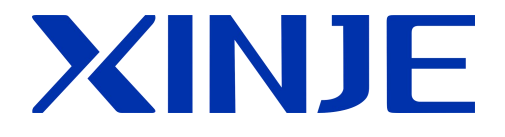

# XC 系列 PLC 扩展模块

用户手册

无锡信捷电气股份有限公司

资料编号: PC 06 20200525 3.4

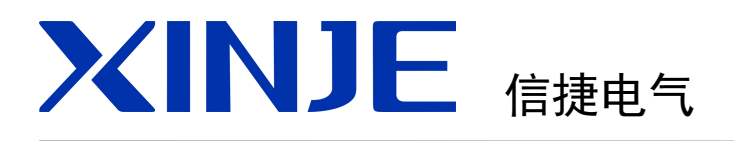

前言

模块信息概要

模拟量输入模块 XC-E8AD-H

XC 系列

PLC 扩展模块

用户手册

模拟量输入模块 XC-E8AD-B

模拟量输入输出模块 XC-E4AD2DA-H

模拟量输入输出模块 XC-E4AD2DA-B-H

模拟量输入模块 XC-E4AD-H

模拟量输出模块 XC-E4DA-H

模拟量输出模块 XC-E4DA-B-H

模拟量输出模块 XC-E2DA-H

模拟量输入模块 XC-E2AD-H

Pt100 温度 PID 控制模块 XC-E6PT(-P)(-H)

Pt100 温度控制模块 XC-E2PT-H

热电偶温度控制模块 XC-E2TCA-P、XC-E6TCA-P

模拟量与温度混合模块 XC-E3AD4PT2DA-H

模拟量温度混合模块 XC-E2AD2PT2DA

输入输出扩展模块 XC-EnXmY

本手册包含了基本的保证人身安全与保护本产品及连接设备应遵守的注意事项,这些注意事项在手册中以警告三角形加以突出,其他未竟事项请遵守基本的电气操作规程。

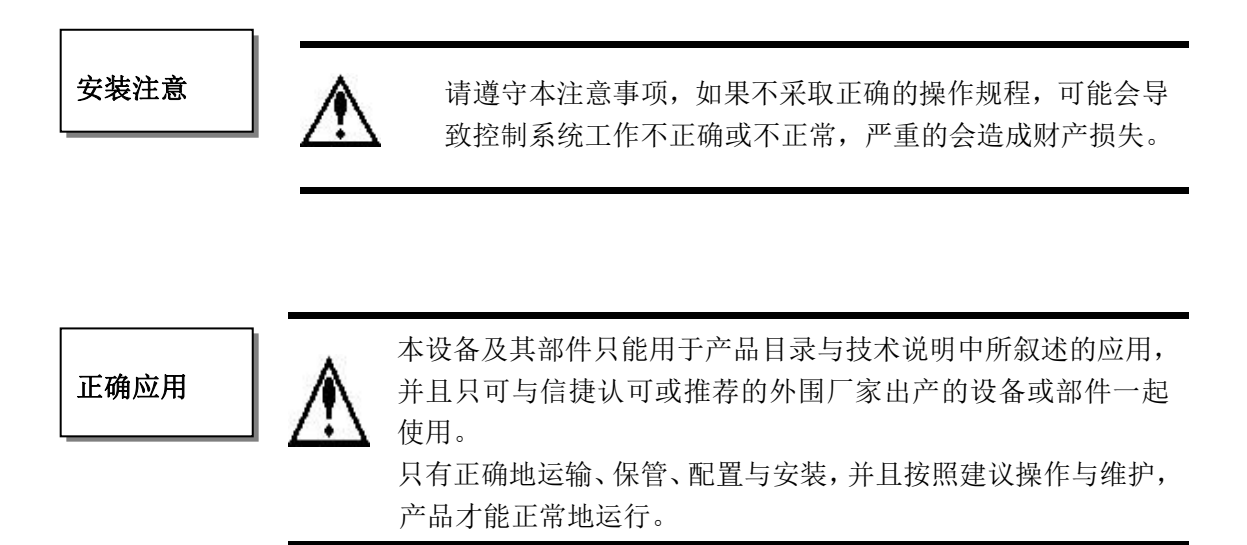

WUXI XINJE ELECTRIC CO., LTD. 版权所有

未经明确的书面许可,不得复制、传翻或使用本资料或其中的内容,违者要对造成的损失承担责任。保留包括实用模块或设计的专利许可及注册中提供的所有权力。

责任申明

我们已核对本手册的内容与所叙述的硬件和软件相符,因为差错难免,我们不能保证完全一致。但是,我们会经常对手册的数据进行检查并在以后的编辑中进行必要的更正。欢迎提出 宝贵意见。

# 二〇一二年九月

# 目录

| 前  | 言    |                        | 5  |
|----|------|------------------------|----|
| 1, | 模块   | 信息概要                   | 6  |
|    | 1-1. | 模块型号及配置                | 7  |
|    | 1-2. | 外形尺寸                   | 8  |
|    | 1-3. | 各部分名称及功能               | 9  |
|    | 1-4. | 一般规格                   |    |
|    | 1-5. | 模块的安装                  | 11 |
|    | 1-6. | XCPPro 中的配置            | 15 |
|    | 1-7. | PID 功能简介               | 16 |
| 2、 | 模拟   | 量输入模块 XC-E8AD-H        | 19 |
|    | 2-1. | 模块特点及规格                | 20 |
|    | 2-2. | 端子说明                   |    |
|    | 2-3. | 输入输出定义号分配              | 22 |
|    | 2-4. | 工作模式设定                 | 25 |
|    | 2-5. | 模块外部连接                 |    |
|    | 2-6. | 模数转换图                  | 29 |
|    | 2-7. | 编程举例                   |    |
| 3、 | 模拟   | 量输入模块 XC-E8AD-B        |    |
|    | 3-1. | 模块特点及规格                |    |
|    | 3-2. | 端子说明                   |    |
|    | 3-3. | 输入输出定义号分配              |    |
|    | 3-4. | 工作模式设定                 |    |
|    | 3-5. | 模块外部连接                 | 41 |
|    | 3-6. | 模数转换图                  |    |
|    | 3-7. | 编程举例                   |    |
| 4、 | 模拟   | 量输入输出模块 XC-E4AD2DA-H   | 44 |
|    | 4-1. | 模块特点及规格                | 45 |
|    | 4-2. | 端子说明                   | 46 |
|    | 4-3. | 输入输出定义号分配              | 47 |
|    | 4-5. | 外部连接                   | 50 |
|    | 4-4. | 工作模式设定                 |    |
|    | 4-6. | 模数转换图                  | 55 |
|    | 4-7. | 编程举例                   | 56 |
| 5, | 模拟   | 量输入输出模块 XC-E4AD2DA-B-H | 57 |
|    | 5-1. | 模块特点及规格                | 58 |
|    | 5-2. | 端子说明                   | 59 |
|    | 5-3. | 输入输出定义号分配              | 60 |
|    | 5-4. | 工作模式设定                 |    |
|    | 5-5. | 外部连接                   | 66 |
|    | 5-6. | 模数转换图                  | 67 |
|    | 5-7. | 编程举例                   | 68 |
| 6, | 模拟   | 量输入模块 XC-E4AD-H        | 69 |

|     | 6-1. | 模块特点及规格                   |     |
|-----|------|---------------------------|-----|
|     | 6-2. | 端子说明                      | 71  |
|     | 6-3. | 输入输出定义号分配                 | 72  |
|     | 6-4. | 工作模式设定                    | 74  |
|     | 6-5. | 模块外部连接                    | 77  |
|     | 6-6. | 模数转换图                     |     |
|     | 6-7. | 编程举例                      |     |
| 7、  | 模拟   | 量输出模块 XC-E4DA-H           | 80  |
|     | 7-1. | 模块特点及规格                   |     |
|     | 7-2. | 端子说明                      |     |
|     | 7-3. | 输入输出定义号分配                 |     |
|     | 7-4. | 工作模式设定                    |     |
|     | 7-5. | 外部连接                      | 86  |
|     | 7-6. | 模数转换图                     |     |
|     | 7-7. | 编程举例                      |     |
| 8,  | 模拟   | 量输出模块 XC-E4DA-B-H         | 89  |
|     | 8-1. | 模块特点及规格                   |     |
|     | 8-2. | 端子说明                      |     |
|     | 8-3. | 输入输出定义号分配                 | 92  |
|     | 8-4. | 工作模式设定                    |     |
|     | 8-5. | 外部连接                      |     |
|     | 8-6. | 模数转换图                     |     |
|     | 8-7. | 编程举例                      |     |
| 9,  | 模拟   | 量输出模块 XC-E2DA-H           |     |
|     | 9-1. | 模块特点及规格                   |     |
|     | 9-2. | 端子说明                      |     |
|     | 9-3. | 输入输出定义号分配                 | 100 |
|     | 9-4. | 工作模式设定                    |     |
|     | 9-5. | 外部连接                      | 103 |
|     | 9-6. | 模数转换图                     |     |
|     | 9-7. | 编程举例                      | 105 |
| 10, | 、模扎  | 【量输入模块 XC-E2AD-H          | 106 |
|     | 10-1 | . 模块特点及规格                 |     |
|     | 10-2 | . 端子说明                    |     |
|     | 10-3 | . 输入输出定义号分配               |     |
|     | 10-4 | . 工作模式设定                  | 110 |
|     | 10-5 | . 外部连接                    | 112 |
|     | 10-6 | . 模数转换图                   | 113 |
|     | 10-7 | . 编程举例                    | 114 |
| 11  | PT1  | 00 温度控制模块 XC-E6PT(-P)(-H) | 115 |
|     | 11-1 | . 模块特点及规格                 | 116 |
|     | 11-2 | . 端子说明                    | 117 |
|     | 11-3 | . 输入输出定义号分配               | 118 |
|     | 11-4 | . 工作模式设定                  | 121 |
|     | 11-5 | . 外部连接                    |     |

|     | 11-6. 编程举例                      | 126 |
|-----|---------------------------------|-----|
| 12、 | PT100 温度控制模块 XC-E2PT-H          | 128 |
|     | 12-1. 模块特点及规格                   | 129 |
|     | 12-2. 端子说明                      | 130 |
|     | 12-3. 输入输出定义号分配                 | 131 |
|     | 12-4. 工作模式设定                    | 132 |
|     | 12-5. 外部连接                      | 134 |
|     | 12-6. 程序举例                      | 134 |
| 13、 | 热电偶温度控制模块 XC-E2TCA-P、XC-E6TCA-P | 135 |
|     | 13-1. 模块特点及规格                   | 136 |
|     | 13-2. 热电偶背景知识介绍                 | 138 |
|     | 13-2-1. 热电偶概述                   | 138 |
|     | 13-2-2. 常见热电偶类型                 | 138 |
|     | 13-3. 端子说明                      | 140 |
|     | 13-4. 数据地址说明                    | 141 |
|     | 13-4-1. 工作模式定义                  | 141 |
|     | 13-4-2. 模块数据地址概述                | 143 |
|     | 13-4-3. 相关地址定义                  | 144 |
|     | 13-5. 模块工作流程及相关原理               | 147 |
|     | 13-6. 读写数据指令说明                  | 148 |
|     | 13-6-1. 指令说明                    | 148 |
|     | 13-6-2. 指令应用                    | 149 |
|     | 13-7. 编程举例                      | 152 |
| 14, | 模拟量温度混合模块 XC-E3AD4PT2DA-H       | 155 |
|     | 14-1. 模块特点及规格                   | 156 |
|     | 14-2. 端子说明                      | 157 |
|     | 14-3. 输入输出定义号分配                 | 158 |
|     | 14-4. 工作模式设定                    | 162 |
|     | 14-5. 外部连接                      | 165 |
|     | 14-6. 模数转换图                     | 166 |
|     | 14-7. 编程举例                      | 167 |
| 15, | 模拟量温度混合模块 XC-E2AD2PT2DA         | 168 |
|     | 15-1. 模块特点及规格                   | 169 |
|     | 15-2. 端子说明                      | 171 |
|     | 15-3. 数据地址说明                    | 172 |
|     | 15-3-1. 工作模式定义                  | 172 |
|     | 15-3-2. 模块数据地址概述                | 174 |
|     | 15-3-3. 相关地址定义                  | 176 |
|     | 15-4. 读写数据指令说明                  | 177 |
|     | 15-4-1. 指令说明                    | 177 |
|     | 15-4-2. 指令应用                    | 178 |
|     | 15-5. 外部连接                      | 181 |
|     | 15-6. 模数转换图                     | 183 |
|     | 15-7. 编程举例                      | 184 |
|     | 给了终于再准计 20 5~2~2                | 197 |

| 16-1. | 模块特点及规格   | 188 |
|-------|-----------|-----|
| 16-2. | 端子说明      | 190 |
| 16-3. | 输入输出定义号分配 | 191 |
| 16-4. | 外部连接      | 197 |
| 16-5. | 应用举例      | 199 |
|       |           |     |

在现代工程控制项目中,仅仅用 PLC 的 I/O 模块,还不能完全解决问题。因此,PLC 生产 厂家开发了许多特殊功能模块。如模拟量输入模块、模拟量输出模块、高速计数模块、PID 过 程控制调节模块、运动控制模块、通信模块等。有了这些模块,它与 PLC 主机一起连接起来, 构成控制系统单元,使 PLC 的功能越来越强,应用范围越来越广。

本手册主要介绍模拟量模块、温度控制模块、输入输出扩展模块及其他特殊功能模块。

# 1、模块信息概要

本章介绍 XC 系列扩展模块的型号、外观、一般规格、安装方法、软件配置及 PID 功能介绍。本系列模块适用于 XC3、XC5、XCM 系列部分 PLC 型号。

1-1. 模块型号及配置

1-2. 外形尺寸

1-3. 模块各部分名称及功能

1-4. 一般规格及铭牌说明

1-5. 模块的安装

1-6. XCPPro 中的设置

1-7. PID 功能简介

## 1-1. 模块型号及配置

XC 系列 PLC 不仅具有强大的逻辑处理、数据运算、高速处理等功能,而且具有 A/D、D/A 转换、PID 调节等功能,通过使用输入输出模块、模拟量模块、温度控制模块等等,使 XC 系列 PLC 在温度、流量、液位、压力等过程控制系统中得到了广泛的应用。

## 模块型号及功能

| 型号              | 功 能                                               |
|-----------------|---------------------------------------------------|
| XC-E8AD-H       | 8 通道模拟量输入模块(14bit);前4路电压,后4路电流                    |
| XC-E8AD-B       | 8 通道模拟量输入模块(14bit);前4路电压,后4路电流,全部为双极性             |
| XC-E4AD2DA-H    | 4 通道模拟量输入(14bit)、2 通道模拟量输出 (12bit) 模块;            |
|                 | 输入输出电压电流均可选                                       |
| XC-E4AD2DA-B-H  | 4 通道模拟量输入(14bit)、2 通道模拟量输出 (12bit) 模块;            |
|                 | 输入电压电流均可选;输出电压                                    |
| XC-E4AD-H       | 4 通道模拟量输入模块(14bit); 电流、电压可选                       |
| XC-E4DA-H       | 4 通道模拟量输出模块(12bit); 电流、电压可选                       |
| XC-E4DA-B-H     | 4 通道模拟量输出模块(12bit); 电压输出                          |
| XC-E2DA-H       | 2 通道模拟量输出模块(12bit); 电流、电压可选                       |
| XC-E2AD-H       | 2 通道模拟量输入模块(14bit); 电流、电压可选                       |
| XC-E6PT(-P)(-H) | -100~350℃,6通道 Pt100 温度采集模块,精度 0.1 度,含 PID 运算      |
| ХС-Е2РТ-Н       | -100~327℃,2通道K型热电偶温度采集模块,精度0.01度                  |
| XC-E6TCA-P      | 0~1000℃或 0~1300℃, 6 通道热电偶温度采集模块,精度 0.1 度,含 PID 运算 |
| XC-E3AD4PT2DA-H | 3 通道 14 位精度电流输入、4 通道 PT100 温度输入和 2 通道 10 位精度电压输出  |
| XC-E2AD2PT2DA   | 2 通道 16 位精度电流输入、2 通道 PT100 温度输入和 2 通道 10 位精度电压输出  |
| XC-EnXmY        | n 点输入, m 点输出, 具体请查阅第 15 章节                        |

注: XC-E8AD-B 为带控制位的模拟量输入模块。

#### 模块的配置

XC 系列扩展模块可以安装在 XC 系列 PLC 的主单元、扩展单元、扩展模块和特殊功能模块石边:

|                                        | •<br>•<br>•<br>•<br>•<br>•<br>•<br>•<br>•<br>•<br>• | +<br>CCCCCCCC<br>+ CCCCCCCC | 0000000<br>0000000 | +<br>Cercer<br>+     | 00000000<br>00000000 | 00000000000000000000000000000000000000 | 0000000<br>0000000 |
|----------------------------------------|-----------------------------------------------------|-----------------------------|--------------------|----------------------|----------------------|----------------------------------------|--------------------|
|                                        |                                                     |                             |                    |                      |                      |                                        |                    |
|                                        |                                                     |                             | <i>ars</i> .       |                      |                      |                                        |                    |
| 00000000000000000000000000000000000000 | <b>COD</b> 0000000<br>000000000                     |                             | COCCOCC<br>OCCCOCC | <b>0101010101010</b> | 0000000              | 0000000                                |                    |

- 输入输出开关量序号为八进制数。
- 输入输出模拟量序号为十进制数。
- PLC本体最多可外接7个扩展模块以及一个BD模块,种类不受限制,可以为输入输出开关量,也可以是模拟量、温度控制模块等。

# 1-2. 外形尺寸

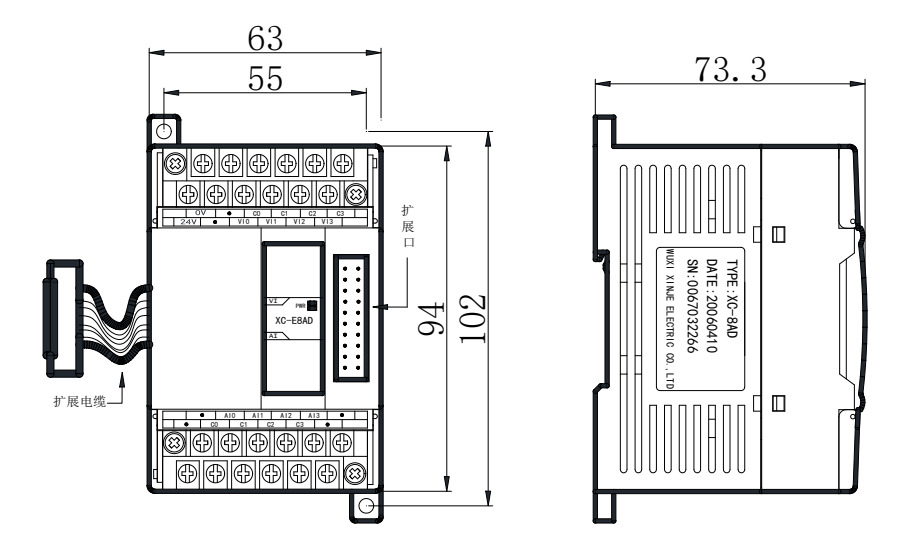

XC系列模拟量、温度、压力测量、8/16 点输入输出模块的外形及尺寸请参照下图:(单位:mm)

总点数为 32 点的输入输出模块的外形及尺寸请参照下图:

(单位: mm)

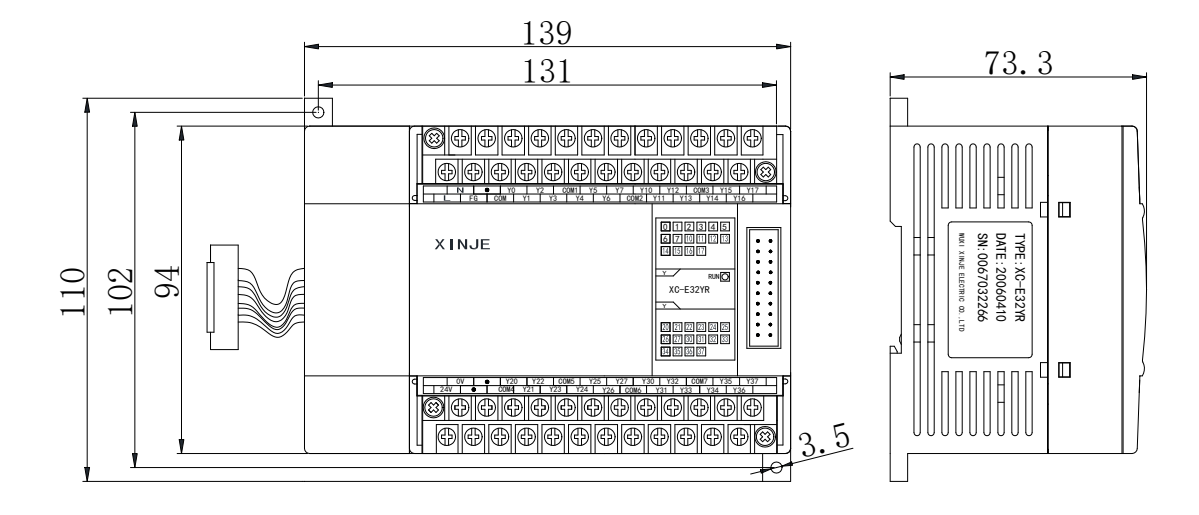

# 1-3. 各部分名称及功能

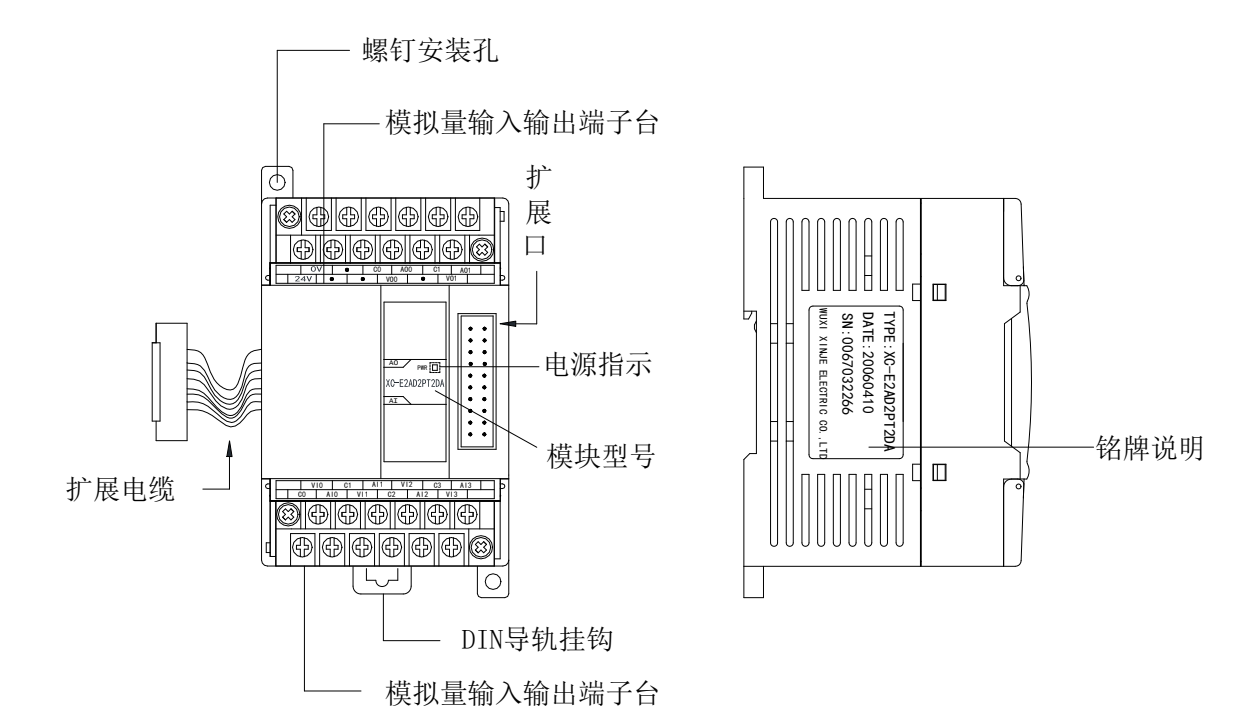

| 名 称        | 功 能                        |
|------------|----------------------------|
| 电源指示       | 当电源接通时该指示灯亮                |
| 模块型号       | 该特殊功能模块的型号                 |
| 扩展口        | 连接其他扩展模块                   |
| 模拟量输入输出端子排 | 用于连接模拟量输入、输出和外部设备的端子,可拆卸   |
| DIN 导轨挂钩   | 用于直接安装模块,拆卸时拉下 DIN 导轨拉钩即可  |
| 螺钉安装孔      | 可以在安装孔里旋入螺钉(M3)来完成模块安装     |
| 扩展电缆       | 通过扩展电缆和 PLC 扩展通讯口连接,完成数据传送 |
| 铭牌说明       | 该型号模块的基本参数及出厂信息            |

# 1-4. 一般规格

# 一般规格

| 项目     | 规格                                      |
|--------|-----------------------------------------|
| 使用环境   | 无腐蚀性气体                                  |
| 环境温度   | 0°C~60°C                                |
| 保存环境温度 | -20~70°C                                |
| 环境湿度   | 5~95%RH                                 |
| 保存环境湿度 | 5~95%RH                                 |
| 安装     | 可用 M3 的螺丝固定或直接安装在 DIN46277 (宽 35mm)的导轨上 |

# 1-5. 模块的安装

# 安装步骤

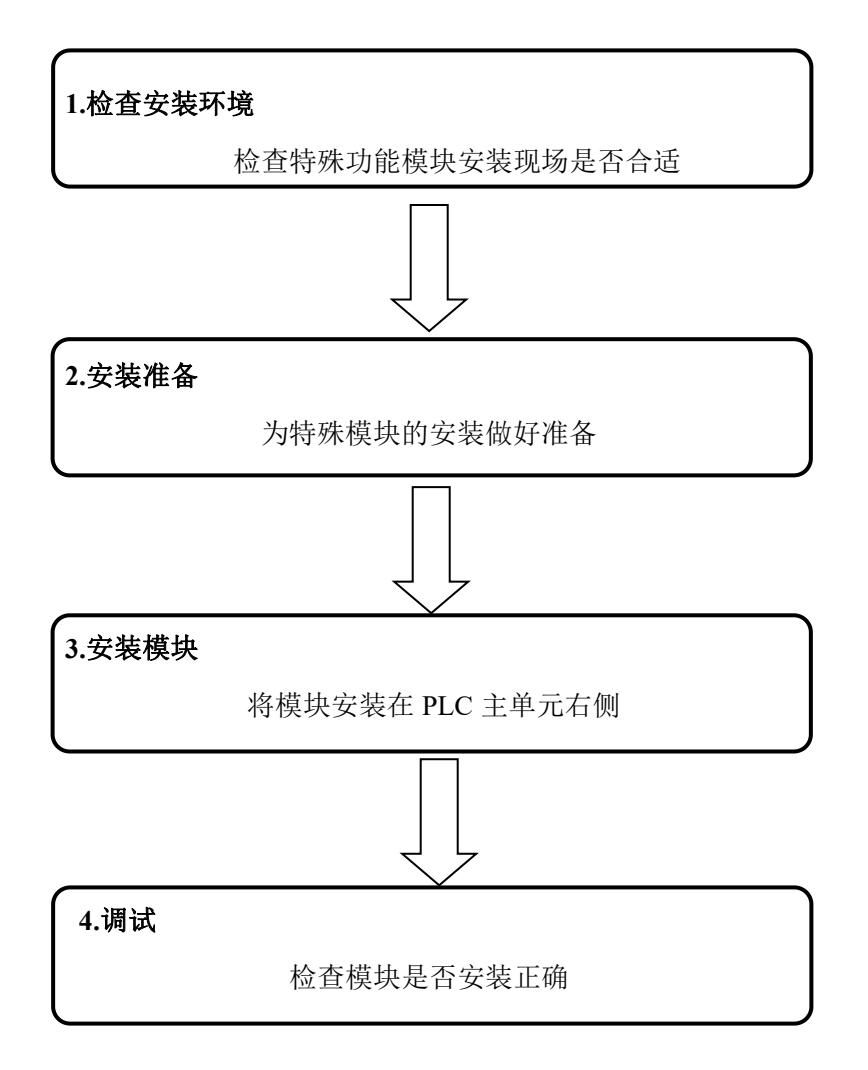

安装环境

不要安装在以下环境中:

| 阳光直射的场所        | 环境温度超出 0~50℃ 的场所 | 环境湿度超出 35~85% RH 的场所 |
|----------------|------------------|----------------------|
|                |                  | <b>&amp;</b> 203     |
| 因温度急剧变化出现结露的场所 | 有腐蚀性气体和可燃性气体的场所  | 灰尘、盐分、铁屑、油烟多的场所      |
|                |                  |                      |
| 直接受到振动和冲击的场所   | 喷洒水、油、药品等的场所     | 产生强磁场、强电场的场所         |
| The work       |                  |                      |

#### 安装要求

XC 系列模拟量输入输出、温度控制模块可以安装在 XC 系列 PLC 的主单元、扩展单元、 扩展模块和特殊功能模块右边,其安装可以使用 DIN46277 导轨(宽 35mm),或者直接用 M3 螺丝固定。

● 使用 DIN46277 导轨安装:

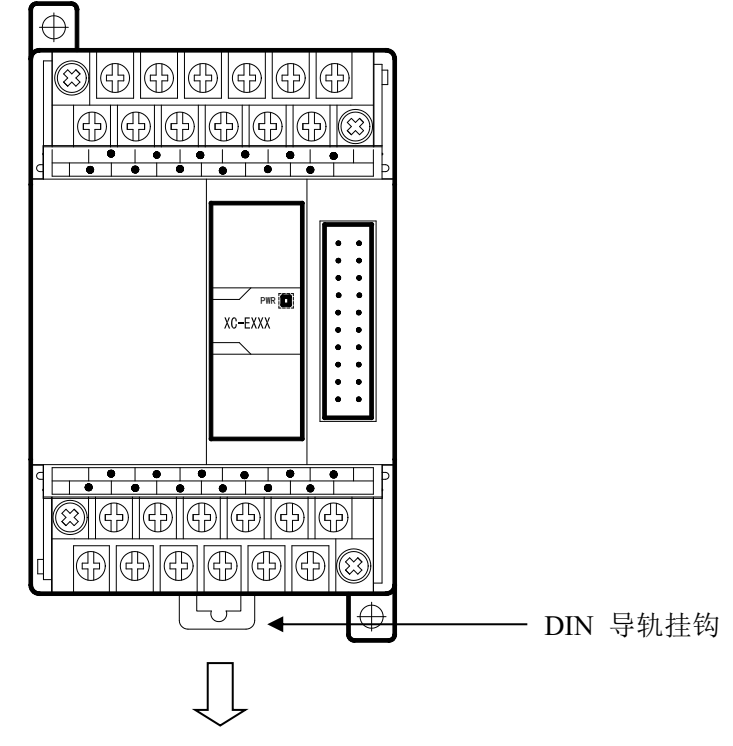

特殊模块可以安装在 DIN46277 导轨 (宽 35mm)上。要拆除时,只要拉下 DIN 导轨的装 配拉钩,取下模块即可。

● 直接安装:特殊模块也可以通过在安装孔里旋入螺钉(M3)来直接安装。

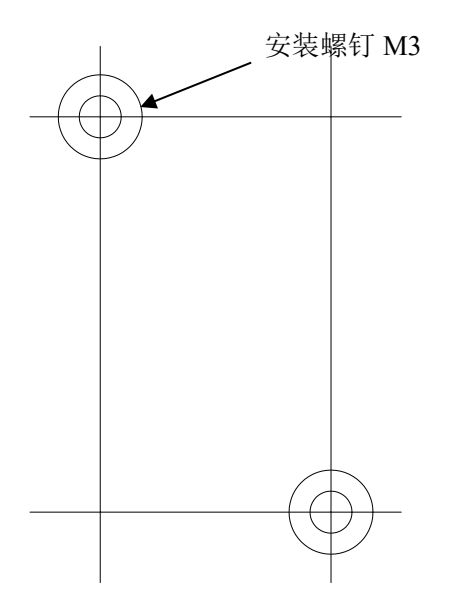

端子排布线

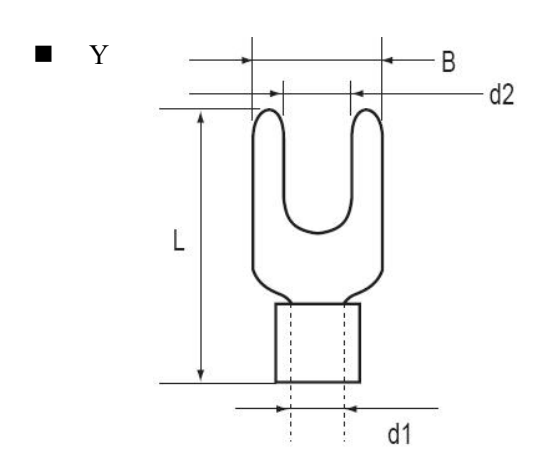

端子产品的使用

#### Y 形端子尺寸:

B: Y 形部分的外缘尺寸

- d1: 插入导线部分的外径
- d2: Y 形部分的内缘尺寸(压螺丝部分) L: 全长

#### 合适尺寸:

B: 6mm 以下; L: 13mm 以下; d2: 3.2mm 以下

- 布线方法
- A、断开电源
- B、打开模拟量 I/O 端子排盖

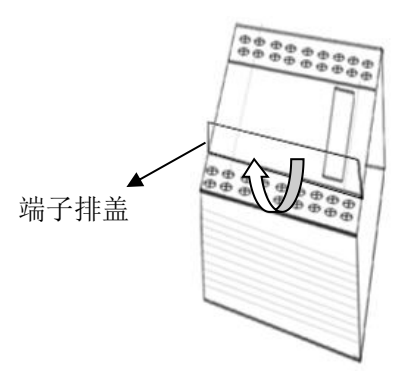

C、将信号线的压接端子安装在规定的端子上,用螺丝刀松开端子螺钉,插入压接端子;接着, 拧紧端子螺钉即可

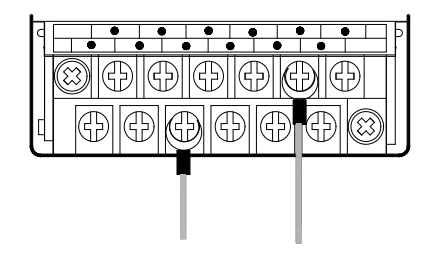

D、关闭模拟量 I/O 端子排盖

#### 注意事项

- ▶ 请确认规格,选择合适的模块。
- ▶ 进行螺丝孔加工和配线工程时,请不要让切屑、电线屑落入模块内部。
- > 在连线前,请再次确认模块和连接设备的规格,确保没有问题。
- ▶ 在进行连线时,请注意连线是否牢固,连线脱落会造成数据不正确、短路等故障。
- ▶ 安装、配线等作业,必须在切断全部电源后进行。

## 1-6. XCPPro 中的配置

模块在使用时,首先需要在 PLC 的上位机编程软件 XCPPro 中进行相应的配置,方可正常 使用模块。下面以模块 XC-E8AD-H 为例,说明如何在 XCPPro 中进行配置,步骤如下所示: A、 打开编程软件,在工程栏中找到扩展模块,如下图所示:

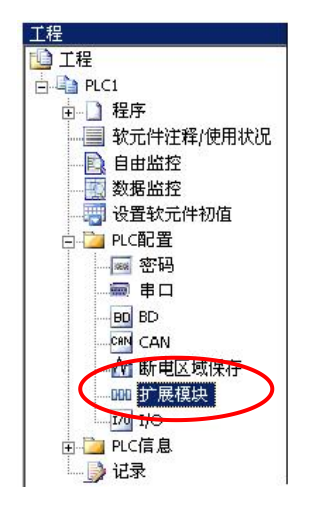

- B、在弹出的扩展模块设置对话框中进行相应设置,包括模块型号、工作模式设定等。
  - 模块选择

| ■ · · · · · · · · · · · · · · · · · · · | #1 未挂模块<br>#2 未挂模块                                                         | 选择模块: |                                                                                                    | - | 取消模块 |
|-----------------------------------------|----------------------------------------------------------------------------|-------|----------------------------------------------------------------------------------------------------|---|------|
|                                         | ***<br>***<br>***<br>***<br>***<br>**<br>**<br>**<br>*<br>*<br>*<br>*<br>* |       | 4AD<br>6AD<br>6AD-B<br>2DA<br>4DA-B<br>3AD4FT2DA<br>4AD2DA<br>4AD2DA-B-H<br>6FT-F<br>6FT<br>6TC-P<br>6TC-P<br>6TC-P<br>6TC-P<br>6TC-P<br>8TC-P<br>8TC-P<br>8TC-P<br>8TC-P<br>8TC-P<br>8TC-P<br>8TC-P<br>8TC-P<br>8TC-P<br>8TC-P<br>8TC-P<br>8TC-P<br>8TC-P<br>8TC-P | E |      |
|                                         |                                                                            |       | GTCA-P<br>2PT2AD2DA-P<br>2WT<br>view                                                                                                    | Ţ |      |

■ 设定模块的工作模式,包括每个通道模拟量输入的内容、模拟量大小、是否滤波。

| □···□ PLC配置                      | #1 BD XC-8AD : 8 channel<br>#2 未挂模块 | 选择模块: 🛛 | AD  |                | ▼ 取消相 | 莫块      |
|----------------------------------|-------------------------------------|---------|-----|----------------|-------|---------|
| ● PLC 串口                         | │ ☆ #3 未挂模块<br>│ ☆ #4 未挂模块          | 8AD     |     |                |       |         |
| CAN CAN                          |                                     | 通道1:    | 电压: | 0-10V <b>•</b> | 滤波:   | 1/2滤波 🔻 |
|                                  | #7 未挂模块                             | 通道2:    | 电压: | 0-10V <b>•</b> | 滤波:   | 1/2滤波 🔻 |
|                                  |                                     | 通道3:    | 电压: | 0-10V 🔹        | 滤波:   | 1/2滤波 🔻 |
| ───── MA 扩展模块<br>──── MA i云和容制参数 |                                     | 通道4:    | 电压: | 0-10V <b>•</b> | 滤波:   | 1/2滤波 👻 |
| THE REAL PROPERTY                |                                     | 通道5:    | 电流: | 0-20mA 👻       | 滤波:   | 1/2滤波 👻 |
|                                  |                                     | 通道6:    | 电流: | 0-20mA 👻       | 滤波:   | 1/2滤波 👻 |
|                                  |                                     | 通道7:    | 电流: | 0-20mA 👻       | 滤波:   | 1/2滤波 👻 |
|                                  |                                     | 通道8:    | 电流: | 0-20mA 🔻       | 滤波:   | 1/2滤波 🔻 |

# 1-7. PID 功能简介

XC系列 PLC 的 PID 控制有两种:

- (1) 由模拟量扩展模块实现的 PID 控制。主程序向扩展模块写入 PID 控制参数,并控制 其 PID 启停位,实现过程控制。其控制周期为 2 秒,因此比较适合温度等大时延的 控制对象。
- (2) 由 PLC 本体实现的 PID 控制。通过主程序的 PID 控制指令实现过程控制。同时支持 PID 参数自整定功能,可以得到最佳的 PID 参数。应用比较灵活,适合各种控制对象,如温度、压力、流量、液位等。

下面介绍的是通过模拟量扩展模块实现的 PID 控制。

#### PID 功能简介

XC 系列 PLC 的特殊模块中,温度控制模块具有 PID 控制功能。它用途广泛、使用灵活,使用中只需设定四个参数(Kp、Ki、Kd 和 Diff)即可。

PID 的控制规律如下:

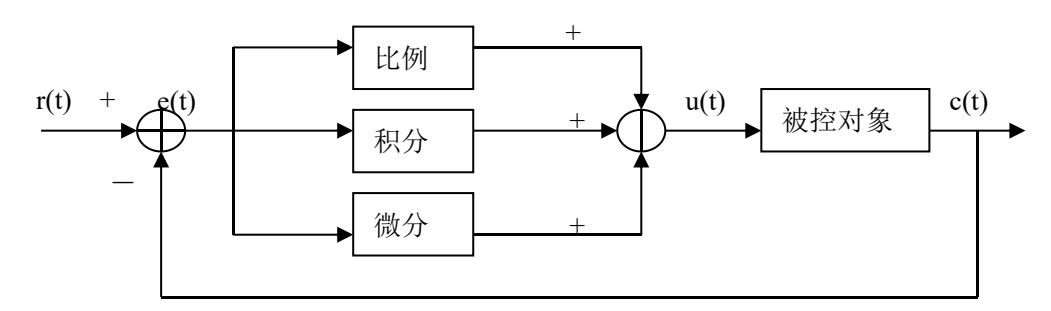

模拟 PID 控制系统原理图

$$\mathbf{e}(\mathbf{t}) = \mathbf{r}(\mathbf{t}) - \mathbf{c}(\mathbf{t}) \tag{1-1}$$

u(t) = Kp [e(t) + 1/Ti je(t)dt + TD de(t)/dt](1-2)

其中, e(t)为偏差, r(t)为给定值, c(t)为模拟量测量值, u(t)为控制量; 式(1-2)中, Kp、Ti、TD分别为比例系数、积分时间系数、微分时间系数。

#### 参数的作用

比例参数(Kp)、积分参数(Ki)、微分参数(Kd)、PID运算范围(Diff)四个参数的作用。 Kp一参数P为比例参数,主要是反映系统的偏差,偏差产生立即进行控制,以减小偏差。 Ki—参数I为积分参数,主要用于消除静差,提高系统无差度。 Kd一参数D为微分参数,主要用于控制信号的变化趋势,减小系统的振荡。 Diff—运算范围是参数,指在指定的范围内进行 PID 控制,范围之外不进行 PID 控制。 Death—死区范围参数,指当前次的 PID 输出值与上次的 PID 输出值比较,如果它们之间的 差值小于设定的死区范围值时,模块将舍弃当前 PID 输出值,还是把上次的 PID 输出值 传送给 PLC 本体。

#### 控制特性

进行 PID 调节的范围就是,当测量值低于 QD-Diff 时,控制器满额输出;当测量值高于 QD+Diff 时,控制器停止输出;当在区间(QD-Diff,QD+Diff)时,进行 PID 调节。

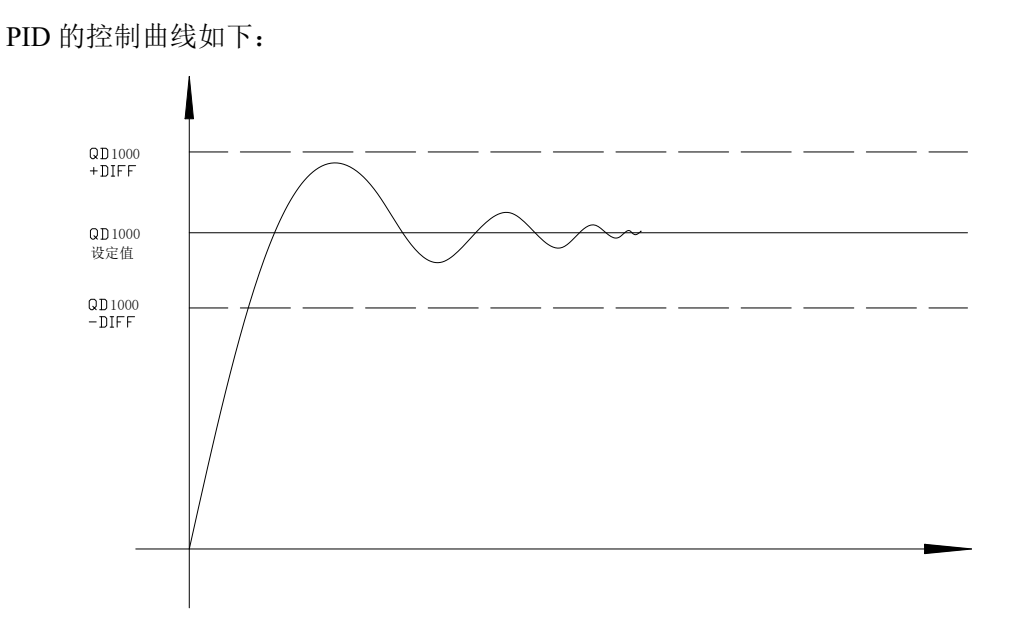

各参数参考值: Kp=20~100; Ki=5~20; Kd=200~800; DIFF=100~200。

## PID 调节方法

PID 调节方法有 2 种:

- (1) 开关量输出。通过控制扩展模块上的晶体管输出的占空比来进行调节。XC-E6PT-P 和 XC-E6TC-P 属这种情况。
- (2) 模拟量转开关量输出。模拟量模块有 PID 输出值但不含开关量输出,而控制对象要求开关量输出。此时需要将 PID 输出值转化为 PLC 本体上的输出点占空比输出。 在此情况下,我们除了要设置相应的 PID 参数,还需要编写相应的控制程序,以下 是程序举例:
- PID 输出值转化为开关量输出例程:

在进行模拟量 PID 调节时,模块每2秒输出一个 PID 控制值,因此,在 PLC 程序中, 我们可以利用 PID 输出值与 K4095 比值在2秒内形成的占空比进行控制。设 PID 输出值为 X (0≤X≤4095),在2秒的周期内进行占空比控制,2X/4095 秒控制器输出,(2-2X/4095) 秒控制器关闭输出。如下例所示: 例:

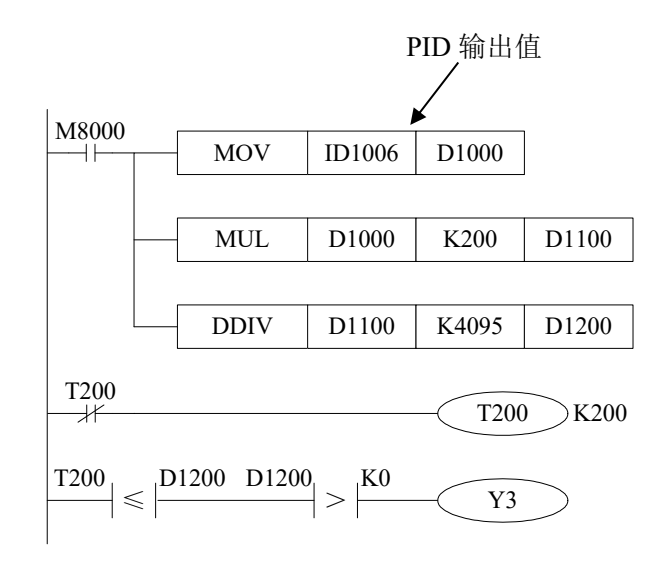

## 使用注意

对于模拟量模块 XC-E6PT-P、XC-E6TC-P 的 PID 控制部分,则注意以下几点:

- PID 的输出为开关量占空比输出,只控制固态继电器的通断,不能输出模拟量信号。 如果输出是控制阀门开度,或可控硅导通角,则不支持。
- PID 参数需要手工整定。

# 本体 PID 指令简介

在以下场合,模拟量模块自身的 PID 控制达不到要求,需采用 PLC 本体(硬件 V3.1d 及以上)的 PID 指令来进行控制:

- 压力、流量、液位等反应速度较快的场合,PID的控制周期要求小于2秒。
- 对温度控制精度要求较高,手工调整的 PID 参数达不到要求的场合。在此情况下,需 要通过 PID 自整定的功能得到最佳的 PID 参数。
- 温度控制, PID 输出为模拟量的场合(如控制阀门开度,或可控硅导通角)。

关于 PLC 本体 PID 指令的说明,请参考《XC 系列可编程控制器用户手册【指令篇】》。

# 2、模拟量输入模块 XC-E8AD-H

本章主要介绍 XC-E8AD-H 模块的规格、端子说明、输入定义号的分配、工作模式设定、 外部连接、模数转换图以及相关编程举例。

2-1. 模块特点及规格

2-2. 端子说明

2-3. 输入定义号分配

2-4. 工作模式设定

2-5. 外部连接

2-6. 模数转换图

2-7. 编程举例

#### 2-1. 模块特点及规格

XC-E8AD-H 模拟量输入模块将 8 点模拟输入数值(电压输入,电流输入)转换成数字值,并且把他们传输到 PLC 主单元。

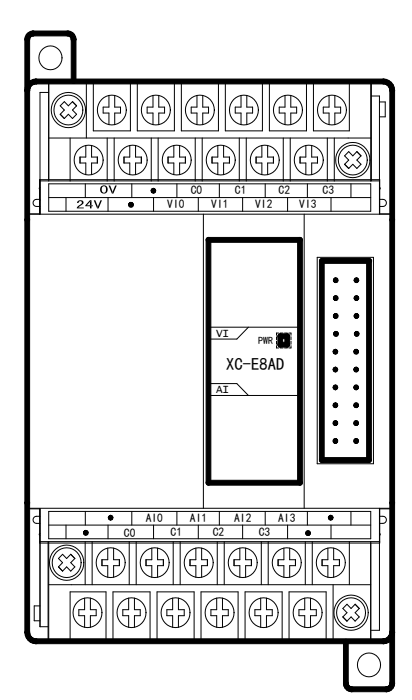

模块特点

- 8 通道模拟量输入:前4路为电压输入,可以选择0~
  5V、0~10V两种模式;后4路为电流输入,可以选择0~20mA、4~20mA两种模式。
- 14 位的高精度模拟量输入。
- 作为 XC 系列的特殊功能模块,最多可在 PLC 主单元 右边连接 7 台 XC-E8AD 模块。
- XC-E8AD-H 模拟、数字部分电源隔离处理。

# 模块规格

| 项目      | 电压输入(0CH-3CH)                           | 电流输入(4CH-7CH) |  |
|---------|-----------------------------------------|---------------|--|
| 模拟量输入范围 | 0~5V、0~10V                              | 0~20mA、4~20mA |  |
| 最大输入范围  | $\pm 15V$                               | 0~40mA        |  |
| 数字输出范围  | 14 位二进制数                                |               |  |
| 分辨率     | 1/16383 (14Bit)                         |               |  |
| 综合精确度   | 1%                                      |               |  |
| 转换速度    | 20ms/通道                                 |               |  |
| 模拟量用电源  | DC24V±10%, 100mA                        |               |  |
| 安装方式    | 可用 M3 的螺丝固定或直接安装在 DIN46277 (宽 35mm)的导轨上 |               |  |
| 外形尺寸    | 63mm×102mm×73.3mm                       |               |  |

# 2-2. 端子说明

# 端子排布

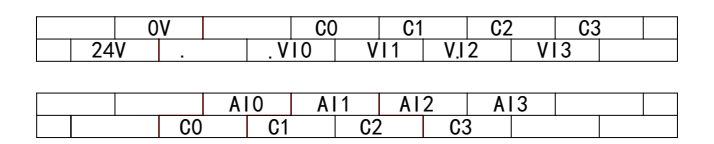

# 端子信号

| 1 |     |     |          |  |  |  |  |  |
|---|-----|-----|----------|--|--|--|--|--|
|   | 通道  | 端子名 | 信号名      |  |  |  |  |  |
|   | CH0 | VI0 | VI0+电压输入 |  |  |  |  |  |
|   |     | C0  | VI0-电压输入 |  |  |  |  |  |
|   | CH1 | VI1 | VI1+电压输入 |  |  |  |  |  |
|   |     | C1  | VII-电压输入 |  |  |  |  |  |
|   | CH2 | VI2 | VI2+电压输入 |  |  |  |  |  |
|   |     | C2  | VI2-电压输入 |  |  |  |  |  |
|   | CH3 | VI3 | VI3+电压输入 |  |  |  |  |  |
|   |     | C3  | VI3-电压输入 |  |  |  |  |  |
|   | CH4 | AI0 | AI0+电流输入 |  |  |  |  |  |
|   |     | C0  | AI0-电流输入 |  |  |  |  |  |
|   | CH5 | AI1 | AI1+电流输入 |  |  |  |  |  |
|   |     | C1  | AII-电流输入 |  |  |  |  |  |
|   | CH6 | AI2 | AI2+电流输入 |  |  |  |  |  |
|   |     | C2  | AI2-电流输入 |  |  |  |  |  |
|   | CH7 | AI3 | AI3+电流输入 |  |  |  |  |  |
|   |     | C3  | AI3-电流输入 |  |  |  |  |  |
|   | -   | 24V | +24V 电源  |  |  |  |  |  |
|   |     | 0V  | 电源公共端    |  |  |  |  |  |
|   |     |     |          |  |  |  |  |  |

# 2-3. 输入输出定义号分配

XC 系列模拟量模块不占用 I/O 单元,转换的数值直接送入 PLC 寄存器,通道对应的 PLC 寄存器定义号如下:

#### 第一扩展模块寄存器定义号

| 通道  | A/D 信号 |
|-----|--------|
| 0CH | ID100  |
| 1CH | ID101  |
| 2CH | ID102  |
| 3СН | ID103  |
| 4CH | ID104  |
| 5CH | ID105  |
| 6CH | ID106  |
| 7CH | ID107  |

#### 第二扩展模块寄存器定义号

| 通道  | A/D 信号 |
|-----|--------|
| ОСН | ID200  |
| 1CH | ID201  |
| 2CH | ID202  |
| ЗСН | ID203  |
| 4CH | ID204  |
| 5CH | ID205  |
| 6CH | ID206  |
| 7CH | ID207  |

# 第三扩展模块寄存器定义号

| 通道  | A/D 信号 |
|-----|--------|
| 0CH | ID300  |
| 1CH | ID301  |
| 2CH | ID302  |
| 3СН | ID303  |
| 4CH | ID304  |
| 5CH | ID305  |
| 6СН | ID306  |
| 7СН | ID307  |

# 第四扩展模块寄存器定义号

| 通道  | A/D 信号 |
|-----|--------|
| 0CH | ID400  |
| 1CH | ID401  |
| 2CH | ID402  |
| ЗСН | ID403  |
| 4CH | ID404  |
| 5CH | ID405  |
| 6CH | ID406  |
| 7CH | ID407  |

# 第五扩展模块寄存器定义号

| 通 道 | A/D 信号 |
|-----|--------|
| 0CH | ID500  |
| 1CH | ID501  |
| 2CH | ID502  |
| ЗСН | ID503  |
| 4CH | ID504  |
| 5CH | ID505  |
| 6СН | ID506  |
| 7CH | ID507  |

# 第六扩展模块寄存器定义号

| 通道  | A/D 信号 |
|-----|--------|
| ОСН | ID600  |
| 1CH | ID601  |
| 2CH | ID602  |
| ЗСН | ID603  |
| 4CH | ID604  |
| 5CH | ID605  |
| 6CH | ID606  |
| 7CH | ID607  |

# 第七扩展模块寄存器定义号

| 通道  | A/D 信号 |
|-----|--------|
| ОСН | ID700  |
| 1CH | ID701  |
| 2CH | ID702  |
| ЗСН | ID703  |
| 4CH | ID704  |
| 5CH | ID705  |
| 6CH | ID706  |
| 7CH | ID707  |

# 2-4. 工作模式设定

工作模式的设定有以下两种方法可选(这2种方式的效果是等价的):

- 1: 通过设置面板配置
- 2: 通过 Flash 寄存器(FD)设置

#### 控制面板配置

将编程软件打开,点击菜单栏的 PLC设置(C),选择扩展模块:

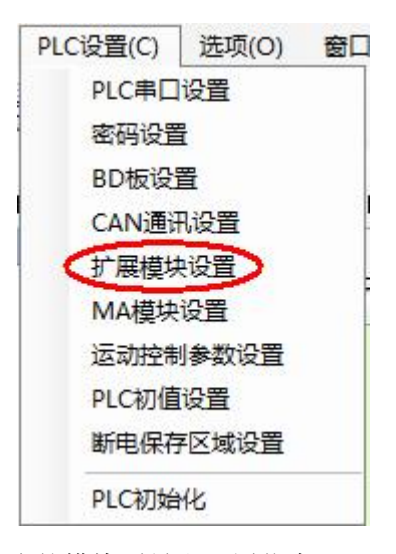

之后出现以下配置面板,选择对应的模块型号和配置信息:

| .C1 - 扩展模块 设置<br>□ · · · · · · · · · · · · · · · · · · · | 1<br>#1 BD XC-8AD : 8 chann<br>#2 未注模块<br>#3 未注模块 | ● 选择模块: ①<br>XC-8AD | C-8AD | 2        |       | <u>莫块</u><br>3 |   |
|----------------------------------------------------------|---------------------------------------------------|---------------------|-------|----------|-------|----------------|---|
| BD BD                                                    | ▲ #4 **注模块<br>● #5 未挂模块                           | 通道1:                | 电压:   | 0-10V 🗸  | . 滤波: | 1/2滤波          | - |
| ▲ 断电区域保存                                                 | □ ₩0 木拴模块<br>□ #7 未挂模块                            | 通道2:                | 电压:   | 0-107 -  | · 滤波: | 1/2滤波          | • |
|                                                          | States - Castronaux                               | 通道3:                | 电压:   | 0-107 -  | - 滤波: | 1/2滤波          | • |
|                                                          |                                                   | 通道4:                | 电压:   | 0-107 -  | . 滤波: | 1/2滤波          | - |
|                                                          |                                                   | 通道5:                | 电流:   | 0-20mA 👻 | - 滤波: | 1/2滤波          | - |
|                                                          |                                                   | 通道6:                | 电流:   | 0-20mA 👻 | . 滤波: | 1/2滤波          | • |
|                                                          |                                                   | 通道7:                | 电流:   | 0-20mA 👻 | . 滤波: | 1/2滤波          | • |
|                                                          |                                                   | 通道8:                | 电流:   | 0-20mA 👻 | - 滤波: | 1/2滤波          | - |

第一步: 在图示'2'处选择对应的模块型号;

第二步:完成第一步后,'1'处会显示出对应的型号;

第三步:在'3'处可以选择 AD 通道对应的电压或电流模式;

第四步:配置完成后点击"写入 PLC",然后点击"确定"。之后再下载用户程序,运行程序后, 此配置即可生效。(注: V3.3 以下版本的软件配置后,需要把 PLC 断电重启才能生效。)

#### Flash 寄存器设置

| 描 拍  | 通道编号    |         |  |  |  |
|------|---------|---------|--|--|--|
| 医    | 0CH~3CH | 4CH~7CH |  |  |  |
| 1#模块 | FD8250  | FD8251  |  |  |  |
| 2#模块 | FD8258  | FD8259  |  |  |  |
| 3#模块 | FD8266  | FD8267  |  |  |  |
| 4#模块 | FD8274  | FD8275  |  |  |  |
| 5#模块 | FD8282  | FD8283  |  |  |  |
| 6#模块 | FD8290  | FD8291  |  |  |  |
| 7#模块 | FD8298  | FD8299  |  |  |  |

扩展模块 0CH~3CH 通道有电压 0~5V、0~10V 两种模式可选,4CH~7CH 通道有电流 0~20mA、4~20mA 可选,通过 PLC 内部的特殊 FLASH 数据寄存器 FD 进行设置。如下所示:

#### 注意:

如上所示每个寄存器设定 4 个通道的模式,每个寄存器的共有 16 个位,从低到高每 4 个位 依次设置 4 个通道的模式。

以1#模块为例:

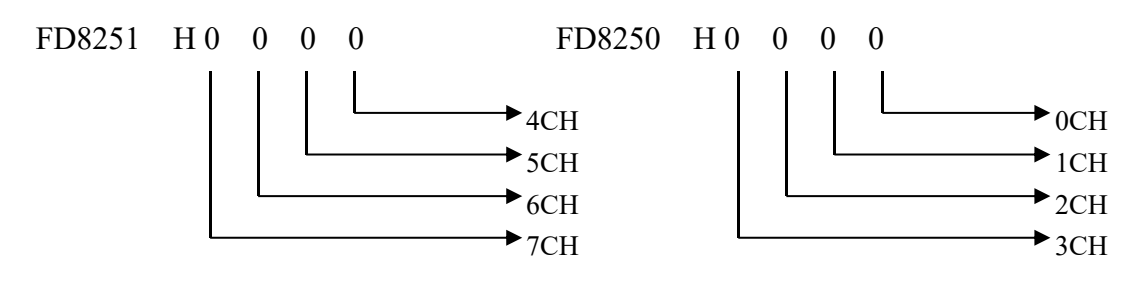

#### FD 的位定义

以第一模块为例,说明设置方式。

寄存器 FD8250:

| 通道1       |        |      |                 | 通道 0 |       |       |    |     |                 |
|-----------|--------|------|-----------------|------|-------|-------|----|-----|-----------------|
| Bit7 B    | it6 B  | it5  | Bit4            | B    | it3   | Bit2  | Bi | t1  | Bit0            |
| 00: 1/2 滤 | 波      | -    |                 | 00:  | 1/2 波 | 悲波    |    | -   |                 |
| 01: 不滤液   | 皮      |      | 0: 0~10V        | 01:  | 不滤    | 波     |    |     | 0: 0~10V        |
| 10: 1/3 滤 | 波      | -    | 1: 0~5V         | 10:  | 1/3 流 | 態波    |    | _   | 1: 0~5V         |
| 11: 1/4 滤 | 波      |      |                 | 11:  | 1/4 涙 | 息波    |    |     |                 |
| 通道 3      |        |      | 通道              | i 2  |       |       |    |     |                 |
| Bit15 B   | it14 B | it13 | Bit12           | Bit  | 11    | Bit10 | В  | it9 | Bit8            |
| 00: 1/2 滤 | 波      | -    |                 | 00:  | 1/2 波 | 悲波    |    | -   |                 |
| 01: 不滤    | 皮      |      | 0: $0 \sim 10V$ | 01:  | 不滤    | 波     |    |     | 0: $0 \sim 10V$ |
| 10: 1/3 涟 | 波      | -    | 1: 0~5V         | 10:  | 1/3 流 | 態波    |    | -   | 1: 0~5V         |
| 11: 1/4 滤 | 波      |      |                 | 11:  | 1/4 波 | 患波    |    |     |                 |

寄存器 FD8251:

| 通道 5                                                       |         |                                 | 通道 4                                                         |                |                                |
|------------------------------------------------------------|---------|---------------------------------|--------------------------------------------------------------|----------------|--------------------------------|
| Bit7 Bit6                                                  | Bit5    | Bit4                            | Bit3 Bit2                                                    | Bit1           | Bit0                           |
| 00: 1/2 滤波                                                 | -       |                                 | 00: 1/2 滤波                                                   | -              |                                |
| 01: 不滤波                                                    |         | 0: 0~20mA                       | 01: 不滤波                                                      |                | 0: 0~20mA                      |
| 10: 1/3 滤波                                                 | -       | 1: 4~20mA                       | 10: 1/3 滤波                                                   | -              | 1: 4~20mA                      |
| 11: 1/4 滤波                                                 |         |                                 | 11: 1/4 滤波                                                   |                |                                |
|                                                            |         |                                 |                                                              |                |                                |
| 通道 7                                                       |         |                                 | 通道 6                                                         |                |                                |
| 通道 7<br>Bit15 Bit14                                        | Bit13   | Bit12                           | 通道 6<br>Bit11 Bit10 日                                        | Bit9           | Bit8                           |
| 通道 7<br>Bit15 Bit14<br>00: 1/2 滤波                          | Bit13 - | Bit12                           | 通道 6<br>Bit11 Bit10 1<br>00: 1/2 滤波                          | Bit9           | Bit8                           |
| 通道 7<br>Bit15 Bit14<br>00: 1/2 滤波<br>01: 不滤波               | Bit13   | Bit12<br>0: 0~20mA              | 通道 6<br>Bit11 Bit10 1<br>00: 1/2 滤波<br>01: 不滤波               | Bit9           | Bit8<br>0: 0~20mA              |
| 通道 7<br>Bit15 Bit14<br>00: 1/2 滤波<br>01: 不滤波<br>10: 1/3 滤波 | Bit13   | Bit12<br>0: 0~20mA<br>1: 4~20mA | 通道 6<br>Bit11 Bit10 1<br>00: 1/2 滤波<br>01: 不滤波<br>10: 1/3 滤波 | Bit9<br>-<br>- | Bit8<br>0: 0~20mA<br>1: 4~20mA |

举例:

- 比如要设置第一个模块的第3、第2、第1、第0通道的工作模式分别为0~10V、0~5V、 0~10V、0~5V,四个通道都不滤波,FD8250中的数值为4545H。
- 比如设置第一个模块的第7、第6、第5、第4 通道的工作模式分别为 0~20mA、4~20mA、 0~20mA、4~20mA, 滤波都为 1/2 滤波, FD8251 中的数值为 0101H。

# 2-5. 模块外部连接

外部连接时,注意以下两个方面:

- 外接+24V 电源时,请使用 PLC 本体上的 24V 电源,避免干扰。
- 为避免干扰,请使用屏蔽线,并对屏蔽层单点接地。

#### 电压模拟量输入

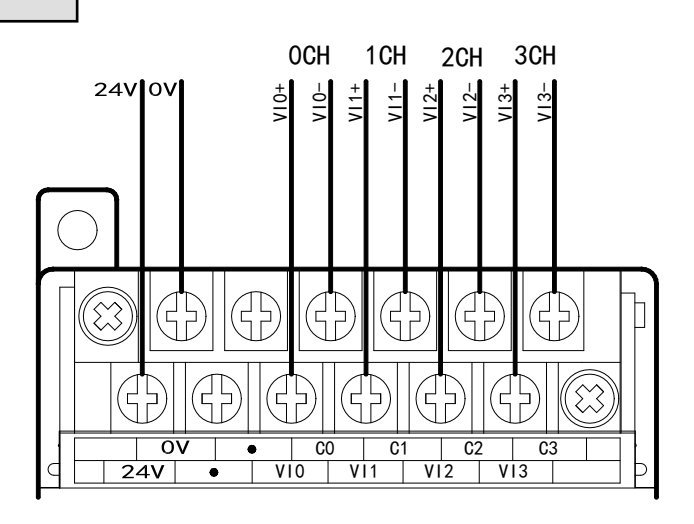

# 电流模拟量输入

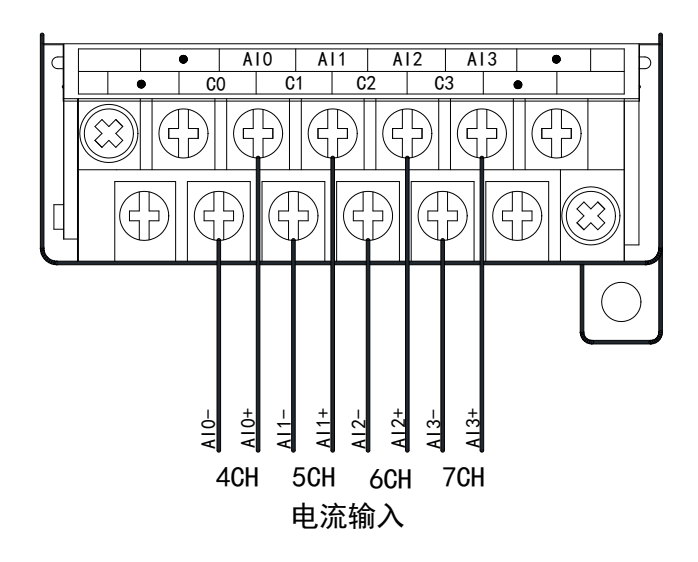

28

# 2-6. 模数转换图

输入模拟量与转换的数字量关系如下图所示:

#### 通道0~通道3为电压模式:

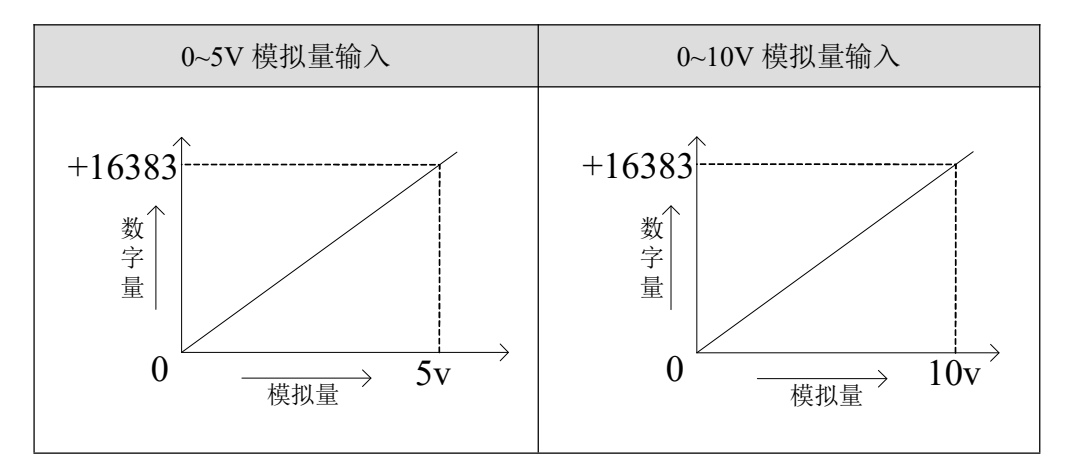

#### 通道 4~通道 7 为电流模式:

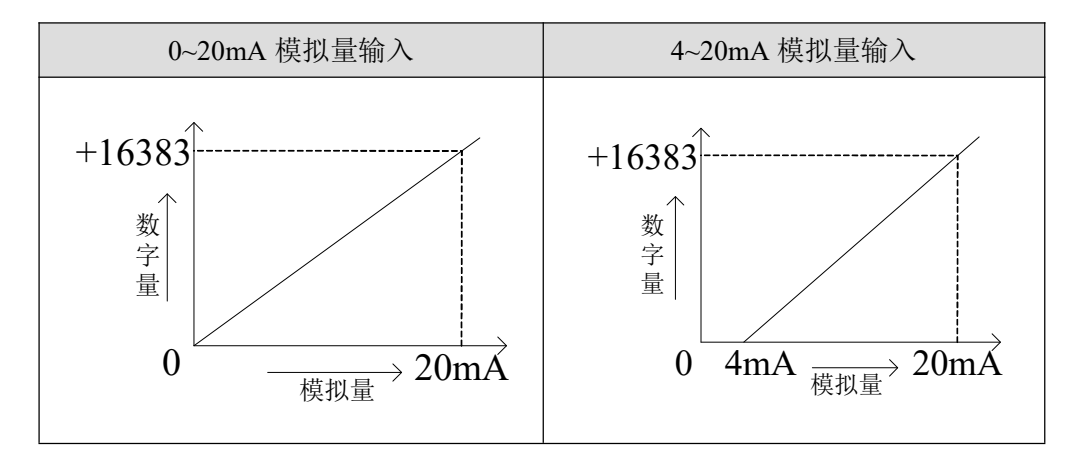

#### 2-7. 编程举例

例1: 实时读取 XC-E8AD-H 模块的 8 个通道的数据(以1#模块为例)

#### 软件编程:

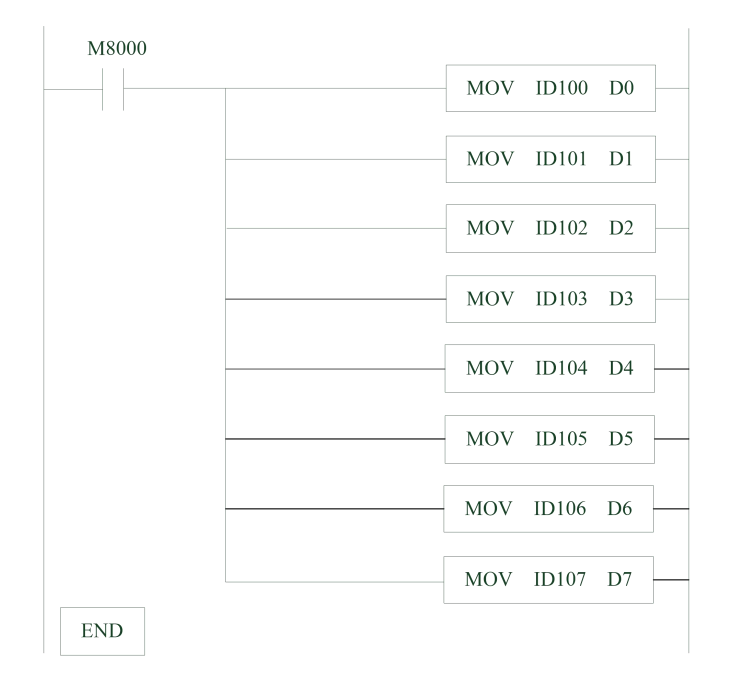

说明:

M8000 为常 ON 线圈,在 PLC 运行期间一直为 ON 状态;

PLC 开始运行,不断将 1#模块第 0~7 通道的数据分别写入数据寄存器 D0~D7; 寄存器 D0~D7 中的数据即为 XC-E8AD 模块 8 个通道进行实时模数转换的当前值。 **例 2:** PLC 每 100ms 采集一次模拟量输入值,将采集到的 20 位值作平均运算,并不断舍弃最早的值,求出的平均值即为滤波值。

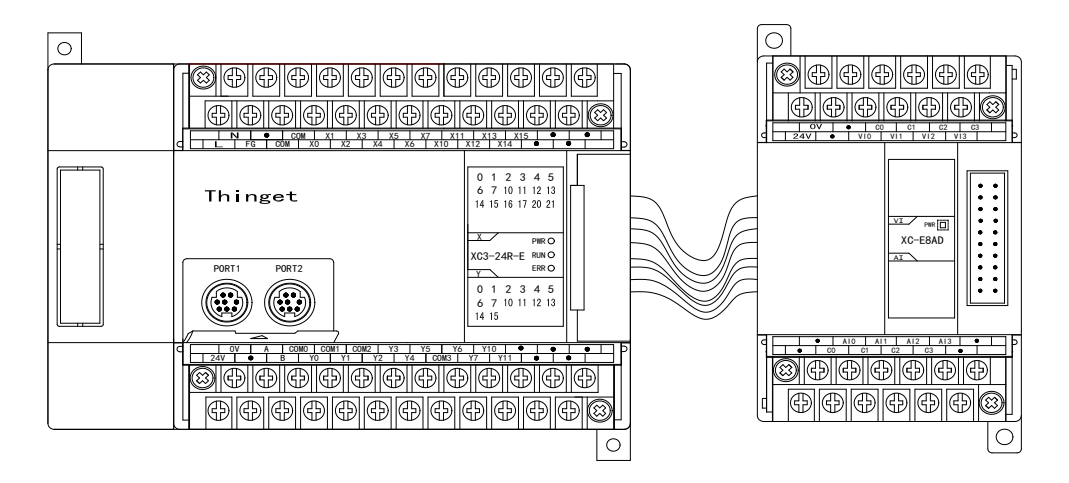

#### 硬件连接:

PLC 主单元

1#模块 XC-E8AD

#### 软件编程:

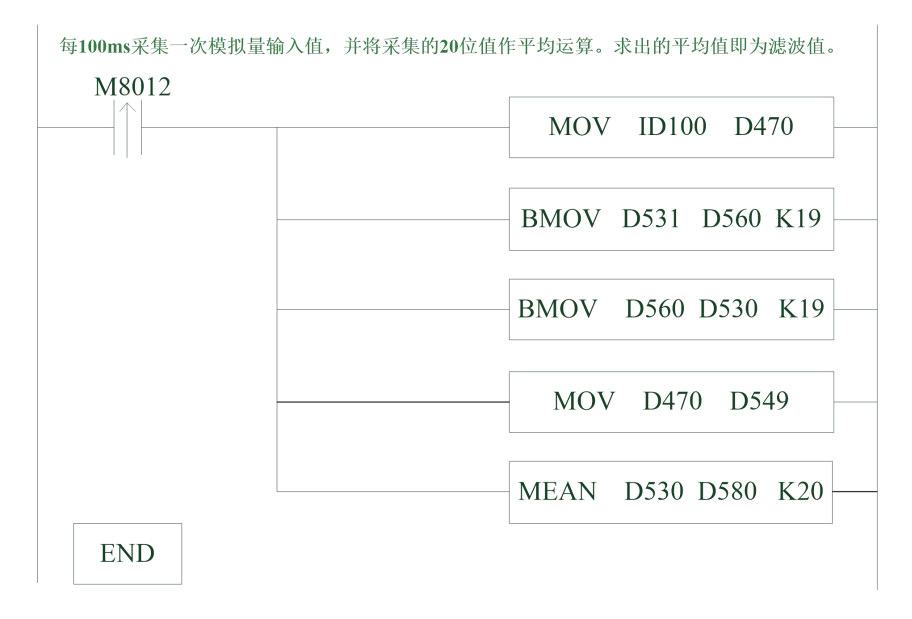

说明:

- 辅助继电器 M8012 是以 100ms 的频率周期震荡,题目要求每 100ms 采集一次,则用该辅助 继电器的上升沿作为触发条件即可实现。
- 设定在 1#模块位置安装 XC-E8AD,并从 0CH 通道采集信息。
- 设定将采集到当前值存放在寄存器 D470,并按照先后顺序将连续采集到的 20 个数值存放 在寄存器 D530~D549。
- 对 D530~D549 的 20 个数值做求平均值运算,将运算结果保存在寄存器 D580 中,该值即为 滤波值。

# 滤波效果:

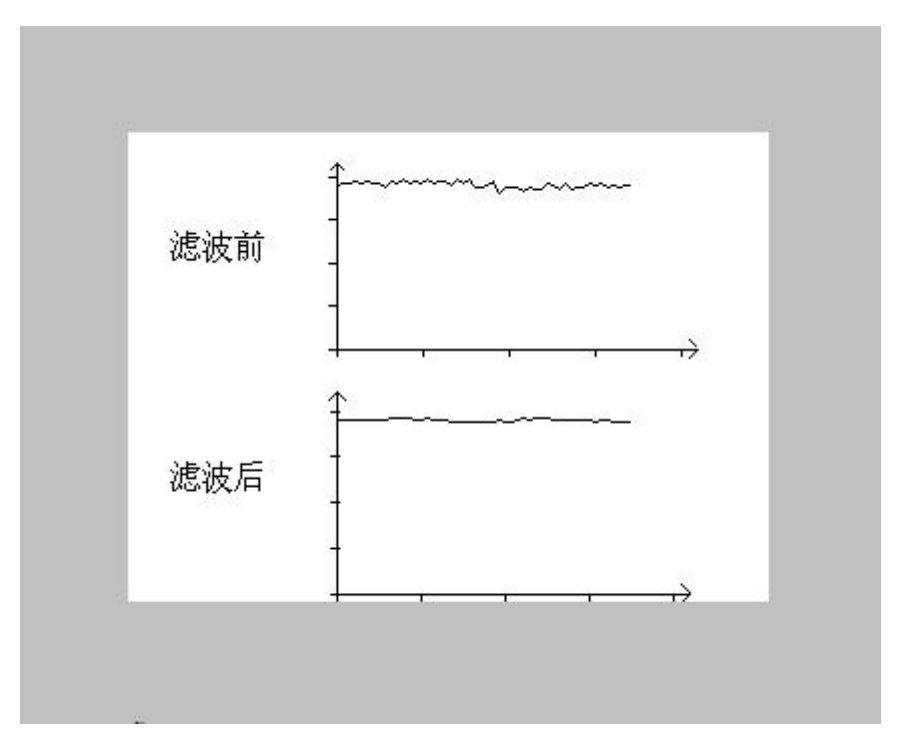
# 3、模拟量输入模块 XC-E8AD-B

本章主要介绍 XC-E8AD-B 模块的规格、端子说明、输入定义号的分配、工作模式设定、外部连接、模数转换图以及相关编程举例。

3-1. 模块特点及规格

3-2. 端子说明

3-3. 输入定义号分配

3-4. 工作模式设定

3-5. 外部连接

3-6. 模数转换图

3-7. 编程举例

# 3-1. 模块特点及规格

XC-E8AD-B 模拟量输入模块将 8 点模拟输入数值(电压输入)转换成数字值,并且把他们 传输到 PLC 主单元。

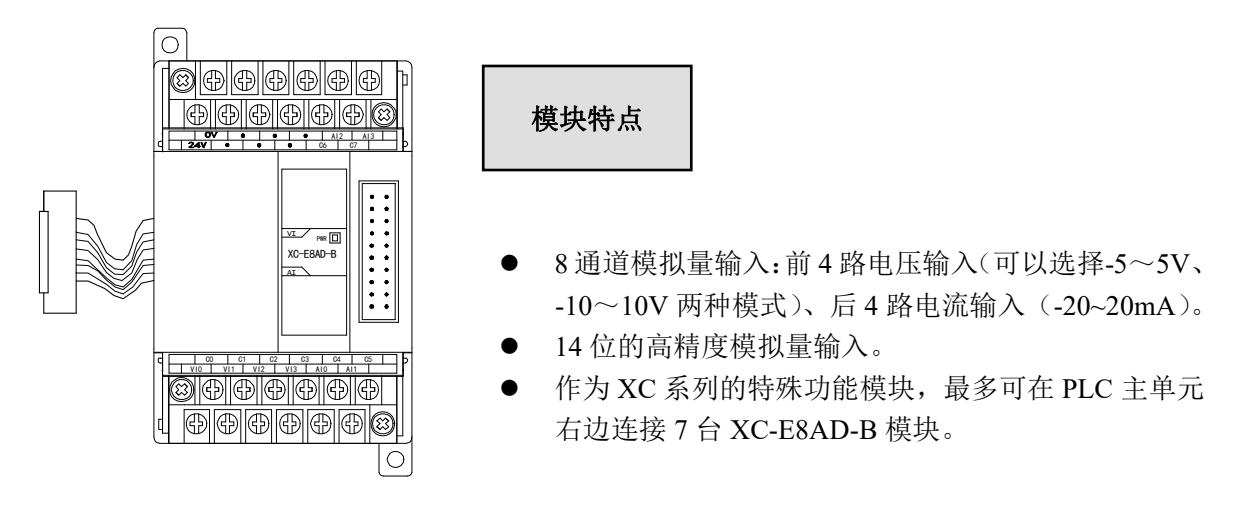

#### 模块规格

| 项目      | 电压输入(0CH-3CH)                           | 电流输入(4CH-7CH) |  |  |
|---------|-----------------------------------------|---------------|--|--|
| 模拟量输入范围 | -5~5V、-10~10V                           | -20~20mA      |  |  |
| 最大输入范围  | $\pm 15V$                               | $\pm 20$ mA   |  |  |
| 数字输出范围  | 14 位二进制数                                | (-8192~+8191) |  |  |
| 分辨率     | 1/16383 (14Bit)                         |               |  |  |
| 综合精确度   | 1%                                      |               |  |  |
| 转换速度    | 20ms/通道                                 |               |  |  |
| 模拟量用电源  | DC24V±10%, 100mA                        |               |  |  |
| 安装方式    | 可用 M3 的螺丝固定或直接安装在 DIN46277 (宽 35mm)的导轨上 |               |  |  |
| 外形尺寸    | 63mm×102mm×73.3mm                       |               |  |  |

# 3-2. 端子说明

# 端子排布

|   | 0  | V | •  | • | •  | • | •  | • | A | 2 | A  | 13 |  |
|---|----|---|----|---|----|---|----|---|---|---|----|----|--|
| 2 | 4V | • |    | • | •  | • | •  | 0 | 6 | ( | 27 |    |  |
|   |    |   |    |   |    |   |    |   |   |   |    |    |  |
|   | C  | ) | C  | 1 | C  | 2 | C  | 3 | C | 4 | C  | 5  |  |
| V | 10 | V | 11 | ٧ | 12 | V | 13 | Α | 0 | A | 1  |    |  |

# 端子信号

| 通道  | 端子名 | 信号名      |  |
|-----|-----|----------|--|
| CH0 | VIO | VI0+电压输入 |  |
|     | C0  | VI0-电压输入 |  |
| CH1 | VI1 | VI1+电压输入 |  |
|     | C1  | VII-电压输入 |  |
| CH2 | VI2 | VI2+电压输入 |  |
|     | C2  | VI2-电压输入 |  |
| CH3 | VI3 | VI3+电压输入 |  |
|     | C3  | VI3-电压输入 |  |
| CH4 | AI0 | AI0+电流输入 |  |
|     | C4  | AI0-电流输入 |  |
| CH5 | AI1 | AI1+电流输入 |  |
|     | C5  | AI1-电流输入 |  |
| CH6 | AI2 | AI2+电流输入 |  |
|     | C6  | AI2-电流输入 |  |
| CH7 | AI3 | AI3+电流输入 |  |
|     | C7  | AI3-电流输入 |  |
| -   | 24V | +24V 电源  |  |
|     | 0V  | 电源公共端    |  |

# 3-3. 输入输出定义号分配

XC系列模拟量模块不占用 I/O 单元,转换的数值直接送入 PLC 寄存器,通道对应的 PLC 寄存器定义号如下:

注意:只有通道启停位置 ON 后,对应通道才能采集到模拟量。

第一扩展模块寄存器定义号

| 通道  | A/D 信号 |
|-----|--------|
| 0CH | ID100  |
| 1CH | ID101  |
| 2CH | ID102  |
| 3CH | ID103  |

#### 第二扩展模块寄存器定义号

| 通道  | A/D 信号 |
|-----|--------|
| 0CH | ID200  |
| 1CH | ID201  |
| 2CH | ID202  |
| ЗСН | ID203  |

#### 第三扩展模块寄存器定义号

| 通道  | A/D 信号 |
|-----|--------|
| 0CH | ID300  |
| 1CH | ID301  |
| 2CH | ID302  |
| ЗСН | ID303  |

#### 第四扩展模块寄存器定义号

| 通道  | A/D 信号 |
|-----|--------|
| 0CH | ID400  |
| 1CH | ID401  |
| 2CH | ID402  |
| 3CH | ID403  |

#### 第五扩展模块寄存器定义号

| 通道  | A/D 信号 |
|-----|--------|
| 0CH | ID500  |
| 1CH | ID501  |
| 2CH | ID502  |
| 3CH | ID503  |

# 第六扩展模块寄存器定义号

| 通道  | A/D 信号 |
|-----|--------|
| 0CH | ID600  |
| 1CH | ID601  |
| 2CH | ID602  |
| ЗСН | ID603  |

#### 第七扩展模块寄存器定义号

| 通道  | A/D 信号 |
|-----|--------|
| 0CH | ID700  |
| 1CH | ID701  |
| 2CH | ID702  |
| 3CH | ID703  |

#### 3-4. 工作模式设定

工作模式的设定有以下两种方法可选(这2种方式的效果是等价的):

- 1: 通过设置面板配置
- 2: 通过 Flash 寄存器(FD)设置

#### 控制面板配置

将编程软件打开,点击菜单栏的 PLC设置(C),选择扩展模块:

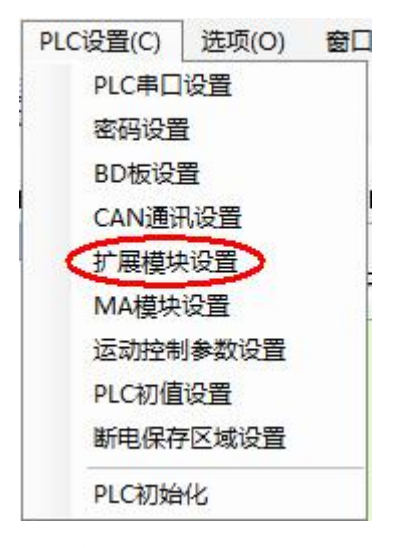

之后出现以下配置面板,选择对应的模块型号和配置信息:

| PLC1 - 扩展模块 设置                                                                                                    | 1                                                                                                    | 2                                                                                                    |
|----------------------------------------------------------------------------------------------------|----------------------------------------------------------------------------------------------------|----------------------------------------------------------------------------------------------------|
| <ul> <li>■ PLC 配置</li> <li>● PLC 串口</li> <li>● PLC 串口</li> <li>● BD</li> <li>● OM</li> <li>○ CAN</li> <li>● M</li> <li>● M<td>#1     BD XC-B8AD-B       #2     未挂模块       #3     未挂模块       #4     未挂模块       #5     未挂模块       #6     未挂模块       #7     未挂模块</td><td>选择模块: XC-E6AD-B → 取消模块       XC-E8AD-B       通道1:       通道2:       电压:       -10 ~ 10V ↓       通道3:       电压:       -10 ~ 10V ↓       通道4:       电压:       -10 ~ 10V ↓       3       通道4:       支取PLC</td></li></ul> | #1     BD XC-B8AD-B       #2     未挂模块       #3     未挂模块       #4     未挂模块       #5     未挂模块       #6     未挂模块       #7     未挂模块 | 选择模块: XC-E6AD-B → 取消模块       XC-E8AD-B       通道1:       通道2:       电压:       -10 ~ 10V ↓       通道3:       电压:       -10 ~ 10V ↓       通道4:       电压:       -10 ~ 10V ↓       3       通道4:       支取PLC |

第一步: 在图示'2'处选择对应的模块型号;

第二步:完成第一步后,'1'处会显示出对应的型号;

第三步:在'3'处可以选择 AD 通道对应的电压输入范围;

第四步:配置完成后点击"写入 PLC",然后点击"确定"。之后再下载用户程序,运行程序后,此配置即可生效。(注: V3.3 以下版本的软件配置后,需要把 PLC 断电重启才能生效。)

注意: 电流模式为固定的-20~20mA, 无需在面板上单独设置。

#### Flash 寄存器设置

| 齿 拍  | 通道编号    |         |  |  |
|------|---------|---------|--|--|
| 医    | 0CH~3CH | 4CH~7CH |  |  |
| 1#模块 | FD8250  | FD8251  |  |  |
| 2#模块 | FD8258  | FD8259  |  |  |
| 3#模块 | FD8266  | FD8267  |  |  |
| 4#模块 | FD8274  | FD8275  |  |  |
| 5#模块 | FD8282  | FD8283  |  |  |
| 6#模块 | FD8290  | FD8291  |  |  |
| 7#模块 | FD8298  | FD8299  |  |  |

扩展模块 0CH~3CH 通道有电压 0~5V、0~10V 两种模式可选,4CH~7CH 通道为电流 -20~20mA,通过 PLC 内部的特殊 FLASH 数据寄存器 FD 进行设置。如下所示:

#### 注意:

如上所示每个寄存器设定 4 个通道的模式,每个寄存器的共有 16 个位,从低到高每 4 个位 依次设置 4 个通道的模式。

以1#模块为例:

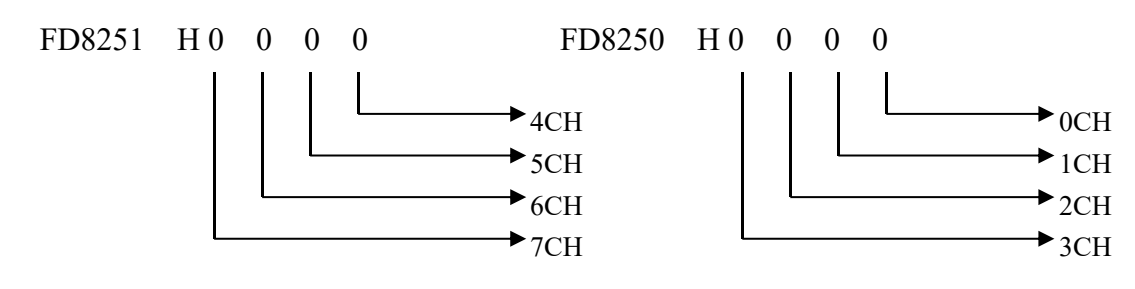

#### FD 的位定义

以第一模块为例,说明设置方式。

寄存器 FD8250:

|             | 通道 1  |            |           |       | 通道 0 | _                 |
|-------------|-------|------------|-----------|-------|------|-------------------|
| Bit7 Bit6   | Bit5  | Bit4       | Bit3      | Bit2  | Bit1 | Bit0              |
| 00: 1/2 滤波  | -     |            | 00: 1/2 滤 | 波     | -    |                   |
| 01: 不滤波     |       | 0: -10~10V | 01: 不滤》   | 支     |      | 0: $-10 \sim 10V$ |
| 10: 1/3 滤波  | -     | 1: -5∼5V   | 10: 1/3 滤 | 波     | -    | 1: -5~5V          |
| 11: 1/4 滤波  |       |            | 11: 1/4 滤 | 波     |      |                   |
|             | 通道3   |            |           |       | 通道 2 |                   |
| Bit15 Bit14 | Bit13 | Bit12      | Bit11     | Bit10 | Bit9 | Bit8              |
| 00: 1/2 滤波  | -     |            | 00: 1/2 滤 | 波     | -    |                   |
| 01: 不滤波     |       | 0: -10~10V | 01: 不滤》   | 支     |      | 0: -10~10V        |
| 10: 1/3 滤波  | _     | 1: -5~5V   | 10: 1/3 滤 | 波     | -    | 1: -5~5V          |
| 11: 1/4 滤波  |       |            | 11: 1/4 滤 | 波     |      |                   |

#### 举例:

● 比如要设置第一个模块的第3、第2、第1、第0通道的工作模式分别为-10~10V、-5~5V、-10~10V、-5~5V, 四个通道都不滤波, FD8250 中的数值为4545H。

# 3-5. 模块外部连接

外部连接时,注意以下两个方面:

- 外接+24V 电源时,请使用 PLC 本体上的 24V 电源,避免干扰。
- 为避免干扰,请使用屏蔽线,并对屏蔽层单点接地。

#### 电压模拟量输入

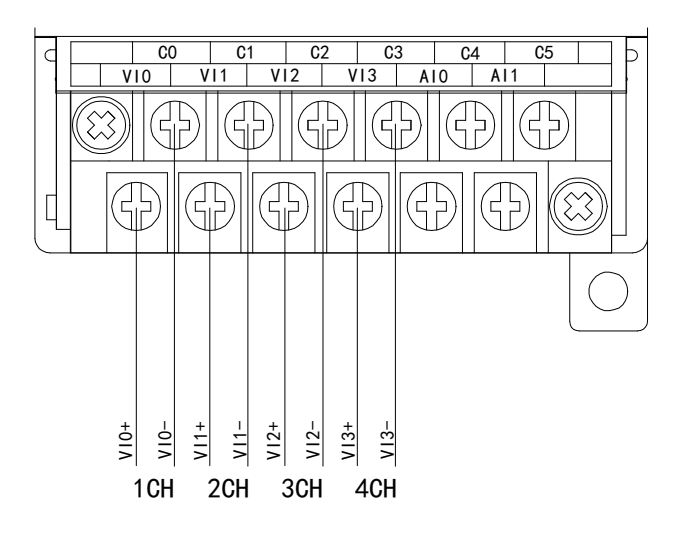

# 电流模拟量输入

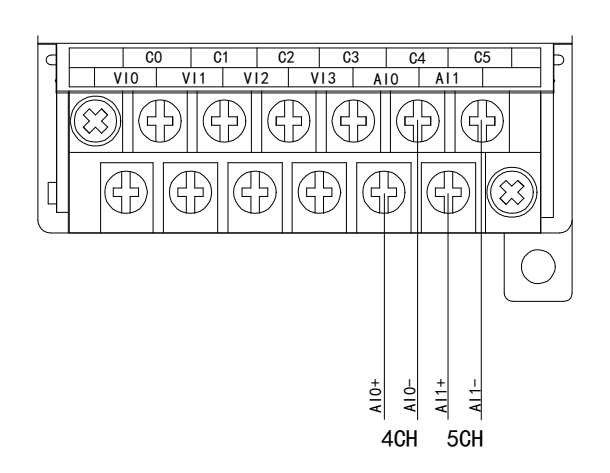

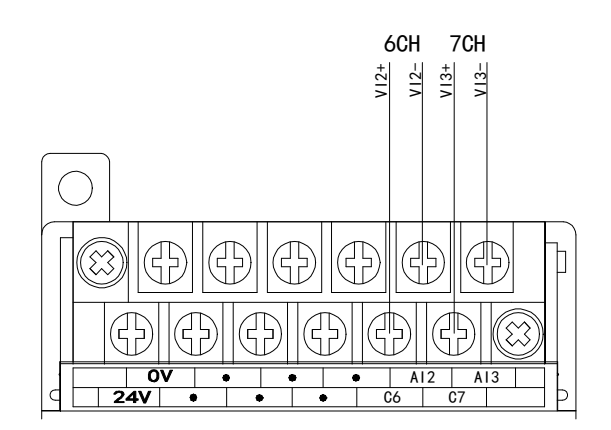

# 3-6. 模数转换图

输入模拟量与转换的数字量关系如下图所示:

#### 通道 0~通道 3 为电压模式、通道 4~通道 7 为电流模式:

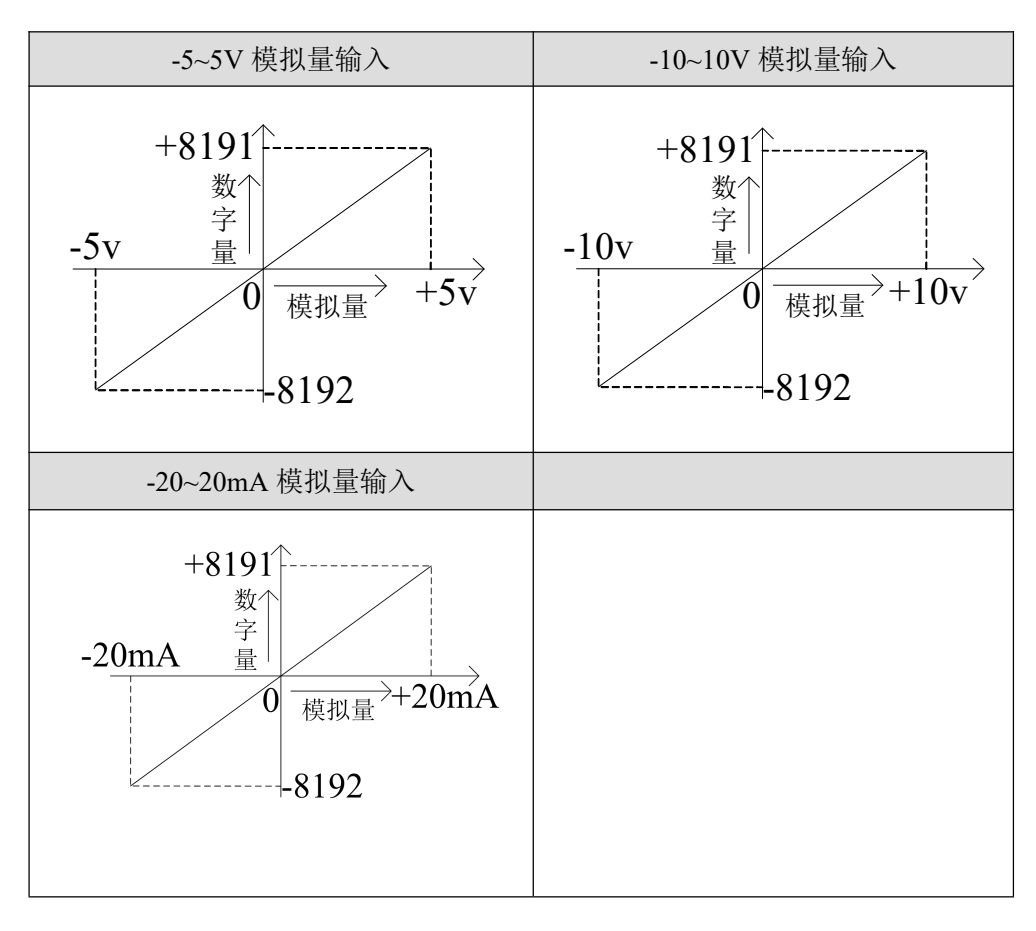

# 3-7. 编程举例

例1: 实时读取 XC-E8AD-B 模块的 8 个通道的数据(以1#模块为例)

#### 软件编程:

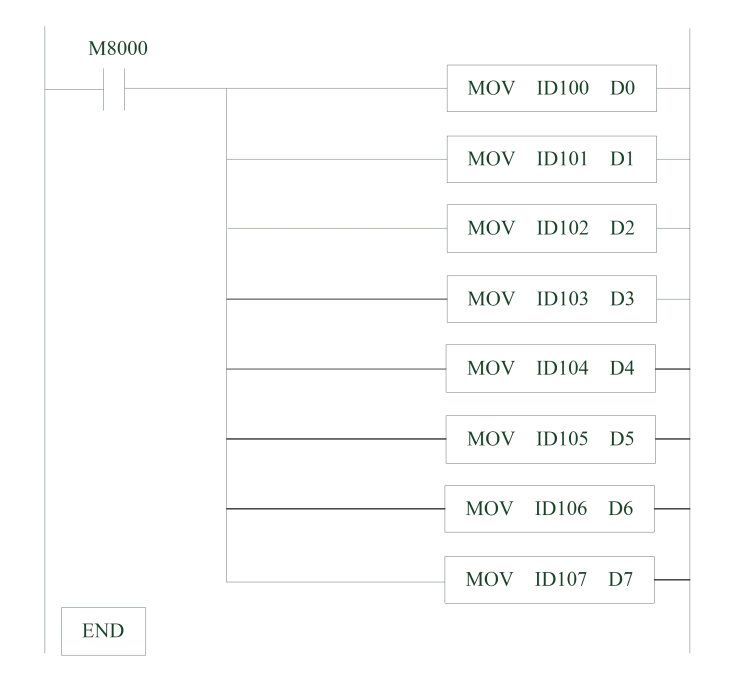

说明:

M8000 为常 ON 线圈,在 PLC 运行期间一直为 ON 状态;

PLC 开始运行,不断将 1#模块第 0~7 通道的数据分别写入数据寄存器 D0~D7; 寄存器 D0~D7 中的数据即为 XC-E8AD-B 模块 8 个通道进行实时模数转换的当前值。

# 4、模拟量输入输出模块 XC-E4AD2DA-H

本章主要介绍 XC-E4AD2DA-H 模块的规格、端子说明、输入定义号的分配、工作模式设定、 外部连接、模数转换图以及相关编程举例。

4-1. 模块特点及规格

4-2. 端子说明

4-3. 输入定义号分配

4-4. 工作模式设定

4-5. 外部连接

4-6. 模数转换图

4-7. 编程举例

# 4-1. 模块特点及规格

XC-E4AD2DA-H 模拟量输入输出模块,将4路模拟输入数值转换成数字值,2路数字量转换成模拟量,并且把他们传输到PLC主单元,且与PLC主单元进行实时数据交互。

| AD PRE 101<br>XC-E4ADDA<br>AT                         |
|-------------------------------------------------------|
| $\begin{array}{c ccccccccccccccccccccccccccccccccccc$ |
| 0                                                     |

# 模块特点

- 4 通道模拟量输入:可以选择电压输入和电流输入两 种模式。
- 2通道模拟量输出。
- 14 位的高精度模拟量输入。
- 作为 XC 系列的特殊功能模块,最多可在 PLC 主单元 右边连接 7 台模块。
- XC-E4AD2DA-H 模拟、数字部分电源隔离处理; 电流 输出为拉电流。

# 模块规格

| 而日      | 模拟量输入                                   |                | 模拟                 | 量输出            |
|---------|-----------------------------------------|----------------|--------------------|----------------|
| 坝 日     | 电压输入                                    | 电流输入           | 电压输出               | 电流输出           |
| 模拟量输入范围 | 0~5V、0~10V                              | 0~20mA, 4~20mA |                    | -              |
| 最大输入范围  | $DC \pm 15V$                            | 0~40mA         |                    | -              |
|         |                                         |                | 0~5V, 0~10V        | 0~20mA, 4~20mA |
| 模拟量输出范围 |                                         | -              | (外部负载电             | (外部负载电阻        |
|         |                                         |                | 阻 2KΩ~1MΩ)         | 小于 500Ω)       |
| 数字输入范围  | -                                       |                | 12 位二进制            | ]数(0~4095)     |
| 数字输出范围  | 14位二进制数(0~16383)                        |                |                    | -              |
| 公城玄     | 1/16383(14Bit);转换数据以16进制                |                | 1/4095(12Bit);转    | 换数据以16进制形      |
| 刀が竿     | 形式存入 PLC(14Bit)                         |                | 式存入 PLC(12Bit)     |                |
| 综合精确度   | 1%                                      |                |                    |                |
| 转换速度    | 20ms/1 通道                               |                | 20ms/1 通道 3ms/1 通道 |                |
| 模拟量用电源  | DC24V±10%, 100mA                        |                |                    |                |
| 安装方式    | 可用 M3 的螺丝固定或直接安装在 DIN46277 (宽 35mm)的导轨上 |                |                    |                |
| 外形尺寸    | 63mm×102mm×73.3mm                       |                |                    |                |

# 4-2. 端子说明

端子排布

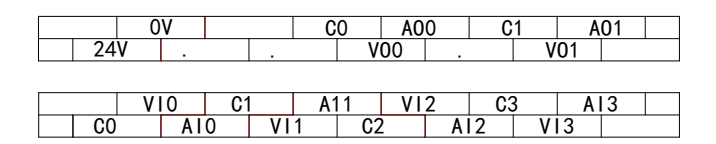

# 端子信号

| 通道  | 端子名 | 信号名          |
|-----|-----|--------------|
| CH0 | AI0 | 电流模拟量输入      |
|     | VIO | 电压模拟量输入      |
|     | C0  | CH0 模拟量输入公共端 |
|     | AI1 | 电流模拟量输入      |
| CH1 | VI1 | 电压模拟量输入      |
|     | C1  | CH1 模拟量输入公共端 |
|     | AI2 | 电流模拟量输入      |
| CH2 | VI2 | 电压模拟量输入      |
|     | C2  | CH2 模拟量输入公共端 |
|     | AI3 | 电流模拟量输入      |
| CH3 | VI3 | 电压模拟量输入      |
|     | C3  | CH3 模拟量输入公共端 |
|     | AO0 | 电流模拟量输出      |
| CH0 | VO0 | 电压模拟量输出      |
|     | C0  | CH0 模拟量输出公共端 |
| CH1 | AO1 | 电流模拟量输出      |
|     | VO1 | 电压模拟量输出      |
|     | C1  | CH1模拟量输出公共端  |
|     | 24V | +24V 电源      |
| -   | 0V  | 电源公共端        |

46

# 4-3. 输入输出定义号分配

XC 系列模拟量模块不占用 I/O 单元,转换的数值直接送入 PLC 寄存器,通道对应的 PLC 寄存器定义号如下:

#### 第一扩展模块寄存器定义号

| 通道  | AD 信号 |
|-----|-------|
| 0CH | ID100 |
| 1CH | ID101 |
| 2CH | ID102 |
| 3CH | ID103 |
| 通道  | DA 信号 |
| ОСН | QD100 |
| 1CH | QD101 |

#### 第二扩展模块寄存器定义号

| 通 道 | AD 信号 |
|-----|-------|
| 0CH | ID200 |
| 1CH | ID201 |
| 2CH | ID202 |
| ЗСН | ID203 |
| 通道  | DA 信号 |
| ОСН | QD200 |
| 1CH | QD201 |

# 第三扩展模块寄存器定义号

| 通道  | AD 信号 |
|-----|-------|
| 0CH | ID300 |
| 1CH | ID301 |
| 2СН | ID302 |
| ЗСН | ID303 |

| 通道  | DA 信号 |
|-----|-------|
| 0CH | QD300 |
| 1CH | QD301 |

# 第四扩展模块寄存器定义号

| 通道  | AD 信号 |
|-----|-------|
| 0CH | ID400 |
| 1CH | ID401 |
| 2CH | ID402 |
| 3CH | ID403 |
| 通道  | DA 信号 |
| ОСН | QD400 |
| 1CH | QD401 |

# 第五扩展模块寄存器定义号

| 通 道 | AD 信号 |
|-----|-------|
| 0CH | ID500 |
| 1CH | ID501 |
| 2CH | ID502 |
| 3СН | ID503 |
| 通道  | DA 信号 |
| ОСН | QD500 |
| 1CH | QD501 |

# 第六扩展模块寄存器定义号

| 通道  | AD 信号 |
|-----|-------|
| 0CH | ID600 |
| 1CH | ID601 |
| 2CH | ID602 |
| 3СН | ID603 |

| 通道  | DA 信号 |
|-----|-------|
| 0CH | QD600 |
| 1CH | QD601 |

#### 第七扩展模块寄存器定义号

| 通 道 | AD 信号 |
|-----|-------|
| 0CH | ID700 |
| 1CH | ID701 |
| 2CH | ID702 |
| 3СН | ID703 |
| 通道  | DA 信号 |
| ОСН | QD700 |
| 1CH | QD701 |

# 4-5. 外部连接

外部连接时,注意以下几个方面:

- 为避免干扰,请使用屏蔽线,并对屏蔽层单点接地。
- 外接+24V 电源时,请使用 PLC 本体上的 24V 电源,避免干扰。
- XC-E4AD2DA-H 模块输出 0~20mA 或 4~20mA 电流时,模块依据模拟量输出寄存器 QD 数值调节信号回路电流的大小,且电流输出为拉电流,无须外接 24V 电源。

电压单端输入

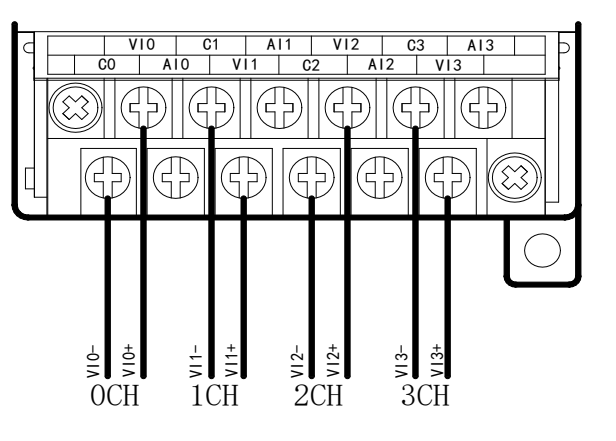

电压单端输出

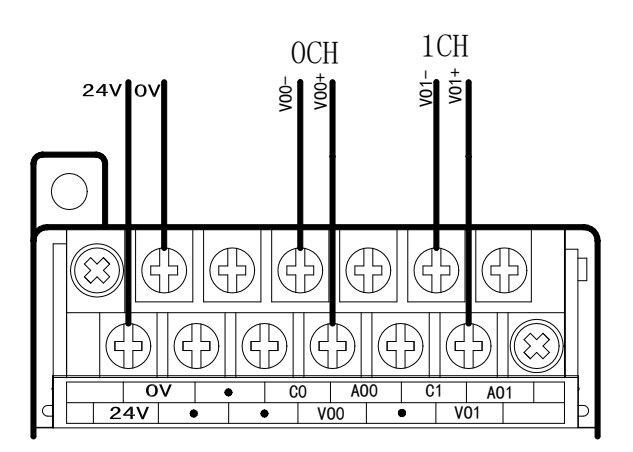

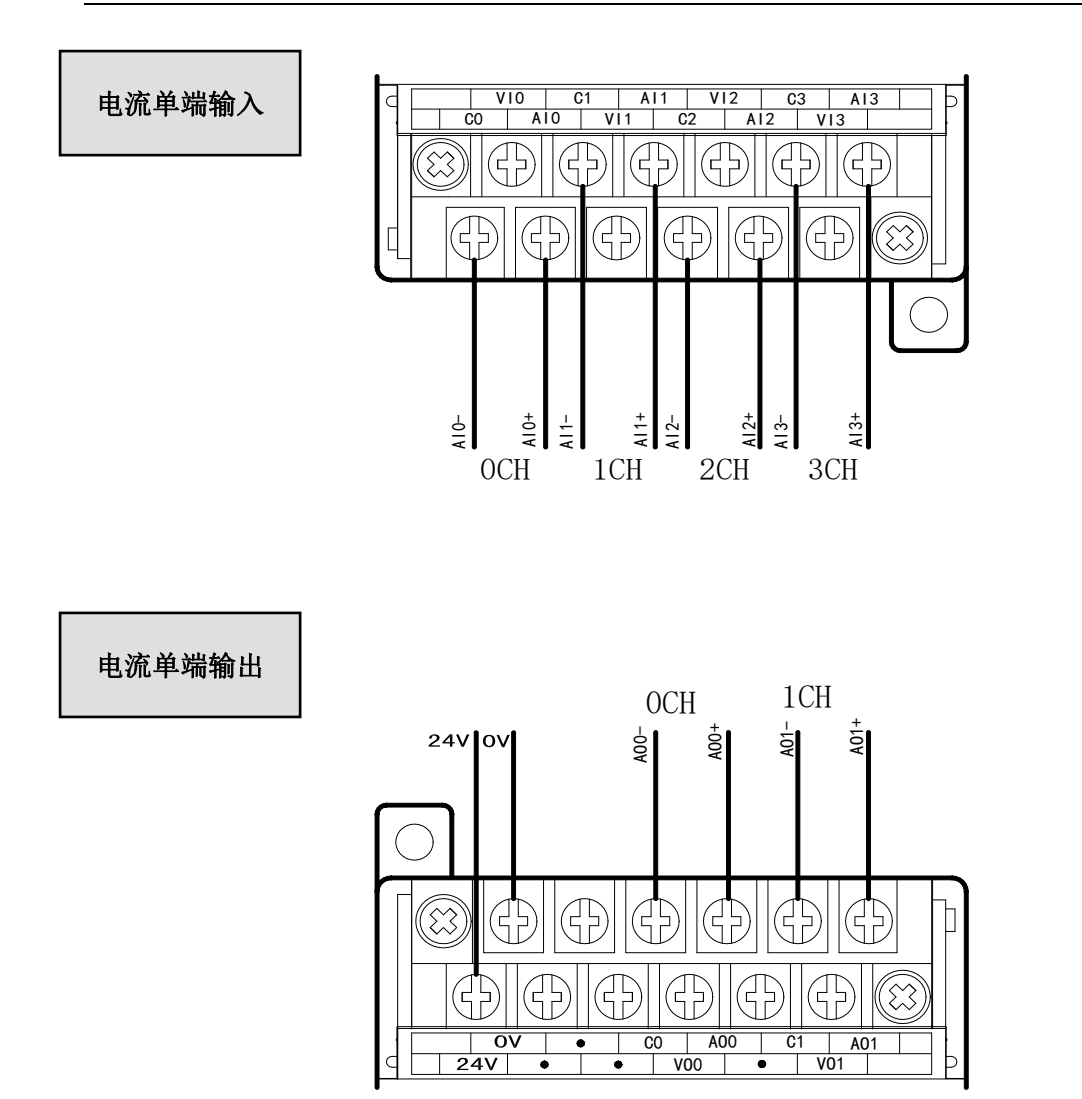

注意: XC-E4AD2DA-H 电流输出侧接线如下图所示:

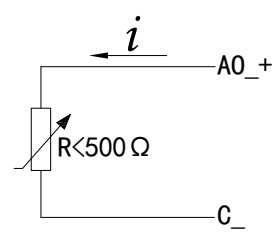

# 4-4. 工作模式设定

工作模式的设定有以下两种方法可选(这2种方式的效果是等价的):

- 1: 通过设置面板配置
- 2: 通过 Flash 寄存器 (FD) 设置

#### 控制面板配置

将编程软件打开,点击菜单栏的PLC设置(C),选择扩展模块:

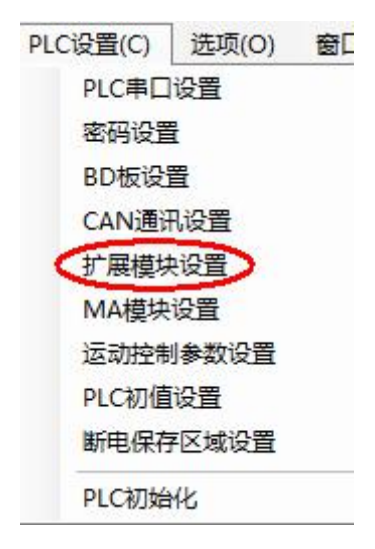

之后出现以下配置面板,选择对应的模块型号和配置信息:

| PLC1 - 扩展模块 设置                                                   | 1                                                                                                    | 2                                                               |
|------------------------------------------------------------------|----------------------------------------------------------------------------------------------------|-----------------------------------------------------------------|
| □- <u>``</u> PLC配置<br><u>···································</u> | <ul> <li>         ▲1 BD XC-4AD2DA : 4AD/2     </li> <li>         #2 未挂模块     </li> <li>         #3 未挂模块     </li> <li>         — #4 未挂模块     </li> </ul> | D 选择模块:XC-4AD2DA 取消模块<br>XC-4AD2DA 3                            |
|                                                                  | │ ┈#5 未挂模块<br>│ ┈#6 未挂模块                                                                                                    | AD通道1: 电压 🗸 0-10V 🔻 滤波: 1/2滤波 👻                                 |
| 1 扩展模块                                                           | <sup>[#</sup> 7 禾茳稘块<br>                                                                                                    | AD通道2: 电压 🔻 0-10V 👻 滤波: 1/2滤波 👻                                 |
| I/O I/O<br>DOD MA 扩展模块                                           |                                                                                                    | AD通道3: 电压 🔻 0-10V 🔻 滤波: 1/2滤波 👻                                 |
| M 运动控制参数                                                         |                                                                                                    | AD通道4: 电流 ▼ 0-20mA ▼ 滤波: 1/2滤波 ▼                                |
|                                                                  |                                                                                                    | DA通道1: 电压 ▼ 0-10V ▼<br>DA通道2: 电流 ▼ 0-20mA ▼<br>0-20mA<br>4-20mA |
|                                                                  | ۲ <u>۱۱۱</u> ۱                                                                                                    |                                                                 |
|                                                                  |                                                                                                    | 读取r化 写入r化 确定 取消                                                 |

第一步:在图示'2'处选择对应的模块型号;

第二步:完成第一步后'1'处会显示出对应的型号;

第三步:在'3'处可以选择 AD DA 通道对应的电压或电流模式;

第四步:配置完成后点击"写入 PLC",然后点击"确定"。之后再下载用户程序,运行程序后, 此配置即可生效。(注: V3.3 以下版本的软件配置后,需要把 PLC 断电重启才能生效。)

#### Flash 寄存器设置

扩展模块输入输出通道有电压、电流两种模式可选,电流有 0~20mA、4~20mA 可选,电压 有 0~5V、0~10V 可选,其中,0CH~3CH 为模拟量输入通道,4CH~5CH 为模拟量输出通道, 通过 PLC 内部的特殊 FLASH 数据寄存器 FD 进行设置。如下所示:

| 齿 拍  | 通道编号    |            |  |  |
|------|---------|------------|--|--|
| 快 伏  | 0CH~3CH | 4CH~5CH    |  |  |
| 1#模块 | FD8250  | FD8251 低字节 |  |  |
| 2#模块 | FD8258  | FD8259 低字节 |  |  |
| 3#模块 | FD8266  | FD8267 低字节 |  |  |
| 4#模块 | FD8274  | FD8275 低字节 |  |  |
| 5#模块 | FD8282  | FD8283 低字节 |  |  |
| 6#模块 | FD8290  | FD8291 低字节 |  |  |
| 7#模块 | FD8298  | FD8299 低字节 |  |  |

**注**:如上所示每个寄存器设定4个通道的模式,每个寄存器共有16个位,从低到高每4个位依 次设置4个通道的模式。

#### 以1#模块为例:

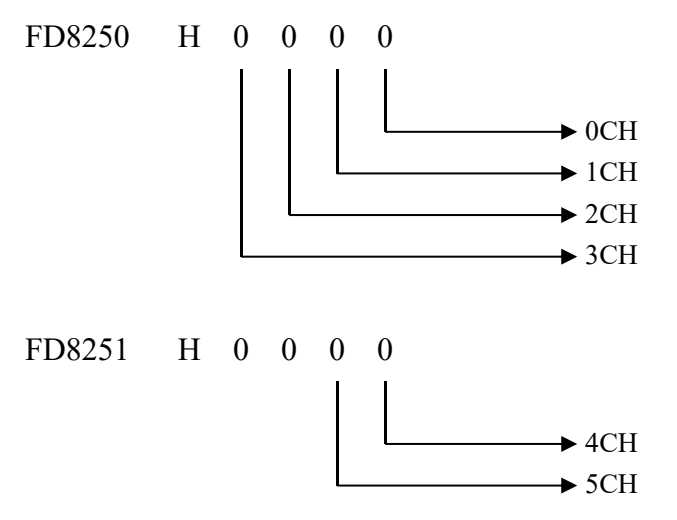

# FD 的位定义

以第一模块为例,说明设置方式:

寄存器 FD8250:

| 通道1                                                                        |                           |                                           | 通道 0                                                                        |                          |                                          |
|----------------------------------------------------------------------------|---------------------------|-------------------------------------------|-----------------------------------------------------------------------------|--------------------------|------------------------------------------|
| Bit7 Bit6                                                                  | Bit5                      | Bit4                                      | Bit3 Bit2                                                                   | Bit1                     | Bit0                                     |
| 00: 1/2 滤波                                                                 | 0: 电压输入                   | 0: 0~10V                                  | 00: 1/2 滤波                                                                  | 0: 电压输入                  | 0: 0~10V                                 |
| 01: 不滤波                                                                    |                           | 1: 0~5V                                   | 01: 不滤波                                                                     |                          | 1: 0~5V                                  |
| 10: 1/3 滤波                                                                 | 1: 电流输入                   | 0: 0~20mA                                 | 10: 1/3 滤波                                                                  | 1: 电流输入                  | 0: 0~20mA                                |
| 11: 1/4 滤波                                                                 |                           | 1: 4~20mA                                 | 11: 1/4 滤波                                                                  |                          | 1: 4~20mA                                |
| ふ送っ                                                                        |                           |                                           | 汤送 <b>2</b>                                                                 |                          |                                          |
| 通道 5                                                                       |                           |                                           |                                                                             |                          |                                          |
| 通道 3<br>Bit15 Bit14                                                        | Bit13                     | Bit12                                     | 通道 2<br>Bit11 Bit10                                                         | Bit9                     | Bit8                                     |
| 通道 3       Bit15     Bit14       00: 1/2 滤波                                | Bit13<br>0: 电压输入          | Bit12<br>0: 0~10V                         | 通道 2       Bit11     Bit10       00: 1/2 滤波                                 | Bit9<br>0: 电压输入          | Bit8<br>0: 0~10V                         |
| 通道 3       Bit15     Bit14       00: 1/2 滤波       01: 不滤波                  | Bit13<br>0: 电压输入          | Bit12<br>0: 0~10V<br>1: 0~5V              | Bit11     Bit10       00:     1/2 滤波       01:     不滤波                      | Bit9<br>0:电压输入           | Bit8<br>0: 0~10V<br>1: 0~5V              |
| 通道 3       Bit15     Bit14       00: 1/2 滤波       01: 不滤波       10: 1/3 滤波 | Bit13<br>0:电压输入<br>1:电流输入 | Bit12<br>0: 0~10V<br>1: 0~5V<br>0: 0~20mA | Bit11     Bit10       00:     1/2 滤波       01:     不滤波       10:     1/3 滤波 | Bit9<br>0:电压输入<br>1:电流输入 | Bit8<br>0: 0~10V<br>1: 0~5V<br>0: 0~20mA |

寄存器 FD8251 低字节:

| 通道 5       |                |           | 通道 4       |                |           |
|------------|----------------|-----------|------------|----------------|-----------|
| Bit7 Bit6  | Bit5           | Bit4      | Bit3 Bit2  | Bit1           | Bit0      |
| 00: 1/2 滤波 | <b>0:</b> 电压输出 | 0: 0~10V  | 00:1/2 滤波  | <b>0:</b> 电压输出 | 0: 0~10V  |
| 01: 不滤波    |                | 1: 0~5V   | 01: 不滤波    |                | 1: 0~5V   |
| 10: 1/3 滤波 | 1: 电流输出        | 0: 0~20mA | 10: 1/3 滤波 | 1: 电流输出        | 0: 0~20mA |
| 11: 1/4 滤波 |                | 1: 4~20mA | 11: 1/4 滤波 |                | 1: 4~20mA |

**例:** 要设置第一个模块的输入第 3、第 2、第 1、第 0 通道的工作模式分别为 0~20mA、4~20mA、 0~10V、0~5V, 滤波都为 1/2 滤波, FD8250 中的数值为 2301H。

# 4-6. 模数转换图

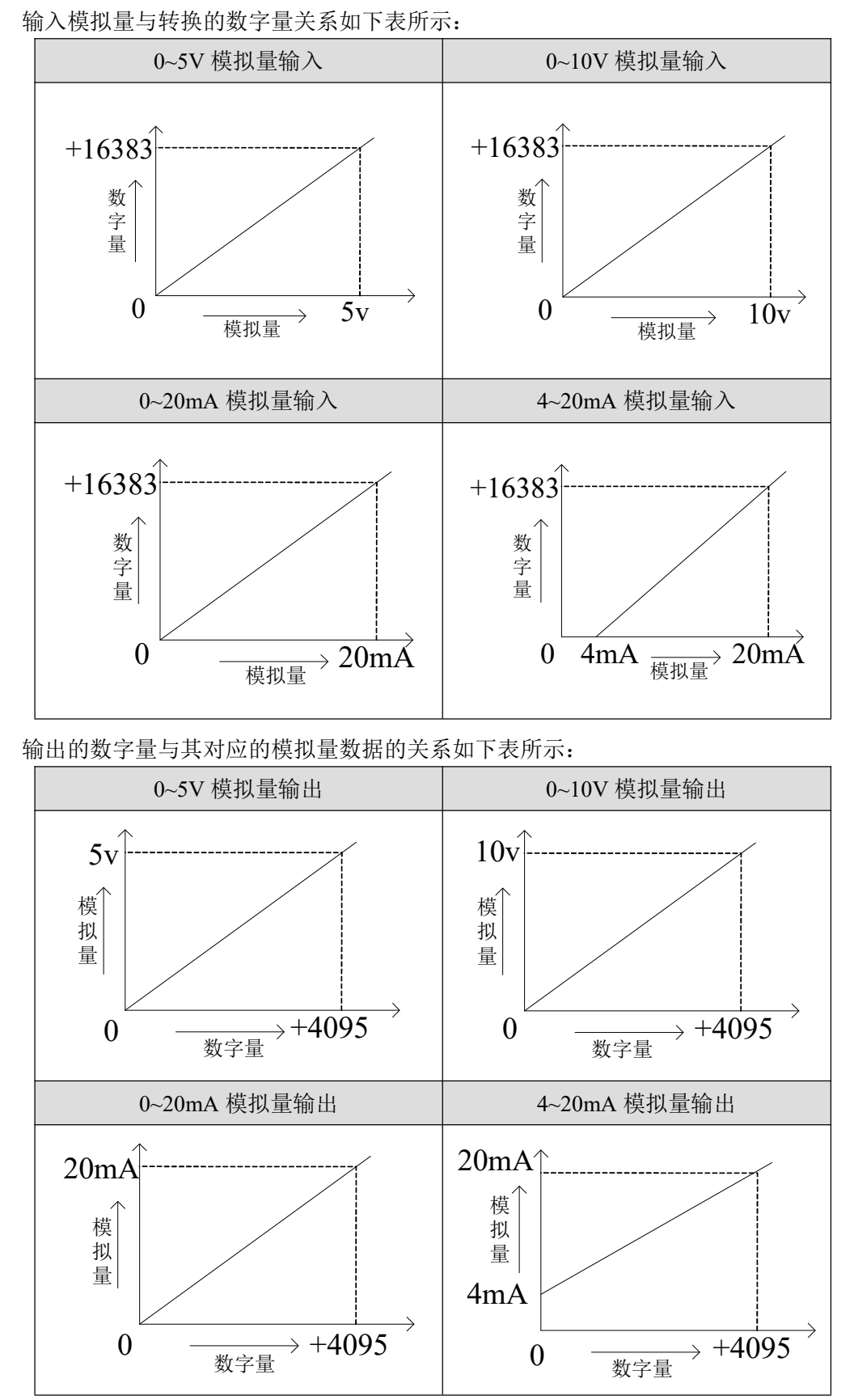

注意: 当输入数据超出 K4095 时, D/A 转换的输出模拟量数据保持 5V、10V 或 20mA 不变。

#### 4-7. 编程举例

例 实时读取4个通道的数据,写入2个通道的数据(以第1个模块为例)

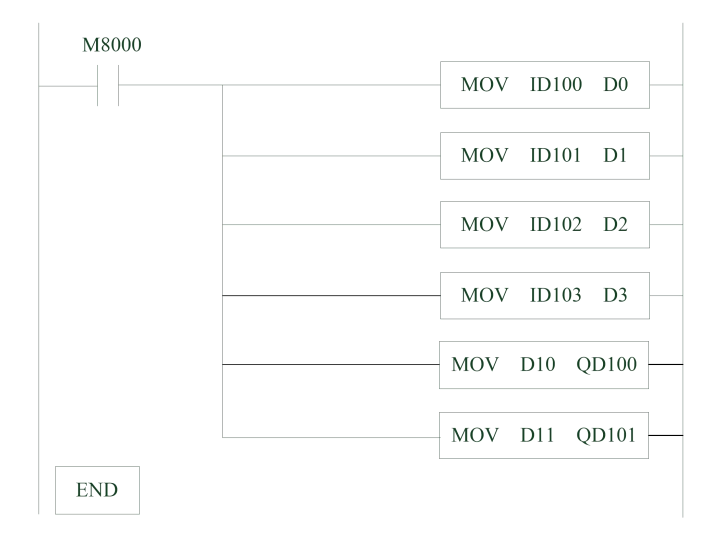

#### 说明:

M8000为常 ON 线圈,在 PLC 运行期间一直为 ON 状态。

PLC 开始运行,不断将 1#模块第 0 通道的数据写入数据寄存器 D0;

第1通道的数据写入数据寄存器 D1;

第2通道的数据写入数据寄存器 D2;

第3通道的数据写入数据寄存器 D3;

数据寄存器 D10 写入数据给输出第 0 通道;

数据寄存器 D11 写入数据给输出第1通道。

# 5、模拟量输入输出模块 XC-E4AD2DA-B-H

本章主要介绍 XC-E4AD2DA-B-H 模块的规格、端子说明、输入定义号的分配、工作模式设定、外部连接、模数转换图以及相关编程举例。

5-1. 模块特点及规格

5-2. 端子说明

5-3. 输入定义号分配

5-4. 工作模式设定

5-5. 外部连接

5-6. 模数转换图

5-7. 编程举例

# 5-1. 模块特点及规格

XC-E4AD2DA-B-H 模拟量输入输出模块,将4路模拟输入数值转换成数字值,2路数字量转换成模拟量,并且把他们传输到PLC 主单元,且与PLC 主单元进行实时数据交互。

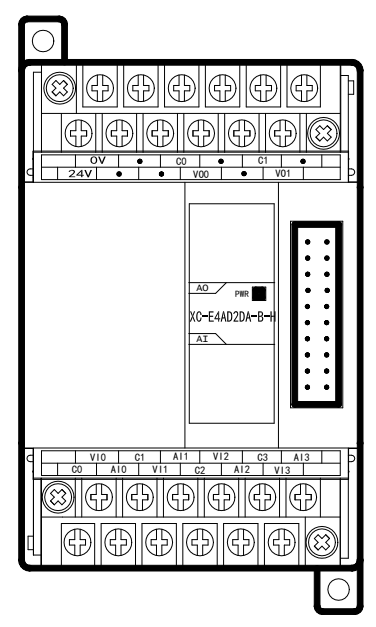

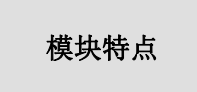

- 4 通道模拟量输入:可以选择电压输入和电流输入两 种模式。
- 2通道模拟量输出,电压-5~5V、-10~10V可选。
- 14位的高精度模拟量输入。
- 作为 XC 系列的特殊功能模块,最多可在 PLC 主单元 右边连接 7 台模块。
- XC-E4AD2DA-B-H 模拟、数字部分电源隔离处理。

#### 模块规格

| 而日                                     | 模扎              | 以量输入               | 模拟量输出                    |  |
|----------------------------------------|-----------------|--------------------|--------------------------|--|
| 坝 日                                    | 电压输入   电流输入     |                    | 电压输出                     |  |
| 模拟量输入范围                                | 0~10V、0~5V      | 0~20mA、4~20mA      | -                        |  |
| 最大输入范围                                 | $DC \pm 15V$    | 0~40mA             | -                        |  |
| <b>档</b> 圳县絵山菇囯                        |                 |                    | -5~5V、-10~10V            |  |
| [ [[[]]] [[]] [[]] [[]] [[]] [[]] [[]] | -               |                    | (外部负载电阻 2KΩ~1MΩ)         |  |
| 数字输入范围                                 |                 | -                  | 12 位二进制数(-2048~2047)     |  |
| 数字输出范围                                 | 14 位二进制         | J数(0~16383)        | -                        |  |
| 八竝玄                                    | 1/16383(14Bit); | 转换数据以16进制          | 1/4095(12Bit);转换数据以16进制形 |  |
|                                        | 形式存)            | ∖ PLC(14Bit)       | 式存入 PLC(12Bit)           |  |
| 综合精确度                                  |                 | 1                  | %                        |  |
| 转换速度                                   | 20m             | ns/1 通道            | 3ms/1 通道                 |  |
| 模拟量用电源                                 |                 | DC24V±10           | %, 100mA                 |  |
| 安装方式                                   | 可用 M3 的蜱        | 累丝固定或直接安装 <b>在</b> | E DIN46277(宽 35mm)的导轨上   |  |
| 外形尺寸                                   |                 | 63mm×102r          | nm×73.3mm                |  |

# 5-2. 端子说明

# 端子排布

|   | 0  | V  |   | • | 0 | :0  | •  | •  | C   | 1 |    | • |  |
|---|----|----|---|---|---|-----|----|----|-----|---|----|---|--|
| 2 | 4V | (  | • |   | • | V   | 00 |    | •   | V | 01 |   |  |
|   |    |    |   |   |   |     |    |    |     |   |    |   |  |
|   | V  | 10 | 0 | 1 | A | 11  | V  | 12 | C   | 3 | A  | 3 |  |
|   | •  |    |   |   |   | • • |    |    | - U | • |    | - |  |

# 端子信号

| 通道  | 端子名 | 信号名          |
|-----|-----|--------------|
|     | AI0 | 电流模拟量输入      |
| CH0 | VI0 | 电压模拟量输入      |
|     | C0  | CH0 模拟量输入公共端 |
|     | AI1 | 电流模拟量输入      |
| CH1 | VI1 | 电压模拟量输入      |
|     | C1  | CH1 模拟量输入公共端 |
| CH2 | AI2 | 电流模拟量输入      |
|     | VI2 | 电压模拟量输入      |
|     | C2  | CH2 模拟量输入公共端 |
|     | AI3 | 电流模拟量输入      |
| CH3 | VI3 | 电压模拟量输入      |
|     | C3  | CH3 模拟量输入公共端 |
|     | VO0 | 电压模拟量输出      |
| CH0 | C0  | CH0 模拟量输出公共端 |
|     | VO1 | 电压模拟量输出      |
| CH1 | C1  | CH1 模拟量输出公共端 |
|     | 24V | +24V 电源      |
| -   | 0V  | 电源公共端        |

# 5-3. 输入输出定义号分配

XC 系列模拟量模块不占用 I/O 单元,转换的数值直接送入 PLC 寄存器,通道对应的 PLC 寄存器定义号如下:

#### 第一扩展模块寄存器定义号

| 通道  | AD 信号 |
|-----|-------|
| 0CH | ID100 |
| 1CH | ID101 |
| 2CH | ID102 |
| 3CH | ID103 |
| 通道  | DA 信号 |
| 0CH | QD100 |
| 1CH | QD101 |

#### 第二扩展模块寄存器定义号

| 通 道 | AD 信号 |
|-----|-------|
| 0CH | ID200 |
| 1CH | ID201 |
| 2CH | ID202 |
| ЗСН | ID203 |
| 通道  | DA 信号 |
| ОСН | QD200 |
| 1CH | QD201 |

# 第三扩展模块寄存器定义号

| 通道  | AD 信号 |
|-----|-------|
| 0CH | ID300 |
| 1CH | ID301 |
| 2СН | ID302 |
| ЗСН | ID303 |

| 通道  | DA 信号 |
|-----|-------|
| 0CH | QD300 |
| 1CH | QD301 |

#### 第四扩展模块寄存器定义号

| 通道  | AD 信号 |
|-----|-------|
| 0CH | ID400 |
| 1CH | ID401 |
| 2CH | ID402 |
| 3CH | ID403 |
| 通道  | DA 信号 |
| ОСН | QD400 |
| 1CH | QD401 |

# 第五扩展模块寄存器定义号

| 通 道 | AD 信号 |
|-----|-------|
| 0CH | ID500 |
| 1CH | ID501 |
| 2CH | ID502 |
| 3СН | ID503 |
| 通道  | DA 信号 |
| ОСН | QD500 |
| 1CH | QD501 |

# 第六扩展模块寄存器定义号

| 通道  | AD 信号 |
|-----|-------|
| 0CH | ID600 |
| 1CH | ID601 |
| 2CH | ID602 |
| 3СН | ID603 |

| 通道  | DA 信号 |
|-----|-------|
| 0CH | QD600 |
| 1CH | QD601 |

#### 第七扩展模块寄存器定义号

| 通道  | AD 信号 |
|-----|-------|
| 0CH | ID700 |
| 1CH | ID701 |
| 2CH | ID702 |
| ЗСН | ID703 |
| 通道  | DA 信号 |
| ОСН | QD700 |
| 1CH | QD701 |

#### 5-4. 工作模式设定

工作模式的设定有以下两种方法可选(这2种方式的效果是等价的):

- 1: 通过设置面板配置
- 2: 通过 Flash 寄存器 (FD) 设置

#### 控制面板配置

将编程软件打开,点击菜单栏的PLC设置(C),选择扩展模块:

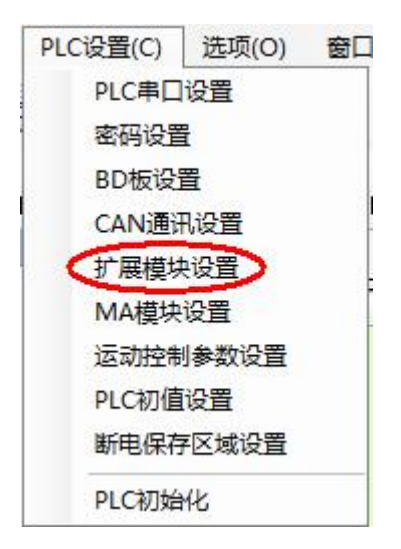

之后出现以下配置面板,选择对应的模块型号和配置信息:

| PLC1 - 扩展模块 设置                                                                                                    | E                                                                                      |                                                  |                                                                               |                                                                                                    |                                               |    |    |
|----------------------------------------------------------------------------------------------------|----------------------------------------------------------------------------------------|--------------------------------------------------|-------------------------------------------------------------------------------|----------------------------------------------------------------------------------------------------|-----------------------------------------------|----|----|
| PLC1 - 扩展模块 设置         ● PLC配置         ● PLC配置         ● PLC 串口         ● PLC 串口         ● BD         • M Kalk         • M Kalk | 选择模:<br>XC-4AD2DA-<br>AD通道1:<br>AD通道2:<br>AD通道3:<br>AD通道3:<br>AD通道4:<br>DA通道1<br>DA通道1 | XC-4AD2DA<br>B-H<br>电压 V<br>电压 V<br>电压 V<br>电压 L | Б-Н<br>О-10V V<br>О-10V V<br>О-10V V<br>О-10V V<br>-10 ~ 10V V<br>-10 ~ 10V V | 2.<br>取消積<br>滤波:<br>滤波:<br>滤波:<br>滤波:                                                                                          | は<br>1/2滤波 へ<br>1/2滤波 へ<br>1/2滤波 へ<br>1/2滤波 へ | 3  |    |
|                                                                                                    |                                                                                        | 1)A( <u>H</u> ) <u>H</u> 2                       | 电压:<br>读取PI                                                                   | - <u>10 104 с</u><br>с <u></u> <u></u> <u></u> <u></u> <u></u> <u></u> <u></u> <u></u> <u></u> <u></u> <u></u> <u></u> <u></u> | 5                                             | 确定 | 取消 |

第一步:在图示'2'处选择对应的模块型号;

第二步:完成第一步后'1'处会显示出对应的型号;

第三步:在'3'处可以选择 AD DA 通道对应的电压或电流模式;

第四步:配置完成后点击"写入 PLC",然后点击"确定"。之后再下载用户程序,运行程序后,此配置即可生效。(注: V3.3 以下版本的软件配置后,需要把 PLC 断电重启才能生效。)

#### Flash 寄存器设置

扩展模块输入通道有电压、电流两种模式可选,电流 0~20mA、4-20mA,电压 0~10V、0~5V; 输出通道有电压-10~10V、-5~5V 模式可选,其中,0CH~3CH 为模拟量输入通道,4CH~5CH 为模拟量输出通道,通过 PLC 内部的特殊 FLASH 数据寄存器 FD 进行设置。如下所示:

| 模 块  | 通道编号    |            |  |  |
|------|---------|------------|--|--|
|      | 0CH~3CH | 4CH~5CH    |  |  |
| 1#模块 | FD8250  | FD8251 低字节 |  |  |
| 2#模块 | FD8258  | FD8259 低字节 |  |  |
| 3#模块 | FD8266  | FD8267 低字节 |  |  |
| 4#模块 | FD8274  | FD8275 低字节 |  |  |
| 5#模块 | FD8282  | FD8283 低字节 |  |  |
| 6#模块 | FD8290  | FD8291 低字节 |  |  |
| 7#模块 | FD8298  | FD8299 低字节 |  |  |

**注**:如上所示每个寄存器设定4个通道的模式,每个寄存器共有16个位,从低到高每4个位依 次设置4个通道的模式。

#### 以1#模块为例:

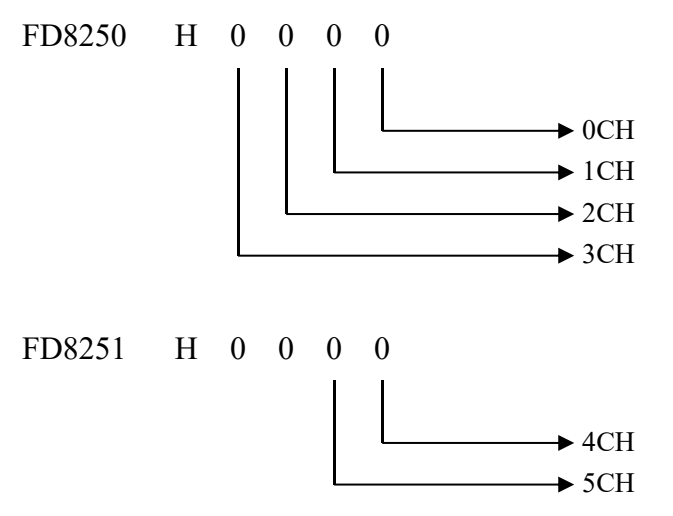

# FD 的位定义

以第一模块为例,说明设置方式:

寄存器 FD8250:

| 通道1         |         |           | 通道0         |         |           |
|-------------|---------|-----------|-------------|---------|-----------|
| Bit7 Bit6   | Bit5    | Bit4      | Bit3 Bit2   | Bit1    | Bit0      |
| 00: 1/2 滤波  | 0: 电压输入 | 0: 0~10V  | 00: 1/2 滤波  | 0: 电压输入 | 0: 0~10V  |
| 01: 不滤波     |         | 1: 0~5V   | 01: 不滤波     |         | 1: 0~5V   |
| 10: 1/3 滤波  | 1: 电流输入 | 0: 0~20mA | 10: 1/3 滤波  | 1: 电流输入 | 0: 0~20mA |
| 11: 1/4 滤波  |         | 1: 4~20mA | 11: 1/4 滤波  |         | 1: 4~20mA |
| 通道 3        |         |           | 通道 2        |         |           |
| Bit15 Bit14 | Bit13   | Bit12     | Bit11 Bit10 | Bit9    | Bit8      |
| 00: 1/2 滤波  | 0: 电压输入 | 0: 0~10V  | 00: 1/2 滤波  | 0: 电压输入 | 0: 0~10V  |
| 01: 不滤波     |         | 1: 0~5V   | 01: 不滤波     |         | 1: 0~5V   |
| 10: 1/3 滤波  | 1: 电流输入 | 0: 0~20mA | 10: 1/3 滤波  | 1: 电流输入 | 0: 0~20mA |
| 11: 1/4 滤波  |         | 1: 4~20mA | 11: 1/4 滤波  |         | 1: 4~20mA |

寄存器 FD8251 低字节:

| 通道 5       |      |            | 通道 4        |      |            |  |
|------------|------|------------|-------------|------|------------|--|
| Bit7 Bit6  | Bit5 | Bit4       | Bit3 Bit2 H | Bit1 | Bit0       |  |
| 00: 1/2 滤波 | -    | 0: -10~10V | 00:1/2 滤波   | -    | 0: -10~10V |  |
| 01: 不滤波    |      | 1: -5~5V   | 01: 不滤波     |      | 1: -5~5V   |  |
| 10: 1/3 滤波 |      |            | 10: 1/3 滤波  |      |            |  |
| 11: 1/4 滤波 |      |            | 11: 1/4 滤波  |      |            |  |

例: 要设置第一个模块 (XC-E4AD2DA-B-H),其模拟量输入第3通道、第2通道、第1通道、第0通道的工作模式分别为0~20mA、4~20mA、0~10V、0~5V,滤波都为1/2滤波,FD8250 中的数值为 2301H (十六进制)。

# 5-5. 外部连接

外部连接时,注意以下几个方面:

- 为避免干扰,请使用屏蔽线,并对屏蔽层单点接地。
- 外接+24V 电源时,请使用 PLC 本体上的 24V 电源,避免干扰。

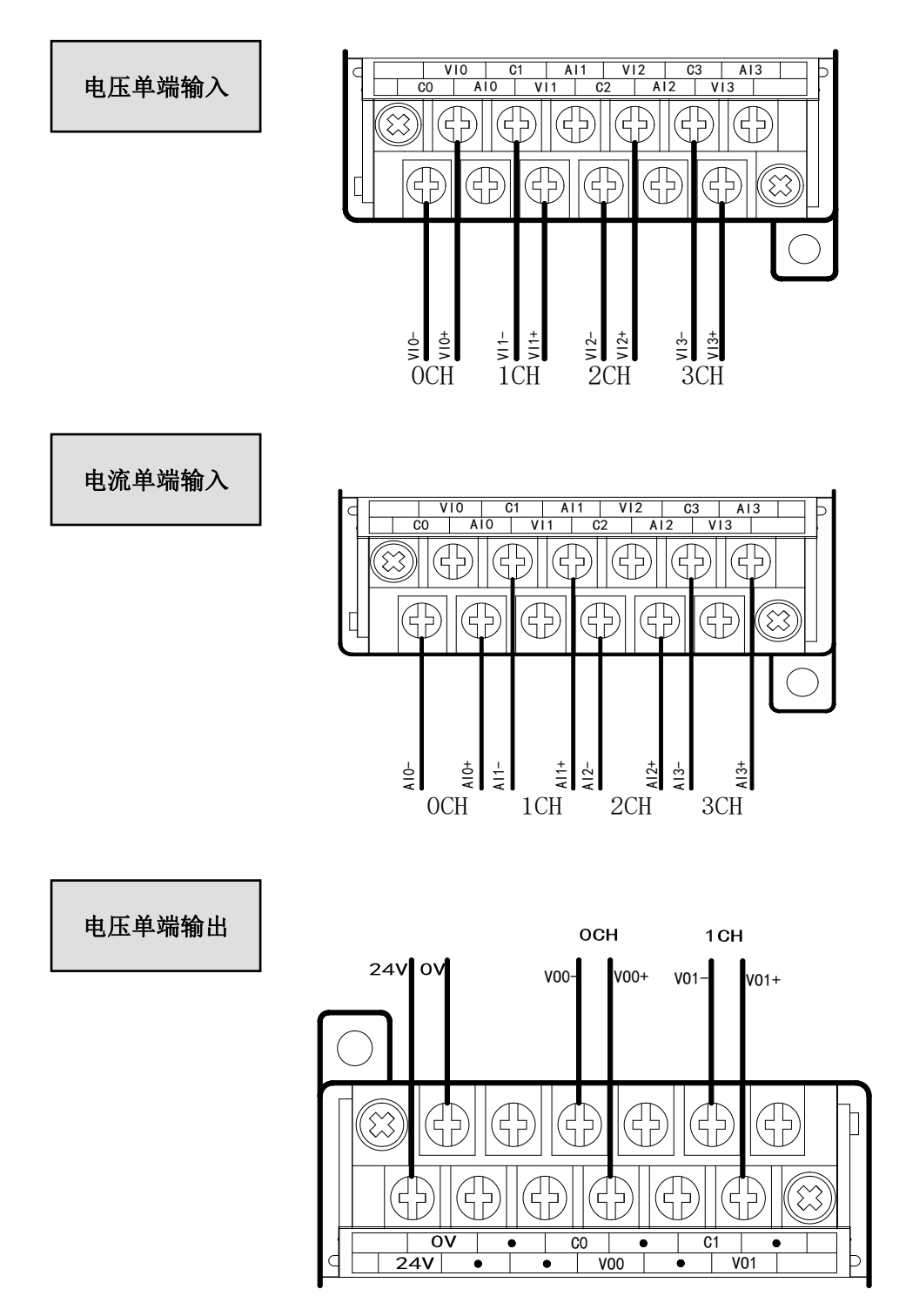

# 5-6. 模数转换图

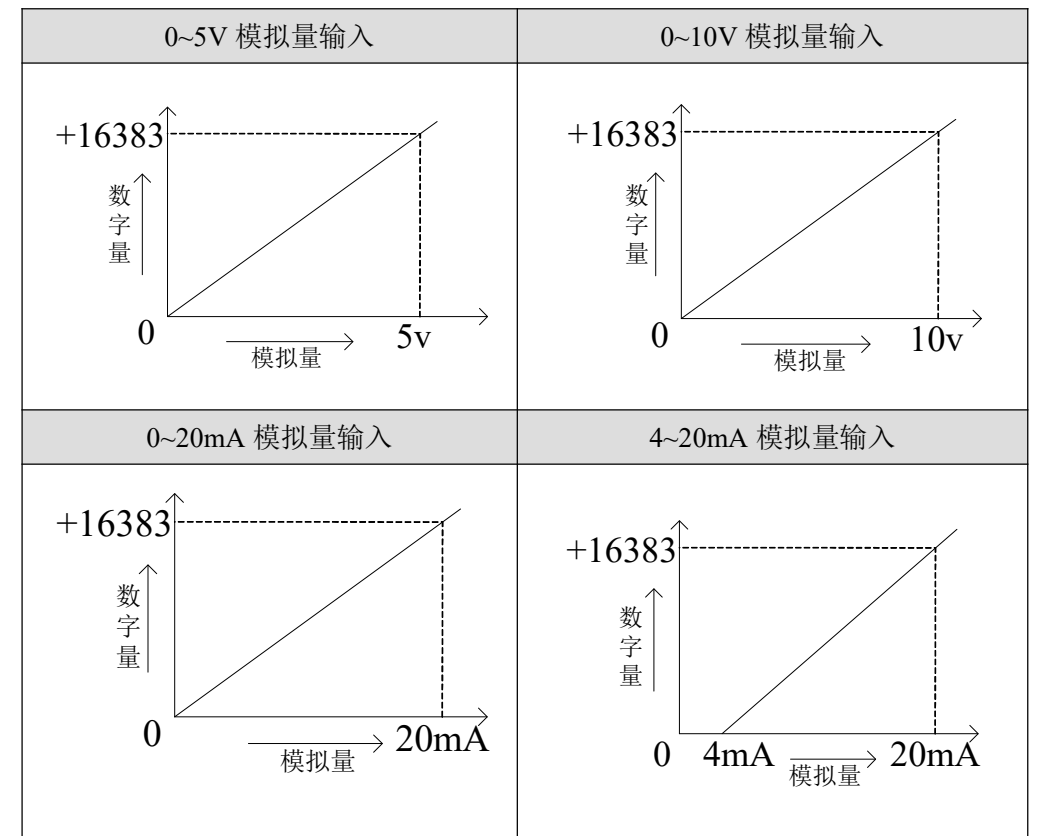

输入模拟量与转换的数字量关系如下表所示:

输出的数字量与其对应的模拟量数据的关系如下表所示:

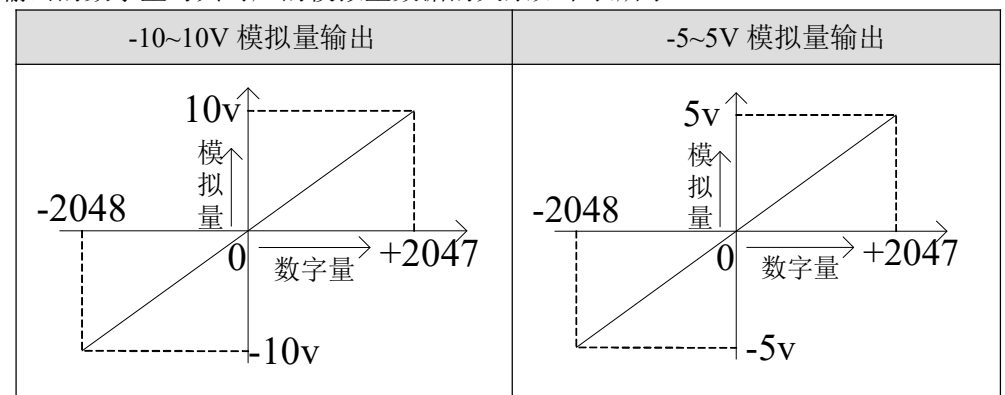

注意:当输入数据超出 K2047 时, D/A 转换的输出模拟量数据保持 10V 不变。

#### 5-7. 编程举例

例 实时读取4个通道的数据,写入2个通道的数据(以第1个模块为例)

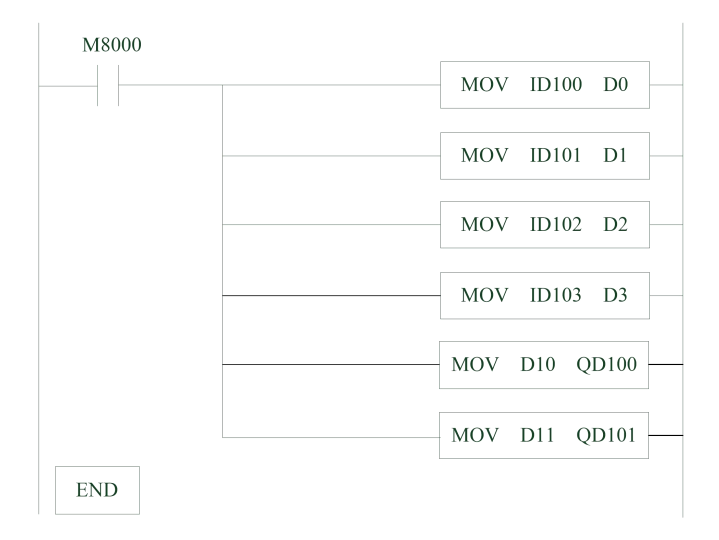

#### 说明:

M8000为常 ON 线圈,在 PLC 运行期间一直为 ON 状态。

PLC 开始运行,不断将 1#模块第 0 通道的数据写入数据寄存器 D0;

第1通道的数据写入数据寄存器 D1;

第2通道的数据写入数据寄存器 D2;

第3通道的数据写入数据寄存器 D3;

数据寄存器 D10 写入数据给输出第 0 通道;

数据寄存器 D11 写入数据给输出第1通道。
# 6、模拟量输入模块 XC-E4AD-H

本章主要介绍 XC-E4AD-H 模块的规格、端子说明、输入定义号的分配、工作模式设定、 外部连接、模数转换图以及相关编程举例。

6-1. 模块特点及规格

6-2. 端子说明

6-3. 输入定义号分配

6-4. 工作模式设定

6-5. 外部连接

6-6. 模数转换图

6-7. 编程举例

#### 6-1. 模块特点及规格

XC-E4AD-H 模拟量输入输出模块(以下简称为 XC-E4AD),将 4 点模拟输入数值(电压输入,电流输入)转换成数字值,并且把他们传输到 PLC 主单元。

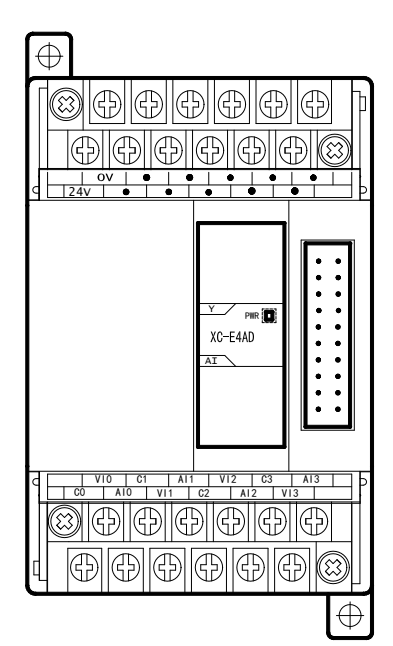

## 模块特点

- 4 通道模拟量输入:可以选择电压输入和电流输入两种模式,其中电压输入有0~5V、0~10V,电流输入有0~20mA、4~20mA两种模式。
- 14位的高精度模拟量输入。
- 作为 XC 系列的特殊功能模块,最多可在 PLC 主单 元右边连接 7 台 XC-E4AD 模块。
- XC-E4AD-H 模拟、数字部分电源隔离处理。

#### 模块规格

| 而日      | 模拟量输入(AD)                               |                  |  |
|---------|-----------------------------------------|------------------|--|
| 坝 日     | 电压输入                                    | 电流输入             |  |
| 模拟量输入范围 | DC0~5V、0~10V                            | DC0~20mA, 4~20mA |  |
| 最大输入范围  | $DC \pm 18V$                            | DC0~40mA         |  |
| 模拟量输出范围 | -                                       |                  |  |
| 数字输入范围  | -                                       |                  |  |
| 数字输出范围  | 14 位二进制数(0~16383)                       |                  |  |
| 分辨率     | 1/16383(14Bit);转换数据以16进制形式存入PLC(14Bit)  |                  |  |
| 综合精确度   | 0.8%                                    |                  |  |
| 转换速度    | 20ms/1 通道                               |                  |  |
| 模拟量用电源  | DC24V±10%, 100mA                        |                  |  |
| 安装方式    | 可用 M3 的螺丝固定或直接安装在 DIN46277 (宽 35mm)的导轨上 |                  |  |
| 外形尺寸    | 63mm×102mm×73.3mm                       |                  |  |

## 6-2. 端子说明

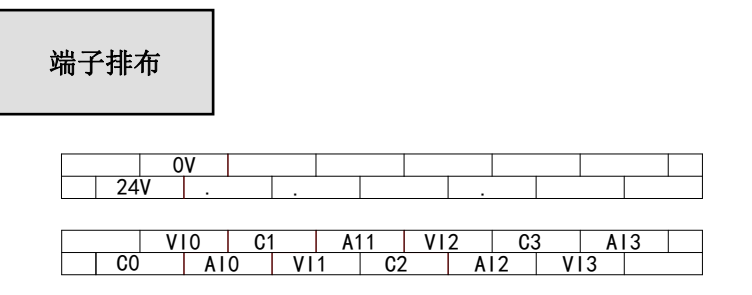

# 模块信号

| 通道  | 端子名 | 信号名          |  |
|-----|-----|--------------|--|
|     | AI0 | 电流模拟量输入      |  |
| CH0 | VIO | 电压模拟量输入      |  |
|     | C0  | CH0 模拟量输入公共端 |  |
|     | AI1 | 电流模拟量输入      |  |
| CH1 | VI1 | 电压模拟量输入      |  |
|     | C1  | CH1 模拟量输入公共端 |  |
| CH2 | AI2 | 电流模拟量输入      |  |
|     | VI2 | 电压模拟量输入      |  |
|     | C2  | CH2 模拟量输入公共端 |  |
|     | AI3 | 电流模拟量输入      |  |
| CH3 | VI3 | 电压模拟量输入      |  |
|     | C3  | CH3 模拟量输入公共端 |  |
|     | 24V | +24V 电源      |  |
| -   | 0V  | 电源公共端        |  |

## 6-3. 输入输出定义号分配

XC 系列模拟量模块不占用 I/O 单元,转换的数值直接送入 PLC 寄存器,通道对应的 PLC 寄存器定义号如下:

#### 第一扩展模块寄存器定义号

| 通道  | AD 信号 |
|-----|-------|
| 0CH | ID100 |
| 1CH | ID101 |
| 2CH | ID102 |
| ЗСН | ID103 |

#### 第二扩展模块寄存器定义号

| 通 道 | AD 信号 |
|-----|-------|
| 0CH | ID200 |
| 1CH | ID201 |
| 2CH | ID202 |
| 3СН | ID203 |

#### 第三扩展模块寄存器定义号

| 通道  | AD 信号 |
|-----|-------|
| 0CH | ID300 |
| 1CH | ID301 |
| 2CH | ID302 |
| ЗСН | ID303 |

#### 第四扩展模块寄存器定义号

| 通道  | AD 信号 |
|-----|-------|
| 0CH | ID400 |
| 1CH | ID401 |
| 2CH | ID402 |
| 3СН | ID403 |

#### 第五扩展模块寄存器定义号

| 通道  | AD 信号 |
|-----|-------|
| 0CH | ID500 |
| 1CH | ID501 |
| 2CH | ID502 |
| 3CH | ID503 |

#### 第六扩展模块寄存器定义号

| 通 道 | AD 信号 |
|-----|-------|
| 0CH | ID600 |
| 1CH | ID601 |
| 2CH | ID602 |
| ЗСН | ID603 |

#### 第七扩展模块寄存器定义号

| 通 道 | AD 信号 |
|-----|-------|
| 0CH | ID700 |
| 1CH | ID701 |
| 2CH | ID702 |
| ЗСН | ID703 |

#### 6-4. 工作模式设定

工作模式的设定有以下两种方法可选(这2种方式的效果是等价的):

- 1: 通过设置面板配置
- 2: 通过 Flash 寄存器 (FD) 设置

#### 控制面板配置

将编程软件打开,点击菜单栏的 PLC设置(C),选择扩展模块:

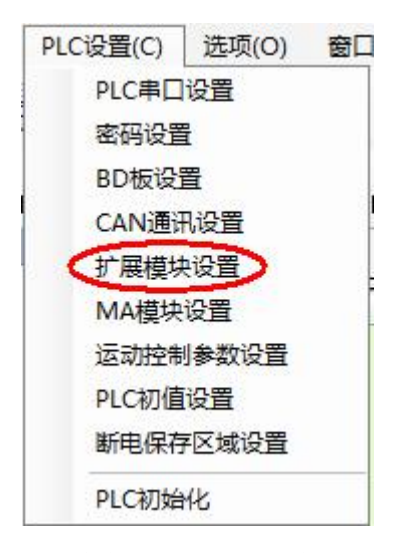

之后出现以下配置面板,选择对应的模块型号和配置信息:

| □- 🔁 PLC配置<br>- 📾 密码<br>- 🛥 密凸<br>- 🛥 PLC 串口 | <ul> <li>▲1 BD XC-4AD : 4AD (0<br/>#2 未挂模块</li> <li>#3 未挂模块</li> <li>#4 未挂模块</li> </ul> | -10)<br>选择模块:<br>XC-4AD | IXC-4AD |        |                                          | 肖模块 3          |          |
|----------------------------------------------|-----------------------------------------------------------------------------------------|-------------------------|---------|--------|------------------------------------------|----------------|----------|
|                                              | #5 未挂模块<br>#6 未挂模块<br>#7 未挂模块                                                           | AD通道1:                  | 电压 🔹    | 0-10V  | • 滤波:                                    | 1/2滤波          | •        |
|                                              | THE PROPERTY OF                                                                         | AD通道2:<br>AD诵道3:        | 电压▼     | 0-10V  | <ul> <li>▼ 滤波:</li> <li>▼ 滤波:</li> </ul> | 1/2滤波<br>1/2滤波 |          |
|                                              |                                                                                         | AD通道4:                  | 电流 ▼    | 0-20mA | <ul> <li>● 滤波:</li> </ul>                | 1/2滤波          | •        |
|                                              | <                                                                                       | •                       |         |        |                                          |                |          |
|                                              | •                                                                                       | ▶<br>凌mpic              | EAL     | arc D  | 福完                                       | T HO           | <u>当</u> |

第一步: 在图示'2'处选择对应的模块型号;

第二步:完成第一步后'1'处会显示出对应的型号;

第三步:另外在'3'处可以选择 AD 通道对应的电压或电流模式;

第四步:配置完成后点击"写入 PLC",然后点击"确定"。之后再下载用户程序,运行程序后, 此配置即可生效。(注: V3.3 以下版本的软件配置后,需要把 PLC 断电重启才能生效。)

#### Flash 寄存器设置

扩展模块输入有电压 0~5V、0~10V,电流 0~20mA、4~20mA 模式可选,通过 PLC 内部的 特殊 FLASH 数据寄存器 FD 进行设置。如下所示:

| 擂井   | 通道编号    |
|------|---------|
| 医坏   | 0CH~3CH |
| 1#模块 | FD8250  |
| 2#模块 | FD8258  |
| 3#模块 | FD8266  |
| 4#模块 | FD8274  |
| 5#模块 | FD8282  |
| 6#模块 | FD8290  |
| 7#模块 | FD8298  |

**注**:如上所示每个寄存器设定4个通道的模式,每个寄存器的共有16个位,从低到高每4个位 依次设置4个通道的模式。

以1#模块为例

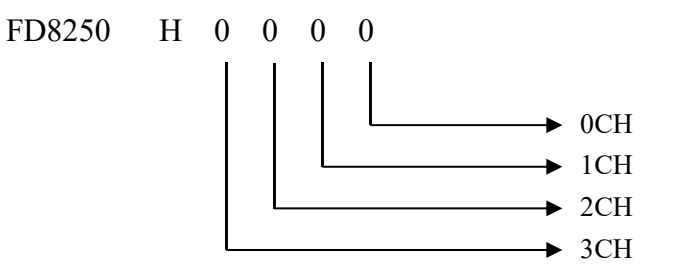

## FD 的位定义

以第一模块为例,说明设置方式:

寄存器 FD8250:

| 通道1         |         |                    | 通道 0        |                             |                                 |
|-------------|---------|--------------------|-------------|-----------------------------|---------------------------------|
| Bit7 Bit6   | Bit5    | Bit4               | Bit3 Bit2   | Bit1                        | Bit0                            |
| 00: 1/2 滤波  | 0: 电压输入 | 0: 0~10V           | 00: 1/2 滤波  | 0: 电压输入                     | 0: 0~10V                        |
| 01: 不滤波     |         | 1: 0~5V            | 01: 不滤波     |                             | 1: 0~5V                         |
| 10: 1/3 滤波  | 1: 电流输入 | 0: 0~20mA          | 10: 1/3 滤波  | 1: 电流输入                     | 0: 0~20mA                       |
| 11: 1/4 滤波  |         | 1: 4~20mA          | 11: 1/4 滤波  |                             | 1: 4~20mA                       |
| 通道 3        |         |                    | 通道 2        |                             | -                               |
| Bit15 Bit14 | Bit13   | Bit12              | Bit11 Bit10 | Bit9                        | Bit8                            |
| 00: 1/2 滤波  | 0: 电压输入 | 0: 0~10V           | 00: 1/2 滤波  | 0: 电压输入                     | 0: 0~10V                        |
| 01: 不滤波     |         | 1: 0~5V            | 01: 不滤波     |                             | 1: 0~5V                         |
| 10: 1/3 滤波  | 1 山海桧)  | 0 0~20m1           | 10: 1/3 滤波  | <ol> <li>由 流 输 λ</li> </ol> | 0. $0 \sim 20 \text{m} \Lambda$ |
|             | 1: 电弧制八 | $0: 0' \sim 20$ mA |             | 1: 电机制八                     | 0: 0 20mA                       |

**例**:要设置第一个模块的输入第 3、第 2、第 1、第 0 通道的工作模式分别为 0~20mA、4~20mA、 0~10V、0~5V,滤波都为 1/2 滤波, FD8250 中的数值为 2301H。

## 6-5. 模块外部连接

外部连接时,注意以下两个方面:

- 外接+24V 电源时,请使用 PLC 本体上的 24V 电源,避免干扰。
- 为避免干扰,请使用屏蔽线,并对屏蔽层单点接地。

#### 电压单端输入

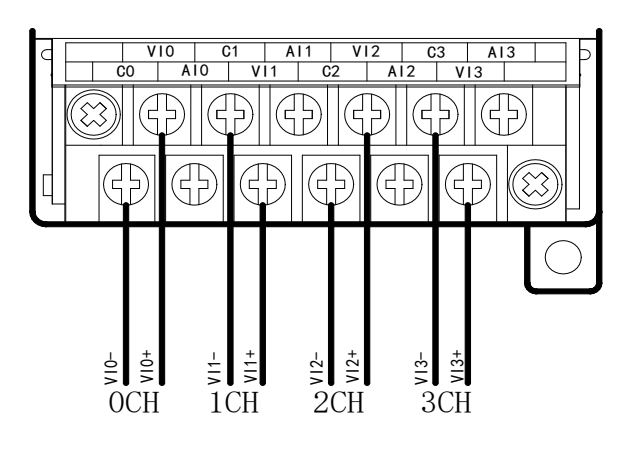

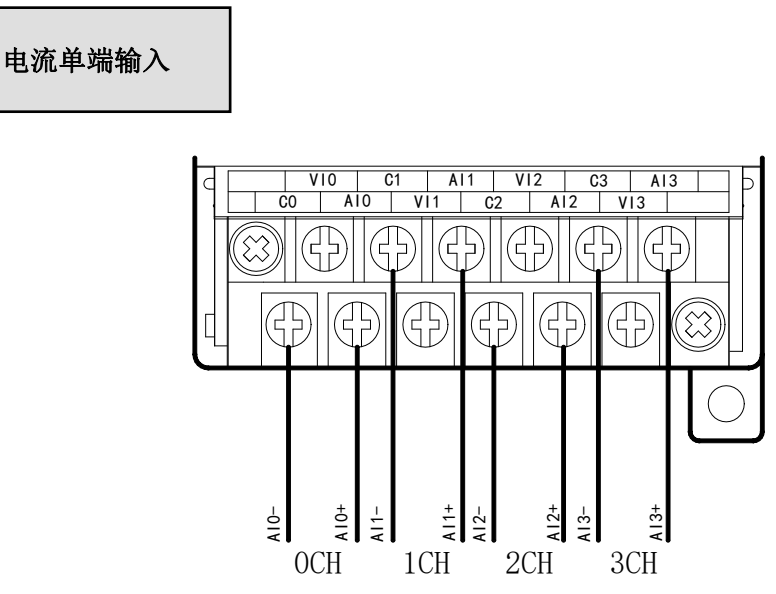

### 6-6. 模数转换图

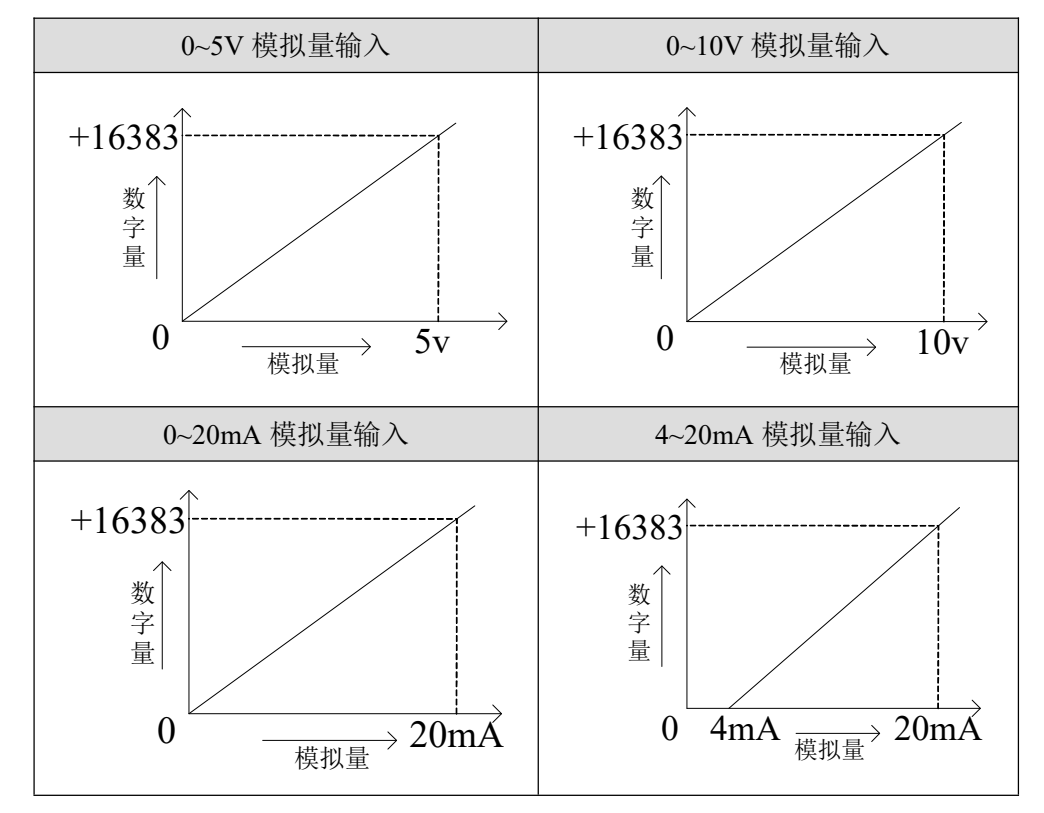

输入模拟量与转换的数字量关系如下表所示:

### 6-7. 编程举例

例 实时读取4个通道的数据(以第1个模块为例)

| M8000 |  |     |       |    |
|-------|--|-----|-------|----|
|       |  | MOV | ID100 | D0 |
|       |  | MOV | ID101 | D1 |
|       |  | MOV | ID102 | D2 |
|       |  | MOV | ID103 | D3 |
| END   |  |     |       |    |

#### 说明**:**

M8000 为常 ON 线圈,在 PLC 运行期间一直为 ON 状态。

PLC 开始运行,不断将 1#模块第 0 通道的数据写入数据寄存器 D0;

第1通道的数据写入数据寄存器 D1;

第2通道的数据写入数据寄存器 D2;

第3通道的数据写入数据寄存器 D3。

# 7、模拟量输出模块 XC-E4DA-H

本章主要介绍 XC-E4DA-H 模块的规格、端子说明、输入定义号的分配、工作模式设定、 外部连接、模数转换图以及相关编程举例。

7-1. 模块特点及规格

7-2. 端子说明

7-3. 输入定义号分配

7-4. 工作模式设定

7-5. 外部连接

7-6. 模数转换图

7-7. 编程举例

## 7-1. 模块特点及规格

XC-E4DA-H 模拟量输出模块将 12 位数字值转换成电压、电流值输出。

# 模块特点

- 4 通道模拟量输出:可以选择电压输出和电流输出两种模式,其中电压输出有 0~5V、0~10V,电流输出有 0~20mA、4~20mA两种模式。
- 12位的高精度模拟量输出。
- 作为 XC 系列的特殊功能模块,最多可在 PLC 主单元 侧连接 7 台模块。
- XC-E4DA-H 的模拟、数字部分电源隔离处理; 电流 输出为拉电流。

### 模块规格

| 项目         | 电压输出                                   | 电流输出            |  |  |
|------------|----------------------------------------|-----------------|--|--|
| <b>描</b> 拟 | DC0~5V、0~10V                           | DC0~20mA、4~20mA |  |  |
| 候1以里相山氾団   | (外部负载电阻 2KΩ~1MΩ)                       | (外部负载电阻小于 500Ω) |  |  |
| 数字输入范围     | 12 位二进制数                               |                 |  |  |
| 分辨率        | 1/4095(12Bit);转换数据以16进制形式存入PLC(12Bit)  |                 |  |  |
| 综合精确度      | 0.8%                                   |                 |  |  |
| 转换速度       | 3ms/1 通道                               |                 |  |  |
| 模拟量用电源     | DC24V±10%, 100mA                       |                 |  |  |
| 安装方式       | 可用 M3 的螺丝固定或直接安装在 DIN46277(宽 35mm)的导轨上 |                 |  |  |
| 外型尺寸       | 63mm×102mm×73.3mm                      |                 |  |  |

## 7-2. 端子说明

端子排布

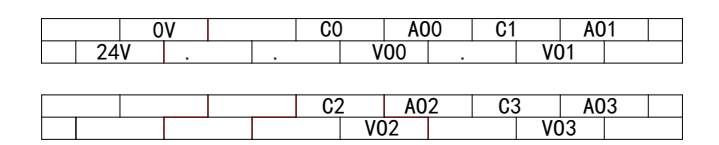

## 模块信号

| 通道  | 端子名 | 信号名          |  |  |  |  |
|-----|-----|--------------|--|--|--|--|
|     | AO0 | 电流模拟量输出      |  |  |  |  |
| CH0 | VO0 | 电压模拟量输出      |  |  |  |  |
|     | C0  | CH0 模拟量输出公共端 |  |  |  |  |
|     | AO1 | 电流模拟量输出      |  |  |  |  |
| CH1 | VO1 | 电压模拟量输出      |  |  |  |  |
|     | C1  | CH1 模拟量输出公共端 |  |  |  |  |
|     | AO2 | 电流模拟量输出      |  |  |  |  |
| CH2 | VO2 | 电压模拟量输出      |  |  |  |  |
|     | C2  | CH2 模拟量输出公共端 |  |  |  |  |
|     | AO3 | 电流模拟量输出      |  |  |  |  |
| CH3 | VO3 | 电压模拟量输出      |  |  |  |  |
|     | C3  | CH3 模拟量输出公共端 |  |  |  |  |
|     | 24V | +24V 电源      |  |  |  |  |
| -   | 0V  | 电源公共端        |  |  |  |  |

# 7-3. 输入输出定义号分配

XC系列模拟量模块不占用 I/O 单元,转换的数值直接送入 PLC 寄存器,通道对应的 PLC 寄存器定义号如下:

| 通道号 | 一号单元  | 二号单元  | 三号单元  | 四号单元  | 五号单元  | 六号单元  | 七号单元  |
|-----|-------|-------|-------|-------|-------|-------|-------|
| 0CH | QD100 | QD200 | QD300 | QD400 | QD500 | QD600 | QD700 |
| 1CH | QD101 | QD201 | QD301 | QD401 | QD501 | QD601 | QD701 |
| 2CH | QD102 | QD202 | QD302 | QD402 | QD502 | QD602 | QD702 |
| 3CH | QD103 | QD203 | QD303 | QD403 | QD503 | QD603 | QD703 |

#### 7-4. 工作模式设定

工作模式的设定有以下两种方法可选(这2种方式的效果是等价的):

- 1: 通过设置面板配置
- 2: 通过 Flash 寄存器 (FD) 设置

#### 控制面板配置

将编程软件打开,点击菜单栏的 PLC设置(C),选择扩展模块:

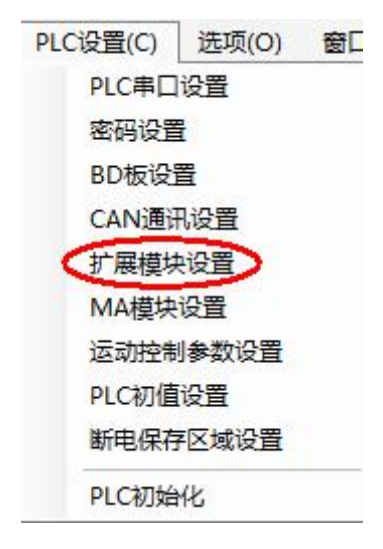

之后出现以下配置面板,选择对应的模块型号和配置信息。

| PLC1 - 扩展模块 设置<br>PLC配置<br> | 1<br>#2 BD XC-4DA : 4 channe <sup>D</sup><br>#2 未挂模块<br>#3 未挂模块<br>#5 未挂模块<br>#6 未挂模块<br>#6 未挂模块<br>#7 未挂模块 | 2<br>选择模块: (XC-4DA 取消模块<br>XC-4DA 3<br>DA通道1: 电压 ● 0-10V ●<br>DA通道2: 电压 ● 0-10V ●<br>DA通道3: 电压 ● 0-10V ●<br>DA通道4: 电流 ● 0-20mA ●<br>0-20mA ●<br>4-20mA |
|-----------------------------|----------------------------------------------------------------------------------------------------|----------------------------------------------------------------------------------------------------|
|                             | < <u>III.</u> >                                                                                             | 读wflc 写入flc 确定 取消                                                                                                    |

第一步: 在图示'2'处选择对应的模块型号;

第二步:完成第一步后'1'处会显示出对应的型号;

第三步:在'3'处可以选择 DA 通道对应的电压或电流模式;

第四步:配置完成后点击"写入 PLC",然后点击"确定"。之后再下载用户程序,运行程序后, 此配置即可生效。(注: V3.3 以下版本的软件配置后,需要把 PLC 断电重启才能生效。)

→ 2CH → 3CH

#### Flash 寄存器设置

扩展模块 0CH~3CH 通道有电压输出、电流输出两种模式可选,电压输出有 0~5V、0~10V 可选, 电流输出有 0~20mA、4~20mA 可选, 通过 PLC 内部的特殊 FLASH 数据寄存器 FD 进行 设置。如下所示:

| 齿拍   | 通道编号    |  |  |  |
|------|---------|--|--|--|
| 快坏   | 0CH~3CH |  |  |  |
| 1#模块 | FD8250  |  |  |  |
| 2#模块 | FD8258  |  |  |  |
| 3#模块 | FD8266  |  |  |  |
| 4#模块 | FD8274  |  |  |  |
| 5#模块 | FD8282  |  |  |  |
| 6#模块 | FD8290  |  |  |  |
| 7#模块 | FD8298  |  |  |  |

注:如上所示每个寄存器设定4个通道的模式,每个寄存器的共有16个位,从低到高每4个位 依次设置4个通道的模式。

| 以1#模块为例: | FD8250 | Η | 0 | 0 | 0 | 0 |  |       |
|----------|--------|---|---|---|---|---|--|-------|
|          |        |   |   |   |   |   |  |       |
|          |        |   |   |   |   |   |  | • 0CH |
|          |        |   |   |   |   |   |  | • 1CH |
|          |        |   |   | L |   |   |  | • 2CH |

FD 的位定义

以第一模块为例,寄存器 FD8250:

| 通道1   |       |                |           | 通道 0  |       |                |           |
|-------|-------|----------------|-----------|-------|-------|----------------|-----------|
| Bit7  | Bit6  | Bit5           | Bit4      | Bit3  | Bit2  | Bit1           | Bit0      |
|       |       | 0: 电压输出        | 0: 0~10V  |       |       | 0: 电压输出        | 0: 0~10V  |
| -     |       |                | 1: 0~5V   | -     |       |                | 1: 0~5V   |
|       |       | 1: 电流输出        | 0: 0~20mA |       |       | 1: 电流输出        | 0: 0~20mA |
|       |       |                | 1: 4~20mA |       |       |                | 1: 4~20mA |
| 通道3   |       |                |           | 通道 2  |       |                |           |
| Bit15 | Bit14 | Bit13          | Bit12     | Bit11 | Bit10 | Bit9           | Bit8      |
|       |       | <b>0:</b> 电压输出 | 0: 0~10V  |       |       | <b>0:</b> 电压输出 | 0: 0~10V  |
| -     |       |                | 1: 0~5V   | -     |       |                | 1: 0~5V   |
|       |       | 1: 电流输出        | 0: 0~20mA |       |       | 1: 电流输出        | 0: 0~20mA |
|       |       |                | 1: 4~20mA |       |       |                | 1: 4~20mA |

## 7-5. 外部连接

外部连接时,注意以下几个方面:

- 为避免干扰,请使用屏蔽线,并对屏蔽层单点接地。
- 外接+24V 电源时,请使用 PLC 本体上的 24V 电源,避免干扰。
- XC-E4DA-H 模块输出 0~20mA 或 4~20mA 电流时,模块依据模拟量输出寄存器 QD 数值 调节信号回路电流的大小,且电流输出为拉电流,无须外接 24V 电源。

电压输出型 24V OV -00V +00/ õ ó  $\bigcirc$ Ð x Û 52 (42) (42) (52 OV C0 A00 24V V00 ٠

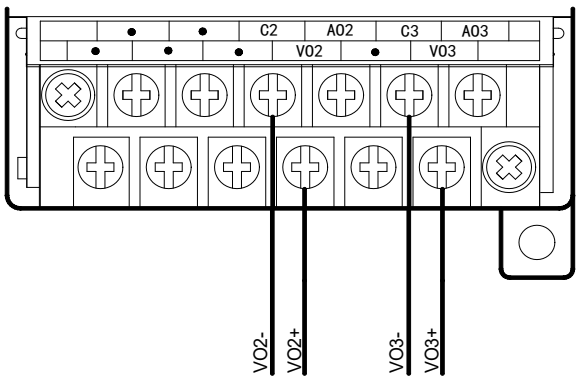

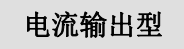

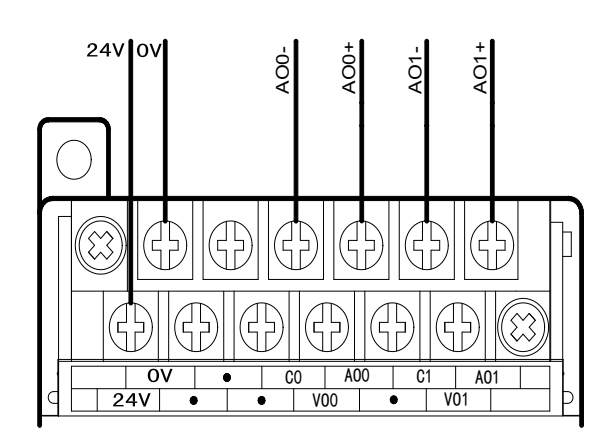

**注意:** XC-E4DA-H 电流输出侧接线如下图所示:

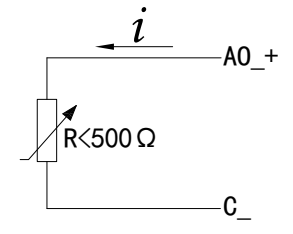

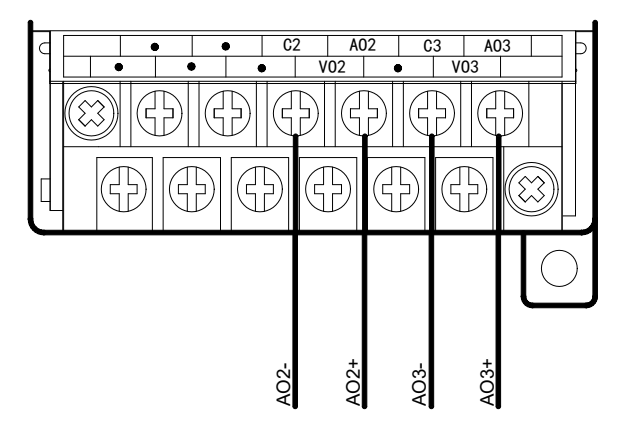

## 7-6. 模数转换图

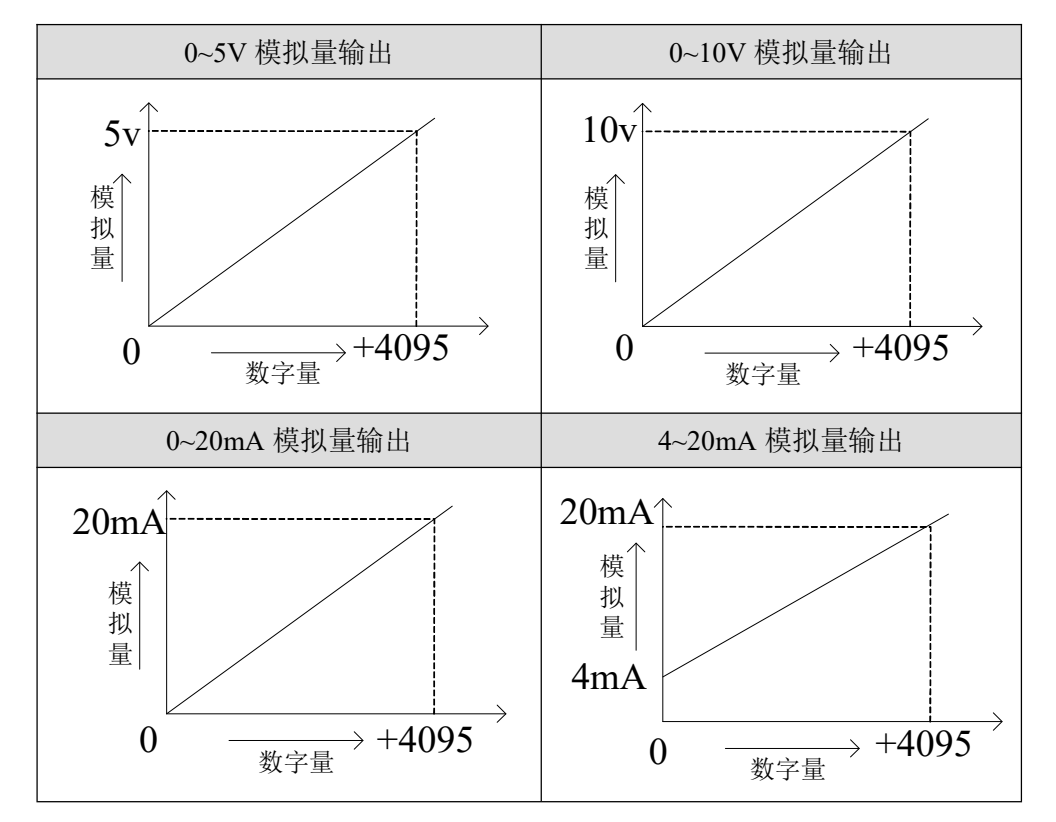

模块输出的数字量与其对应的模拟量数据的关系如下图所示:

注意: 当输入数据超出 K4095 时, D/A 转换的输出模拟量数据保持 5V、10V 或 20mA 不变。

## 7-7. 编程举例

#### 例 实时写入4个通道的数据

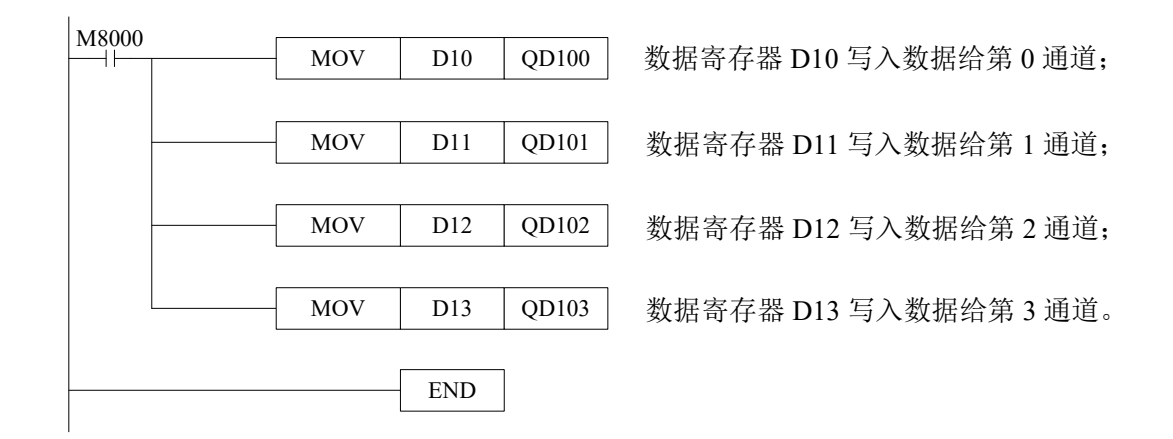

# 8、模拟量输出模块 XC-E4DA-B-H

本章主要介绍 XC-E4DA-B-H 模块的规格、端子说明、输入定义号的分配、工作模式设定、 外部连接、模数转换图以及相关编程举例。

8-1. 模块特点及规格

8-2. 端子说明

8-3. 输入定义号分配

8-4. 工作模式设定

8-5. 外部连接

8-6. 模数转换图

8-7. 编程举例

## 8-1. 模块特点及规格

XC-E4DA-B-H 模拟量输出模块,将 12 位数字值转换成电压输出。

| ) () () () () () () () () () () () () () |
|------------------------------------------|
|                                          |
| ХС-Е4DA-B-H<br>АО                        |
|                                          |

模块特点

- 4 通道模拟量电压输出: 有-5V~5V、-10V~10V;
- 12 位的高精度模拟量输出;
- 作为 XC 系列的特殊功能模块,最多可在 PLC 主单 元侧连接 7 台模块;
- XC-E4DA-B-H的模拟、数字部分电源隔离处理。

## 模块规格

| 项目                                                                 | 电压输出                                   |
|--------------------------------------------------------------------|----------------------------------------|
| -<br>-<br>-<br>-<br>-<br>-<br>-<br>-<br>-<br>-<br>-<br>-<br>-<br>- | DC-5V~5V、-10V~10V                      |
| 医14里 11 12 12 13                                                   | (外部负载电阻 2KΩ~1MΩ)                       |
| 数字输入范围                                                             | 12 位二进制数                               |
| 分辨率                                                                | 1/4095(12Bit);转换数据以16进制形式存入PLC(12Bit)  |
| 综合精确度                                                              | 1%                                     |
| 转换速度                                                               | 3ms/1 通道                               |
| 模拟量用电源                                                             | DC24V±10%, 100mA                       |
| 安装方式                                                               | 可用 M3 的螺丝固定或直接安装在 DIN46277(宽 35mm)的导轨上 |
| 外型尺寸                                                               | 63mm×102mm×73.3mm                      |

# 8-2. 端子说明

#### 端子排布

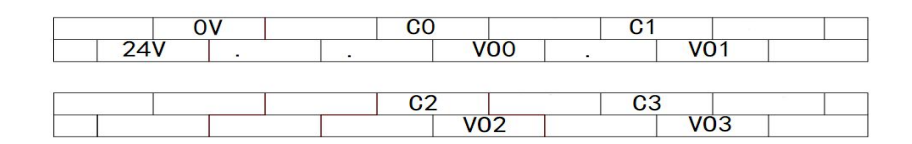

## 模块信号

| 通道  | 端子名 | 信号名          |
|-----|-----|--------------|
|     | VO0 | 电压模拟量输出      |
| CH0 | C0  | CH0 模拟量输出公共端 |
|     | VO1 | 电压模拟量输出      |
| CH1 | C1  | CH1 模拟量输出公共端 |
|     | VO2 | 电压模拟量输出      |
| CH2 | C2  | CH2 模拟量输出公共端 |
|     | VO3 | 电压模拟量输出      |
| CH3 | C3  | CH3 模拟量输出公共端 |
|     | 24V | +24V 电源      |
| -   | 0V  | 电源公共端        |

## 8-3. 输入输出定义号分配

XC 系列模拟量模块不占用 I/O 单元,转换的数值直接送入 PLC 寄存器,通道对应的 PLC 寄存器定义号如下:

| 通道号 | 一号单元  | 二号单元  | 三号单元  | 四号单元  | 五号单元  | 六号单元  | 七号单元  |
|-----|-------|-------|-------|-------|-------|-------|-------|
| 0CH | QD100 | QD200 | QD300 | QD400 | QD500 | QD600 | QD700 |
| 1CH | QD101 | QD201 | QD301 | QD401 | QD501 | QD601 | QD701 |
| 2CH | QD102 | QD202 | QD302 | QD402 | QD502 | QD602 | QD702 |
| 3CH | QD103 | QD203 | QD303 | QD403 | QD503 | QD603 | QD703 |

#### 8-4. 工作模式设定

工作模式的设定有两种方法可选:(这2种方式的效果是等价的)

- 1、通过设置面板配置
- 2、通过 Flash 寄存器(FD)设置

#### 控制面板配置

将编程软件打开,点击菜单栏的 PLC设置(C),选择扩展模块:

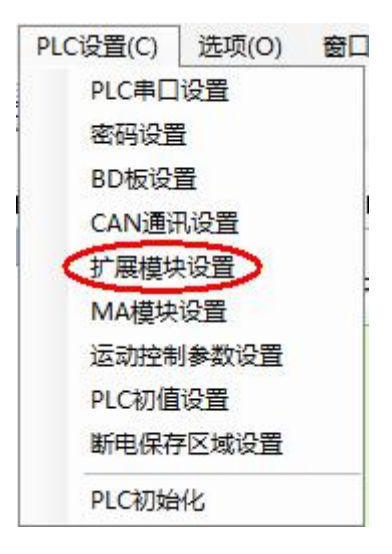

之后出现以下配置面板,选择对应的模块型号和配置信息。

| PLC1 - 扩展模块 设置                                                                                                    |                                                                                                | 2                                                                                                    | ×    |
|----------------------------------------------------------------------------------------------------|------------------------------------------------------------------------------------------------|----------------------------------------------------------------------------------------------------|------|
| <ul> <li>■ PLC配置</li> <li>● SGH</li> <li>● PLC 串口</li> <li>● BD</li> <li>● CAN</li> <li>○ CAN</li> <li>○ M ER長块</li> <li>● TO</li> <li>● DO</li> <li>● MA 扩展模块</li> <li>● M 运动控制参数</li> </ul> | #1 BD XC-4DA-B<br>#2 <u>非挂模块</u><br>#4 <u>非挂模块</u><br>#4 未挂模块<br>#5 未挂模块<br>#6 未挂模块<br>#7 未挂模块 | 採快<br>4DA-B<br>DA通道1 电压: -10 ~ 10V ▼<br>DA通道2 电压: -10 ~ 10V ▼<br>DA通道3 电压: -10 ~ 10V ▼<br>DA通道4 电压: -10 ~ 10V ▼ | 8複块  |
|                                                                                                    |                                                                                                | 读取PLC 写入PLC                                                                                                    | 确定即消 |

第一步:在图示'2'处选择对应的模块型号;

第二步:完成第一步后'1'处会显示出对应的型号;

第三步: 另外在 '3' 处可以选择 DA 通道对应的电压模式;

第四步:配置完成后点击"写入 PLC",然后点击"确定"。之后再下载用户程序,运行程序后, 此配置即可生效。(注: V3.3 以下版本的软件配置后,需要把 PLC 断电重启才能生效。)

#### Flash 寄存器设置

扩展模块 0CH~3CH 通道有电压输出-5~5V、-10~10V 可选,通过 PLC 内部的特殊 FLASH 数据寄存器 FD 进行设置。如下所示:

| <b>措</b> 扫 | 通道编号    |  |  |  |  |
|------------|---------|--|--|--|--|
| 陕坎         | 0CH~3CH |  |  |  |  |
| 1#模块       | FD8250  |  |  |  |  |
| 2#模块       | FD8258  |  |  |  |  |
| 3#模块       | FD8266  |  |  |  |  |
| 4#模块       | FD8274  |  |  |  |  |
| 5#模块       | FD8282  |  |  |  |  |
| 6#模块       | FD8290  |  |  |  |  |
| 7#模块       | FD8298  |  |  |  |  |

**注**:如上所示每个寄存器设定4个通道的模式,每个寄存器的共有16个位,从低到高每4个位 依次设置4个通道的模式。

以1#模块为例: FD8250 H 0 0 0 0

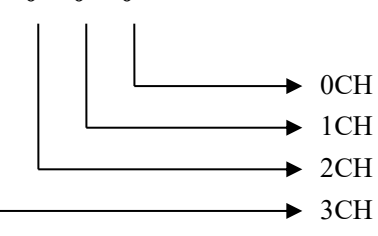

FD 的位定义

以第一模块为例,寄存器 FD8250:

通道 0 通道 1 选择-10~10V 电压输出, 第 2 第 3 通道选择-5~5V 电压输出,则 FD8250=H1100。

| 通道1   |       |       | 通道 0       |       |       |      |            |
|-------|-------|-------|------------|-------|-------|------|------------|
| Bit7  | Bit6  | Bit5  | Bit4       | Bit3  | Bit2  | Bit1 | Bit0       |
|       |       |       | 0: -10~10V |       |       |      | 0: -10~10V |
| -     |       | -     | 1: -5~5V   | -     |       | -    | 1: -5~5V   |
|       |       |       |            |       |       |      |            |
| 通道 3  |       | 通道2   |            |       |       |      |            |
| Bit15 | Bit14 | Bit13 | Bit12      | Bit11 | Bit10 | Bit9 | Bit8       |
|       |       |       | 0: -10~10V |       |       |      | 0: -10~10V |
| -     |       | -     | 1: -5~5V   | -     |       | -    | 1: -5~5V   |
|       |       |       |            |       |       |      |            |

## 8-5. 外部连接

外部连接时,注意以下几个方面:

- 为避免干扰,请使用屏蔽线,并对屏蔽层单点接地。
- XC-E4DA-B-H 外接+24V 电源时,请使用 PLC 本体上的 24V 电源,避免干扰。

电压输出型

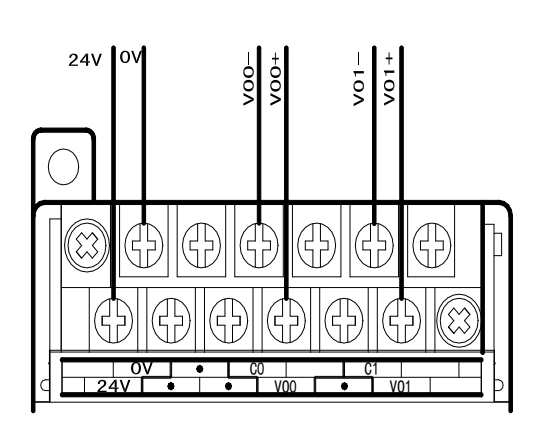

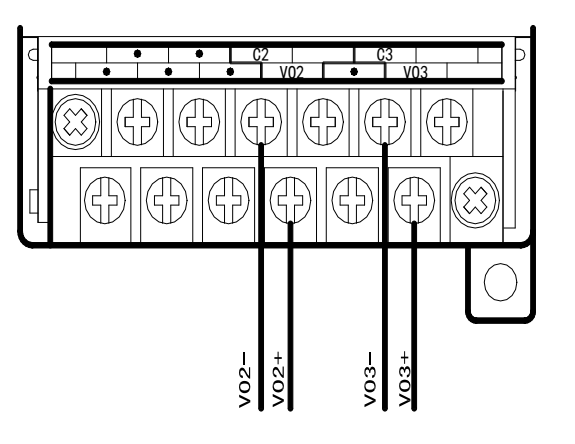

#### 8-6. 模数转换图

模块输出的数字量与其对应的模拟量数据的关系如下图所示:

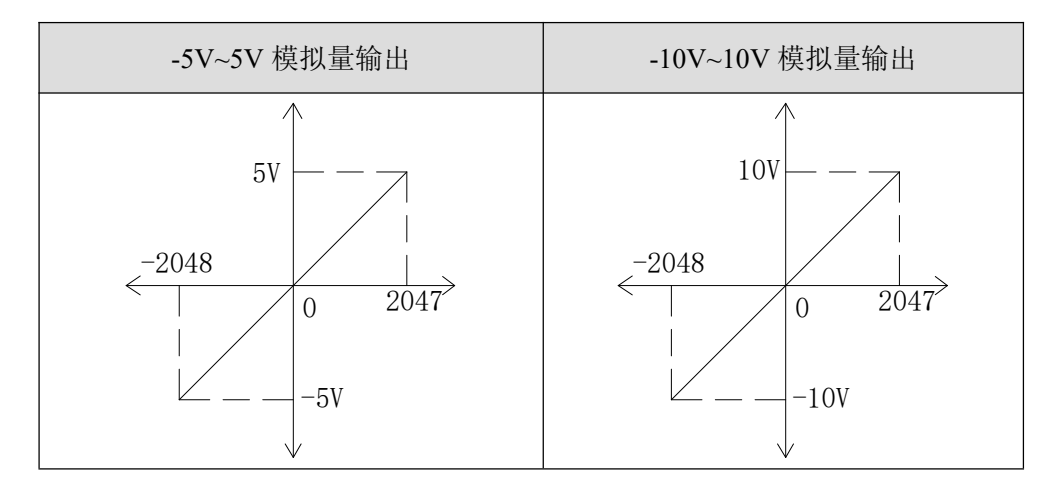

注意:当输入数据超出 K-2048~K2047 时, D/A 转换的输出模拟量数据保持 5V 或 10V 不变。

#### 8-7. 编程举例

例 实时写入4个通道的数据。

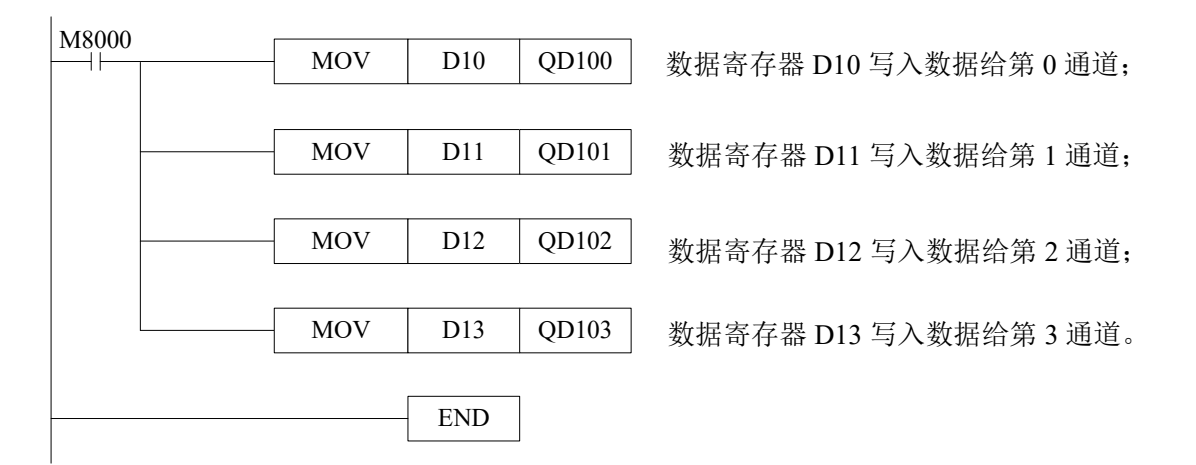

# 9、模拟量输出模块 XC-E2DA-H

本章主要介绍 XC-E2DA-H 模块的规格、端子说明、输入定义号的分配、工作模式设定、 外部连接、模数转换图以及相关编程举例。

9-1. 模块特点及规格

9-2. 端子说明

9-3. 输入定义号分配

9-4. 工作模式设定

9-5. 外部连接

9-6. 模数转换图

9-7. 编程举例

#### 9-1. 模块特点及规格

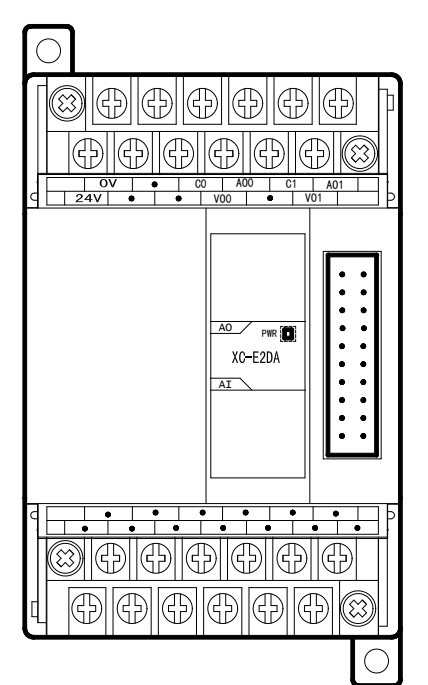

XC-E2DA-H 模拟量输出模块将 12 位数字值转换成电压、电流值输出。

- 模块特点
- 2通道模拟量输出:可以选择电压输出和电流输出 两种模式,其中电压输出 0~5V、0~10V,电流 输出 0~20mA、4~20mA;
- 12位的高精度模拟量输出;
- 作为 XC 系列的特殊功能模块,最多可在 PLC 主 单元侧连接 7 台模块;
- XC-E2DA-H 的模拟、数字部分电源隔离处理; 电 流输出为拉电流。

## 模块规格

| 项目       | 电压输出                                    | 电流输出            |  |
|----------|-----------------------------------------|-----------------|--|
| 描拟导於山英国  | DC0~5V、0~10V                            | DC0~20mA、4~20mA |  |
| 医14里相山阳田 | (外部负载电阻 2KΩ~1MΩ)                        | (外部负载电阻小于 500Ω) |  |
| 数字输入范围   | 12 位二                                   | 二进制数            |  |
| 分辨率      | 1/4095(12Bit);转换数据以16进制形式存入PLC(12Bit)   |                 |  |
| 综合精确度    | 1%                                      |                 |  |
| 转换速度     | 3ms/1 通道                                |                 |  |
| 模拟量用电源   | DC24V±10%, 100mA                        |                 |  |
| 安装方式     | 可用 M3 的螺丝固定或直接安装在 DIN46277 (宽 35mm)的导轨上 |                 |  |
| 外形尺寸     | 63mm×102mm×73.3mm                       |                 |  |

#### 9-2. 端子说明

## 端子排布

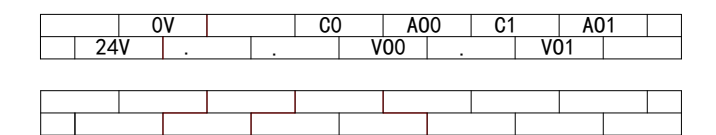

## 模块信号

| 通道  | 端子名 | 信号名          |
|-----|-----|--------------|
|     | AO0 | 电流模拟量输出      |
| CH0 | VO0 | 电压模拟量输出      |
|     | C0  | CH0 模拟量输出公共端 |
|     | AO1 | 电流模拟量输出      |
| CH1 | VO1 | 电压模拟量输出      |
|     | C1  | CH1 模拟量输出公共端 |
| 24V |     | +24V 电源      |
| -   | 0V  | 电源公共端        |

## 9-3. 输入输出定义号分配

XC 系列模拟量模块不占用 I/O 单元,转换的数值直接送入 PLC 寄存器,通道对应的 PLC 寄存器定义号如下:

| 通道号 | 一号单元  | 二号单元  | 三号单元  | 四号单元  | 五号单元  | 六号单元  | 七号单元  |
|-----|-------|-------|-------|-------|-------|-------|-------|
| 0CH | QD100 | QD200 | QD300 | QD400 | QD500 | QD600 | QD700 |
| 1CH | QD101 | QD201 | QD301 | QD401 | QD501 | QD601 | QD701 |

#### 9-4. 工作模式设定

工作模式的设定有以下两种方法可选(这2种方式的效果是等价的):

- 1: 通过设置面板配置
- 2: 通过 Flash 寄存器 (FD) 设置

#### 配置面板配置

将编程软件打开,点击菜单栏的 PLC设置(C),选择扩展模块

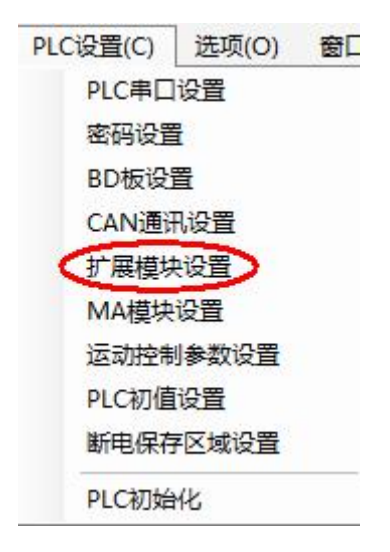

之后出现以下配置面板,选择对应的模块型号和配置信息。

| PLC1 - 扩展模块 设置                                                                                                    | 1                                                                                                    | 2                                                                                                 | × |
|----------------------------------------------------------------------------------------------------|----------------------------------------------------------------------------------------------------|---------------------------------------------------------------------------------------------------|---|
| <ul> <li>PLC配置</li> <li>● 一 ● 密码</li> <li>● PLC 串口</li> <li>● BD</li> <li>● CAN</li> <li>● CAN</li></ul> | <ul> <li>#1 BD XC-2DA : 2 channel</li> <li>#2 未捏模块</li> <li>#3 未挂模块</li> <li>#4 未挂模块</li> <li>#5 未挂模块</li> <li>#6 未挂模块</li> <li>#7 未挂模块</li> </ul> | 选择模块: XC-2DA → 取消模块<br>XC-2DA 3<br>DA通道1: 电压 • 0-10V • 3<br>DA通道2: 电流 • 4-20mA • 0-20mA<br>4-20mA |   |
|                                                                                                    |                                                                                                    | 读取PLC 写入PLC 确定 取消                                                                                 | Ĭ |

第一步:在图示'2'处选择对应的模块型号;

第二步:完成第一步后'1'处会显示出对应的型号;

第三步: 在'3'处可以选择 DA 通道对应的电压或电流模式;

第四步:配置完成后点击"写入 PLC",然后点击"确定"。之后再下载用户程序,运行程序后, 此配置即可生效。(注: V3.3 以下版本的软件配置后,需要把 PLC 断电重启才能生效。)

#### Flash 寄存器设置

扩展模块输出有电压 0~5V、0~10V,电流 0~20mA、4~20mA 模式可选,通过 PLC 内部的 特殊 FLASH 数据寄存器 FD 进行设置。如下所示:

| 齿拍   | 通道编号    |  |  |
|------|---------|--|--|
| 医坏   | 0CH~1CH |  |  |
| 1#模块 | FD8250  |  |  |
| 2#模块 | FD8254  |  |  |
| 3#模块 | FD8258  |  |  |
| 4#模块 | FD8262  |  |  |
| 5#模块 | FD8264  |  |  |
| 6#模块 | FD8268  |  |  |
| 7#模块 | FD8272  |  |  |

**注:** 如上所示每个寄存器设定 2 个通道的模式,每个寄存器的共有 16 个位,从低到高每 4 个位 依次设置 2 个通道的模式。

以1#模块为例:

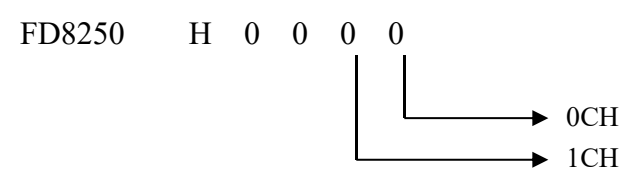

FD 的位定义

以第一模块为例,说明设置方式:

寄存器 FD8250:

| 通道1  |      |         | 通道 0      |      |      |                |           |
|------|------|---------|-----------|------|------|----------------|-----------|
| Bit7 | Bit6 | Bit5    | Bit4      | Bit3 | Bit2 | Bit1           | Bit0      |
|      |      | 0: 电压输出 | 0: 0~10V  |      |      | <b>0:</b> 电压输出 | 0: 0~10V  |
| -    |      |         | 1: 0~5V   | -    |      |                | 1: 0~5V   |
|      |      | 1: 电流输出 | 0: 0~20mA |      |      | 1: 电流输出        | 0: 0~20mA |
|      |      |         | 1: 4~20mA |      |      |                | 1: 4~20mA |

## 9-5. 外部连接

外部连接时,注意以下三个方面:

- 外接+24V 电源时,请使用 PLC 本体上的 24V 电源,避免干扰。
- 为避免干扰,请使用屏蔽线,并对屏蔽层单点接地。

#### 电压输出型

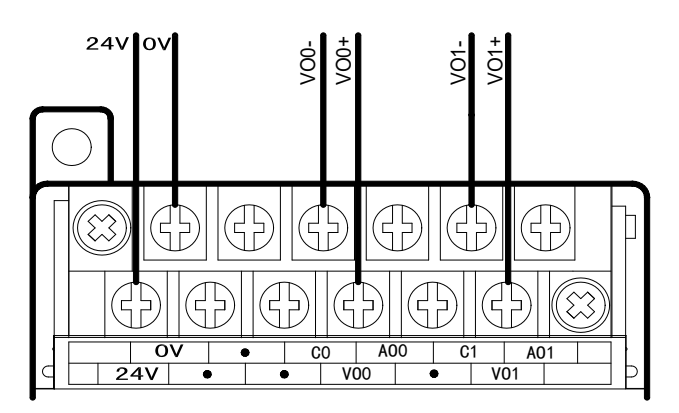

电流输出型

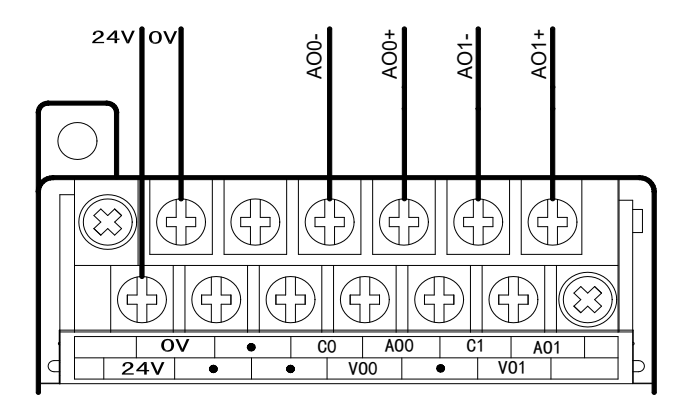

注: XC-E2DA-H 模块选择电流输出时,为拉电流工作模式,不需要由外部提供 24V 电源,接 线如下图所示:

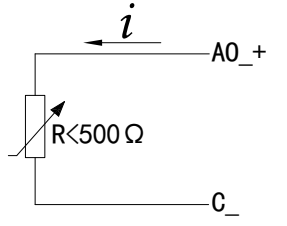

### 9-6. 模数转换图

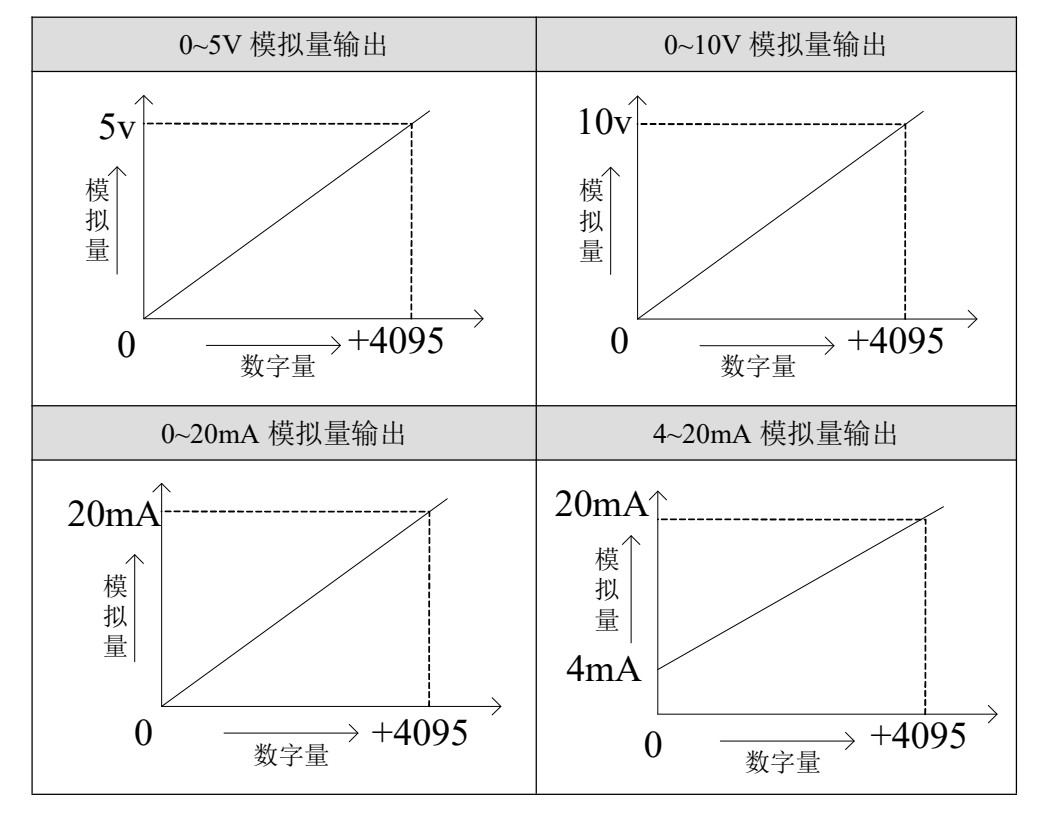

PLC 输出的数字量与其对应的模拟量数据的关系如下图所示:

注意: 当输入数据超出 K4095 时, D/A 转换的输出模拟量数据保持 5V、10V 或 20mA 不变。
# 9-7. 编程举例

# 例 实时写入2个通道的数据

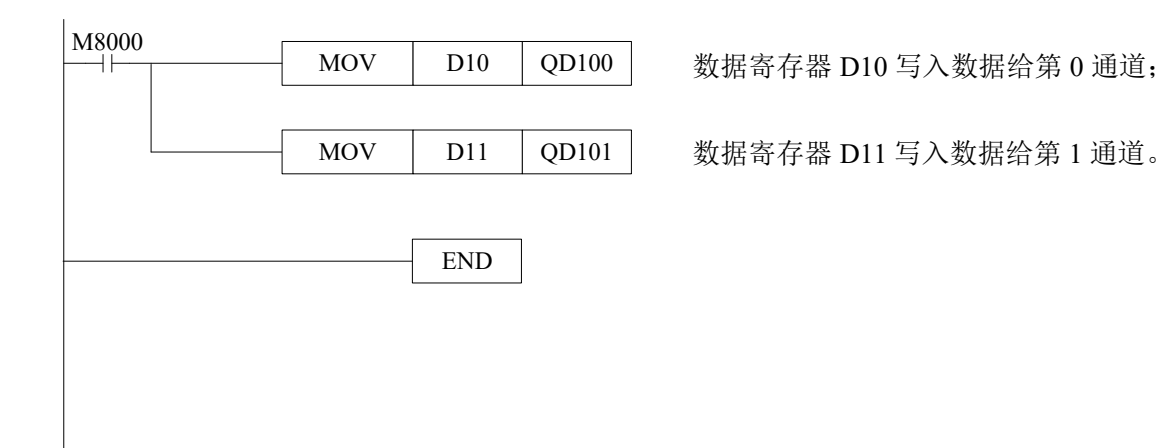

# 10、模拟量输入模块 XC-E2AD-H

本章主要介绍 XC-E2AD-H 模块的规格、端子说明、输入定义号的分配、工作模式设定、 外部连接、模数转换图以及相关编程举例。

10-1. 模块特点及规格

10-2. 端子说明

10-3. 输入定义号分配

10-4. 工作模式设定

10-5. 外部连接

10-6. 模数转换图

10-7. 编程举例

# 10-1. 模块特点及规格

XC-E2AD-H 模拟量输入模块,将2点模拟输入数值(电压输入,电流输入)转换成数字值,并且把他们传输到 PLC 主单元。

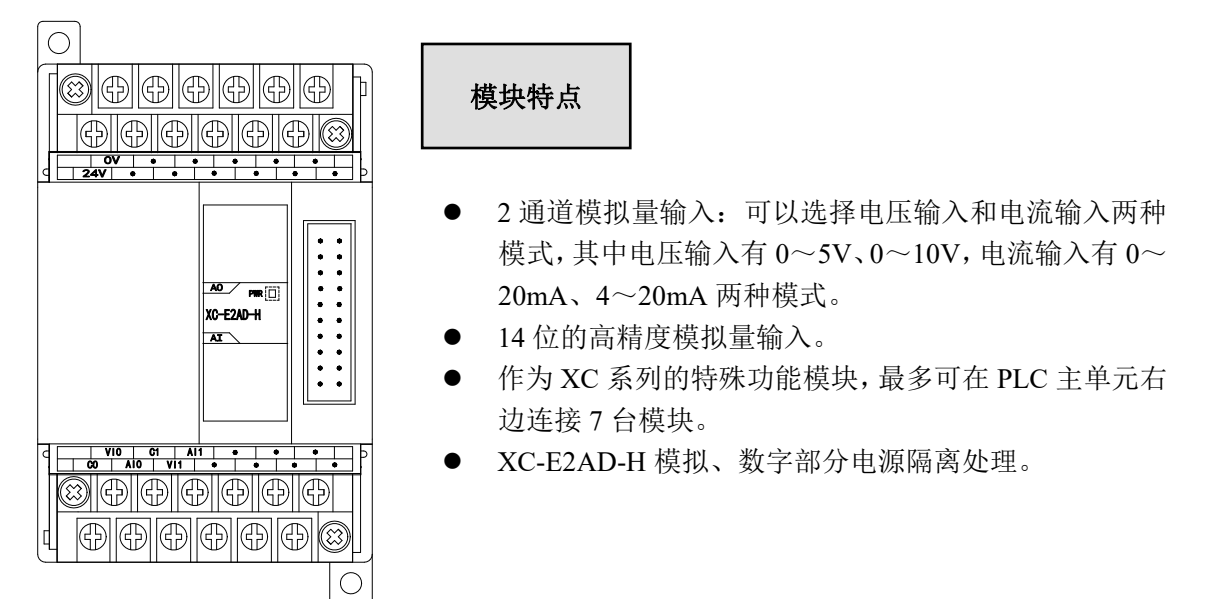

### 模块规格

| 西日      | 模拟量输入(AD)                               |                 |  |
|---------|-----------------------------------------|-----------------|--|
| 坝 日     | 电压输入                                    | 电流输入            |  |
| 模拟量输入范围 | DC0~5V, 0~10V                           | DC0~20mA、4~20mA |  |
| 最大输入范围  | $DC \pm 18V$                            | DC0~40mA        |  |
| 模拟量输出范围 | -                                       |                 |  |
| 数字输入范围  | -                                       |                 |  |
| 数字输出范围  | 14 位二进制数 (0~16383)                      |                 |  |
| 分辨率     | 1/16383(14Bit);转换数据以16进制形式存入PLC(14Bit)  |                 |  |
| 综合精确度   | 0.8%                                    |                 |  |
| 转换速度    | 20ms/1 通道                               |                 |  |
| 模拟量用电源  | DC24V±10%, 100mA                        |                 |  |
| 安装方式    | 可用 M3 的螺丝固定或直接安装在 DIN46277 (宽 35mm)的导轨上 |                 |  |
| 外形尺寸    | 63mm×102mm×73.3mm                       |                 |  |

# 10-2. 端子说明

端子排布

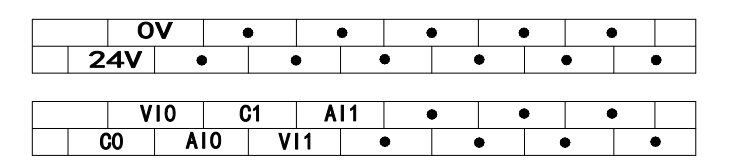

# 模块信号

| 通道  | 端子名 | 信号名          |
|-----|-----|--------------|
|     | AI0 | 电流模拟量输入      |
| CH0 | VI0 | 电压模拟量输入      |
|     | C0  | CH0 模拟量输入公共端 |
|     | AI1 | 电流模拟量输入      |
| CH1 | VI1 | 电压模拟量输入      |
|     | C1  | CH1 模拟量输入公共端 |
|     | 24V | +24V 电源      |
| -   | 0V  | 电源公共端        |

# 10-3. 输入输出定义号分配

XC 系列模拟量模块不占用 I/O 单元,转换的数值直接送入 PLC 寄存器,通道对应的 PLC 寄存器定义号如下:

### 第一扩展模块寄存器定义号

| 通道  | AD 信号 |  |
|-----|-------|--|
| 0CH | ID100 |  |
| 1CH | ID101 |  |

### 第二扩展模块寄存器定义号

| 通道  | AD 信号 |  |
|-----|-------|--|
| 0CH | ID200 |  |
| 1CH | ID201 |  |

### 第三扩展模块寄存器定义号

| 通道  | AD 信号 |  |
|-----|-------|--|
| 0CH | ID300 |  |
| 1CH | ID301 |  |

### 第四扩展模块寄存器定义号

| 通道  | AD 信号 |  |
|-----|-------|--|
| 0CH | ID400 |  |
| 1CH | ID401 |  |

### 第五扩展模块寄存器定义号

| 通道  | AD 信号 |  |
|-----|-------|--|
| 0CH | ID500 |  |
| 1CH | ID501 |  |

### 第六扩展模块寄存器定义号

| 通道  | AD 信号 |  |
|-----|-------|--|
| 0CH | ID600 |  |
| 1CH | ID601 |  |

### 第七扩展模块寄存器定义号

| 通道  | AD 信号 |  |
|-----|-------|--|
| 0CH | ID700 |  |
| 1CH | ID701 |  |

### 10-4. 工作模式设定

工作模式的设定有以下两种方法可选(这2种方式的效果是等价的):

- 1: 通过设置面板配置
- 2: 通过 Flash 寄存器 (FD) 设置

### 控制面板配置

将编程软件打开,点击菜单栏的PLC设置(C),选择扩展模块:

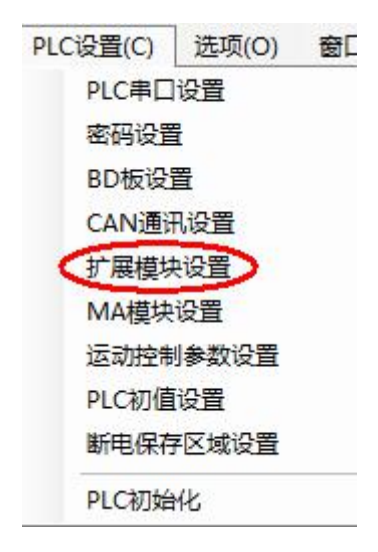

之后出现以下配置面板,选择对应的模块型号和配置信息:

|          | <ul> <li>▲1 BD XC-4AD : 4AD (0</li> <li>₩2 未挂模块</li> <li>₩3 未挂模块</li> <li>₩4 未挂模块</li> </ul> | -10)<br>选择模块:<br>XC-4AD | IXC-4AD |          | )<br>W | 消模块 3 |   |
|----------|----------------------------------------------------------------------------------------------|-------------------------|---------|----------|--------|-------|---|
|          | #5 未挂模块<br>#6 未挂模块                                                                           | AD通道1:                  | 电压      | • 0-10V  | • 滤波:  | 1/2滤波 | • |
| 100 扩展模块 |                                                                                              | AD通道2:                  | 电压 、    | • 0-10V  | ▼ 滤波:  | 1/2滤波 | • |
|          |                                                                                              | AD通道3:                  | 电压      | • 0-10V  | • 滤波:  | 1/2滤波 | • |
| ▲ 运动控制参数 |                                                                                              | AD <u>通</u> 道4:         | 电流 🔹    | • 0-20mA | • 滤波:  | 1/2滤波 | • |
|          | <                                                                                            | Þ                       |         |          |        |       |   |
|          | •                                                                                            |                         |         |          |        |       |   |
|          |                                                                                              | 读取PLC                   |         | (PLC)    | 确定     | 即     | 消 |

第一步:在图示 '2'处选择对应的模块型号;(注:XC-E2AD 配置同 XC-E4AD,此处选 XC-4AD 即可。)

第二步:完成第一步后'1'处会显示出对应的型号;

第三步:另外在'3'处可以选择 AD 通道对应的电压或电流模式;(注:只需配置前两路) 第四步:配置完成后点击"写入 PLC",然后点击"确定"。之后再下载用户程序,运行程 序后,此配置即可生效。(注: V3.3 以下版本的软件配置后,需要把 PLC 断电重启才能生效。)

### Flash 寄存器设置

扩展模块输入有电压 0~5V、0~10V, 电流 0~20mA、4~20mA 模式可选, 通过 PLC 内部的 特殊 FLASH 数据寄存器 FD 进行设置。如下所示:

| 枯井   | 通道编号    |
|------|---------|
| 医坏   | 0CH~1CH |
| 1#模块 | FD8250  |
| 2#模块 | FD8258  |
| 3#模块 | FD8266  |
| 4#模块 | FD8274  |
| 5#模块 | FD8282  |
| 6#模块 | FD8290  |
| 7#模块 | FD8298  |

**注**:如上所示每个寄存器设定 2 个通道的模式,每个寄存器的共有 16 个位,从低到高每 4 个位 依次设置 2 个通道的模式。

以1#模块为例:

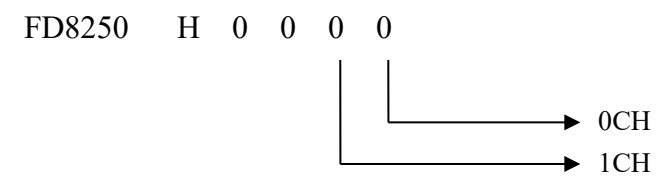

FD 的位定义

以第一模块为例,说明设置方式:

寄存器 FD8250:

| 通道1        |         | 通道 0      |            |                |           |
|------------|---------|-----------|------------|----------------|-----------|
| Bit7 Bit6  | Bit5    | Bit4      | Bit3 Bit2  | Bit1           | Bit0      |
| 00: 1/2 滤波 | 0: 电压输入 | 0: 0~10V  | 00: 1/2 滤波 | <b>0:</b> 电压输入 | 0: 0~10V  |
| 01: 不滤波    |         | 1: 0~5V   | 01: 不滤波    |                | 1: 0~5V   |
| 10: 1/3 滤波 | 1: 电流输入 | 0: 0~20mA | 10: 1/3 滤波 | 1: 电流输入        | 0: 0~20mA |
| 11: 1/4 滤波 |         | 1: 4~20mA | 11: 1/4 滤波 |                | 1: 4~20mA |

**例**:要设置第一个模块的输入第1、第0通道的工作模式分别为4~20mA、0~10V,滤波都为 1/2 滤波,FD8250 中的数值为0300H。

# 10-5. 外部连接

外部连接时,注意以下两个方面:

- 外接+24V 电源时,请使用 PLC 本体上的 24V 电源,避免干扰。
- 为避免干扰,请使用屏蔽线,并对屏蔽层单点接地。

电压单端输入

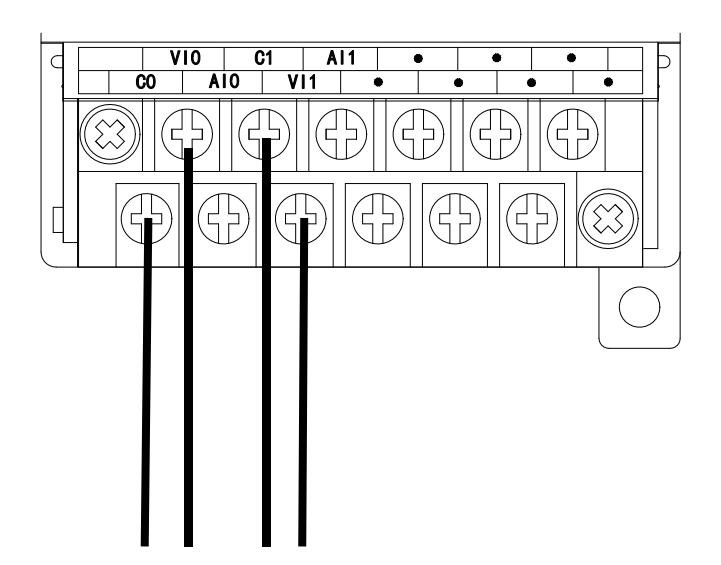

电流单端输入

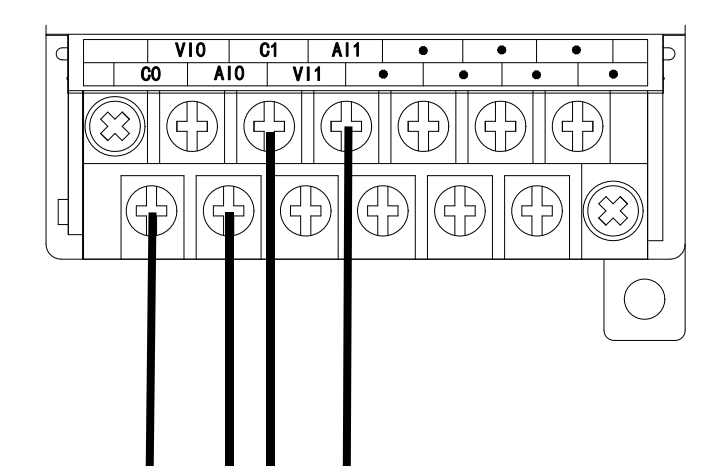

# 10-6. 模数转换图

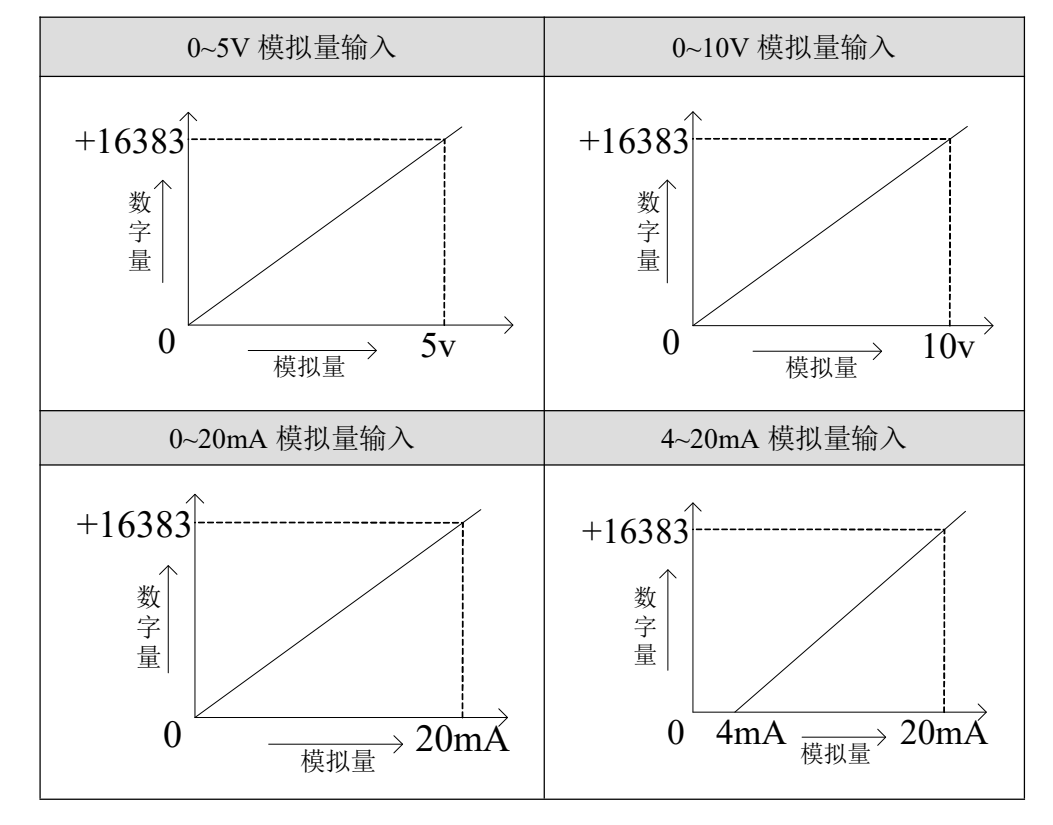

输入模拟量与转换的数字量关系如下表所示:

# 10-7. 编程举例

例 实时读取2个通道的数据(以第1个模块为例)

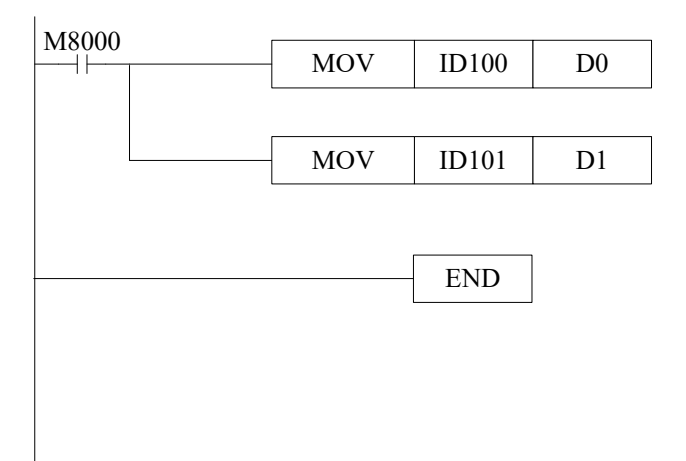

### 说明**:**

M8000 为常 ON 线圈,在 PLC 运行期间一直为 ON 状态。

PLC 开始运行,不断将 1#模块第 0 通道的数据写入数据寄存器 D0;

第1通道的数据写入数据寄存器 D1。

# 11、PT100 温度控制模块 XC-E6PT(-P)(-H)

本章主要介绍 XC-E6PT、XC-E6PT-H、XC-E6PT-P、XC-E6PT-P-H 模块的规格、端子说明、 输入定义号的分配、工作模式设定、外部连接、模数转换图以及相关编程举例。

11-1. 模块特点及规格

11-2. 端子说明

11-3. 输入定义号分配

11-4. 工作模式设定

11-5. 外部连接

11-6. 编程举例

# 11-1. 模块特点及规格

XC-E6PT、XC-E6PT-H 模块只有采集温度的功能,不带 PID 控制功能,没有输出通道。当前温度地址与 XC-E6PT-P 相同。

**XC-E6PT-P、XC-E6PT-P-H** 温度 **PID** 控制模块(以下简称为 **XC-E6PT-P**),对 6 点 **PT100** 温度信号进行处理,并把它们传输到 **PLC** 主单元。

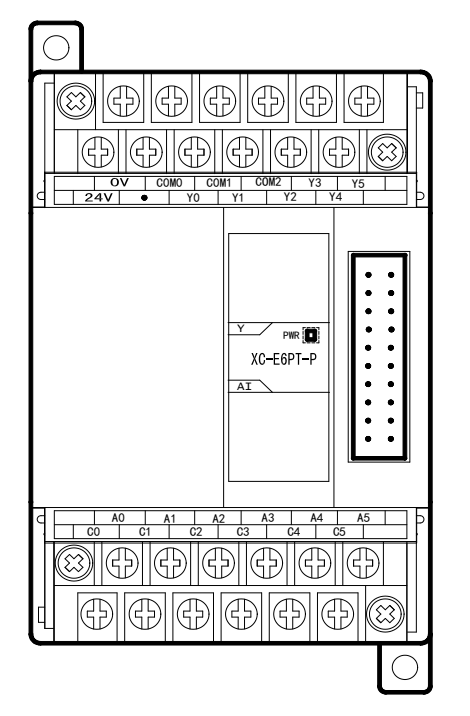

模块特点

- 铂热电阻输入,分度号 Pt100。
  - 6 通道输入, 6 通道输出, 2 组 PID 参数(每 3 路 一组 PID 参数)。
- 1mA 恒流输出,不受外界环境变化影响。
- 分辨率精度为 0.1℃。
- 作为 XC 的特殊功能模块,最多可连接 7 台模块。
- XC-E6PT-H、XC-E6PT-P-H 模拟、数字部分电源 隔离处理。

# 模块规格

| 项目      | 内容                                      |
|---------|-----------------------------------------|
| 模拟量输入信号 | Pt100 铂热电阻                              |
| 测量温度范围  | -100°C~350°C (XC-E6PT, XC-E6PT-P);      |
| 树重皿/文花园 | -100°C~500°C (XC-E6PT-H、XC-E6PT-P-H)    |
| 数字输出范围  | -1000~3500 或-1000~5000,带符号位 16 位,二进制    |
| 控制精度    | $\pm 0.5$ °C                            |
| 分辨率     | 0.1 °C                                  |
| 综合精确度   | 1%(相对最大值)                               |
| 转换速度    | 20ms/1 通道                               |
| 模拟量用电源  | DC24V $\pm 10\%$ , 50mA                 |
| 安装方式    | 可用 M3 的螺丝固定或直接安装在 DIN46277 (宽 35mm)的导轨上 |
| 外形尺寸    | 63mm×102mm×73.3mm                       |

**注意:**(1)无信号输入时,其通道数据为3500或5000。

<sup>(2)</sup> 根据实际需要,连接 Pt100 铂热电阻。

# 11-2. 端子说明

# 端子排布

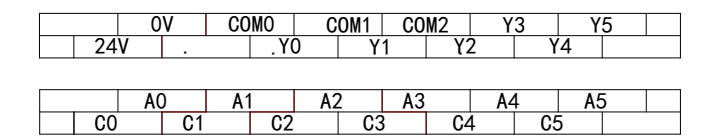

# 模块信号

| 通道  | 端子名  | 信号名          |  |  |
|-----|------|--------------|--|--|
| CH0 | A0   | 0CH 热电阻输入端   |  |  |
|     | C0   | 0CH 热电阻输入公共端 |  |  |
| CH1 | A1   | 1CH 热电阻输入端   |  |  |
|     | C1   | 1CH 热电阻输入公共端 |  |  |
| CH2 | A2   | 2CH 热电阻输入端   |  |  |
|     | C2   | 2CH 热电阻输入公共端 |  |  |
| CH3 | A3   | 3CH 热电阻输入端   |  |  |
|     | C3   | 3CH 热电阻输入公共端 |  |  |
| CH4 | A4   | 4CH 热电阻输入端   |  |  |
|     | C4   | 4CH 热电阻输入公共端 |  |  |
| CH5 | A5   | 5CH 热电阻输入端   |  |  |
|     | C5   | 5CH 热电阻输入公共端 |  |  |
| -   | Y0   | 输出0通道        |  |  |
|     | Y1   | 输出1通道        |  |  |
|     | Y2   | 输出2通道        |  |  |
|     | Y3   | 输出3通道        |  |  |
|     | Y4   | 输出4通道        |  |  |
|     | Y5   | 输出 5 通道      |  |  |
|     | COM0 | 输出公共端        |  |  |
|     | COM1 | 输出公共端        |  |  |
|     | COM2 | 输出公共端        |  |  |
| -   | 24V  | +24V 电源      |  |  |
|     | 0V   | 电源公共端        |  |  |

# 11-3. 输入输出定义号分配

XC 系列模拟量模块不占用 I/O 单元,转换的数值直接送入 PLC 寄存器,通道对应的 PLC 寄存器定义号如下:

### 第一扩展模块寄存器定义号

| 通道  | 当前温度  | PID 输出值 | 设定温度  | PID 启停控制位 | 前 3 路 PID 值 | 后 3 路 PID 值 |
|-----|-------|---------|-------|-----------|-------------|-------------|
| 0CH | ID100 | ID106   | QD100 | Y100      |             |             |
| 1CH | ID101 | ID107   | QD101 | Y101      | KpQD106     | KpQD110     |
| 2CH | ID102 | ID108   | QD102 | Y102      | KiQD107     | KiQD111     |
| 3CH | ID103 | ID109   | QD103 | Y103      | KdQD108     | KdQD112     |
| 4CH | ID104 | ID110   | QD104 | Y104      | DiffQD109   | DiffQD113   |
| 5CH | ID105 | ID111   | QD105 | Y105      |             |             |

# 第二扩展模块寄存器定义号

| 通道  | 当前温度  | PID 输出值 | 设定温度  | PID 启停控制位 | 前 3 路 PID 值 | 后 3 路 PID 值 |
|-----|-------|---------|-------|-----------|-------------|-------------|
| 0CH | ID200 | ID206   | QD200 | Y200      |             |             |
| 1CH | ID201 | ID207   | QD201 | Y201      | KpOD206     | KpOD210     |
| 2CH | ID202 | ID208   | QD202 | Y202      | KiQD207     | KiQD211     |
| 3CH | ID203 | ID209   | QD203 | Y203      | KdQD208     | KdQD212     |
| 4CH | ID204 | ID210   | QD204 | Y204      | DiffQD209   | DiffQD213   |
| 5CH | ID205 | ID211   | QD205 | Y205      |             |             |

### 第三扩展模块寄存器定义号

| 通 道 | 当前温度  | PID 输出值 | 设定温度  | PID 启停控制位 | 前 3 路 PID 值 | 后 3 路 PID 值 |
|-----|-------|---------|-------|-----------|-------------|-------------|
| 0CH | ID300 | ID306   | QD300 | Y300      |             |             |
| 1CH | ID301 | ID307   | QD301 | Y301      | KpOD306     | KpOD310     |
| 2CH | ID302 | ID308   | QD302 | Y302      | KiQD307     | KiQD311     |
| 3CH | ID303 | ID309   | QD303 | Y303      | KdQD308     | KdQD312     |
| 4CH | ID304 | ID310   | QD304 | Y304      | DiffQD309   | DiffQD313   |
| 5CH | ID305 | ID311   | QD305 | Y305      |             |             |

| 通 道 | 当前温度  | PID 输出值 | 设定温度  | PID 启停控制位 | 前 3 路 PID 值 | 后 3 路 PID 值 |
|-----|-------|---------|-------|-----------|-------------|-------------|
| 0CH | ID400 | ID406   | QD400 | Y400      |             |             |
| 1CH | ID401 | ID407   | QD401 | Y401      | KpQD406     | KpQD410     |
| 2CH | ID402 | ID408   | QD402 | Y402      | KiQD407     | KiQD411     |
| 3CH | ID403 | ID409   | QD403 | Y403      | KdQD408     | KdQD412     |
| 4CH | ID404 | ID410   | QD404 | Y404      | DiffQD409   | DiffQD413   |
| 5CH | ID405 | ID411   | QD405 | Y405      |             |             |

# 第四扩展模块寄存器定义号

# 第五扩展模块寄存器定义号

| 通道  | 当前温度  | PID 输出值 | 设定温度  | PID 启停控制位 | 前 3 路 PID 值 | 后 3 路 PID 值 |
|-----|-------|---------|-------|-----------|-------------|-------------|
| 0CH | ID500 | ID506   | QD500 | Y500      |             |             |
| 1CH | ID501 | ID507   | QD501 | Y501      | KpOD506     | KpOD510     |
| 2CH | ID502 | ID508   | QD502 | Y502      | KiQD507     | KiQD511     |
| 3CH | ID503 | ID509   | QD503 | Y503      | KdQD508     | KdQD512     |
| 4CH | ID504 | ID510   | QD504 | Y504      | DiffQD509   | DiffQD513   |
| 5CH | ID505 | ID511   | QD505 | Y505      |             |             |

### 第六扩展模块寄存器定义号

| 通 道 | 当前温度  | PID 输出值 | 设定温度  | PID 启停控制位 | 前 3 路 PID 值 | 后 3 路 PID 值 |
|-----|-------|---------|-------|-----------|-------------|-------------|
| 0CH | ID600 | ID606   | QD600 | Y600      |             |             |
| 1CH | ID601 | ID607   | QD601 | Y601      | KpQD606     | KpQD610     |
| 2CH | ID602 | ID608   | QD602 | Y602      | KiQD607     | KiQD611     |
| 3CH | ID603 | ID609   | QD603 | Y603      | KdQD608     | KdQD612     |
| 4CH | ID604 | ID610   | QD604 | Y604      | DiffQD609   | DiffQD613   |
| 5CH | ID605 | ID611   | QD605 | Y605      |             |             |

# 第七扩展模块寄存器定义号

| 通道  | 当前温度  | PID 输出值 | 设定温度  | PID 启停控制位 | 前 3 路 PID 值 | 后 3 路 PID 值 |
|-----|-------|---------|-------|-----------|-------------|-------------|
| 0CH | ID700 | ID706   | QD700 | Y700      |             |             |
| 1CH | ID701 | ID707   | QD701 | Y701      | KpOD706     | KpOD710     |
| 2CH | ID702 | ID708   | QD702 | Y702      | KiQD707     | KiQD711     |
| 3CH | ID703 | ID709   | QD703 | Y703      | KdQD708     | KdQD712     |
| 4CH | ID704 | ID710   | QD704 | Y704      | DiffQD709   | DiffQD713   |
| 5CH | ID705 | ID711   | QD705 | Y705      |             |             |

说明:

● 启动信号 (Y): 当 Y 为 0 时关闭 PID 控制,为 1 时开启 PID 控制。

# 11-4. 工作模式设定

工作模式的设定有以下两种方法可选(这2种方式的效果是等价的):

- 1: 通过设置面板配置
- 2: 通过 Flash 寄存器 (FD) 设置

### 配置面板配置

将编程软件打开,点击菜单栏的 PLC设置(C),选择扩展模块:

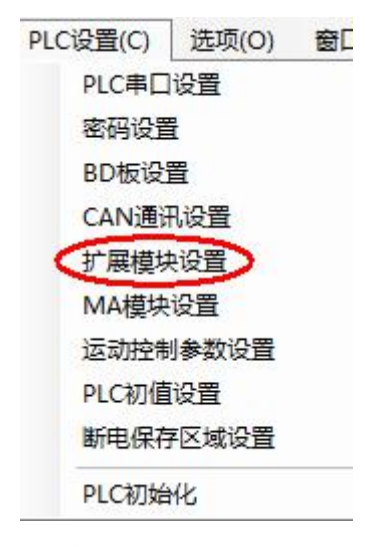

之后出现以下配置面板,选择对应的模块型号和配置信息:

| PLC1 - 扩展模块 设置                | 1                                                                                              |                      | 2             | ×          |
|-------------------------------|------------------------------------------------------------------------------------------------|----------------------|---------------|------------|
| □- <u>〕</u> PLC配置<br>□-密码<br> | <ul> <li>#1 BD XC-6PT-P: Range(-</li> <li>#2 未挂模块</li> <li>#3 未挂模块</li> <li>#4 未挂模块</li> </ul> | 选择模块:(XC<br>XC-6PT-P | -6PT-P        | 观消模块<br>3  |
|                               |                                                                                                | 通道1: 滤               | 波: 1/2滤波 ▼ 打  | 空温周期: 2S ▼ |
|                               | ····#7 未挂模块                                                                                    | 通道2: 滤               | 波: 1/2滤波 ▼ 打  | 空温周期: 2S ▼ |
| <u>1/0</u> 1/0<br>            |                                                                                                | 通道3: 渡               | 波: 1/2滤波 ▼ 打  | 空温周期: 2S ▼ |
| M 运动控制参数                      |                                                                                                | 通道4: 滤               | 波: 1/2滤波 ▼ 打  | 空温周期: 2S ▼ |
|                               |                                                                                                | 通道5: 渡               | 题波: 1/2滤波 ▼ 打 | 空温周期: 25 ▼ |
|                               |                                                                                                | 通道6: 渡               | 読: 1/2滤波 ▼ 打  | 空温周期: 2S ▼ |
|                               | 4 III +                                                                                        |                      |               |            |
|                               |                                                                                                | 读取PLC                | 写入PLC 确定      | 取消         |

第一步: 在图示'2'处选择对应的模块型号;

第二步:完成第一步后'1'处会显示出对应的型号;

第三步: 另外在'3'处可以选择对应滤波方式和各通道对应的控温周期;

第四步:配置完成后点击"写入 PLC",然后点击"确定"。之后再下载用户程序,运行程序后, 此配置即可生效。(注: V3.3 以下版本的软件配置后,需要把 PLC 断电重启才能生效。)

### 注意: XC-E6PT 的配置面板如下:

| PLC1 - 扩展模块 设置                                                                                                    |                                                                                                    | x |
|----------------------------------------------------------------------------------------------------|----------------------------------------------------------------------------------------------------|---|
| <ul> <li>■ PLC配置</li> <li>■ SEG</li> <li>● PLC 串口</li> <li>● BD</li> <li>● CRN CAN</li> <li>● M 断电区域保存</li> <li>● DO 扩展模块</li> <li>● T/0</li> <li>● DO MA 扩展模块</li> <li>● M 运动控制参数</li> </ul> | <ul> <li>#1 BD XC-6FT: Range(-10)</li> <li>#2 未挂模块</li> <li>#3 未挂模块</li> <li>#4 未挂模块</li> <li>#5 未挂模块</li> <li>#7 未挂模块</li> <li>#7 未挂模块</li> <li>#6 正位</li> <li>#6 正位</li> <li>#7 未挂模块</li> <li>#6 正位</li> <li>#7 示 注模块</li> <li>#6 正位</li> <li>#7 示 注模块</li> <li>#6 正位</li> <li>#7 示 注模块</li> <li>#6 正位</li> <li>#6 正位</li> <li>#6 正位</li> <li>#7 示 注 模块</li> <li>#6 正位</li> <li>#7 示 注 模块</li> <li>#6 正位</li> <li>#7 示 注 (10)</li> <li>#8 正位</li> <li>#8 正位</li> <li< td=""><td></td></li<></ul> |   |
|                                                                                                    | 读取PLC 写入PLC 确定 取消                                                                                                    |   |

### Flash 寄存器设置

扩展模块 0CH~5CH 通道可设定滤波参数和控温周期,通过 PLC 内部的特殊 FLASH 数据 寄存器 FD 进行设置。如下所示:

| 描 拍  | 通道编号    |            |  |  |
|------|---------|------------|--|--|
| 医    | 0CH~3CH | 4CH~5CH    |  |  |
| 1#模块 | FD8250  | FD8251 低字节 |  |  |
| 2#模块 | FD8258  | FD8259 低字节 |  |  |
| 3#模块 | FD8266  | FD8267 低字节 |  |  |
| 4#模块 | FD8274  | FD8275 低字节 |  |  |
| 5#模块 | FD8282  | FD8283 低字节 |  |  |
| 6#模块 | FD8290  | FD8291 低字节 |  |  |
| 7#模块 | FD8298  | FD8299 低字节 |  |  |

**注**:如上所示每个寄存器设定4个通道的模式,每个寄存器的共有16个位,从低到高每4个位 依次设置4个通道的模式。

以1#模块为例:

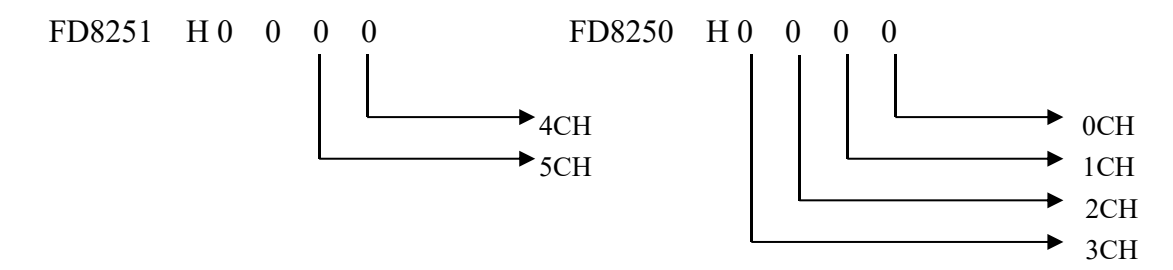

## FD 的位定义

滤波方式和控温周期:

- 模块可以设定的工作模式有:滤波方式和控温周期。
- 控温周期:进行 PID 调节时,输出端子是在周期时间内按 PID 输出值计算得的占空比进行加热,这段周期时间就是控温周期。

以第一模块为例,说明设置方式:

寄存器 FD8250:

| 通道1         |       |       | 通道 0             |       |
|-------------|-------|-------|------------------|-------|
| Bit7 Bit6   | Bit5  | Bit4  | Bit3 Bit2 Bit1   | Bit0  |
| 00: 1/2 滤波  | -     | 0:2秒  | 00: 1/2 滤波 -     | 0:2秒  |
| 01: 不滤波     |       |       | 01: 不滤波          |       |
| 10: 1/3 滤波  | -     | 1:20秒 | 10: 1/3 滤波 -     | 1:20秒 |
| 11: 1/4 滤波  |       |       | 11: 1/4 滤波       |       |
| 通道 3        |       |       | 通道 2             |       |
| Bit15 Bit14 | Bit13 | Bit12 | Bit11 Bit10 Bit9 | Bit8  |
| 00: 1/2 滤波  | -     | 0:2秒  | 00: 1/2 滤波 -     | 0:2秒  |
| 01: 不滤波     |       |       | 01: 不滤波          |       |
| 10: 1/3 滤波  | -     | 1:20秒 | 10: 1/3 滤波 _     | 1:20秒 |
| 11: 1/4 滤波  |       |       | 11: 1/4 滤波       |       |

寄存器 FD8251 低字节:

| 通道 5       |      |       | 通道 4           |   |       |
|------------|------|-------|----------------|---|-------|
| Bit7 Bit6  | Bit5 | Bit4  | Bit3 Bit2 Bit1 |   | Bit0  |
| 00: 1/2 滤波 | -    | 0:2秒  | 00: 1/2 滤波     | - | 0:2秒  |
| 01: 不滤波    |      |       | 01: 不滤波        |   |       |
| 10: 1/3 滤波 | -    | 1:20秒 | 10: 1/3 滤波     | - | 1:20秒 |
| 11: 1/4 滤波 |      |       | 11: 1/4 滤波     |   |       |

注意:出厂时默认值都为 0,初始滤波方式为 1/2 滤波。

# 11-5. 外部连接

热电阻连接时,注意以下两个方面:

- 外接+24V 电源时,请使用 PLC 本体上的 24V 电源,避免干扰。
- 为避免干扰,应对信号线采取屏蔽措施。

### 输入接法

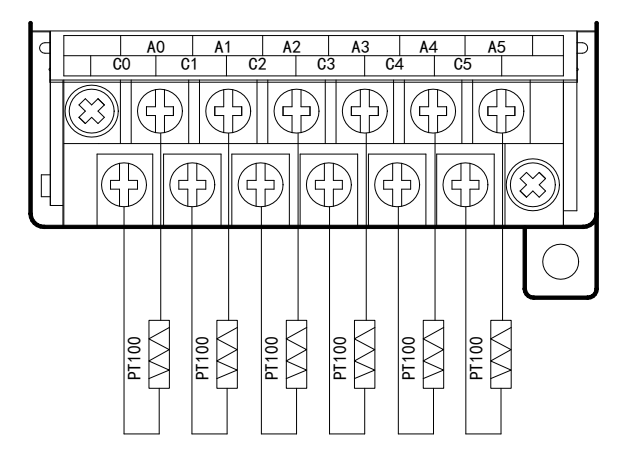

输出电路

- 输出端子: 晶体管输出型端子, 请选用 DC5V~30V 的平滑电源。
- 电路绝缘:可编程序控制器内部电路和输出晶体管之间使用光耦合器进行光绝缘,各个公 共模块也是互相分开的。
- 响应时间:从可编程序控制器驱动(或断路)光耦合器到晶体管 ON/OFF 的时间,不超过 0.2ms。
- 输出电流:为了限制温度升高,请按每一点通电 0.15A 使用。
- 开路漏电流: 0.1mA 以下。

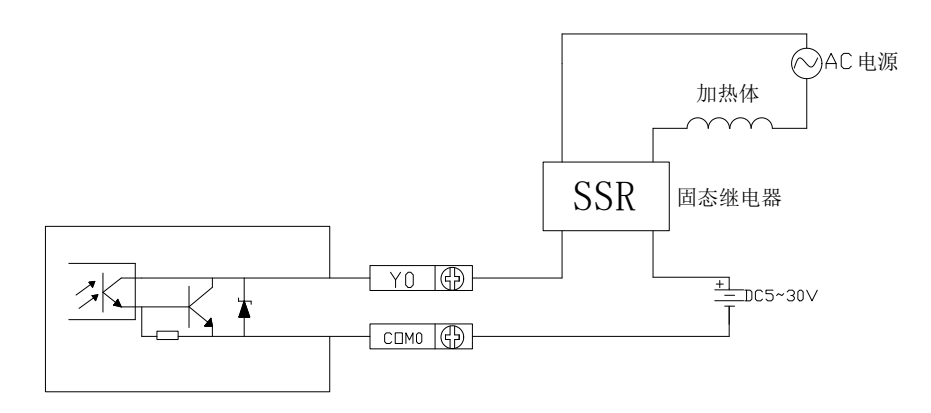

# PT100 输入特性曲线

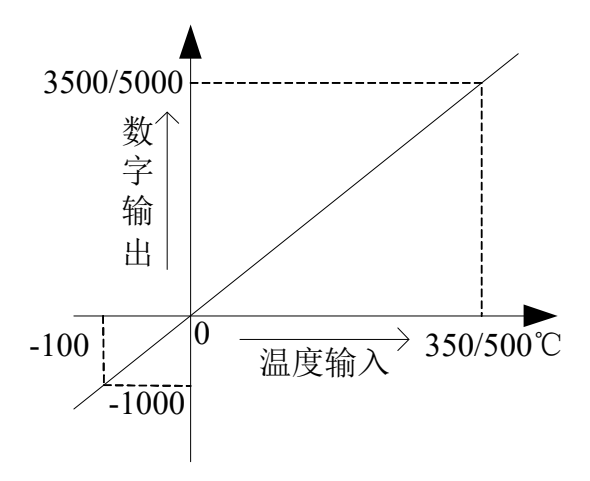

# 11-6. 编程举例

M8000 QD100 -11-MOV K800 MOV K30 QD106 QD107 MOV K5 MOV K50 QD108 MOV K150 QD109 M0 Y100 ++END

例1:以1#模块为例,对其0CH进行PID控制。

### 说明:

设定第 0 通道的温度设定值为 800 (80℃),

设定第 0 通道比例系数 Kp 为 30,

设定第 0 通道积分系数 Ki 为 5,

设定第 0 通道微分系数 Kd 为 500,

设定第 0 通道控制范围为 Diff 为 150 (即在 650-950 之间投入 PID 运算),

通过 Y100 来启动/停止第 0 通道的 PID 控制。

**例 2:** XC-E6PT-P 温度 PID 控制模块安装在 1#位置,将 0CH、1CH 的温度测量值存放在寄存器 D0、D1 中,并对 0CH 进行 PID 调整。

### 软件编程:

| M8000                                             |                                           |                             |                                 |
|---------------------------------------------------|-------------------------------------------|-----------------------------|---------------------------------|
|                                                   | MOV                                       | ID100                       | D0                              |
|                                                   | MOV                                       | ID101                       | D1                              |
| 设定值<br>M8002                                      |                                           |                             |                                 |
|                                                   | MOV                                       | K500                        | QD100                           |
| Y100 PID启(                                        | 亭位                                        |                             |                                 |
| Y100 PID启4<br>M0<br>→↓<br>PID调整 依次                | 亭位<br>、为P,I,D,PID认                        | 間节范围                        | Y100                            |
| Y100 PID启作<br>M0<br>→↓<br>PID调整 依次<br>M8002<br>→↓ | 亭位<br>(为P,I,D,PID)<br>MOV                 |                             | Y100<br>QD106                   |
| Y100 PID启作<br>M0<br>→                             | 亭位<br>(为P,I,D,PID)<br>· MOV<br>MOV        | 問节范围<br>K100<br>K20         | Y100<br>QD106<br>QD107          |
| Y100 PID启<br>M0<br>→<br>PID调整 依次<br>M8002<br>→    | 亭位<br>(为P,I,D,PID)<br>· MOV<br>MOV<br>MOV | 問节范围<br>K100<br>K20<br>K100 | Y100<br>QD106<br>QD107<br>QD108 |

# 12、PT100 温度控制模块 XC-E2PT-H

本章主要介绍 XC-E2PT-H 模块的规格、端子说明、输入定义号的分配、工作模式设定、外部连接、模数转换图以及相关编程举例。

12-1. 模块特点及规格

12-2. 端子说明

12-3. 输入定义号分配

12-4. 工作模式设定

12-5. 外部连接

12-6. 编程举例

# 12-1. 模块特点及规格

XC-E2PT-H 作为温度采集模块,支持2通道 PT100 温度输入,该模块集成2路独立温度采集,不带 PID 调节功能。

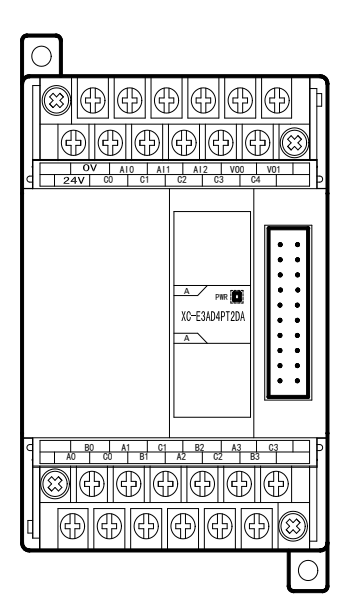

# 模块特点

- 具有 2 通道 PT100 温度输入。
- 采用 DC-DC 电源隔离设计,增强系统抗干扰能力。
- 显示温度精度为 0.01℃。
- 作为 XC 的特殊功能模块,最多可连接 7 台。

# 模块规格

| 项目      | 内容                                      |
|---------|-----------------------------------------|
| 模拟量输入信号 | Pt100 铂热电阻                              |
| 测量温度范围  | -100°C~327°C                            |
| 数字输出范围  | -10000~32767,带符号位16位,二进制                |
| 控制精度    | $\pm 0.5$ °C                            |
| 分辨率     | 0.01 °C                                 |
| 综合精确度   | 1%(相对最大值)                               |
| 转换速度    | 20ms/1 通道                               |
| 模拟量用电源  | $DC24V \pm 10\%$ , 50mA                 |
| 安装方式    | 可用 M3 的螺丝固定或直接安装在 DIN46277 (宽 35mm)的导轨上 |
| 外形尺寸    | 63mm×102mm×73.3mm                       |

注意:(1)无信号输入时,其通道数据为32767。

(2) 根据实际需要,连接 Pt100 铂热电阻。

# 版本要求

- PLC 本体:硬件版本 V3.2 及以上版本。
- 编程软件: XCPPro V3.3L 及以上版本。
- 温度传感器: 铂热电阻 PT100。

### 12-2. 端子说明

端子排布

对于 XC-E2PT-H 温度控制模块而言,端子台排列如下所示:

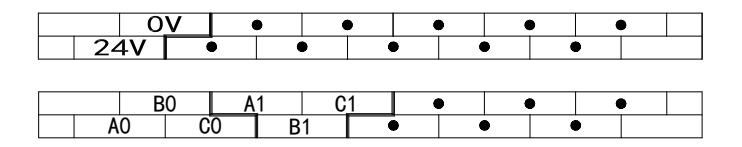

模块信号

| 通道  | 端子名 | 信号名          |
|-----|-----|--------------|
| CH0 | A0  | 0CH 热电阻输入端   |
|     | B0  |              |
|     | C0  | 0CH 热电阻输入公共端 |
| CH1 | A1  | 1CH 热电阻输入端   |
|     | B1  |              |
|     | C1  | 1CH 热电阻输入公共端 |
|     | 24V | +24V 电源      |
|     | 0V  | 电源公共端        |

三线制 PT100 铂热电阻的输入接线方式,具体方式如下:

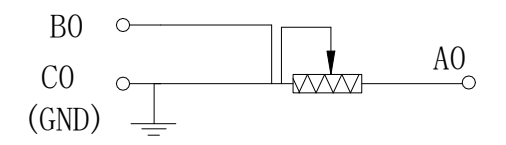

其中,对于一般的三线制 PT100 铂热电阻,可根据 导线颜色区分其接线方式,其中相同颜色的两根导线 可随机接至 B0 及 C0 端子侧,另一端可接至 A0 端。

# 12-3. 输入输出定义号分配

XC 系列模拟量模块不占用 I/O 单元,转换的数值直接送入 PLC 寄存器,通道对应的 PLC 寄存器定义号如下:

### 第一扩展模块寄存器定义号

| 通道  | 当前温度  |
|-----|-------|
| 0CH | ID100 |
| 1CH | ID101 |

第二扩展模块寄存器定义号

| 通道  | 当前温度  |
|-----|-------|
| 0CH | ID200 |
| 1CH | ID201 |

### 第三扩展模块寄存器定义号

| 通道  | 当前温度  |
|-----|-------|
| 0CH | ID300 |
| 1CH | ID301 |

### 第四扩展模块寄存器定义号

| 通道  | 当前温度  |
|-----|-------|
| 0CH | ID400 |
| 1CH | ID401 |

### 第五扩展模块寄存器定义号

| 通道  | 当前温度  |
|-----|-------|
| 0CH | ID500 |
| 1CH | ID501 |

### 第六扩展模块寄存器定义号

| 通道  | 当前温度  |
|-----|-------|
| 0CH | ID600 |
| 1CH | ID601 |

### 第七扩展模块寄存器定义号

| 通道  | 当前温度  |
|-----|-------|
| 0CH | ID700 |
| 1CH | ID701 |

# 12-4. 工作模式设定

工作模式的设定有以下两种方法可选(这2种方式的效果是等价的):

- 1: 通过设置面板配置
- 2: 通过 Flash 寄存器 (FD) 设置

### 配置面板配置

将编程软件打开,点击菜单栏的 PLC设置(C),选择扩展模块:

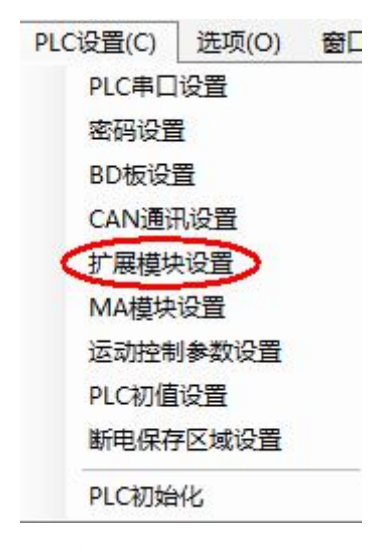

之后出现以下配置面板,选择对应的模块型号和配置信息:

| PLC1 - 扩展模块 设置                                                                                                    |                                                                                                    |                |       |        |           |    | _  |
|----------------------------------------------------------------------------------------------------|----------------------------------------------------------------------------------------------------|----------------|-------|--------|-----------|----|----|
| <ul> <li>PLC電器</li> <li>密码</li> <li>密日</li> <li>PLC 串口</li> <li>BD</li> <li>CM</li> <li>Ma 断电区域保存</li> <li>UGU 扩展模块</li> <li>T/0</li> <li>UGU MA 扩展模块</li> <li>运动控制参数</li> <li>□</li> <li>44500X</li> </ul> | <ul> <li>XC-B2PT-H:</li> <li>#22 未挂模块</li> <li>#3 未挂模块</li> <li>#4 未挂模块</li> <li>#4 未挂模块</li> <li>#6 未挂模块</li> <li>#7 未挂模块</li> </ul> | 2 channe)<br>达 | :择模块: | E2PT-H | <b>取消</b> | 真块 |    |
|                                                                                                    |                                                                                                    |                |       | 读取PLC  | Sam       | 确定 | 取消 |

第一步: 在图示 '2'处选择对应的模块型号 (此处请选择 "XC-E2PT-H"); 第二步: 完成第一步后 '1'处会显示出对应的型号; 第三步: 配置完成后点击 "写入 PLC", 然后点击 "确定"。之后再下载用户程序, 运行程序后, 此配置即可生效。

# PT100 输入特性曲线

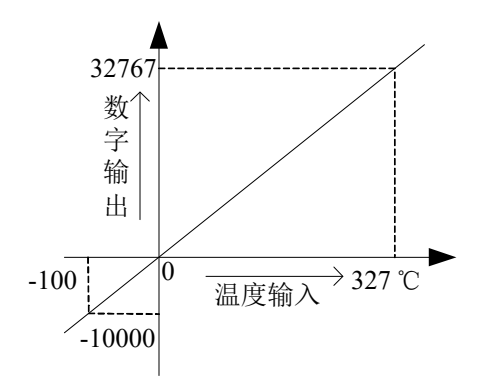

# 12-5. 外部连接

热电阻连接时,注意以下两个方面:

- 外接+24V 电源时,请使用 PLC 本体上的 24V 电源,避免干扰。
- 为避免干扰,应对信号线采取屏蔽措施。

接线图如下所示:

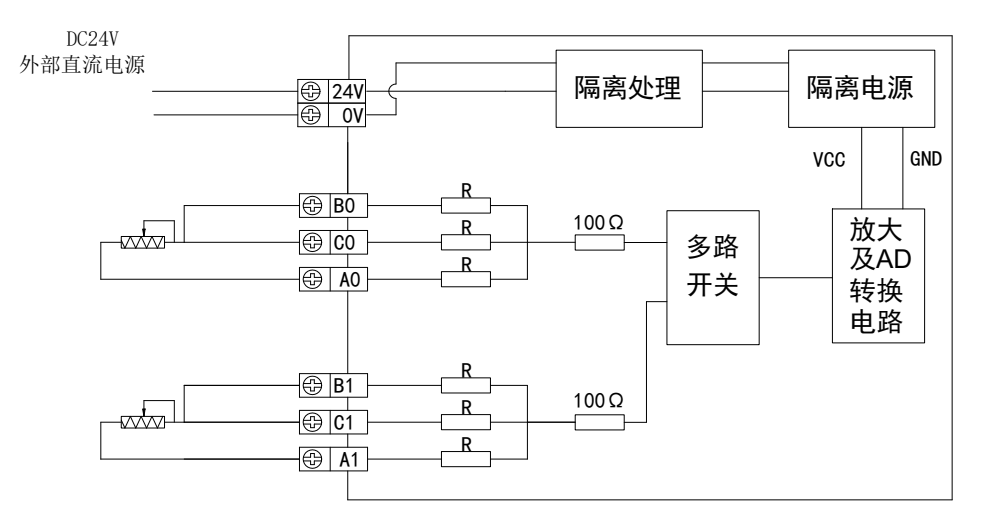

### 12-6. 程序举例

例:以#1 模块为例,读取2路温度值

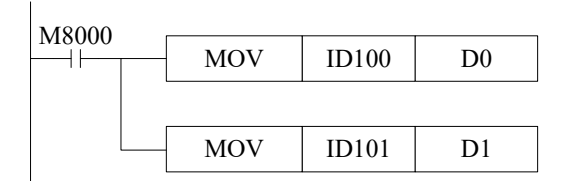

说明**:** 

将0通道、1通道的温度测量值分别存在寄存器 D0、D1中。

# 13、热电偶温度控制模块 XC-E2TCA-P、XC-E6TCA-P

本章主要介绍 XC-E6TCA-P 模块的规格、相关热电偶知识、端子说明、数据地址说明、工 作流程和原理、读写数据指令说明以及相关编程举例。

13-1. 模块特点及规格

13-2. 热电偶背景知识介绍

13-3. 端子说明

13-4. 数据地址说明

13-5. 模块工作流程及相关原理

13-6. 读写数据指令说明

13-7. 编程举例

# 13-1. 模块特点及规格

XC-E6TCA-P(V4)及以上版本在 XC-E6TCA-P(V3)的基础上进行了升级,具有更强的抗 干扰能力。XC-E2TCA-P/XC-E6TCA-P作为 PID 温度控制模块,支持多型号热电偶输入,针对 多路温度控制应用而推出的解决方案。该模块集成 2/6 路独立温度采集,具有 PID 自整定、独 立 PID 参数设置、本体通讯读写等功能。因此,基于此模块,可与 PLC、触摸屏、计算机等组 成分布式温度控制系统。

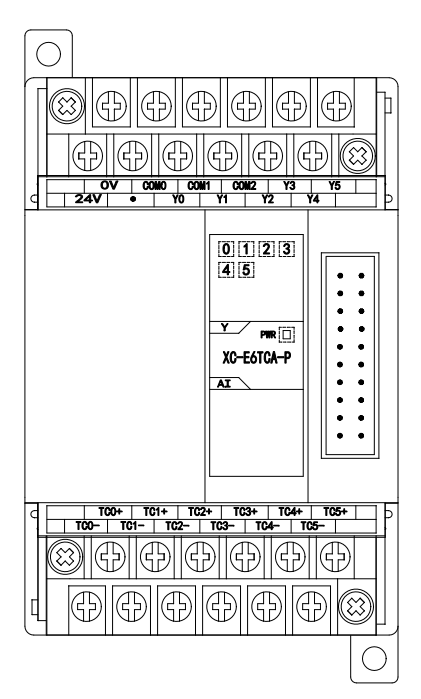

模块特点

- 支持多种热电偶类型。
- 采用 DC-DC 电源隔离设计,增强系统抗干扰能力。
- 显示温度精度为 0.1℃。
- 独立设置每路温度通道 PID 参数值,具有单独寄存器地 址空间。
- 支持 PID 实时自整定功能。允许设备在各种状态下(冷态、加热状态、过渡状态等),进行 PID 自整定,得到合适 PID 整定值。
- 基于 PLC 本体通讯指令 FROM 和 TO 指令进行数据交换, 增加产品运用灵活性,节省交互数据量,扩大数据存储 空间。
- 作为 XC 的特殊功能模块,最多可连接 7 台。

# 模块规格

| 项目     | 规格                               |  |  |  |  |  |
|--------|----------------------------------|--|--|--|--|--|
| 测量温度范围 | K型:0℃~1300℃(注:V6以下的老版本为0℃~1000℃) |  |  |  |  |  |
|        | S型: 0℃~1700℃                     |  |  |  |  |  |
|        | E 型: 0℃~600℃                     |  |  |  |  |  |
|        | N型: 0℃~1200℃                     |  |  |  |  |  |
|        | B型:0℃~1800℃                      |  |  |  |  |  |
|        | T型:0℃~400℃                       |  |  |  |  |  |
|        | J型:0℃~800℃                       |  |  |  |  |  |
|        | R型:0℃~1700℃                      |  |  |  |  |  |
| 输入通道数  | 6 通道(XC-E2TCA-P为2通道)             |  |  |  |  |  |
| 分辨率    | 0.1°C                            |  |  |  |  |  |
| 综合精确度  | 量程*1%                            |  |  |  |  |  |
| 转换速度   | 20ms/1 通道                        |  |  |  |  |  |
| 使用环境   | 无腐蚀性气体                           |  |  |  |  |  |
| 环境温度   | 0°C~60°C                         |  |  |  |  |  |
| 保存环境温度 | -20~70°C                         |  |  |  |  |  |
| 环境湿度   | 5~95%                            |  |  |  |  |  |

| 保存环境湿度 | 5~95%                                   |
|--------|-----------------------------------------|
| 安装     | 可用 M3 的螺丝固定或直接安装在 DIN46277 (宽 35mm)的导轨上 |
| 外形尺寸   | 63mm×102mm×73.3mm                       |

### 适用环境

- PLC 本体: 硬件版本 V3.1e 及以上版本。
- 编程软件: XCPPro V3.1b 及以上版本。
- 温度传感器: K型热电偶, S型热电偶, E型热电偶, N型热电偶, J型热电偶, T型 热电偶, R型热电偶。

### 13-2. 热电偶背景知识介绍

#### 13-2-1. 热电偶概述

热电偶作为工业测温中最广泛使用的温度传感器之一,通常和显示仪表等配套使用,直接测量各种生产过程中-40~1800℃范围内的液体、蒸气和气体介质以及固体的表面温度。

当两种不同成份的导体(称为热电偶丝材或热电极)两端接合成回路,当接合点的温度不同时,在回路中就会产生电动势,这种现象称为热电效应,而这种电动势称为热电势。热电偶利用热电效应原理进行温度测量,测量端直接作用于介质,冷端与显示仪表或配套仪表连接,那么,显示仪表会指出热电偶所产生的热电势。

所以,热电偶实际上是一种能量转换器,它将热能转换为电能,用所产生的热电势测量温度,对于热电偶的热电势。

工业测温用的热电偶,其基本构造包括热电偶丝材、绝缘管、保护管和接线盒等。

#### 13-2-2. 常见热电偶类型

#### 1、K型热电偶镍铬(镍硅(镍铝)热电偶)

K型热电偶是抗氧化性较强的贱金属热电偶,可测量 0~1300℃的介质温度,适宜在氧化 性及惰性气体中连续使用,短期使用温度为 1200℃,长期使用温度为 1000℃,其热电势与温度 的关系近似线性,是目前用量最大的热电偶。然而,它不适宜在真空、含硫、含碳气氛及氧化 还原交替的气氛下裸丝使用;当氧分压较低时,镍铬极中的铬将择优氧化,使热电势发生很大 变化,但金属气体对其影响较小,因此,多采用金属制保护管。

K型热电偶缺点:

(1) 热电势的高温稳定性较N型热电偶及贵重金属热电偶差,在较高温度下(例如超过 1000℃)往往因氧化而损坏;

(2)在250~500℃范围内短期热循环稳定性不好,即在同一温度点,在升温降温过程中, 其热电势示值不一样,其差值可达2~3℃;

(3) 其负极在 150~200℃范围内要发生磁性转变, 致使在室温至 230℃范围内分度值往往 偏离分度表, 尤其是在磁场中使用时往往出现与时间无关的热电势干扰;

(4)长期处于高通量中系统辐照环境下,由于负极中的锰(Mn)、钴(Co)等元素发生蜕变,使其稳定性欠佳,致使热电势发生较大变化。

#### 2、S型热电偶(铂铑10-铂热电偶)

该热电偶的正极成份为含铑 10%的铂铑合金,负极为纯铂。

其特点是:

(1)热电性能稳定、抗氧化性强、宜在氧化性气氛中连续使用、长期使用温度可达1300℃,超达1400℃时,即使在空气中、纯铂丝也将会再结晶,使晶粒粗大而断裂;

(2) 精度高,在所有热电偶中准确度等级最高,通常用作标准或测量较高温度;

(3) 使用范围较广,均匀性及互换性好;

(4) 主要缺点有: 微分热电势较小,因而灵敏度较低;价格较贵,机械强度低,不适宜在 还原性气氛或有金属蒸汽的条件下使用。

#### 3、E型热电偶(镍铬一铜镍[康铜]热电偶)

E型热电偶为一种较新产品,正极为镍铬合金,负极为铜镍合金(康铜)。其最大特点是在常用的热电偶中,其热电势最大,即灵敏度最高;它的应用范围虽不及K型偶广泛,但在要求灵敏度高、热导率低、可容许大电阻的条件下,常常被选用;使用中的限制条件与K型相同,

但对于含有较高湿度气氛的腐蚀不很敏感。

#### 4、N型热电偶(镍铬硅-镍硅热电偶)

该热电偶的主要特点:在1300℃以下调温抗氧化能力强,长期稳定性及短期热循环复现性好,耐核辐射及耐低温性能好,另外,在400~1300℃范围内,N型热电偶的热电特性的线性比K型偶要好;但在低温范围内(-200~400℃)的非线性误差较大,同时,材料较硬难于加工。

### 5、J型热电偶(铁一康铜热电偶)

J型热电偶: 该热电偶的正极为纯铁,负极为康铜(铜镍合金),具特点是价格便宜,适用于 真空氧化的还原或惰性气氛中,温度范围从-200~800℃,但常用温度只在 500℃以下,因为超 过这个温度后,铁热电极的氧化速率加快,如采用粗线径的丝材,尚可在高温中使用且有较长 的寿命;该热电偶能耐氢气(H2)及一氧化碳(CO)气体腐蚀,但不能在高温(例如 500℃) 含硫(S)的气氛中使用。

#### 6、T型热电偶(铜一铜镍热电偶)

T型热电电偶:该热电偶的正极为纯铜,负极为铜镍合金(也称康铜),其主要特点是:在 贱金属热电偶中,它的准确度最高、热电极的均匀性好;它的使用温度是-200~350℃,因铜热 电极易氧化,并且氧化膜易脱落,故在氧化性气氛中使用时,一般不能超过 300℃,在-200~300℃ 范围内,它们灵敏度比较高,铜一康铜热电偶还有一个特点是价格便宜,是常用几种定型产品 中最便宜的一种。

### 7、R型热电偶(铂铑13-铂热电偶)

该热电偶的正极为含 13%的铂铑合金,负极为纯铂,同 S 型相比,它的电势率大 15%左右, 其它性能几乎相同,该种热电偶在日本产业界,作为高温热电偶用得最多,而在中国,则用得 较少。

# 13-3. 端子说明

端子排布

以 XC-E6TCA-P 为例说明:

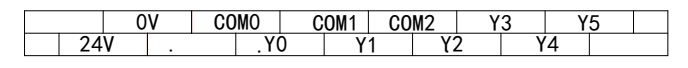

 TC0+
 TC1+
 TC2+
 TC3+
 TC4+
 TC5+

 TC0 TC1 TC2 TC3 TC4 TC5

| 名称                    | 注释           |                  |                       |  |  |  |
|-----------------------|--------------|------------------|-----------------------|--|--|--|
| 输入端子                  |              | 模拟量输入,           |                       |  |  |  |
| (TC0+,TC0,,TC5+,TC5-) | 6 通道         | 范围: K型: 0℃~1300℃ |                       |  |  |  |
|                       |              | S型: 0℃~1700℃     |                       |  |  |  |
|                       |              | E型:0℃~600℃       |                       |  |  |  |
|                       |              | N型: 0℃~1200℃     |                       |  |  |  |
|                       |              | B型:0℃~1800℃      |                       |  |  |  |
|                       |              | T型:0℃~400℃       |                       |  |  |  |
|                       |              | J型: 0℃~800℃      |                       |  |  |  |
|                       |              | R型: 0℃~1700℃     |                       |  |  |  |
| 输出端子                  | (理法          | 模拟量输出            | 以数字量形式,范围: 0~4095     |  |  |  |
| (Y0~Y5)               | 0 通道         | 开关量输出            | 以占空比形式,在接通时间内 Y 输出    |  |  |  |
| 电源输入                  | 24V: +24V 电源 |                  | 可连接 XC 本体 24V 输出或单独接开 |  |  |  |
| (24V, 0V)             | 0V: 电源公共端    |                  | 关电源                   |  |  |  |

注意:(1) XC-E2TCA-P 的输入端子和输出端子只有 2 路。

(2) 输出端子 Y0~Y5 是 PID 控制输出。
## 13-4. 数据地址说明

#### 13-4-1. 工作模式定义

对于 XC-E2TCA-P、XC-E6TCA-P 温度模块而言,可连接多种形式的热电偶。为便于配置, 对各种热电偶的类型加以索引号以便区别,如下表所示:

| 索引号   | 0   | 1   | 2   | 3   | 4  | 5   | 6   |
|-------|-----|-----|-----|-----|----|-----|-----|
| 热电偶类型 | K 型 | S 型 | E 型 | N 型 | J型 | T 型 | R 型 |

工作模式的设定有两种方法可选(这2种方式的效果是等价的):

1: 通过设置面板配置

2: 通过 Flash 寄存器 (FD) 设置

### 配置面板配置

将编程软件打开,点击菜单栏的 PLC设置(C),选择扩展模块:

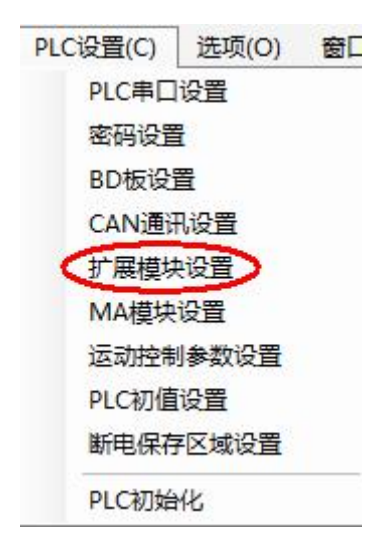

之后出现以下配置面板,选择对应的模块型号和配置信息:

| PLC1 - 扩展模块 设置                                                                                                    | 1                                                                                                    | 2                                                                                                    |    |
|----------------------------------------------------------------------------------------------------|----------------------------------------------------------------------------------------------------|----------------------------------------------------------------------------------------------------|----|
| <ul> <li>■ PLC配置</li> <li>● 密码</li> <li>● PLC 串口</li> <li>● BD</li> <li>● CAN</li> <li>● M</li> <li>● CAN</li> <li>● M</li> <li>● M</li> <li>● CAN</li> <li>● M</li> <li>● CAN</li> <li>● M</li> <li>● CAN</li> <li>● M</li> <li>● CAN</li> <li>● M</li> <li>● CAN</li> <li>● CAN<td>#1 BD XC-6TCA-P : 6 chan         #2 未挂模块         #3 未挂模块         #4 未挂模块         #5 未挂模块         #6 未挂模块         #7 未挂模块</td><td>选择模块: <u>XC-6TCA-P</u> • 取消模块<br/>XC-6TCA-P<br/>通道1: 分度号: <u>S型</u> • <b>3</b><br/>通道2: 分度号: <u>S型</u> • <b>3</b><br/>通道3: 分度号: <u>S型</u> •<br/>加<br/>通道4: 分度号: <u>R</u>型<br/>通道5: 分度号: <u>T型</u> •<br/>通道6: 分度号: <u>K型</u> •</td><td></td></li></ul> | #1 BD XC-6TCA-P : 6 chan         #2 未挂模块         #3 未挂模块         #4 未挂模块         #5 未挂模块         #6 未挂模块         #7 未挂模块 | 选择模块: <u>XC-6TCA-P</u> • 取消模块<br>XC-6TCA-P<br>通道1: 分度号: <u>S型</u> • <b>3</b><br>通道2: 分度号: <u>S型</u> • <b>3</b><br>通道3: 分度号: <u>S型</u> •<br>加<br>通道4: 分度号: <u>R</u> 型<br>通道5: 分度号: <u>T型</u> •<br>通道6: 分度号: <u>K型</u> • |    |
|                                                                                                    |                                                                                                    | 读取PLC 写入PLC 确定                                                                                                    | 取消 |

在图示 '2' 处选择对应的模块型号,完成后 '1' 处会显示出对应的型号,另外在 '3' 处可以选择对应的热电偶型号, XC-E6TCA-P 支持 7 种热电偶类型。

配置完成后点击"写入 PLC",然后点击"确定"。之后再下载用户程序,运行程序后,此 配置即可生效。(注: V3.3 以下版本的软件配置后,需要把 PLC 断电重启才能生效。)

## Flash 寄存器设置

那么,针对模块的通道热电偶选择,需通过 FD8250 及 FD8251 寄存器的数值进行设置,具体如下表所示:

FD8250 内数值配置:

| TC 通道 1      |       |       |              | TC 通道 0 |       |      |      |
|--------------|-------|-------|--------------|---------|-------|------|------|
| Bit7         | Bit6  | Bit5  | Bit4         | Bit3    | Bit2  | Bit1 | Bit0 |
| 根据分度号写入对应索引值 |       |       | 根据分度号写入对应索引值 |         |       |      |      |
|              | TC 道  | 通道3   |              | TC 通道 2 |       |      |      |
| Bit15        | Bit14 | Bit13 | Bit12        | Bit11   | Bit10 | Bit9 | Bit8 |
|              |       |       |              |         |       |      |      |

FD8251 内数值配置:

| TC 通道 5      |       |       |       | TC 通道 4      |       |      |      |
|--------------|-------|-------|-------|--------------|-------|------|------|
| Bit7         | Bit6  | Bit5  | Bit4  | Bit3         | Bit2  | Bit1 | Bit0 |
| 根据分度号写入对应索引值 |       |       |       | 根据分度号写入对应索引值 |       |      |      |
| 无            |       |       | 无     |              |       |      |      |
| Bit15        | Bit14 | Bit13 | Bit12 | Bit11        | Bit10 | Bit9 | Bit8 |
|              |       |       |       |              |       |      |      |

例如: 当 XC-E6TCA-P 模块的通道 0 选择 S 型热电偶,通道 1 选择 N 型热电偶,通道 5 选择 E 型热电偶,那么数据设置如下: FD8250: 31H, FD8251: 20H,即完成了此模块工作模式的配置。

# 13-4-2. 模块数据地址概述

对于 XC-E6TCA-P 温度控制模块,存在与控制系统温度相关的各种参数,如采样温度值, PID 触点输出值等,具体如下表所示:

| 相关参数                            | 注释及说明                                                                                                    |            |              |           |           |  |  |
|---------------------------------|----------------------------------------------------------------------------------------------------|------------|--------------|-----------|-----------|--|--|
|                                 | 通道                                                                                                    | Ch0        | Ch1          |           | Ch5       |  |  |
|                                 | 模块1                                                                                                    | ID100      | ID101        | ID10×     | ID105     |  |  |
| 通道显示温度值                         | 模块 2                                                                                                    | ID200      | ID201        | ID20×     | ID205     |  |  |
| (単位 0.1℃)                       |                                                                                                    | ID×00      | ID×01        | ID×0×     | ID×05     |  |  |
|                                 | 模块 7                                                                                                    | ID700      | ID701        | ID70×     | ID705     |  |  |
|                                 | 模块 1                                                                                                    | X100       | X101         | X10×      | X105      |  |  |
| PID <b></b> 服 点 制 出             | 模块 2                                                                                                    | X200       | X201         | X20×      | X205      |  |  |
|                                 |                                                                                                    | X×00       | X×01         | X×0×      | X×05      |  |  |
|                                 | 模块 7                                                                                                    | X700       | X701         | X70×      | X705      |  |  |
| 通道热电偶连接                         | 模块 1                                                                                                    | X110       | X111         | X11×      | X115      |  |  |
| 状态                              | 模块 2                                                                                                    | X210       | X211         | X21×      | X215      |  |  |
| (0为接线,1为                        |                                                                                                    | X×10       | X×11         | X×1×      | X×15      |  |  |
| 断偶)                             | 模块 7                                                                                                    | X710       | X711         | X71×      | X715      |  |  |
| PID 自整定错误                       | 模块1                                                                                                    | X120       | X121         | X12×      | X125      |  |  |
| 位(0为正常,1                        | 模块 2                                                                                                    | X220       | X221         | X22×      | X225      |  |  |
| 为自整定参数错                         |                                                                                                    | X×20       | X×21         | X×2×      | X×25      |  |  |
| 误)                              | 模块 7                                                                                                    | X720       | X721         | X72×      | 725       |  |  |
| 住地 通送 片日 ( 6                    | 模块1                                                                                                    | Y100       | Y101         | Y10×      | Y105      |  |  |
| 世形通道信亏(U                        | 模块 2                                                                                                    | Y200       | Y201         | Y20×      | Y205      |  |  |
| 为天闲, 1 万打<br>正、                 |                                                                                                    | Y×00       | Y×01         | Y×0×      | Y×05      |  |  |
| л)                              | 模块 7                                                                                                    | Y700       | Y701         | Y70×      | Y705      |  |  |
| 自整定 PID 控制<br>位                 | 自整定触发信号,当置1时进入自整定阶段。<br>自整定结束后,PID参数值和控温周期数值被刷新,并自动将该控制位清0。<br>用户亦可读出其状态,为1时表示处于自整定过程中,为0时表示未进行自整定或自整定                                                                                                    |            |              |           |           |  |  |
| PID 输出值<br>(运算结果)               | □ 年40 本。<br>数字量输出值取值范围为 0~4095。<br>在 PID 输出为模拟量控制(如蒸汽阀门开度或可控硅导通角)时,可将该数值传送给模拟<br>量输出模块,以实现控制要求。                                                                                                    |            |              |           |           |  |  |
| PID 参数值<br>(P、I、D)              | 通过 PID 自整定得到的最佳参数值。<br>若当前 PID 控制不能很好的满足控制要求,用户亦可直接写入经验 PID 参数,模块依照用<br>户设定的 PID 参数进行 PID 控制。                                                                                                    |            |              |           |           |  |  |
| PID 运算范围<br>(Diff)<br>(单位 0.1℃) | PID 算法在设定温度的±Diff 摄氏度范围内起作用。在实际温控环境中,当温度低于 $T_{\rm clift}$ $T_{\rm clift}$ |            |              |           |           |  |  |
| 温度偏差值δ                          | (采样温度值+                                                                                                    | 温度偏差值δ)/10 | = 显示温度值。此    | 比时通道温度显示值 | 直就可以与实际温度 |  |  |
| (单位 0.1℃)                       | 相等或尽可能接                                                                                                    | 近。该参数为有符   | 「号数, 单位 0.1℃ | ,停电带保持,出  | 厂缺省值为0。   |  |  |
| 设定温度值<br>(单位 0.1℃)              | 控制系统的目标                                                                                                    | 温度值。调整范围   | 圆为0~1000℃,精  | 青度为 0.1℃。 |           |  |  |

| 控温周期       | 控制周期调整范围 0.5 秒~200 秒,最小精度为 0.1 秒。写入值为实际控温周期值乘以 10, |  |  |  |  |  |
|------------|----------------------------------------------------|--|--|--|--|--|
| (单位 0.1 秒) | 即 0.5 秒控制周期需写入 5, 200 秒控制周期需写入 2000。               |  |  |  |  |  |
|            | 用户认为环境温度值与模块通道显示温度值不一致时,可以将已知的环境温度值写入该参            |  |  |  |  |  |
|            | 数。模块在被写入的这一刻,将温度偏差值δ计算出来,并保存。                      |  |  |  |  |  |
|            | 计算温度偏差值δ=校准环境温度值-采样温度值。单位 0.1℃。                    |  |  |  |  |  |
| 校准环境温度值    | 例如:在热平衡状态,用户用水银温度计测得环境温度为60.0℃,当时显示温度为55.0℃        |  |  |  |  |  |
| (単位 0.1℃)  | (对应采样温度 550),温度偏差值δ=0。此时,用户向该参数写入 600,温度偏差值δ被重     |  |  |  |  |  |
|            | 新计算为 50 (5℃),于是显示温度 = (采样温度值+温度偏差值δ) /10 =60℃。     |  |  |  |  |  |
|            | **注意:用户输入校准温度值时,确认和环境温度一致。该数据非常重要,一旦输入错误,          |  |  |  |  |  |
|            | 会导致计算温度偏差值δ严重错误,进而影响显示温度。                          |  |  |  |  |  |
| 白軟穴於山梔南    | 自整定时的输出量,以%为单位,100就表示占空比为满刻度输出的100%,80为满刻度         |  |  |  |  |  |
| 日登止刑出帕度    | 输出的 80%。                                           |  |  |  |  |  |

注意: (1) XC-E2TCA-P 的温度输入通道只有 ch0、ch1。

### (2) Y100~Y105 是使能控制位,并不是模块上的 Y0~Y5 输出端子。

## 13-4-3. 相关地址定义

用户使用此模块过程中,涉及相关参数读写操作对象,以下对其地址排列作一些说明: 1. 读指令(FROM)操作对象地址排列如下:

| 地址  | 描述   |                |  |  |  |  |
|-----|------|----------------|--|--|--|--|
| K0  | 自整定  | 自整定 PID 控制状态信号 |  |  |  |  |
| K1  | Ch0  | PID 输出值(运算结果)  |  |  |  |  |
| K2  | Ch1  | PID 输出值(运算结果)  |  |  |  |  |
| :   | :    | :              |  |  |  |  |
| K6  | Ch5  | PID 输出值(运算结果)  |  |  |  |  |
| K7  |      | PID 参数值(P)     |  |  |  |  |
| K8  | ChO  | PID 参数值(I)     |  |  |  |  |
| K9  |      | PID 参数值(D)     |  |  |  |  |
| K10 |      | PID 参数值(Diff)  |  |  |  |  |
| K11 |      | PID 参数值(P)     |  |  |  |  |
| K12 | Ch 1 | PID 参数值(I)     |  |  |  |  |
| K13 |      | PID 参数值(D)     |  |  |  |  |
| K14 |      | PID 参数值(Diff)  |  |  |  |  |
| :   | :    | :              |  |  |  |  |
| K27 |      | PID 参数值(P)     |  |  |  |  |
| K28 | Ch5  | PID 参数值(I)     |  |  |  |  |
| K29 |      | PID 参数值(D)     |  |  |  |  |
| K30 |      | PID 参数值(Diff)  |  |  |  |  |
| K31 | Ch0  | 温度偏差值          |  |  |  |  |
| K32 | Ch1  | 温度偏差值          |  |  |  |  |
| :   | :    | :              |  |  |  |  |
| K36 | Ch5  | 温度偏差值          |  |  |  |  |

2. 写指令(TO)操作对象地址排列如下:

| 地址  | 描述   |               |
|-----|------|---------------|
| K0  | 自整定  | E PID 触发信号    |
| K1  | Ch0  | 设定温度值         |
| K2  | Ch1  | 设定温度值         |
| :   | :    | :             |
| K6  | Ch5  | 设定温度值         |
| K7  |      | PID 参数值(P)    |
| K8  | ChO  | PID 参数值(I)    |
| K9  | Chu  | PID 参数值(D)    |
| K10 |      | PID 参数值(Diff) |
| K11 |      | PID 参数值(P)    |
| K12 | Ch1  | PID 参数值(I)    |
| K13 | CIII | PID 参数值(D)    |
| K14 |      | PID 参数值(Diff) |
| :   | :    | :             |
| K27 |      | PID 参数值(P)    |
| K28 | Ch5  | PID 参数值(I)    |
| K29 |      | PID 参数值(D)    |
| K30 |      | PID 参数值(Diff) |
| K31 | Ch0  | 控温周期          |
| K32 | Ch1  | 控温周期          |
| :   | :    | :             |
| K36 | Ch5  | 控温周期          |
| K37 | Ch0  | 校准环境温度值       |
| K38 | Ch1  | 校准环境温度值       |
| :   | ••   | :             |
| K42 | Ch5  | 校准环境温度值       |
| K43 | Ch0  | 自整定输出幅度       |
| K44 | Ch1  | 自整定输出幅度       |
| :   | :    | :             |
| K48 | Ch5  | 自整定输出幅度       |
| K49 | Ch0  | 温度偏差值         |
| K50 | Ch1  | 温度偏差值         |
| :   | :    | :             |
| K54 | Ch5  | 温度偏差值         |

另外,模块可保存设定温度值、PID参数值(包括P参数、I参数、D参数、Diff参数)、 温度偏差值、控温周期、自整定输出幅度等参数。当自整定结束或者用户修改时,进行保存; 上电重启后取出进行操作。

# 各部分参数出厂默认值如下表所示:

| 参数             | 出厂默认值   |      |      |      |      |      |      |
|----------------|---------|------|------|------|------|------|------|
| 设定温度值(         | 0.1°C)  | CH0  | CH1  | CH2  | CH3  | CH4  | CH5  |
|                |         | 0    | 0    | 0    | 0    | 0    | 0    |
| PID 参数值        | P参数     | 40   | 40   | 40   | 40   | 40   | 40   |
|                | I参数     | 1200 | 1200 | 1200 | 1200 | 1200 | 1200 |
|                | D参数     | 300  | 300  | 300  | 300  | 300  | 300  |
|                | Diff 参数 | 10   | 10   | 10   | 10   | 10   | 10   |
| 控温周期值(0.1s为单位) |         | 20   | 20   | 20   | 20   | 20   | 20   |
| 温度偏差值 (有符号数)   |         | 0    | 0    | 0    | 0    | 0    | 0    |
| 自整定输出幅         | 度值      | 100  | 100  | 100  | 100  | 100  | 100  |

## 13-5. 模块工作流程及相关原理

模块运行过程如下:

模块上电时,读出 PID 参数值,设定温度值、控温周期值、温度偏差值、自整定输出幅度 等值。这样,即使用户写入数据后掉电,上电重启动后便可依照原参数运行。如下图所示:

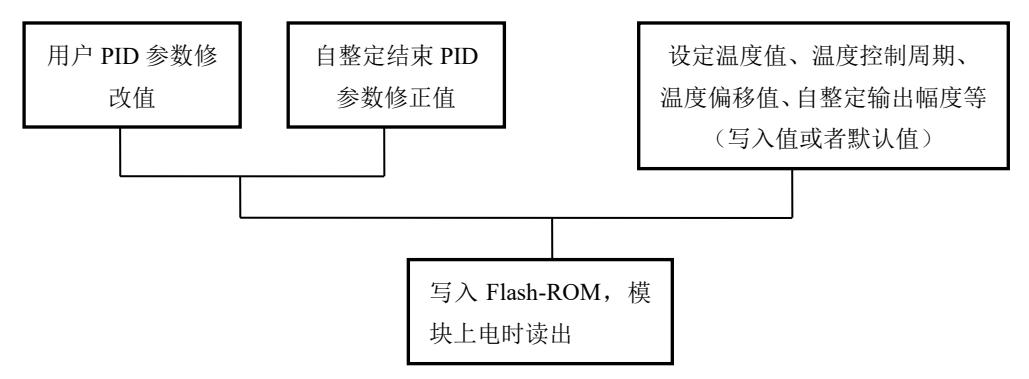

当上电读取数据完成后,模块即开始温度采样,此时,根据控制要求写入设定温度值,控 温周期值,自整定输出幅度值等参数。

模块判断各通道使能信号,若有效,即开始对目标对象进行 PID 控制。

同时,模块将在此过程中判断自整定触发信号。

倘若触发信号为1,上升沿信号来临时便开始自整定过程,状态位被自动置1;自整定过程 结束时(或触发信号被复位),状态位与触发信号均被复位,表示自整定已经完成(或被用户退 出);而后,系统转为 PID 控制。

倘若自整定触发信号不为1,则继续进入PID 控制过程。

**注意**: PID 运算过程是根据 PID 参数值、设定温度和控制周期来进行控制的,倘若某一通道的 控制周期设为 0,模块将关闭该通道的输出,仅作温度采样。

整个控制过程的流程如下图所示:

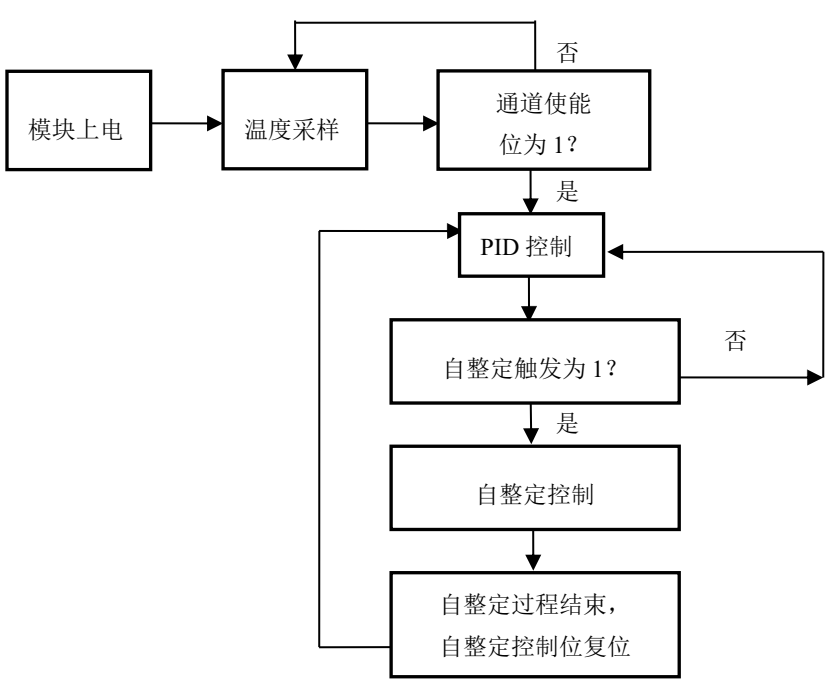

#### 13-6. 读写数据指令说明

#### 13-6-1. 指令说明

PLC 本体可通过指令读写 XC-E6TCA-P 温度采集模块的指定数据区域,以此来满足用户控制需求。共存在"读取指令 FROM"、"写入指令 TO"两条操作指令,以下将对这两条指令作详细说明。

注意: 第一个模块的模块号为 K0。

1. 参数读取指令 FROM

此指令在触发条件满足时,进行读操作,不满足时不进行,可分为位操作和字操作。 (1)字操作

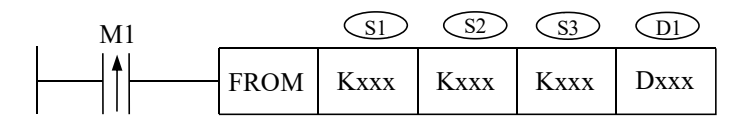

功能:将指定模块地址中数据信息读取至本体指定寄存器中,以字为操作单位。 操作数说明:

S1: 目标模块号。可用操作数: K、TD, CD, D, FD。

S2: 读模块的首地址。可用操作数: K、TD, CD, D, FD。

- S3: 读取寄存器个数 (字数)。可用操作数: K、TD, CD, D, FD。
- D1:本体接收寄存器首地址。
- (2) 位操作

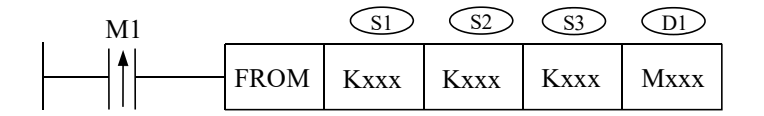

功能:将指定模块地址中数据信息读取至本体指定地址中,以位为操作单位。 操作数说明:

S1: 目标模块号。可用操作数: K、TD, CD, D, FD。

S2: 读模块的首地址。可用操作数: K、TD, CD, D, FD。

S3: 读取数据个数(位数)。可用操作数: K、TD, CD, D, FD。

D1:本体接收数据线圈首地址。可操作数:M、Dn.m。

2. 参数写入指令 TO

此指令在触发条件满足时,进行写操作,不满足时不进行,同样可分为位操作和字操作。 (1)字操作

| M1                  |    | Dl   | D2   | D3   | SI   |
|---------------------|----|------|------|------|------|
| <b> </b>   <b>↑</b> | ТО | Kxxx | Kxxx | Kxxx | Dxxx |

功能:将本体指定寄存器数据信息写入至指定模块地址中,以字为操作单位。 操作数说明:

> D1: 目标模块号。可用操作数: K、TD, CD, D, FD。 D2: 写模块的首地址。可用操作数: K、TD, CD, D, FD。

D3: 写入寄存器个数(字数)。可用操作数: K、TD, CD, D, FD。 S1: 本体内存放写入数据的寄存器首地址。

(2) 位操作

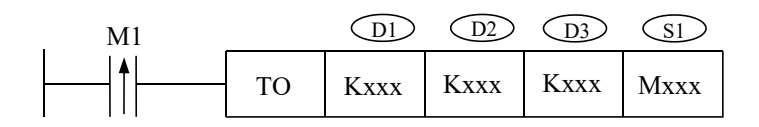

功能:将本体指定寄存器位数据信息写入至指定模块地址中,以位为操作单位。 操作数说明:

D1: 目标模块号。可用操作数: K、TD, CD, D, FD。

D2: 写模块的首地址。可用操作数: K、TD, CD, D, FD。

D3: 写入数据个数(位数)。可用操作数: K、TD, CD, D, FD。

S1:本体内存放写入数据的线圈首地址。可操作数:M、Dn.m。

#### 13-6-2. 指令应用

1、设定温度

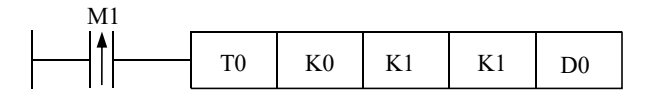

说明:在 D0 输入设定温度值,置位线圈将数据写入模块地址 K1 (Ch0 设定温度值)。 例如 D0=2000,表示设定温度值为 200℃。

#### 操作数含义:

- (1) TO 写指令
- (2) K0 模块号: 0
- (3) K1 模块内地址: 1
- (4) K1 连续写入字数:1
- (5) D0 数据存放在本体的寄存器: D0

2、设定控温周期

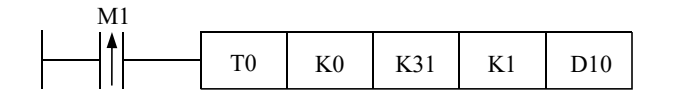

说明:在 D10 输入控温周期,置位线圈将数据写入模块地址 K31 (Ch0 控温周期)。 例如 D10=25,表示控温周期为 2.5 秒。

- 操作数含义: (1) TO 写指令
  - (2) K0 模块号:0
  - (3) K31 模块内地址: 31
  - (4) K1 连续写入字数:1
  - (5) D10 数据存放在本体的寄存器: D10

3、自整定输出幅度

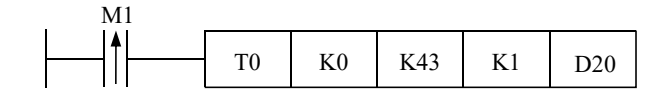

说明:在 D20 输入自整定输出幅度,置位线圈将数据写入模块地址 K43 (Ch0 自整定输出幅度)。 例如 D20=80,表示自整定过程中的输出量为最大可能输出值的 80%。

- 操作数含义: (1) TO 写指令
  - (2) K0 模块号: 0
  - (3) K43 模块内地址: 43
  - (4) K1 连续写入字数:1
  - (5) D20 数据存放在本体的寄存器: D20
- 4、自整定触发位置位

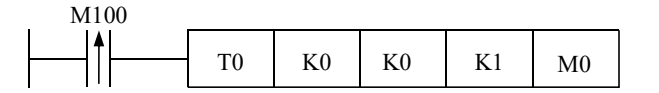

说明: 自整定前将 M0 相应位置线圈置位,数据写入模块地址 K0 后开始自整定。若在自整定过程中,复位 M0 中相应线圈并写入模块,模块将退出自整定过程并依照先前 PID 参数进行 PID 控制。

例如将 M0 置 ON 表示即将对第 0 通道进行自整定。

- 操作数含义: (1) TO 写指令
  - (2) K0 模块号:0
  - (3) K0 模块内地址: 0
  - (4) K6 连续写入位数:1
  - (5) M0 数据存放在本体的寄存器: M0。

5、读自整定状态位

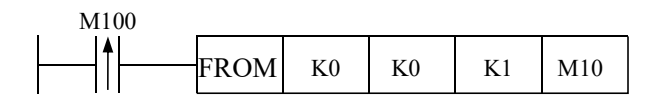

说明:用户可读取模块自整定状态位,返回至本体的 M10。若 M10 为 ON,则表示模块正在进行自整定,为 OFF 表示自整定未开始或已经结束。

- 操作数含义: (1) FROM 读指令
  - (2) K0 模块号: 0
  - (3) K0 模块内地址: 0
  - (4) K6 连续读取位数:1
  - (5) M10 数据存放到本体的线圈: M10。

6、读 PID 参数

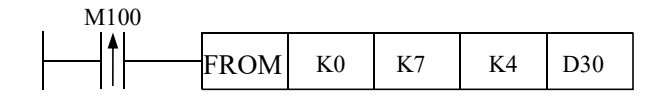

说明:用户可读取模块的 PID 参数(通道 Ch0 内 PID 参数值),返回至本体的 D30~D33。D30 中的数据为 P 参数,D31 中的数据为 I 参数,D32 中的数据为 D 参数,D33 中的数据为 Diff 参数。

- 操作数含义: (1) FROM 读指令
  - (2) K0 模块号:0
  - (3) K7 模块内地址: 7
  - (4) K4 连续读取字数: 4
  - (5) D30 数据存放到本体的寄存器: D30~D33
- 7、写 PID 参数

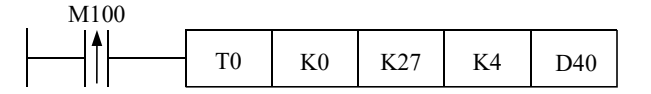

说明:用户可改写模块的 PID 参数(通道 Ch5 内 PID 参数值),把数据输入本体的 D40~D43 后置位线圈,PID 参数写入模块,模块会以新的 PID 参数进行 PID 运算。

- 操作数含义: (1) TO 写指令
  - (2) K0 模块号:0
  - (3) K27 模块内地址: 27
  - (4) K4 连续写入字数: 4
  - (5) D40 数据存放在本体的寄存器: D40~D43

8、打开使能通道位

说明:对于模块号为0的模块,通道0~5对应使能位为Y100~Y105;模块号为1的模块,通道0~5对应使能位为Y200~Y205;以此类推。因此,只要将相应的使能位置ON,就开始对该通道进行 PID 控制。

9、读 PID 输出值

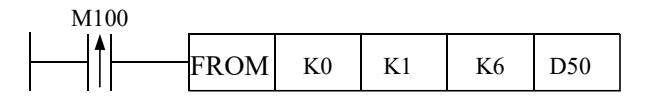

说明:模块在 PID 控制过程中,用户可读取 PID 输出值至本体寄存器 D50~D55。

- 操作数含义: (1) FROM 读指令
  - (2) K0 模块号: 0
  - (3) K1 模块内用户地址: 1
  - (4) K6 连续读取字节数: 6
  - (5) D50 数据存放到本体的寄存器: D50~D55

#### 13-7. 编程举例

在温度采集的实际运用环境中, 需测量一个系统的多个温度值。本例将以 5 通道温度采集 控制说明 XC-E6TCA-P 模块使用的环境。

整个系统包括 TP 系列触摸屏, XC 系列 PLC, XC-E6TCA-P 模块, 以及 K 型热电偶, 加热电阻等外围设备。整个系统图如下所示:

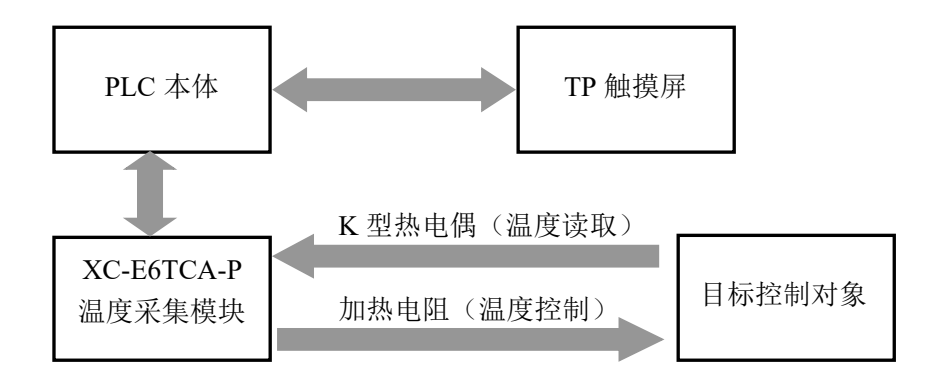

以下将通过举例对 XC-E6TCA-P 的应用加以说明,如下:

该案例通过触摸屏来实现温度控制过程。

1. 模块上电,读取当前温度值,并于触摸屏上显示。

2. 写入目标温度值,按"写入目标温度值"按钮,便将目标值顺利写入模块内。

3. 当对默认 PID 参数不满意时,输入 PID 参数值,按 "PID 使能位",模块便进入 PID 控制过程。

 当模块需要自整定时,按对应通道"本地自整定控制位和状态位",再按"自整定控制 位",便可进行相应通道的自整定控制。

5. 通过"本地自整定控制位和状态位"可观察自整定过程是否结束。

6. 按下"读取 PID 参数"可读取对应通道当前 PID 参数值。

7. 当需校准环境温度时,可在"校准环境温度"画面中输入当前温度值。

首先通过上位机软件,根据通道热电偶的选择进行设置,由于为 0~4 通道 K 型热电偶,故将 FD8250 设置值为 1111H,而 FD8251 设置值为 01H。

其次,本地线圈和寄存器地址与模块地址对应关系如下:

| 本地地址        |                  | 模块地址      | 注释                    |
|-------------|------------------|-----------|-----------------------|
| M10         | <b> </b> ← ─ ─ → | K0        | 自整定使能控制信号             |
| M100-M104   | <b> </b> ← ─ → ► | Y100-Y104 | 0~4 通道 PID 控制使能位      |
| D4000-D4004 | │ <b>←</b> ────► | K1-K5     | 0~4 通道目标温度值           |
| D4050-D4069 | <b> </b> ← ─ ─ → | K7-K26    | 0~4 通道 P、I、D、DIFF 参数值 |
| D10-D14     | ←───→            | K37-K40   | 0~4 通道校准温度值           |

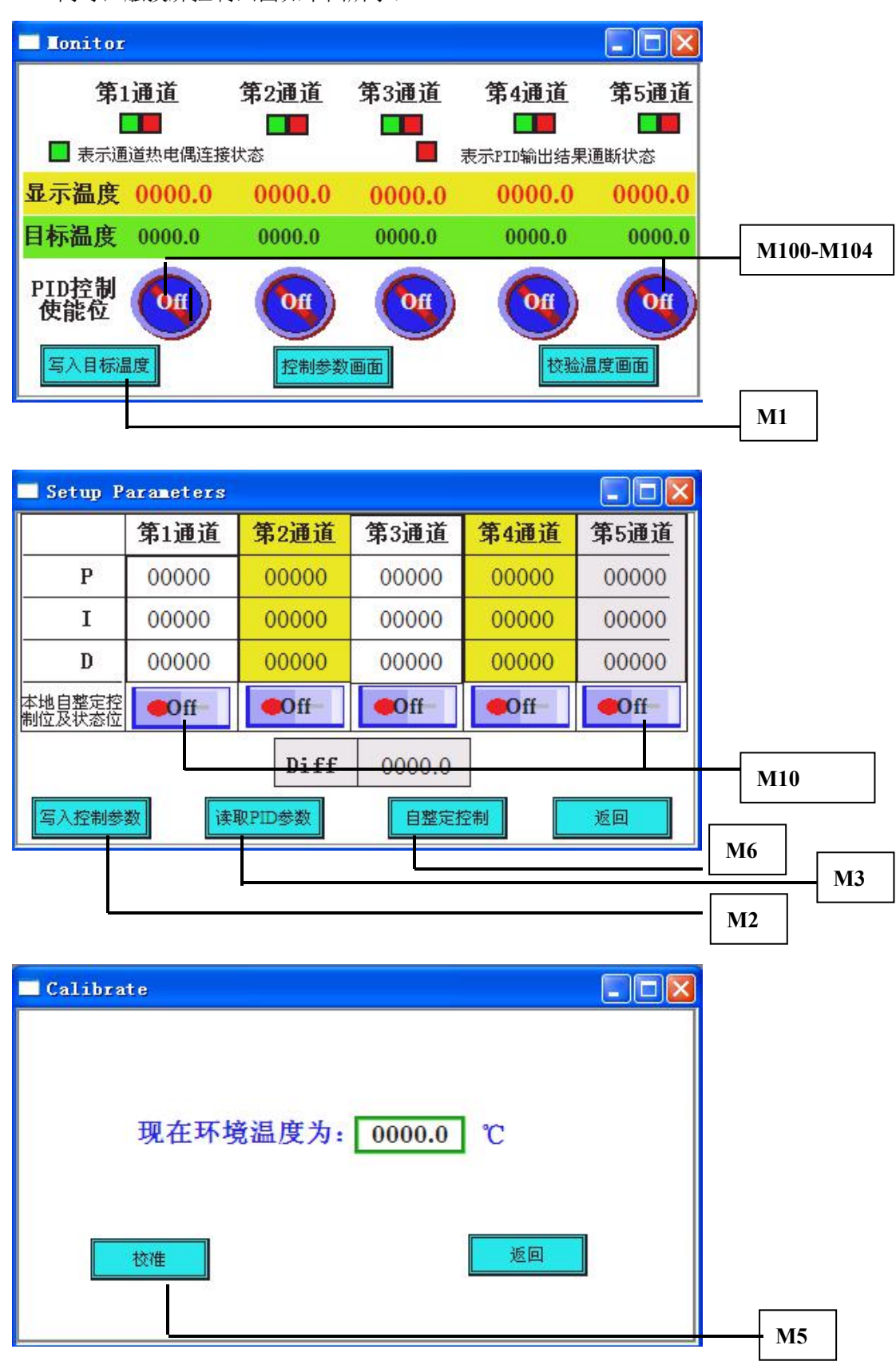

同时,触摸屏控制画面如下图所示:

#### 梯形图语言如下:

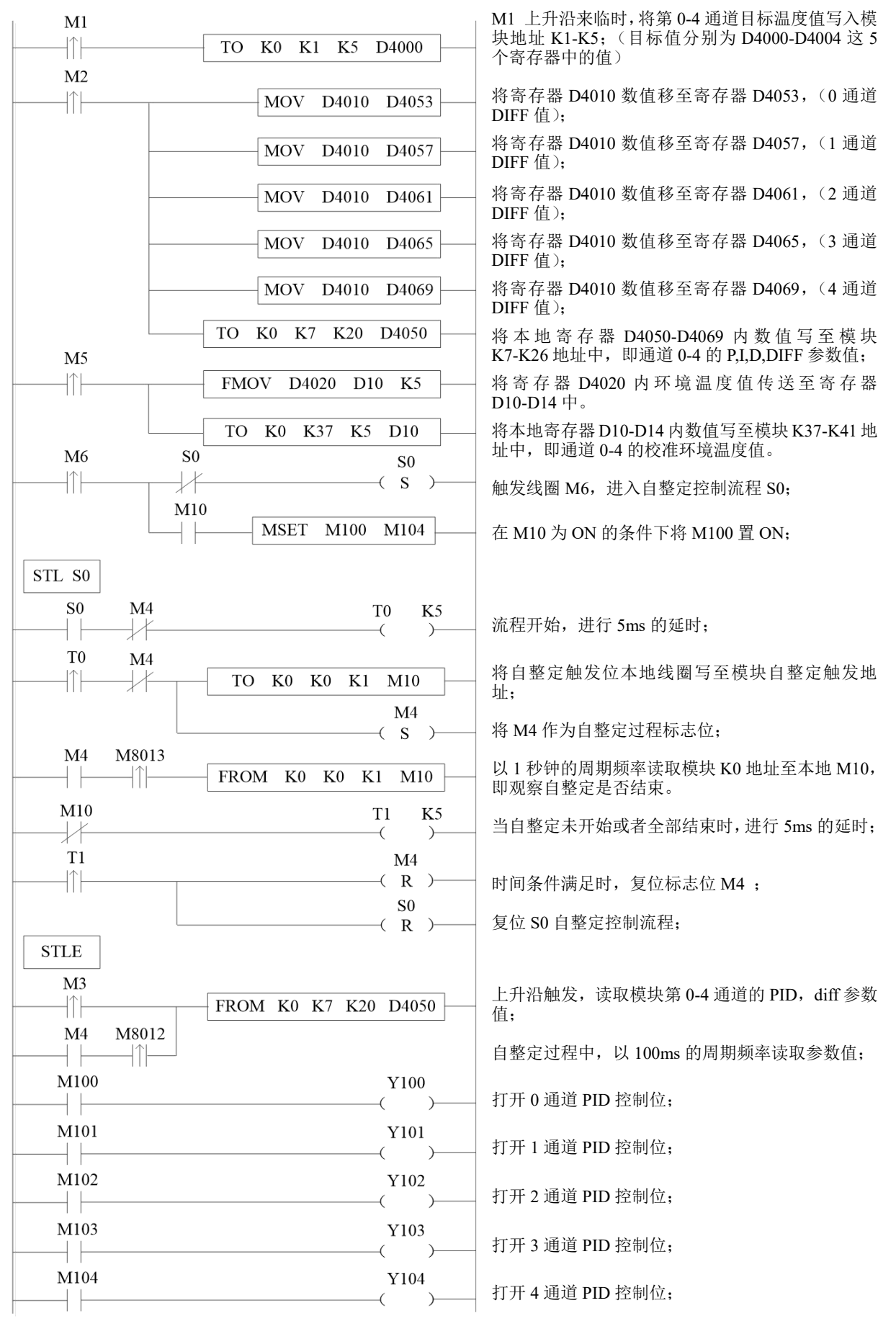

# 14、模拟量温度混合模块 XC-E3AD4PT2DA-H

本章主要介绍 XC-E3AD4PT2DA-H 模块的规格、端子说明、输入定义号的分配、工作模式 设定、外部连接、模数转换图以及相关编程举例。

14-1. 模块特点及规格

14-2. 端子说明

14-3. 输入定义号分配

14-4. 工作模式设定

14-5. 外部连接

14-6. 模数转换图

14-7. 编程举例

# 14-1. 模块特点及规格

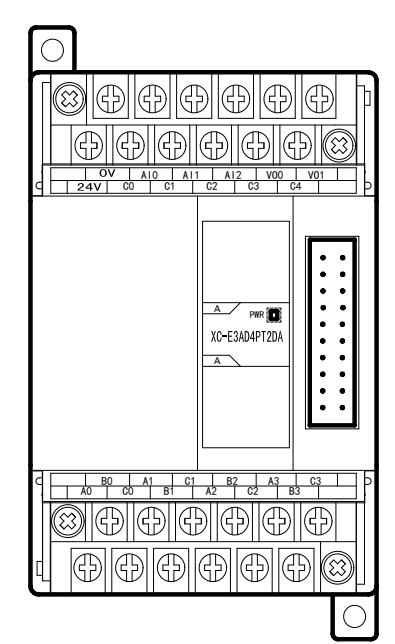

XC-E3AD4PT2DA-H 温度 PID 控制模块, 3 点模拟量输入, 4 点温度输入, 2 点模拟量输出。

# 模块特点

- 具有 3 通道 14 位精度电流输入、4 通道 PT100 温度输入和 2 通道 10 位精度电压输出。
- 3 通道的电流 0~20mA、4~20mA 输入可选和 2 通道的 电压 0~5V、0~10V 输出可选,通过上位机设定。
- 铂电阻输入,分度号为 PT100。
- 4 通道 PT 输入具有 PID 调节功能。
- 作为 XC 的特殊功能模块,最多可连接 7 台。
- XC-E3AD4PT2DA-H 模拟、数字部分电源隔离处理, 电流输出为拉电流。

# 模块规格

| 项目                 | 模拟量电流输入 (AD)         | 温度输入 (PT)         | 模拟量电压输出(DA)        |  |  |
|--------------------|----------------------|-------------------|--------------------|--|--|
| 模拟量输入              | 0~20mA、4~20mA        | PT100             | -                  |  |  |
| 测温范围               | -                    | -100~350°C        | -                  |  |  |
| 最大输入范围             | 0~40mA               | -                 | -                  |  |  |
| <b>齿</b> 圳县 绘山 芬 国 |                      |                   | 0~5V、0~10V(外部负     |  |  |
| 医1以里 制 山 氾 団       | -                    | -                 | 载电阻 2KΩ~1MΩ)       |  |  |
| 数字输入范围             | -                    | -                 | 10位2进制数(0~1023)    |  |  |
| 数字输出范围             | 14位2进制数(0~16383)     | -1000~3500        | -                  |  |  |
|                    | 1/16383(14Bit); 转换数据 |                   | 1/1023(10Bit); 转换数 |  |  |
| 分辨率                | 以 16 进制形存入           | 0.1°C             | 据以 16 进制形式存入       |  |  |
|                    | PLC(14Bit)           |                   | PLC(10Bit)         |  |  |
| PID 输出值            | -                    | 0~K4095           | -                  |  |  |
| 综合精确度              | 1%                   | ±0.5°C            | 1%                 |  |  |
| 转换速度               | 20ms/1               | 通道                | 3ms/1 通道           |  |  |
| 模拟量用电源             | DC24V±10%, 100mA     |                   |                    |  |  |
| 安装方式               | 可用 M3 的螺丝固定或         | 【直接安装在 DIN46277(  | 〔宽 35mm〕的导轨上       |  |  |
| 外形尺寸               |                      | 63mm×102mm×73.3mm |                    |  |  |

# 14-2. 端子说明

## 端子排布

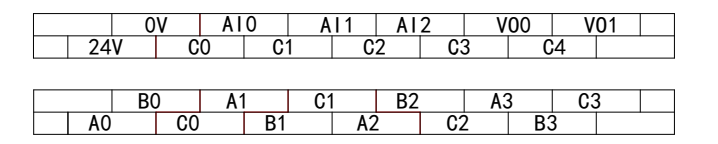

# 端子信号

| いヱいと | 辿フタ | PD P        |
|------|-----|-------------|
|      | 端千名 | 信号名         |
| 0CH  | AI0 | 0CH 电流输入    |
|      | C0  | 0CH 电流输入公共端 |
| 1CH  | AI1 | 1CH 电流输入    |
|      | C1  | 1CH 电流输入公共端 |
| 2CH  | AI2 | 2CH 电流输入    |
|      | C2  | 2CH 电流输入公共端 |
| 0CH  | A0  | 0CH 温度输入    |
|      | B0  | -           |
|      | C0  | 0CH 输入公共端   |
| 1CH  | A1  | 1CH 温度输入    |
|      | B1  | -           |
|      | C1  | 1CH 输入公共端   |
| 2CH  | A2  | 2CH 温度输入    |
|      | B2  | -           |
|      | C2  | 2CH 输入公共端   |
| 3CH  | A3  | 3CH 温度输入    |
|      | B3  | -           |
|      | C3  | 3CH 输入公共端   |
| 0CH  | VO0 | 0CH 电压输出    |
|      | C3  | 0CH 电压输出公共端 |
| 1CH  | VO1 | 1CH 电压输出    |
|      | C4  | 1CH 电压输出公共端 |
| -    | 24V | +24V 电源     |
|      | 0V  | 电源公共端       |
|      |     |             |

注意:温度信号仅支持两线制 PT100 铂热电阻输入。

# 14-3. 输入输出定义号分配

XC 系列模拟量模块不占用 I/O 单元,转换的数值直接送入 PLC 寄存器,通道对应的 PLC 寄存器定义号如下:

## 第一扩展模块寄存器定义号

| 通道  | AD 信号 | <b>PID</b> 输出值 | PID 控制启停位 | 设定值   | PID 参数: Kp、Ki、<br>Kd、控制范围 Diff、<br>死区范围 Death |
|-----|-------|----------------|-----------|-------|-----------------------------------------------|
| 0CH | ID100 | ID107          | Y100      | QD102 |                                               |
| 1CH | ID101 | ID108          | Y101      | QD103 |                                               |
| 2CH | ID102 | ID109          | Y102      | QD104 | KpQD109                                       |
| 通道  | PT 信号 | PID 输出值        | PID 控制启停位 | 设定值   | KiQD110                                       |
| 0CH | ID103 | ID110          | Y103      | QD105 | DiffOD112                                     |
| 1CH | ID104 | ID111          | Y104      | QD106 | DeathQD113                                    |
| 2CH | ID105 | ID112          | Y105      | QD107 |                                               |
| 3CH | ID106 | ID113          | Y106      | QD108 |                                               |
| 通道  | DA 信号 | -              | -         | -     |                                               |
| 0CH | QD100 | -              | -         | -     | _                                             |
| 1CH | QD101 | -              | -         | -     |                                               |

#### 第二扩展模块寄存器定义号

| 通 道 | AD 信号 | PID 输出值 | PID 控制启停位 | 设定值   | PID 参数: Kp、Ki、<br>Kd、控制范围 Diff、<br>死区范围 Death |
|-----|-------|---------|-----------|-------|-----------------------------------------------|
| 0CH | ID200 | ID207   | Y200      | QD202 |                                               |
| 1CH | ID201 | ID208   | Y201      | QD203 |                                               |
| 2CH | ID202 | ID209   | Y202      | QD204 | KpQD209                                       |
| 通道  | PT 信号 | PID 输出值 | PID 控制启停位 | 设定值   | KiQD210                                       |
| 0CH | ID203 | ID210   | Y203      | QD205 | DiffQD211                                     |
| 1CH | ID204 | ID211   | Y204      | QD206 | DeathQD213                                    |
| 2CH | ID205 | ID212   | Y205      | QD207 |                                               |
| 3CH | ID206 | ID213   | Y206      | QD208 |                                               |
| 通道  | DA 信号 | -       | -         | -     |                                               |
| 0CH | QD200 | -       | -         | -     | -                                             |
| 1CH | QD201 | -       | -         | -     |                                               |

| 通道  | AD 信号 | <b>PID</b> 输出值 | PID 控制启停位 | 设定值   | PID 参数: Kp、Ki、<br>Kd、控制范围 Diff、<br>死区范围 Death |
|-----|-------|----------------|-----------|-------|-----------------------------------------------|
| 0CH | ID300 | ID307          | Y300      | QD302 |                                               |
| 1CH | ID301 | ID308          | Y301      | QD303 |                                               |
| 2CH | ID302 | ID309          | Y302      | QD304 | KpQD309                                       |
| 通道  | PT 信号 | PID 输出值        | PID 控制启停位 | 设定值   | KiQD310                                       |
| 0CH | ID303 | ID310          | Y303      | QD305 | DiffOD312                                     |
| 1CH | ID304 | ID311          | Y304      | QD306 | DeathQD313                                    |
| 2CH | ID305 | ID312          | Y305      | QD307 |                                               |
| 3CH | ID306 | ID313          | Y306      | QD308 |                                               |
| 通道  | DA 信号 | -              | -         | -     |                                               |
| 0CH | QD300 | -              | -         | -     | _                                             |
| 1CH | QD301 | -              | -         | -     |                                               |

# 第三扩展模块寄存器定义号

# 第四扩展模块寄存器定义号

| 通道  | AD 信号 | PID 输出值 | PID 控制启停位 | 设定值   | PID 参数: Kp、Ki、<br>Kd、控制范围 Diff、<br>死区范围 Death |
|-----|-------|---------|-----------|-------|-----------------------------------------------|
| 0CH | ID400 | ID407   | Y400      | QD402 |                                               |
| 1CH | ID401 | ID408   | Y401      | QD403 |                                               |
| 2CH | ID402 | ID409   | Y402      | QD404 | KpQD409                                       |
| 通道  | PT 信号 | PID 输出值 | PID 控制启停位 | 设定值   | KiQD410                                       |
| 0CH | ID403 | ID410   | Y403      | QD405 | DiffOD412                                     |
| 1CH | ID404 | ID411   | Y404      | QD406 | DeathQD413                                    |
| 2CH | ID405 | ID412   | Y405      | QD407 |                                               |
| 3CH | ID406 | ID413   | Y406      | QD408 |                                               |
| 通道  | DA 信号 | -       | -         | -     |                                               |
| 0CH | QD400 | -       | -         | -     | -                                             |
| 1CH | QD401 | -       | -         | -     |                                               |

| 通道  | AD 信号 | PID 输出值 | PID 控制启停位 | 设定值   | PID 参数: Kp、Ki、<br>Kd、控制范围 Diff、<br>死区范围 Death |
|-----|-------|---------|-----------|-------|-----------------------------------------------|
| 0CH | ID500 | ID507   | Y500      | QD502 |                                               |
| 1CH | ID501 | ID508   | Y501      | QD503 |                                               |
| 2CH | ID502 | ID509   | Y502      | QD504 | KpQD509                                       |
| 通道  | PT 信号 | PID 输出值 | PID 控制启停位 | 设定值   | KiQD510                                       |
| 0CH | ID503 | ID510   | Y503      | QD505 | Diff0D512                                     |
| 1CH | ID504 | ID511   | Y504      | QD506 | DeathQD513                                    |
| 2CH | ID505 | ID512   | Y505      | QD507 |                                               |
| 3CH | ID506 | ID513   | Y506      | QD508 |                                               |
| 通道  | DA 信号 | -       | -         | -     |                                               |
| 0CH | QD500 | -       | -         | -     | -                                             |
| 1CH | QD501 | -       | -         | -     |                                               |

# 第五扩展模块寄存器定义号

# 第六扩展模块寄存器定义号

| 通道  | AD 信号 | PID 输出值 | PID 控制启停位 | 设定值   | PID 参数: Kp、Ki、<br>Kd、控制范围 Diff、<br>死区范围 Death |
|-----|-------|---------|-----------|-------|-----------------------------------------------|
| 0CH | ID600 | ID607   | Y600      | QD602 |                                               |
| 1CH | ID601 | ID608   | Y601      | QD603 |                                               |
| 2CH | ID602 | ID609   | Y602      | QD604 | KpQD609                                       |
| 通道  | PT 信号 | PID 输出值 | PID 控制启停位 | 设定值   | KiQD610                                       |
| 0CH | ID603 | ID610   | Y603      | QD605 | DiffOD612                                     |
| 1CH | ID604 | ID611   | Y604      | QD606 | DeathQD613                                    |
| 2CH | ID605 | ID612   | Y605      | QD607 |                                               |
| 3CH | ID606 | ID613   | Y606      | QD608 |                                               |
| 通道  | DA 信号 | -       | -         | -     |                                               |
| 0CH | QD600 | -       | -         | -     | -                                             |
| 1CH | QD601 | -       | -         | -     |                                               |

| 通道  | AD 信号 | PID 输出值 | PID 控制启停位 | 设定值   | PID 参数: Kp、Ki、<br>Kd、控制范围 Diff、<br>死区范围 Death |
|-----|-------|---------|-----------|-------|-----------------------------------------------|
| 0CH | ID700 | ID707   | Y700      | QD702 |                                               |
| 1CH | ID701 | ID708   | Y701      | QD703 |                                               |
| 2CH | ID702 | ID709   | Y702      | QD704 | KpQD709                                       |
| 通道  | PT 信号 | PID 输出值 | PID 控制启停位 | 设定值   | KiQD710                                       |
| 0CH | ID703 | ID710   | Y703      | QD705 | DiffOD712                                     |
| 1CH | ID704 | ID711   | Y704      | QD706 | DeathQD713                                    |
| 2CH | ID705 | ID712   | Y705      | QD707 |                                               |
| 3CH | ID706 | ID713   | Y706      | QD708 |                                               |
| 通道  | DA 信号 | -       | -         | -     |                                               |
| 0CH | QD700 | -       | -         | -     | -                                             |
| 1CH | QD701 | -       | -         | -     |                                               |

## 第七扩展模块寄存器定义号

# 说明:

● 启动信号 (Y): 当 Y 为 0 时关闭 PID 控制,为 1 时开启 PID 控制。

# 14-4. 工作模式设定

工作模式的设定有以下两种方法可选(这2种方式的效果是等价的):

- 1: 通过设置面板配置
- 2: 通过 Flash 寄存器 (FD) 设置

#### 配置面板配置

将编程软件打开,点击菜单栏的 PLC设置(C),选择扩展模块

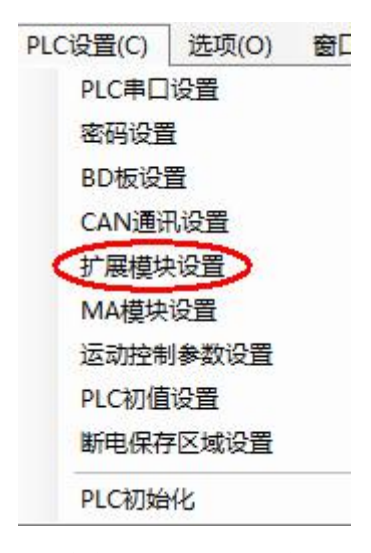

之后出现以下配置面板,选择对应的模块型号和配置信息。

| PLC1 - 扩展模块 设置                                                                                                    | 1                                                                                                    | 2                                                                                                    |
|----------------------------------------------------------------------------------------------------|----------------------------------------------------------------------------------------------------|----------------------------------------------------------------------------------------------------|
| <ul> <li>PLC配置</li> <li>● PLC 串口</li> <li>● PLC 串口</li> <li>● PLC 串口</li> <li>● BD</li> <li>○ CAN</li> <li>● M GAN</li> <li>● U 新电区域保存</li> <li>● U 新电区域保存</li> <li>● U 新电区域保存</li> <li>● U 新电区域保存</li> <li>● U 新电区域保存</li> <li>● U 新电区域保存</li> <li>● U 新电区域保存</li> <li>● U 新电区域保存</li> <li>● U 新电区域保存</li> </ul> | <ul> <li>#1 BD XC-3AD4PT2DA : 3AD</li> <li>#2 未挂模块</li> <li>#3 未挂模块</li> <li>#4 未挂模块</li> <li>#5 未挂模块</li> <li>#6 未挂模块</li> <li>#7 未挂模块</li> </ul> | 送择模块:       LTC-3AD4PT2DA       ● 取消模块         XC-3AD4PT2DA       AD通道1:       电流:       4-20mA ▼         AD通道2:       电流:       0-20mA ▼       AD通道2:       恋波:       1/2滤波 ▼         AD通道3:       电流:       0-20mA ▼       AD通道2:       恋波:       1/2滤波 ▼         AD通道3:       电流:       0-20mA ▼       AD通道3:       恋波:       1/2滤波 ▼         PT通道1:       悲波:       1/2滤波 ▼       DA通道1:       电压:       0-10V ▼         PT通道3:       滤波:       1/2滤波 ▼       DA通道2:       电压:       0-5V ▼         PT通道4:       滤波:       1/2滤波 ▼       PT       回当4:       取消 |

第一步:在图示'2'处选择对应的模块型号;

第二步:完成第一步后'1'处会显示出对应的型号;

第三步: 在'3'处可以选择 AD 对应的电流范围, DA 对应的电压范围、PT 对应的滤波方式; 第四步: 配置完成后点击"写入 PLC", 然后点击"确定"。之后再下载用户程序, 运行程序后, 此配置即可生效。(注: V3.3 以下版本的软件配置后, 需要把 PLC 断电重启才能生效。) Flash 寄存器设置

扩展模块输入输出模式可以通过 PLC 内部的特殊 FLASH 数据寄存器 FD 进行设置。如下所示:

| 模 块  | 通道编号   |        |        |  |  |
|------|--------|--------|--------|--|--|
| 1#模块 | FD8250 | FD8251 | FD8252 |  |  |
| 2#模块 | FD8258 | FD8259 | FD8260 |  |  |
| 3#模块 | FD8266 | FD8267 | FD8268 |  |  |
| 4#模块 | FD8274 | FD8275 | FD8276 |  |  |
| 5#模块 | FD8282 | FD8283 | FD8284 |  |  |
| 6#模块 | FD8290 | FD8291 | FD8292 |  |  |
| 7#模块 | FD8298 | FD8299 | FD8270 |  |  |

**注**:如上所示每个寄存器设定4个通道的模式,每个寄存器的共有16个位,从低到高每4个位 依次设置4个通道的模式。

以1#模块为例:

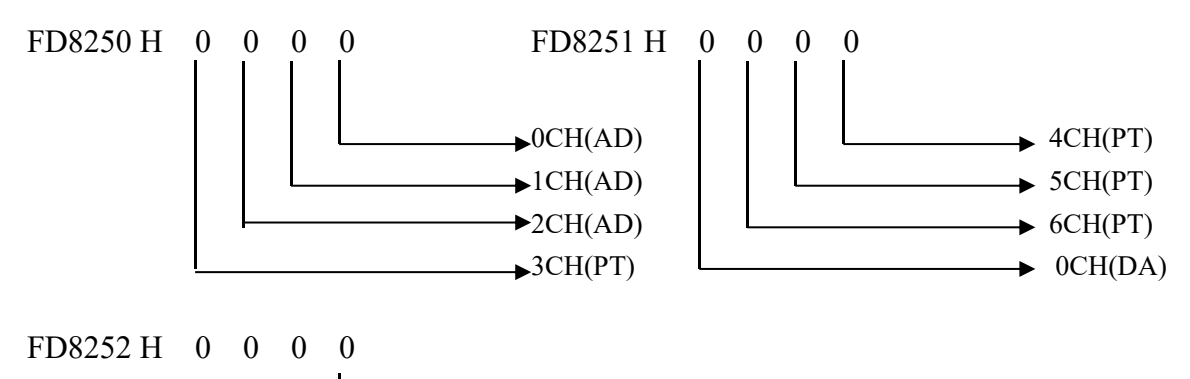

▶1CH(DA)

# FD 中的位定义

下面以第一个模块为例说明一下设置方式:

寄存器 FD8250:

| 输入通道1(AD)   |       |       | 输入通道0(AD)   |            |       |      |           |
|-------------|-------|-------|-------------|------------|-------|------|-----------|
| Bit7        | Bit6  | Bit5  | Bit4        | Bit3       | Bit2  | Bit1 | Bit0      |
| 00: 1/2 滤   | 波     |       |             | 00: 1/2 滤  | 波     |      |           |
| 01: 不滤液     | 支     | -     | 0: 0~20mA   | 01: 不滤》    | 皮     | -    | 0: 0~20mA |
| 10: 1/3 滤   | 波     |       | 1: 4~20mA   | 10: 1/3 滤波 |       |      | 1: 4~20mA |
| 11: 1/4 滤   | 波     |       |             | 11: 1/4 滤波 |       |      |           |
| 输入通道 3 (PT) |       |       | 输入通道 2 (AD) |            |       |      |           |
| Bit15       | Bit14 | Bit13 | Bit12       | Bit11      | Bit10 | Bit9 | Bit8      |
| 00: 1/2 滤   | 波     |       |             | 00: 1/2 滤波 |       |      |           |
| 01: 不滤液     | 支     | -     |             | 01: 不滤波    |       | -    | 0: 0~20mA |
| 10: 1/3 滤   | 波     |       |             | 10: 1/3 滤波 |       |      | 1: 4~20mA |
| 11.1/4 滤    | 波     |       |             | 11: 1/4 滤  | 波     |      |           |

寄存器 FD8251:

| 输入通道 5 (PT) |        |       | 输入通道 4 (PT) |             |       |      |      |  |
|-------------|--------|-------|-------------|-------------|-------|------|------|--|
| Bit7        | Bit6   | Bit5  | Bit4        | Bit3        | Bit2  | Bit1 | Bit0 |  |
| 00: 1/2 滤   | 波      |       |             | 00: 1/2 滤   | 波     |      |      |  |
| 01: 不滤》     | 皮      | -     |             | 01: 不滤》     | 皮     | -    |      |  |
| 10: 1/3 滤   | 波      |       |             | 10: 1/3 滤波  |       |      |      |  |
| 11: 1/4 滤   | 波      |       |             | 11: 1/4 滤   | 波     |      |      |  |
| 输出通道(       | 0 (DA) |       |             | 输入通道 6 (PT) |       |      |      |  |
| Bit15       | Bit14  | Bit13 | Bit12       | Bit11       | Bit10 | Bit9 | Bit8 |  |
|             |        |       |             |             |       |      |      |  |
|             |        |       |             | 00: 1/2 滤   | 波     |      |      |  |
| -           |        | -     | 0: 0~10V    | 01: 不滤波     |       | -    |      |  |
|             |        |       | 1: 0~5V     | 10: 1/3 滤波  |       |      |      |  |
|             |        |       |             | 11: 1/4 滤   | 波     |      |      |  |

寄存器 FD8252:

| -    |      |      |      | 输出通道1(DA) |      |          |      |  |  |  |
|------|------|------|------|-----------|------|----------|------|--|--|--|
| Bit7 | Bit6 | Bit5 | Bit4 | Bit3      | Bit2 | Bit1     | Bit0 |  |  |  |
| -    |      | -    | -    | -         | -    | 0: 0~10V |      |  |  |  |
|      |      |      |      |           |      | 1: 0~5V  |      |  |  |  |

# 14-5. 外部连接

外部连接时,注意以下两个方面:

- 外接+24V 电源时,请使用 PLC 本体上的 24V 电源,避免干扰。
- 为避免干扰,应对信号线采取屏蔽措施。

温度输入接线

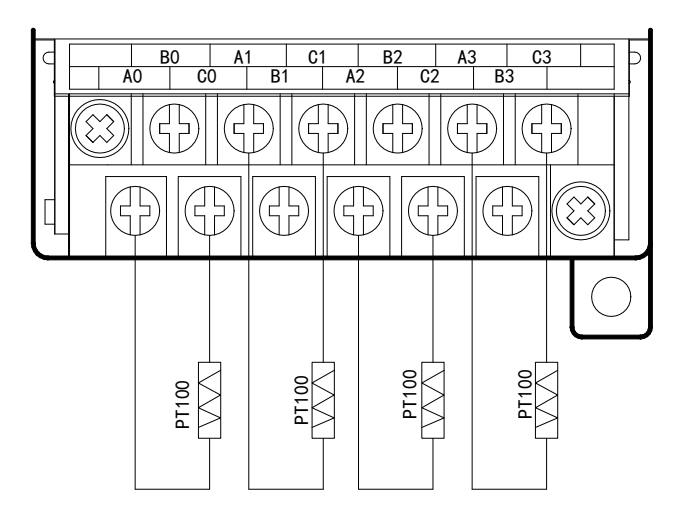

注意:温度信号仅支持两线制 PT100 铂热电阻输入。

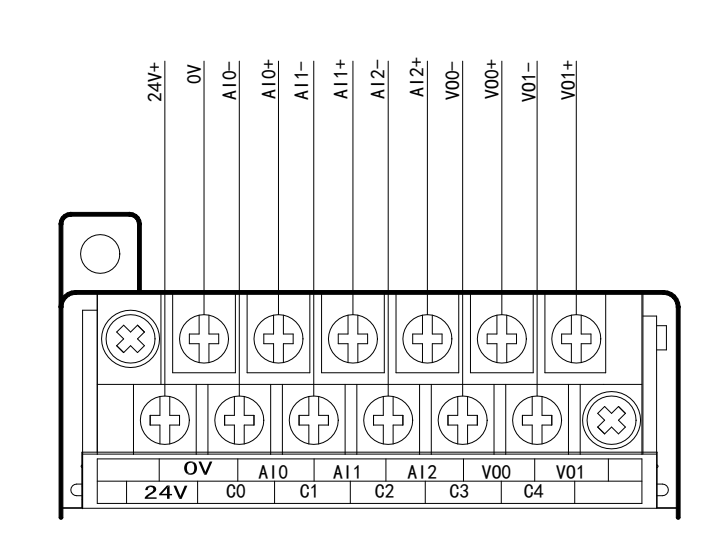

模拟量接线

# 14-6. 模数转换图

输入模拟量与转换的数字量关系如下表所示:

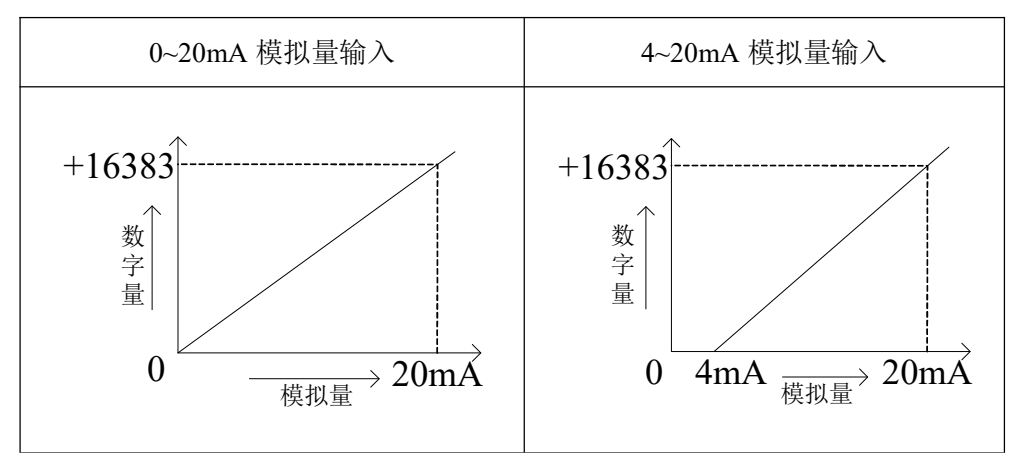

输出的数字量与其对应的模拟量数据的关系如下表所示:

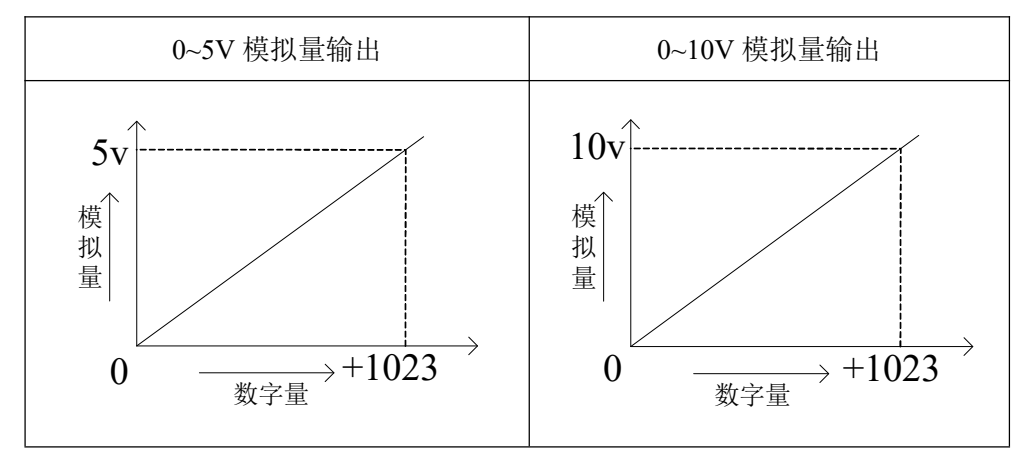

注意: 当输入数据超出 K1023 时, D/A 转换的输出模拟量数据保持 5V、10V 不变。

PT100 的输入特性如下表所示:

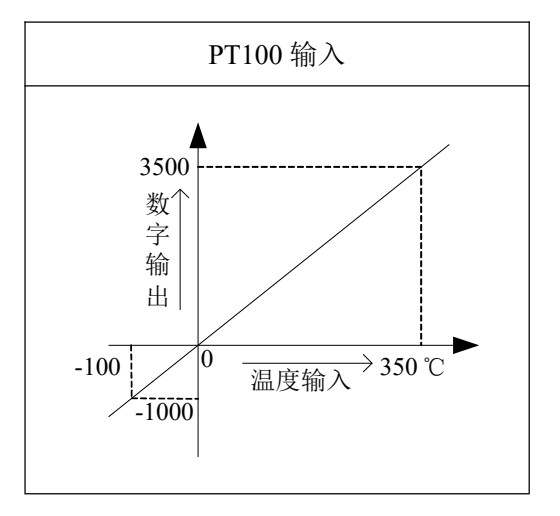

## 14-7. 编程举例

例 实时读取7个通道的数据,写入2个通道的数据(以第1个模块为例)

#### 编程:

| MOV   | 1 100                                              |                                                                                                    |
|-------|----------------------------------------------------|----------------------------------------------------------------------------------------------------|
|       | ID100                                              | D0                                                                                                    |
|       |                                                    |                                                                                                    |
| - MOV | ID101                                              | D1                                                                                                    |
|       |                                                    |                                                                                                    |
| MOV   | ID102                                              | D2                                                                                                    |
|       | 1                                                  | 1                                                                                                    |
| MOV   | ID103                                              | D3                                                                                                    |
|       | 1                                                  | 1                                                                                                    |
| MOV   | ID104                                              | D4                                                                                                    |
|       | 1                                                  | 1                                                                                                    |
| MOV   | ID105                                              | D5                                                                                                    |
|       |                                                    |                                                                                                    |
| MOV   | ID106                                              | D6                                                                                                    |
|       |                                                    |                                                                                                    |
| MOV   | D10                                                | QD100                                                                                                    |
|       |                                                    | I                                                                                                    |
| MOV   | D11                                                | QD101                                                                                                    |
| L     | 1                                                  | 1                                                                                                    |
|       | END                                                | ]                                                                                                    |
| -     | - MOV<br>- MOV<br>- MOV<br>- MOV<br>- MOV<br>- MOV | - MOV ID101<br>- MOV ID102<br>- MOV ID103<br>- MOV ID104<br>- MOV ID104<br>- MOV ID106<br>- MOV D10<br>- MOV D11 |

输入第 0 通道的 AD 数据写入数据寄存器 D0 输入第 1 通道的 AD 数据写入数据寄存器 D1 输入第 2 通道的 AD 数据写入数据寄存器 D2 输入第 3 通道的温度数据写入数据寄存器 D3 输入第 4 通道的温度数据写入数据寄存器 D4 输入第 5 通道的温度数据写入数据寄存器 D5 输入第 6 通道的温度数据写入数据寄存器 D5 数据寄存器 D10 写入数据给输出第 0 通道 数据寄存器 D11 写入数据给输出第 1 通道

# 15、模拟量温度混合模块 XC-E2AD2PT2DA

本章主要介绍 XC-E2AD2PT2DA 模块的规格、端子说明、数据地址说明、读写数据指令说明、外部连接、模数转换图以及相关编程举例。

15-1. 模块特点及规格

15-2. 端子说明

15-3. 数据地址说明

15-4. 读写数据指令说明

15-5. 外部连接

15-6. 模数转换图

15-7. 编程举例

# 15-1. 模块特点及规格

XC-E2AD2PT2DA 作为PID 温度控制模块,支持2通道 16 位精度模拟量输入、2通道PT100 温度输入和2通道 10 位精度模拟量输出。该模块集成2路独立温度采集,具有 PID 自整定、独 立 PID 参数设置、本体通讯读写等功能。因此,基于此模块,可与 PLC、触摸屏、计算机等组 成分布式温度控制系统。

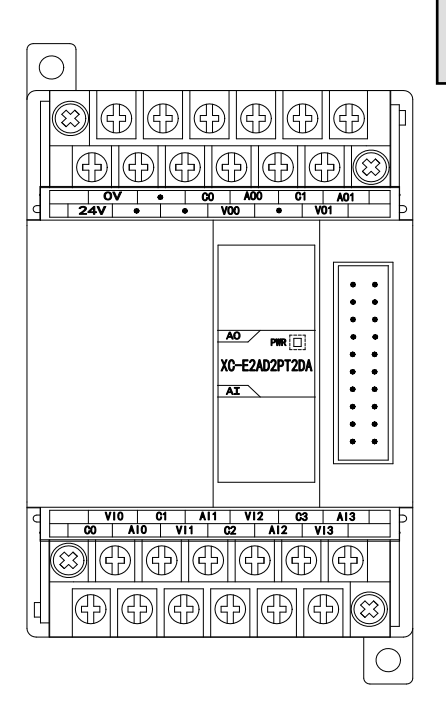

| 模块特点      |  |
|-----------|--|
| 1000111 M |  |

- 具有2通道16位精度模拟量输入、2通道PT100温度输入和2通道10位精度电压输出。
- 2 通道的电流、电压可选,电流 0~20mA、4~20mA 可选; 电压 0~5V、0~10V 可选,通过上位机设定。
- 2 通道 PT 输入具有 PID 调节功能。
- 采用 DC-DC 电源隔离设计,增强系统抗干扰能力。
- 显示温度精度为 0.01℃。
  - 独立设置每路温度通道 PID 参数值,具有单独寄存器地 址空间。
  - 支持 PID 实时自整定功能。允许设备在各种状态下(冷态、加热状态、过渡状态等),进行 PID 自整定,得到合适 PID 整定值。
- 基于 PLC 本体通讯指令 FROM 和 TO 指令进行数据交换,增加产品运用灵活性。节省交互数据量,扩大数据存储空间。

# 模块规格

| 项目      | 杉   | 模拟量输入(AD)            | 温度输入 (PT)    | 模打   | 以量电压输出(DA)     |  |  |
|---------|-----|----------------------|--------------|------|----------------|--|--|
| 古圳      | 电流  | 0~20mA, 4~20mA       | DT100        |      |                |  |  |
| 医拟里肋八   | 电压  | 0~5V, 0~10V          | P1100        |      | -              |  |  |
| 测温范围    |     | -                    | -100~327℃    | -    |                |  |  |
| 最大输入安全  |     | 0 ~ . 10 ~ 1         |              |      |                |  |  |
| 范围      |     | 0 <sup>7</sup> ~40mA | -            |      | -              |  |  |
| 模拟量输出   |     |                      |              | 电压   | 0~10V、0~5V     |  |  |
| 范围      |     | -                    | -            | 电流   | 0~20mA, 4~20mA |  |  |
| 数字输入范围  |     | -                    | -            | 10 位 | 2 进制数(0~1023)  |  |  |
| 数字输出范围  | 16位 | 2 进制数(0~65535)       | -10000~32767 |      | -              |  |  |
| 分辨率     |     | 1/65535 (16Bit)      | 0.01 °C      |      | 1/1023(10Bit)  |  |  |
| PID 输出值 |     | -                    | 0~K4095      |      | -              |  |  |
| 综合精确度   |     | 0.8%                 | ±0.01°C      |      | 0.8%           |  |  |
| 转换速度    |     | 2ms/1 通道             |              |      | 2ms/1 通道       |  |  |

| 模拟量用电源 | DC24V±10%, 100mA                        |
|--------|-----------------------------------------|
| 安装方式   | 可用 M3 的螺丝固定或直接安装在 DIN46277 (宽 35mm)的导轨上 |

# 适用环境

- PLC本体:硬件版本 V3.1f 及以上版本。
- 编程软件: XCPPro V3.1b 及以上版本。
- 温度传感器: 铂热电阻 PT100。

## 15-2. 端子说明

### 端子排布

对于 XC-E2AD2PT2DA 温度控制模块而言,端子台排列如下所示:

 0V
 •
 V00
 V01
 C01

 24V
 •
 •
 A00
 C00
 A01

 B0
 A1
 C1
 A10
 V11
 C11

 A0
 C0
 B1
 V10
 C10
 A11

| 名称 | 端子定义                                  |                                                                            | 注释                  |                       |
|----|---------------------------------------|----------------------------------------------------------------------------|---------------------|-----------------------|
| 输入 | А, В, С                               | 温度输入通道                                                                     | 模拟量输入, 铂热电<br>327℃) | ,阻 PT100 温度传感器(-100℃~ |
| 端子 | VI0, VI1                              | <ul> <li>温度输入通道</li> <li>模拟量输入通道</li> <li>模拟量输出通道</li> <li>电源输入</li> </ul> | 电压模拟量输入             | 0~10V 或者 0~5V         |
|    | ····································· | 医14里 11八 世 但                                                               | 电流模拟量输入             | 0~20mA 或者 4~20mA      |
| 输出 | VO0, VO1                              | <b>措</b> 州 <b>是</b> 於山 涌 送                                                 | 电压模拟量输出             | 以数字量形式,范围: 0~1023     |
| 端子 | AO0, AO1                              | [ [ [ [ ] [ ] [ ] [ ] [ ] [ ] [ ] [ ] [                                    | 电流模拟量输出             | 以数字量形式,范围: 0~1023     |
| 电源 | 24V, 0V                               | 电源输入                                                                       | 24V: +24V 电源        | 可接 XC 本体 24V 输出或单独    |
| 输入 |                                       |                                                                            | 0V: 电源公共端           | 接开关电源                 |

三线制 PT100 铂热电阻的输入接线方式,具体方式如下:

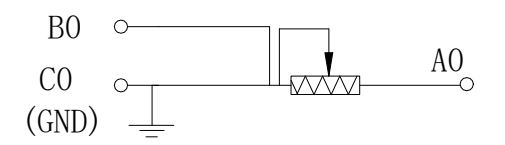

其中,对于一般的三线制 PT100 铂热电阻,可根据 导线颜色区分其接线方式,其中相同颜色的两根导线 可随机接至 B0 及 C0 端子侧,另一端可接至 A0 端。

# 15-3. 数据地址说明

#### 15-3-1. 工作模式定义

工作模式的设定有以下两种方法可选(这2种方式的效果是等价的):

- 1: 通过设置面板配置
- 2: 通过 Flash 寄存器设置

#### 配置面板配置

将编程软件打开,点击菜单栏的 PLC设置(C),选择扩展模块:

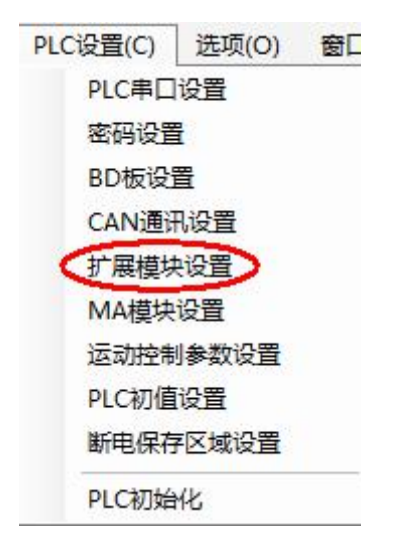

之后出现以下配置面板,选择对应的模块型号和配置信息:

| PLC1 - 扩展模块 设置                              | 1                                                                                          | 2                                                                                                    | ×  |
|---------------------------------------------|--------------------------------------------------------------------------------------------|----------------------------------------------------------------------------------------------------|----|
| PLE 配置<br>································· | #1 BD XC-2PT2AD2DA-P : 6<br>#2 未挂模块<br>#3 未挂模块<br>#4 未挂模块<br>#5 未挂模块<br>#6 未挂模块<br>#7 未挂模块 | 选择模块 XC-2PT2AD2DA-P 取消模块<br>XC-2PT2AD2DA-P AD通道1: 电流 4-20mA 3<br>AD通道2: 电压 0-10V 4<br>DA通道1: 电压 0-10V 4<br>DA通道2: 电流 0-20mA 4<br><u>0-20mA 4</u> -20mA |    |
|                                             | 4 <u>III</u> +                                                                             | 读取PLC 写入PLC 确定 耳                                                                                                    | 则消 |

在图示 '2' 处选择对应的模块型号,完成后 '1' 处会显示出对应的型号,另外在 '3' 处可以选择 AD、DA 通道的电压或电流配置。

配置完成后点击"写入 PLC",然后点击"确定"。之后再下载用户程序,运行程序后,此 配置即可生效。

### Flash 寄存器设置

对于 XC-E2AD2PT2DA 模块而言,其模式的配置通过 Flash 寄存器设置,可以通过 PLC 内部的特殊数据寄存器进行设定,如下表所示:

| 模 块  | 设置寄存器编号 |        |  |  |  |  |  |
|------|---------|--------|--|--|--|--|--|
| 1#模块 | FD8250  | FD8251 |  |  |  |  |  |
| 2#模块 | FD8258  | FD8259 |  |  |  |  |  |
| 3#模块 | FD8266  | FD8267 |  |  |  |  |  |
| 4#模块 | FD8274  | FD8275 |  |  |  |  |  |
| 5#模块 | FD8282  | FD8283 |  |  |  |  |  |
| 6#模块 | FD8290  | FD8291 |  |  |  |  |  |
| 7#模块 | FD8298  | FD8299 |  |  |  |  |  |

对于每个寄存器而言,主要为通道的模式配置和范围设定,下面以模块号为1的设置为例 说明。

寄存器 FD8250 设置分配值:

|       |       | PT 通道 1 |           | PT 通道 0 |       |       |           |  |  |  |
|-------|-------|---------|-----------|---------|-------|-------|-----------|--|--|--|
| Bit7  | Bit6  | Bit5    | Bit4      | Bit3    | Bit2  | Bit1  | Bit0      |  |  |  |
|       |       |         |           |         |       |       |           |  |  |  |
|       |       | AD 通道 1 |           | AD 通道 0 |       |       |           |  |  |  |
| Bit15 | Bit14 | Bit13   | Bit12     | Bit11   | Bit10 | Bit9  | Bit8      |  |  |  |
|       |       | 0: 电压   | 0: 0~10V  |         |       | 0: 电压 | 0: 0~10V  |  |  |  |
|       |       |         | 1: 0~5V   |         |       |       | 1: 0~5V   |  |  |  |
|       |       | 1: 电流   | 0: 0~20mA |         |       | 1: 电流 | 0: 0~20mA |  |  |  |
|       |       |         | 1: 4~20mA |         |       |       | 1: 4~20mA |  |  |  |

寄存器 FD8251 设置分配值:

|       | ]     | DA 通道 1   |           | DA 通道 0 |       |           |           |  |
|-------|-------|-----------|-----------|---------|-------|-----------|-----------|--|
| Bit7  | Bit6  | Bit5      | Bit4      | Bit3    | Bit2  | Bit1      | Bit0      |  |
|       |       | 0: 电压     | 0: 0~10V  |         |       | 0:电压      | 0: 0~10V  |  |
|       |       | 1: 0~5V   |           |         |       | 1: 0~5V   |           |  |
| 1: 电流 |       | 0: 0~20mA |           |         | 1:电流  | 0: 0~20mA |           |  |
|       |       |           | 1: 4~20mA |         |       |           | 1: 4~20mA |  |
|       |       |           | 剩余寄花      | 字器位     |       |           |           |  |
| Bit15 | Bit14 | Bit13     | Bit12     | Bit11   | Bit10 | Bit9      | Bit8      |  |
|       |       |           |           |         |       |           |           |  |

例如: 当 XC-E2AD2PT2DA 模块为第 2 个模块,同时 AD 通道 0 选择为电压型,范围配置为: 0~5V, AD 通道 1 采用默认值,而 DA 通道 0 选择电流型,范围配置为 4~20 m A,通道 1 则选择为默认值。那么:在寄存器 FD8250 及 FD8251 中的设置数据为:

|        |    |    |    |    |    |    |   | 位数 | 数值 |   |   |   |   |   |   |   |
|--------|----|----|----|----|----|----|---|----|----|---|---|---|---|---|---|---|
| FD8250 | 15 | 14 | 13 | 12 | 11 | 10 | 9 | 8  | 7  | 6 | 5 | 4 | 3 | 2 | 1 | 0 |
|        | 0  | 0  | 0  | 0  | 0  | 0  | 0 | 1  | 0  | 0 | 0 | 0 | 0 | 0 | 0 | 0 |

因此,在寄存器 FD8250 中的数值为 512。

|        |    | 位数值 |    |    |    |    |   |   |   |   |   |   |   |   |   |   |
|--------|----|-----|----|----|----|----|---|---|---|---|---|---|---|---|---|---|
| FD8251 | 15 | 14  | 13 | 12 | 11 | 10 | 9 | 8 | 7 | 6 | 5 | 4 | 3 | 2 | 1 | 0 |
|        | 0  | 0   | 0  | 0  | 0  | 0  | 0 | 0 | 0 | 0 | 0 | 0 | 0 | 0 | 1 | 1 |

因此,在寄存器 FD8251 中的数值为 3。

综上, 故在寄存器 FD8250, 寄存器 FD8251 中的数值分别为 512 与 3。

### 15-3-2. 模块数据地址概述

对于 XC-E2AD2PT2DA 控制模块,存在与控制系统对象密切相关的各种参数,如采样值, PID 触点输出值等,以下将对其参数作具体说明。

(1) 对于2通道温度采集输入及2通道模拟量输入涉及参数如下表所示:

| 相关参数                    | 注释及说明                                 |             |              |       |       |
|-------------------------|---------------------------------------|-------------|--------------|-------|-------|
|                         | 通道                                    | PT0 (0.01℃) | PT1 (0.01°C) | AD0   | AD1   |
| 通道显示当前值                 | 模块1                                   | ID100       | ID101        | ID102 | ID103 |
|                         | 模块 2                                  | ID200       | ID201        | ID202 | ID203 |
|                         |                                       | ID×00       | ID×01        | ID×02 | ID×03 |
|                         | 模块 7                                  | ID700       | ID701        | ID702 | ID703 |
| DID 曲古於山                | 模块1                                   | X100        | X101         | X102  | X103  |
| PID 朏忌制出                | 模块 2                                  | X200        | X201         | X202  | X203  |
|                         |                                       | X×00        | X×01         | X×02  | X×03  |
|                         | 模块 7                                  | X700        | X701         | X702  | X703  |
| 这次这个时间                  | 模块1                                   | X110        | X111         | X112  | X113  |
| 通担连按断路位测<br>(0.为培维 1.为断 | 模块 2                                  | X210        | X211         | X212  | X213  |
| (0 八按线,1 八函             |                                       | X×10        | X×11         | X×12  | X×13  |
|                         | 模块 7                                  | X710        | X711         | X712  | X713  |
| DID 点數合件沿台/0            | 模块1                                   | X120        | X121         | X122  | X123  |
| PID 日登定错误位(0            | 模块 2                                  | X220        | X221         | X222  | X223  |
| 入止吊, 1 八日登止<br>会粉进得)    |                                       | X×20        | X×21         | X×22  | X×23  |
|                         | 模块 7                                  | X720        | X721         | X722  | X723  |
|                         | 模块1                                   | Y100        | Y101         | Y102  | Y103  |
| 估化通送信号                  | 模块 2                                  | Y200        | Y201         | Y202  | Y203  |
| 便能通道信亏                  |                                       | Y×00        | Y×01         | Y×02  | Y×03  |
|                         | 模块 7                                  | Y700        | Y701         | Y702  | Y703  |
|                         | 自整定触发信号,当置1时进入自整定阶段。                  |             |              |       |       |
| 自整定 PID 控制位             | 自整定结束后,PID 参数值和周期数值被刷新,并自动将该控制位清0。    |             |              |       |       |
|                         | 用户亦可读出其状态,为1时表示处于自整定过程中,为0时表示未进行自整定或自 |             |              |       |       |
|                         | 整定已经结束。                               |             |              |       |       |
| PID 输出值                 | 数字量输出值取值范围为 0~4095。                   |             |              |       |       |

| (运算结果)             | 在 PID 输出为模拟量控制(如蒸汽阀门开度或可控硅导通角)时,可将该数值传送给                                                                                                    |
|--------------------|----------------------------------------------------------------------------------------------------|
|                    | 模拟量输出模块,以实现控制要求。                                                                                                    |
| PID 参数值<br>(P、I、D) | 通过 PID 自整定得到的最佳参数值。<br>若当前 PID 控制不能很好的满足控制要求,用户亦可直接写入经验 PID 参数,模块依 昭田自设定的 PID 参数进行 PID 控制                                                                                                    |
|                    | PID 質注在设定退度的+Diff 设置范围内起作田 在实际控制环境中 倘若当前值任                                                                                                    |
| PID 运算范围<br>(Diff) | $T_{\mathcal{C}_{\mathcal{C}_{\mathbb{Z}_{\mathbb{Z}_{\mathbb{Z}}}}}} = T_{Diff}$ 时, PID 输出为最大值; 而当前值高于 $T_{\mathcal{C}_{\mathbb{C}_{\mathbb{Z}_{\mathbb{Z}}}}} + T_{Diff}$ 时 PID 输                                                                                                    |
|                    | 出为最低值。(单位依据通道类型及设置范围不同而不同)                                                                                                    |
| 偏差值 δ              | (采样值+偏差值δ)/10=显示值。此时通道采样值就可以与实际值相等或尽可能接近。该参数为有符号数,停电带保持,出厂缺省值为0。(单位依据通道类型及设置范围不同而不同)                                                                                                    |
| 设定温度值              | 控制系统的目标值。对于温度控制,其调整范围为0~1000℃,精度为0.01℃。                                                                                                    |
| 控温周期               | 控制周期调整范围 0.5 秒~200 秒,最小精度为 0.1 秒。写入值为实际控温周期值乘以                                                                                                    |
| (单位 0.1 秒)         | 10,即 0.5 秒控制周期需写入 5,200 秒控制周期需写入 2000。                                                                                                    |
| 实际值                | <ul> <li>用户认为实际值与模块通道显示值不一致时,可以将已知的环境实际值写入该参数。</li> <li>模块在被写入的这一刻,将偏差值δ计算出来,并保存。</li> <li>计算偏差值δ=环境实际值-采样当前值。(单位依据通道类型及设置范围不同而不同)</li> <li>例如:在热平衡状态,用户用水银温度计测得环境温度为60℃,当时显示温度为55℃</li> <li>(对应采样温度550),温度偏差值δ=0。此时,用户向该参数写入600,温度偏差值δ</li> <li>被重新计算为50(5℃),于是显示温度 = (采样温度值+温度偏差值δ)/10=60℃。</li> <li>**注意:用户输入环境实际值时,确认和环境值相一致。该数据非常重要,一旦输入</li> <li>错误,会导致计算偏差值δ严重错误,进而影响显示值。</li> </ul> |
| 自整定输出幅度            | 自整定时的输出量,以%为单位,100 就表示占空比为满刻度输出的100%,80 为满刻<br>度输出的80%。                                                                                                    |

对于温度采样通道及模拟量输入通道,其单位根据通道类型及范围配置而有所不同,具体 内容如下:

| 通道名称                    | 单 位    |        |                         |
|-------------------------|--------|--------|-------------------------|
| 温度采集通道                  | 0.01°C |        |                         |
|                         | 电压输入   | 0~10V  | $1.5 \times 10^{-4} V$  |
| -<br>- 樟 <b>扣</b> - 聶 诸 |        | 0~5V   | 7.6×10 <sup>-5</sup> V  |
| 快快重炮炮                   | 电流输入   | 0~20mA | 3.1×10 <sup>-4</sup> mA |
|                         |        | 4~20mA | 2.4×10 <sup>-4</sup> mA |

(2) 对于2通道模拟量输出涉及参数如下表所示:

| 相兰会粉                                                                                        | 注释及说明 |       |        |  |
|---------------------------------------------------------------------------------------------|-------|-------|--------|--|
| 伯大参致                                                                                        | 通道    | DA0   | DA1    |  |
|                                                                                             | 模块 1  | QD100 | QD101  |  |
| -<br>-<br>-<br>-<br>-<br>-<br>-<br>-<br>-<br>-<br>-<br>-<br>-<br>-<br>-<br>-<br>-<br>-<br>- | 模块 2  | QD200 | QD201  |  |
| [ 佚1y 里 刊                                                                                   |       | QD×00 | QD ×01 |  |
|                                                                                             | 模块 7  | QD700 | QD701  |  |

### 15-3-3. 相关地址定义

用户使用此模块过程中,涉及相关参数读写操作对象,以下对其地址排列作一些说明:

| 1. | 读指令 | (FROM) | 操作对象地址排列如下: |
|----|-----|--------|-------------|
|    |     |        |             |

| 地址  | 描述                     |
|-----|------------------------|
| K0  | 自整定 PID 控制状态信号         |
| K1  | 通道 PT0 的 PID 输出值(运算结果) |
| K2  | 通道 PT1 的 PID 输出值(运算结果) |
| K5  | 通道 PTO 的 PID 参数值(P)    |
| K6  | 通道 PTO 的 PID 参数值(I)    |
| K7  | 通道 PT0 的 PID 参数值(D)    |
| K8  | 通道 PT0 的 PID 参数值(Diff) |
| К9  | 通道 PT1 的 PID 参数值(P)    |
| K10 | 通道 PT1 的 PID 参数值(I)    |
| K11 | 通道 PT1 的 PID 参数值(D)    |
| K12 | 通道 PT1 的 PID 参数值(Diff) |
| K21 | 通道 PTO 的温度偏差值          |
| K22 | 通道 PT1 的温度偏差值          |

## 2. 写指令(TO)操作对象地址排列如下:

| 地址  | 描述                     |
|-----|------------------------|
| K0  | 自整定 PID 触发信号           |
| K1  | 加热/冷却选择位               |
| K2  | 通道 PT0 的设定温度值          |
| K3  | 通道 PT1 的设定温度值          |
| K6  | 通道 PTO 的 PID 参数值(P)    |
| K7  | 通道 PTO 的 PID 参数值(I)    |
| K8  | 通道 PT0 的 PID 参数值(D)    |
| К9  | 通道 PT0 的 PID 参数值(Diff) |
| K10 | 通道 PT1 的 PID 参数值(P)    |
| K11 | 通道 PT1 的 PID 参数值(I)    |
| K12 | 通道 PT1 的 PID 参数值(D)    |
| K13 | 通道 PT1 的 PID 参数值(Diff) |
| K22 | 通道 PT0 的控温周期           |
| K23 | 通道 PT1 的控温周期           |
| K26 | 通道 PT0 的实际温度值          |
| K27 | 通道 PT1 的实际温度值          |
| K30 | 通道 PT0 的自整定输出幅度        |
| K31 | 通道 PT1 的自整定输出幅度        |
| K34 | 通道 PT0 的温度偏差值          |
| K35 | 通道 PT1 的温度偏差值          |

另外,模块可保存设定温度值、PID参数值(包括P参数、I参数、D参数、Diff参数)、 温度偏差值、控温周期、自整定输出幅度等参数。当自整定结束或者用户修改时,进行保存;
上电重启后取出进行操作。 各部分参数出厂默认值如下表所示:

| 参数      | 友名称        |      | 出厂點  | 犬认值  |      |
|---------|------------|------|------|------|------|
| 设定值     |            | PT0  | PT1  | CH2  | CH3  |
|         |            | 0    | 0    | 0    | 0    |
| PID 参数值 | P参数        | 40   | 40   | 40   | 40   |
|         | I参数        | 1200 | 1200 | 1200 | 1200 |
|         | D参数        | 300  | 300  | 300  | 300  |
|         | Diff 参数    | 10   | 10   | 10   | 10   |
| 控温周期值。  | (0.1s 为单位) | 20   | 20   | 20   | 20   |
| 偏差值(有符  | 号数)        | 0    | 0    | 0    | 0    |
| 自整定输出幅  | a度值        | 100  | 100  | 100  | 100  |

#### 15-4. 读写数据指令说明

#### 15-4-1. 指令说明

PLC本体可通过指令读写 XC-E2AD2PT2DA 模拟量温度混合模块的指定数据区域,以此来 满足用户控制需求。共存在"读取指令 FROM"、"写入指令 TO"两条操作指令,以下将对这两 条指令作详细说明。

注意: 第一个模块的模块号为 K0。

1、参数读取指令 FROM

此指令在触发条件满足时,进行读操作,不满足时不进行,可分为位操作和字操作。 (1)字操作

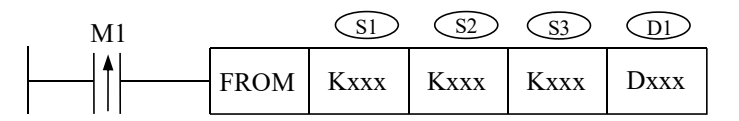

功能:将指定模块地址中数据信息读取至本体指定寄存器中,以字为操作单位。 操作数说明:

S1: 目标模块号。可用操作数: K、TD, CD, D, FD。

S2: 读模块的首地址。可用操作数: K、TD, CD, D, FD。

S3: 读取寄存器个数 (字数)。可用操作数: K、TD, CD, D, FD。

D1:本体接收寄存器首地址。

(2) 位操作

| M1                   |      | SI   | S2   | <u>\$3</u> | Dl   |
|----------------------|------|------|------|------------|------|
| ┝───┤ <b>↑</b> ┝──── | FROM | Kxxx | Kxxx | Kxxx       | Mxxx |

功能:将指定模块地址中数据信息读取至本体指定地址中,以位为操作单位。 操作数说明:

S1: 目标模块号。可用操作数: K、TD, CD, D, FD。

S2: 读模块的首地址。可用操作数: K、TD, CD, D, FD。

S3: 读取数据个数(位数)。可用操作数: K、TD, CD, D, FD。 D1: 本体接收数据线圈首地址。可操作数: M、Dn.m。

#### 2. 参数写入指令 TO

此指令在触发条件满足时,进行写操作,不满足时不进行,同样可分为位操作和字操作。 (1)字操作

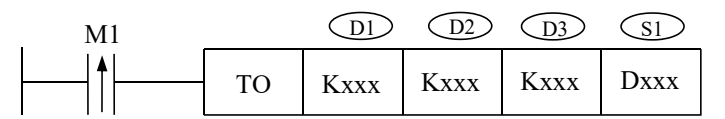

功能:将本体指定寄存器数据信息写入至指定模块地址中,以字为操作单位。 操作数说明:

D1: 目标模块号。可用操作数: K、TD, CD, D, FD。

D2: 写模块的首地址。可用操作数: K、TD, CD, D, FD。

D3: 写入寄存器个数(字数)。可用操作数: K、TD, CD, D, FD。

S1:本体内存放写入数据的寄存器首地址。

(2) 位操作

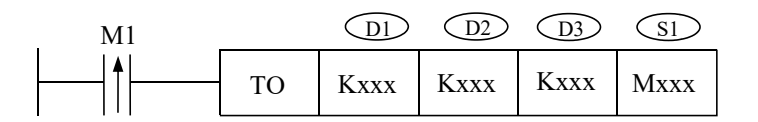

功能:将本体指定寄存器位数据信息写入至指定模块地址中,以位为操作单位。 操作数说明:

D1: 目标模块号。可用操作数: K、TD, CD, D, FD。

D2: 写模块的首地址。可用操作数: K、TD, CD, D, FD。

D3: 写入数据个数(位数)。可用操作数: K、TD, CD, D, FD。

S1:本体内存放写入数据的线圈首地址。可操作数:M、Dn.m。

#### 15-4-2. 指令应用

1、设定温度

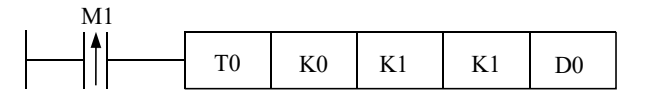

说明:在 D0 输入设定温度值,置位线圈将数据写入模块地址 K1 (PT0 设定温度值)。 例如 D0=2000,表示设定温度值为 20.00℃。

操作数含义:

- (1) TO 写指令
- (2) K0 模块号: 0
- (3) K1 模块内地址: 1
- (4) K1 连续写入字数:1
- (5) D0 数据存放在本体的寄存器: D0

2、设定控温周期

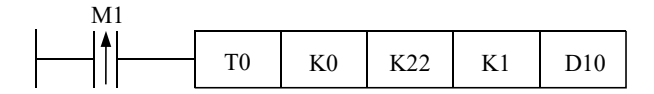

说明:在 D10 输入控温周期,置位线圈将数据写入模块地址 K22(通道 0 控温周期)。 例如 D10=25,表示控温周期为 2.5 秒。

- 操作数含义: (1) TO 写指令
  - (2) K0 模块号: 0
  - (3) K22 模块内地址: 22
  - (4) K1 连续写入字数:1
  - (5) D10 数据存放在本体的寄存器: D10

3、自整定输出幅度

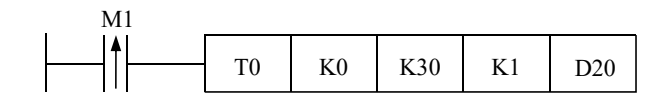

说明: 在 D20 输入自整定输出幅度,置位线圈将数据写入模块地址 K30(通道 0 自整定输出幅度)。

例如 D20=80, 表示自整定过程中的输出量为最大可能输出值的 80%。

- 操作数含义: (1) TO 写指令
  - (2) K0 模块号: 0
  - (3) K30 模块内地址: 30
  - (4) K1 连续写入字数:1
  - (5) D20 数据存放在本体的寄存器: D20
- 4、自整定触发位置位

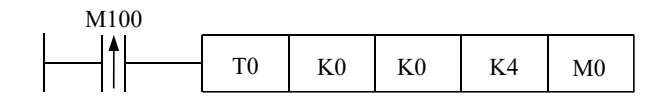

说明: 自整定前将 M0~M3 相应位置线圈置位,数据写入模块地址 K0 后开始自整定。若在自整定过程中,复位 M0~M3 中相应线圈并写入模块,模块将退出自整定过程并依照先前 PID 参数进行 PID 控制。

例如将 M0 置 ON 表示即将对第 0 通道进行自整定。

- 操作数含义: (1) TO 写指令
  - (2) K0 模块号:0
  - (3) K0 模块内地址: 0
  - (4) K4 连续写入位数: 4
  - (5) M0 数据存放在本体的寄存器: M0~M5。
- 5、读自整定状态位

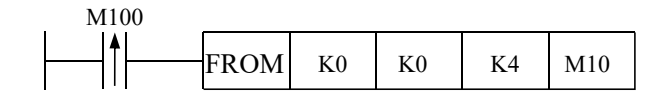

说明:用户可读取模块自整定状态位,返回至本体的 M10~M13。若某一线圈为 ON,则表示模 块正在对该通道进行自整定,为 OFF 表示自整定未开始或已经结束。

- 操作数含义: (1) FROM 读指令
  - (2) K0 模块号: 0
  - (3) K0 模块内地址: 0
  - (4) K4 连续读取位数:4
  - (5) M10 数据存放到本体的线圈: M10~M13。
- 6、读 PID 参数

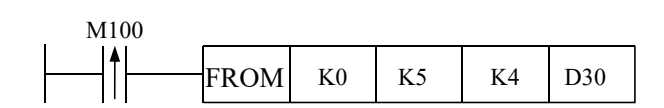

说明:用户可读取模块的 PID 参数(通道 Ch0 内 PID 参数值),返回至本体的 D30~D33。D30 中的数据为 P 参数,D31 中的数据为 I 参数,D32 中的数据为 D 参数,D33 中的数据为 Diff 参数。

- 操作数含义: (1) FROM 读指令
  - (2) K0 模块号:0
  - (3) K5 模块内地址: 5
  - (4) K4 连续读取字数: 4
  - (5) D30 数据存放到本体的寄存器: D30~D33
- 7、 写 PID 参数

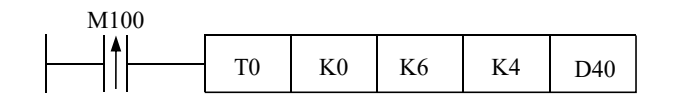

说明:用户可改写模块的 PID 参数(通道 Ch5 内 PID 参数值),把数据输入本体的 D40~D43 后置位线圈,PID 参数写入模块,模块会以新的 PID 参数进行 PID 运算。

- 操作数含义: (1) TO 写指令
  - (2) K0 模块号: 0
  - (3) K6 模块内地址: 6
  - (4) K4 连续写入字数: 4
  - (5) D40 数据存放在本体的寄存器: D40~D43
- 8、打开使能通道位
- 说明:对于模块号为0的模块,通道0~3对应使能位为Y100~Y103;模块号为1的模块,通道0~3对应使能位为Y200~Y203;以此类推。因此,只要将相应的使能位置ON,就开始对该通道进行 PID 控制。
- 9、读 PID 输出值

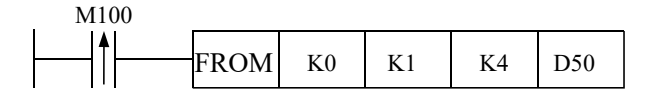

说明:模块在 PID 控制过程中,用户可读取 PID 输出值至本体寄存器 D50~D53。

180

操作数含义: (1) FROM 读指令

- (2) K0 模块号: 0
- (3) K1 模块内用户地址: 1
- (4) K4 连续读取字节数: 4
- (5) D50 数据存放到本体的寄存器: D50~ D55

#### 15-5. 外部连接

(1) 对于2通道温度采集,其输入端接线方式如下图所示:

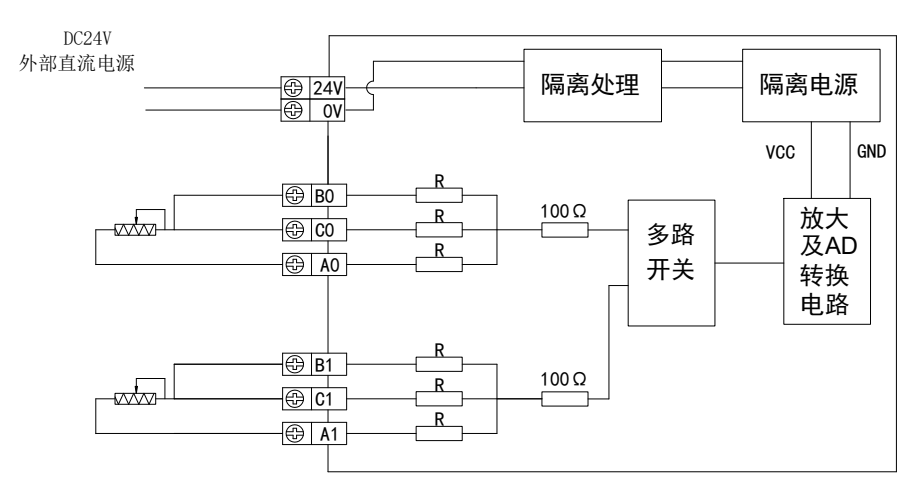

(2) 对于2通道模拟量输入,其输入端接线方式如下图所示:

电压模拟量输入方式如下图所示:

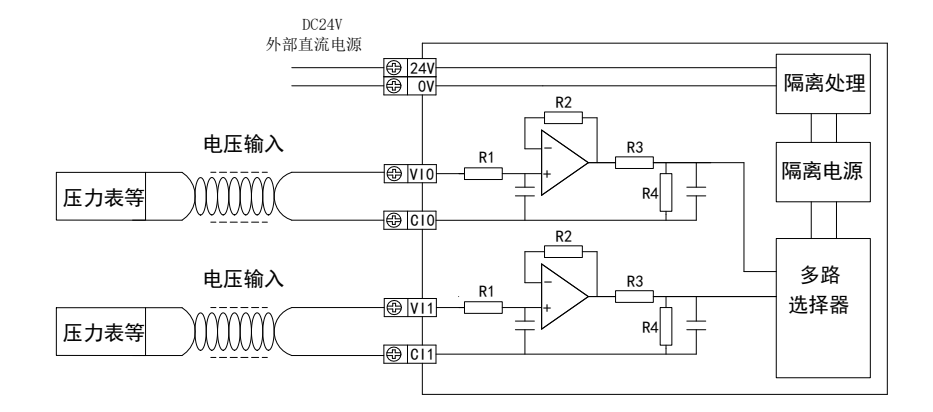

电流模拟量输入方式如下图所示:

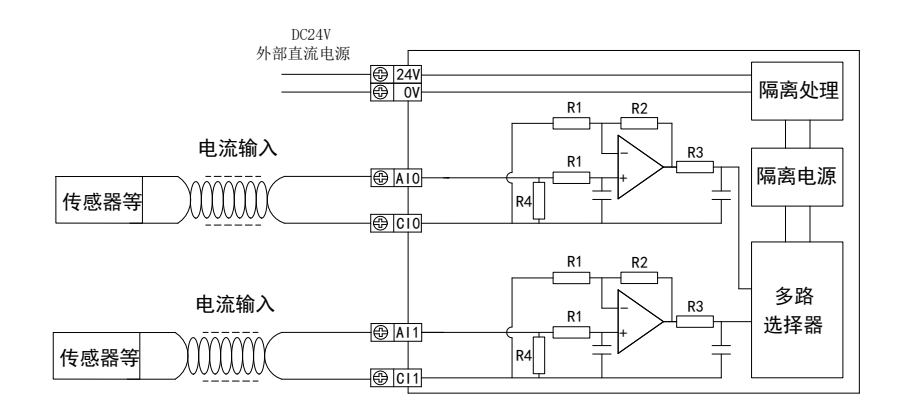

(3)对于2通道模拟量输出,其输出端接线方式如下图所示: 电压模拟量输出方式如下图所示:

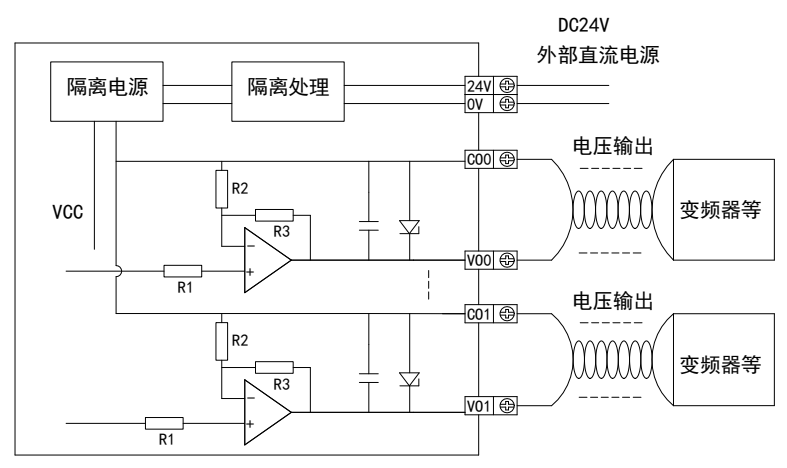

电流模拟量输出方式如下图所示:

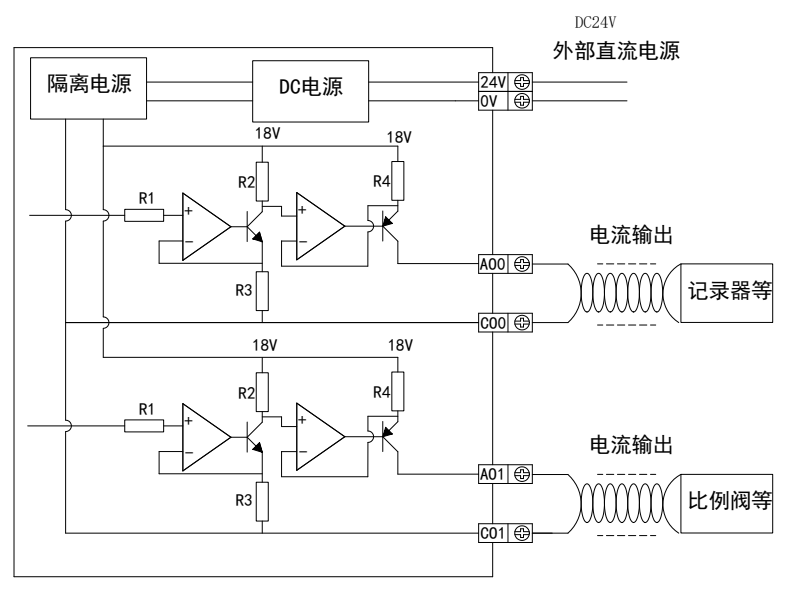

### 15-6. 模数转换图

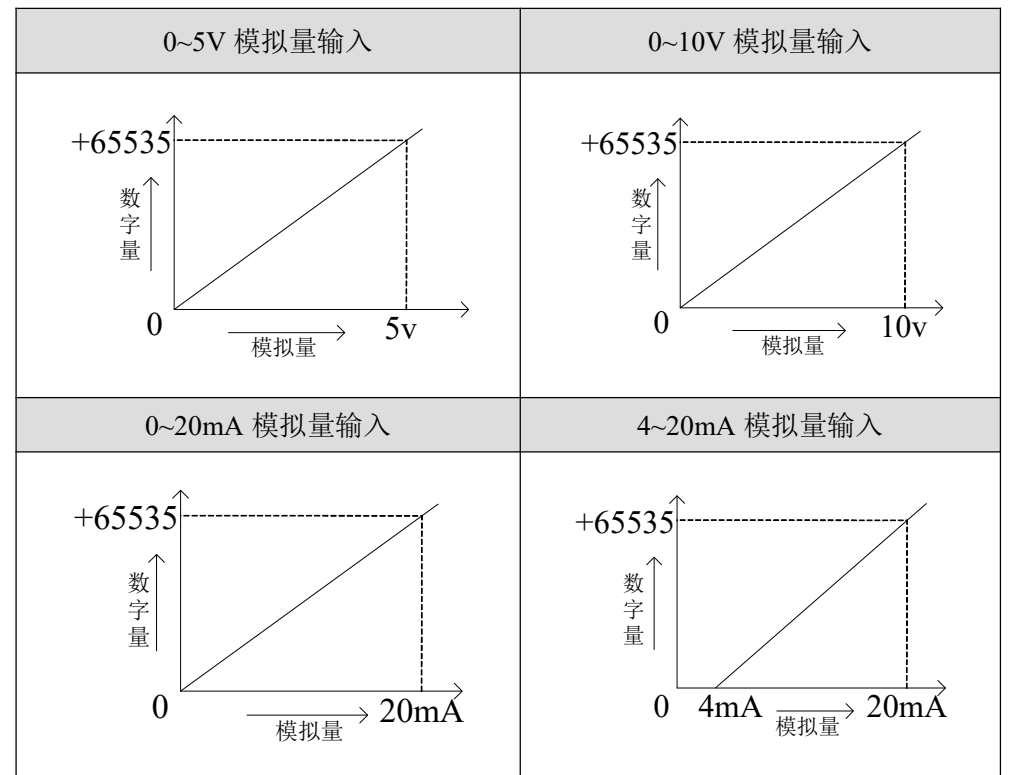

对于2路模拟量输入,其模拟量与数字量的转换如下图所示:

注意: 监控两路模拟量通道时, 需先用 MOV 指令, 将 ID 通道的值传送至普通寄存器, 再 用双字模式监控该寄存器。

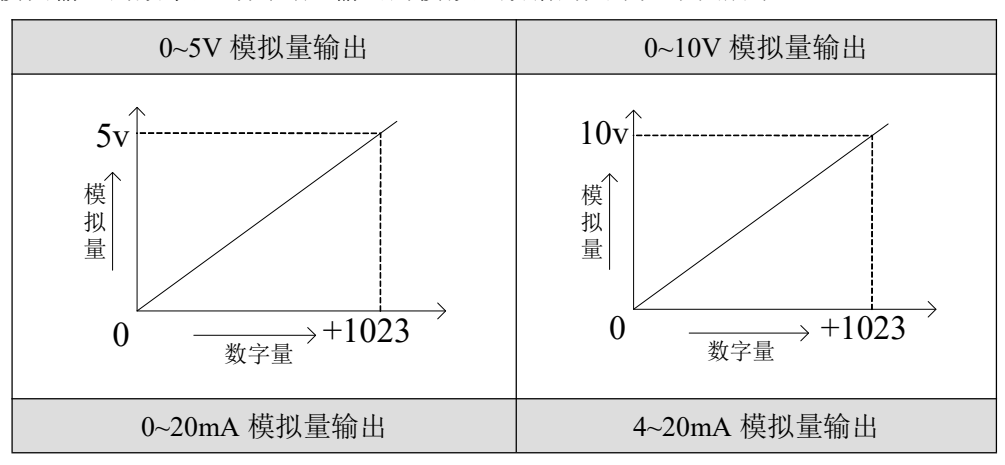

模块输入的数字量与其对应输出的模拟量数据的关系如下图所示:

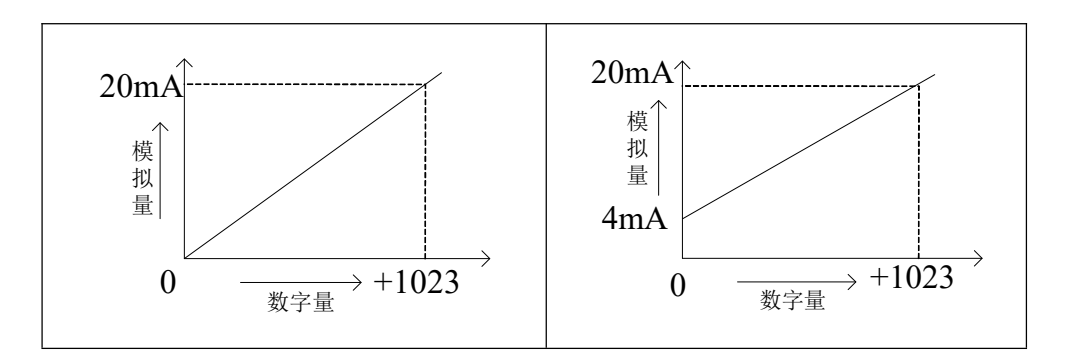

## 15-7. 编程举例

以下将通过举例对 XC-E2AD2PT2DA 的应用加以说明,如下:

整个控制流程如下所示:

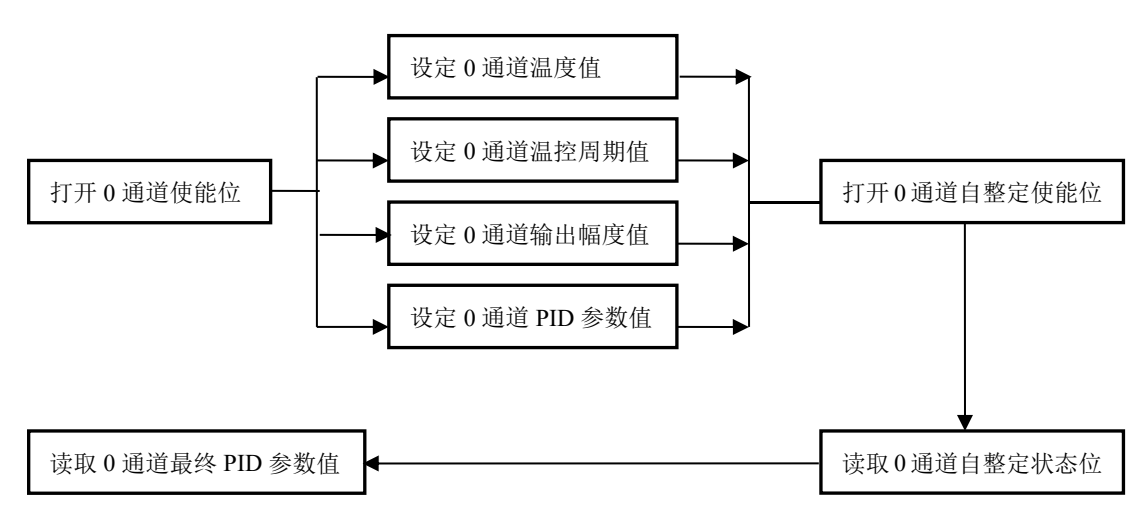

该案例通过触摸屏来实现温度控制过程。

- 1. 打开通道0使能位。
- 2. 将相关参数值:包括设定温度值、控温周期、自整定输出幅度等写入模块内对应地址。 此时,模块开始 PID 控制。
- 2. 将通道0自整定控制对应的辅助线圈置位。
- 3. 将自整定触发信息写入模块,模块开始自整定。
- 4. 自整定结束后,转入 PID 控制,同时将 PID 参数读入至本体相关数据寄存器中。 当然,相关参数的设定可通过触摸屏画面进行设置,增强交互性。

| 本地线圈及<br>寄存器地址 |          | 对应模块<br>地址 | 注 释           |
|----------------|----------|------------|---------------|
| D0             | <→       | K2         | 通道0设定温度值      |
| D1             | <>       | K22        | 通道0温控周期值      |
| D2             | • • •    | K30        | 通道0输出幅度值      |
| D3             | • • •    | K6         | 通道0设定P参数值     |
| D4             | ◀ →      | K7         | 通道0设定I参数值     |
| D5             | <b>←</b> | K8         | 通道0设定D参数值     |
| D6             | <>       | К9         | 通道0设定Diff参数值  |
| D300           | ◀───     | K5         | 通道0读取P参数值     |
| D301           | •        | K6         | 通道0读取I参数值     |
| D302           | <b>←</b> | K7         | 通道0读取D参数值     |
| D303           | ◄        | K8         | 通道0读取 Diff参数值 |
| M100           | ►        | K0         | 通道0自整定触发位及状态位 |

梯形图语言如下:

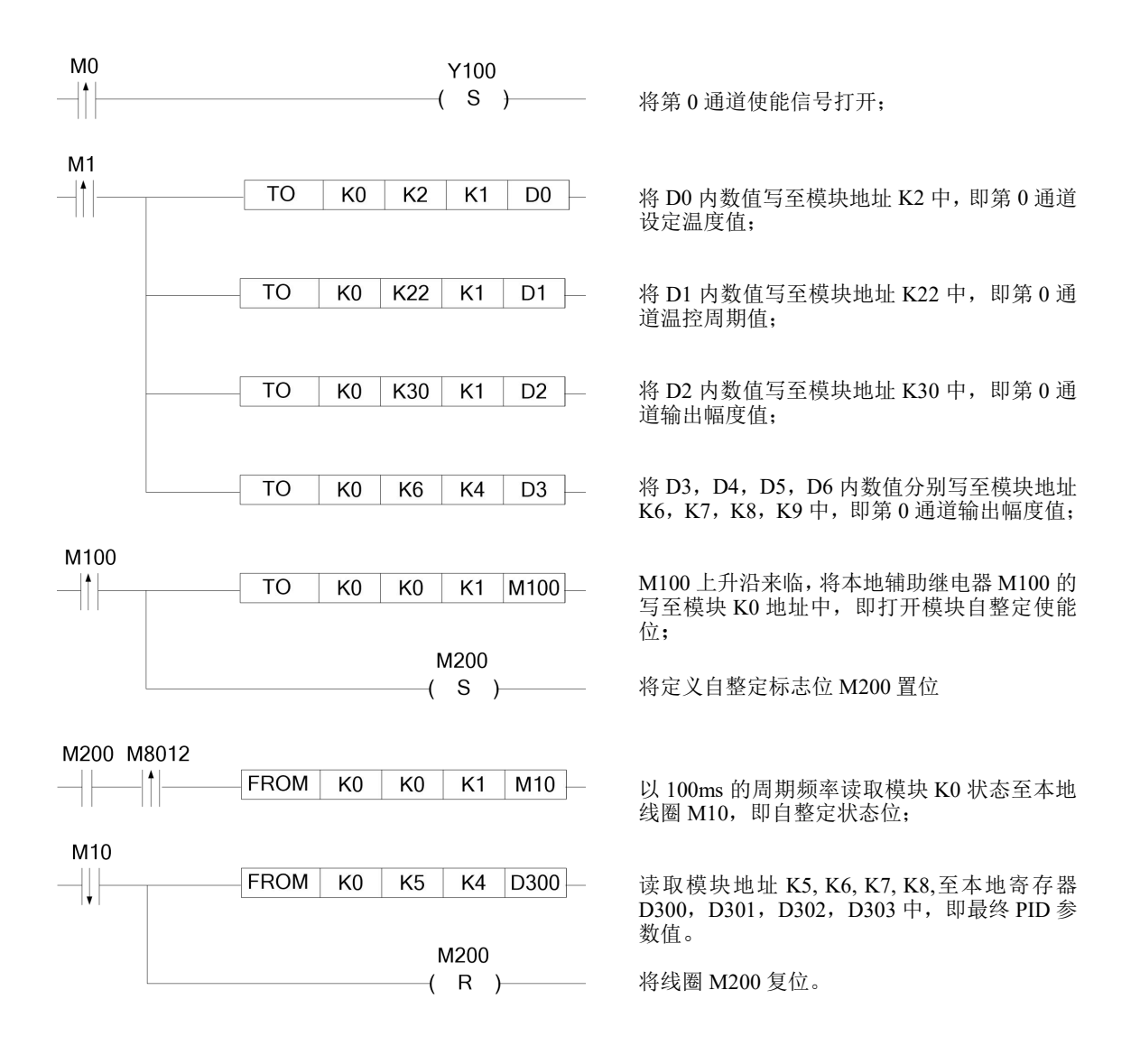

- M0: 将第0通道使能信号打开的输入执行;
- M1: 将第0通道温度值,设定0通道温控周期值,设定0通道输出幅度值,设定0通道 PID 参数值写入模块对应地址的输入执行;
- M100: 将第0通道自整定使能位打开的输入执行;
- M10: 自整定状态位,即为读取最终 PID, Diff 参数值的输入执行条件。

# 16、输入输出扩展模块 XC-EnXmY

本章主要介绍 XC-EnXmY 模块的规格、端子说明、输入定义号的分配、外部连接以及相关编程举例。

16-1. 模块特点及规格

16-2. 端子说明

16-3. 输入输出定义号分配

16-4. 外部连接

16-5. 应用举例

# 16-1. 模块特点及规格

XC 系列 PLC 可外部扩展 XC-nXnY 输入输出模块,每个基本单元可扩展 7 个模块,模块种 类丰富,外形小巧,为更多的输入和输出点提供了可能,满足了实际生产需要。

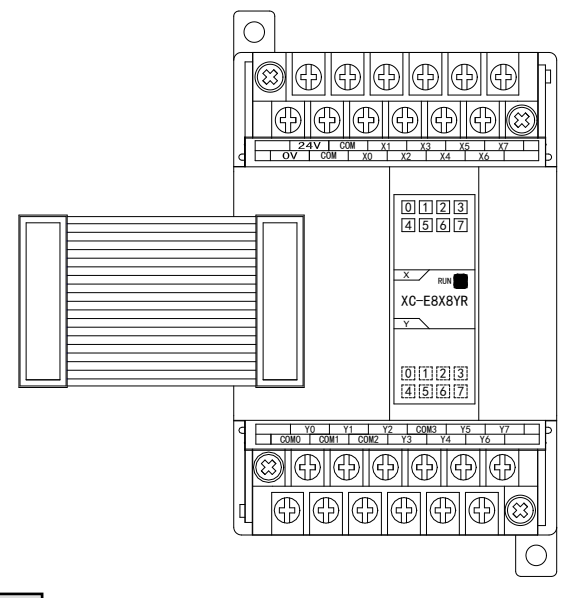

型号说明

| 型             | 号              | 거 상는 2월 미미                         |
|---------------|----------------|------------------------------------|
| NPN 输入型       | PNP 输入型        | 切 肥 尻 吩                            |
| XC-E8X        | XC-E8PX        | 8 通道开关量输入, DC22~26V 供电             |
| XC-E8YR       | -              | 8 通道继电器输出                          |
| XC-E8YT       | -              | 8 通道晶体管输出                          |
| XC-E8X8YR     | XC-E8PX8YR     | 8 通道开关量输入,8 通道继电器输出,DC22~26V 供电    |
| XC-E8X8YT     | XC-E8PX8YT     | 8 通道开关量输入, 8 通道晶体管输出, DC22~26V 供电  |
| XC-E16X       | XC-E16PX       | 16 通道开关量输入, DC22~26V 供电            |
| XC-E16YR      | -              | 16 通道继电器输出                         |
| XC-E16YT      | -              | 16 通道晶体管输出                         |
| XC-E16X16YR-E | XC-E16PX16YR-E | 16 通道开关量输入,16 通道继电器输出,AC90~265V 供电 |
| XC-E16X16YR-C | XC-E16PX16YR-C | 16 通道开关量输入,16 通道继电器输出,DC22~26V 供电  |
| XC-E16X16YT-E | XC-E16PX16YT-E | 16 通道开关量输入,16 通道晶体管输出,AC90~265V 供电 |
| XC-E16X16YT-C | XC-E16PX16YT-C | 16 通道开关量输入,16 通道晶体管输出,DC22~26V 供电  |
| ХС-ЕЗ2Х-Е     | XC-E32PX-E     | 32 通道开关量输入, AC90~265V 供电           |
| XC-E32X-C     | -              | 32 通道开关量输入, DC22~26V 供电            |
| XC-E32YR-E    | -              | 32 通道继电器输出, AC90~265V 供电           |
| XC-E32YR-C    | -              | 32 通道晶体管输出, DC22~26V 供电            |
| XC-E32YT-E    | -              | 32 通道继电器输出, AC90~265V 供电           |

# 模块规格

| 项目         | 规格                                      |
|------------|-----------------------------------------|
| 输入电源电压     | DC24V±10% (32 点 I/O 模块为 AC220V±10%)     |
| 使用环境       | 无腐蚀性气体                                  |
| 环境温度       | 0°C~60°C                                |
| 环境湿度       | 5~95%                                   |
| 安装         | 可用 M3 的螺丝固定或直接安装在 DIN46277 (宽 35mm)的导轨上 |
| 从形日士       | 63mm×102mm×73.3mm(16点及以下)               |
| 217167 C J | 139mm×102mm×73.3mm(32 点)                |

#### 16-2. 端子说明

NPN 输入型模块与 PNP 输入型模块端子排列相同。

(1) 对于 XC-E8X 模块,端子台排列如下所示:

| 24 | V  | CC | M | Х | 1 | X | 3  | X5 |    | X7 | 7 |  |
|----|----|----|---|---|---|---|----|----|----|----|---|--|
| 0V | CC | MC | X | ) | X | 2 | Х4 |    | Х6 |    |   |  |
|    |    |    |   |   |   |   |    |    |    |    |   |  |
|    |    |    |   |   |   |   |    |    |    |    |   |  |
|    | •  |    |   |   |   | ( |    | •  |    | •  | ) |  |

(2) 对于 XC-E8YR、XC-E8YT 模块,端子台排列如下所示:

|      |   |   |   |   | ( |   |    |    |   |   |   | • |  |
|------|---|---|---|---|---|---|----|----|---|---|---|---|--|
|      | • |   | ) |   |   |   | )  | •  |   | • | ) |   |  |
|      |   |   |   |   |   |   |    |    |   |   |   |   |  |
|      |   |   |   |   |   |   |    |    |   |   |   |   |  |
| <br> | Y | 0 | Y | 1 | Y | 2 | CO | M3 | Y | 5 | Y | 7 |  |

(3) 对于 XC-8X8YR、XC-8X8YT 模块, 端子台排列如下所示:

|    | 24V | CC | DM | Х | 1 | Х | 3 | Х | 5 | X | 7 |  |
|----|-----|----|----|---|---|---|---|---|---|---|---|--|
| 0V | C   | ÓM | X  | 0 | X | 2 | X | 4 | X | 6 |   |  |
|    |     |    |    |   |   |   |   |   |   |   |   |  |

 Y0
 Y1
 Y2
 C0M3
 Y5
 Y7

 COM0
 COM1
 COM2
 Y3
 Y4
 Y6

(4) 对于 XC-16X 模块, 端子台排列如下所示:

|   | 24 | /  | CC | M | X1 |   | XC | 3 | X5 | 5 | X7 | 7 |  |
|---|----|----|----|---|----|---|----|---|----|---|----|---|--|
| 0 | /  | CC | DM | Х | 0  | X | 2  | X | 4  | X | 6  |   |  |
|   |    |    |    |   |    |   |    |   |    |   |    |   |  |
|   | 00 | M  | ¥1 | 1 | ¥1 | S | ¥1 | 5 | ¥1 | 7 | -  | ) |  |

 COM
 X10
 X12
 X14
 X16
 •

(5) 对于 XC-16YR、XC-16YT 模块,端子台排列如下所示:

 Y0
 Y1
 Y2
 COM3
 Y5
 Y7

 COM0
 COM1
 COM2
 Y3
 Y4
 Y6

 Y10
 Y11
 Y12
 COM7
 Y15
 Y17

 COM4
 COM5
 COM6
 Y13
 Y14
 Y16

(6) 对于 XC-16X16YR 模块,端子台排列如下所示:

|   | Ν   |    | )  | CO | M | X1 |    | ХЗ   | X  | (5 | Х7 | ,  | X11 | X   | 13 | X1  | 5  | X17 |    |   |  |
|---|-----|----|----|----|---|----|----|------|----|----|----|----|-----|-----|----|-----|----|-----|----|---|--|
| L |     | FG | CC | DM | X | 0  | X2 |      | (4 | X  | 6  | X1 | 0   | X12 | Χ΄ | 14  | X1 | 6   | •  |   |  |
|   |     |    |    |    |   |    |    |      |    |    |    |    |     |     |    |     |    |     |    |   |  |
|   | 01/ | -  |    | V  |   | V2 |    | 20M1 |    | 6  | V7 |    | V10 | V1  | 2  | 0.0 | 12 | V15 | V1 | 7 |  |

24V • COMO Y1 Y3 Y4 Y6 COM2 Y11 Y13 Y14 Y16

(7) 对于 XC-32X 模块,端子台排列如下所示:

| N |    | • C( | OM   X | (1   X | (3   ) | (5   X | (7   X | 11   X | 13   X | 15   X <sup>·</sup> | 17   0 |  |
|---|----|------|--------|--------|--------|--------|--------|--------|--------|---------------------|--------|--|
| L | FG | COM  | XO     | X2     | X4     | X6     | X10    | X12    | X14    | X16                 | •      |  |

 OV
 ●
 COM
 X21
 X23
 X25
 X27
 X31
 X33
 X35
 X37
 ●

 24V
 ●
 COM
 X20
 X22
 X24
 X26
 X30
 X32
 X34
 X36
 ●

(8) 对于 XC-32YR 模块,端子台排列如下所示:

| . N |   | • | ) Y  | 0   | Y2  | CO  | M1  | Y5  | Y Y | 7  | Y10 | 0   Y' | 12 | CON | 13   Y | 15  | Y17 |  |
|-----|---|---|------|-----|-----|-----|-----|-----|-----|----|-----|--------|----|-----|--------|-----|-----|--|
| L   | F | G | COMO | Y1  |     | (3  | Y4  | Y   | '6  | CC | DM2 | Y11    | Y1 | 3   | Y14    | Y10 | 5   |  |
|     |   |   |      |     |     |     |     |     |     |    |     |        |    |     |        |     |     |  |
| 0   | V | • | • Y  | 20  | Y22 | COM | 5   | Y25 | Y2  | 7  | Y3  | 0 Y3   | 2  | COM | 7 Y    | 35  | Y37 |  |
| 24V |   |   | COM4 | Y21 | I Y | 23  | Y24 | Y:  | 26  | CO | M6  | Y31    | Y3 | 3   | Y34    | Y30 | 5   |  |

注意: 各型号模块的输入点的公用端或有不同, 请以具体实物标签为准。

# 16-3. 输入输出定义号分配

XC 系列 PLC 可以扩展 7 个扩展模块, 其输入输出端子地址如下:

(注意:此处以 NPN 型为例, PNP 型的端子定义、地址及适用模块同 NPN 型。)

#### 第一扩展模块输入端子定义:

| 端子号 | 地址   | 适用模块                                           |  |  |
|-----|------|------------------------------------------------|--|--|
| X0  | X100 | XC-E8X、XC-E8X8YR/T、XC-E16X、XC-E16X16YR、XC-E32X |  |  |
| X1  | X101 | XC-E8X、XC-E8X8YR/T、XC-E16X、XC-E16X16YR、XC-E32X |  |  |
| X2  | X102 | XC-E8X、XC-E8X8YR/T、XC-E16X、XC-E16X16YR、XC-E32X |  |  |
| X3  | X103 | XC-E8X、XC-E8X8YR/T、XC-E16X、XC-E16X16YR、XC-E32X |  |  |
| X4  | X104 | XC-E8X、XC-E8X8YR/T、XC-E16X、XC-E16X16YR、XC-E32X |  |  |
| X5  | X105 | XC-E8X、XC-E8X8YR/T、XC-E16X、XC-E16X16YR、XC-E32X |  |  |
| X6  | X106 | XC-E8X、XC-E8X8YR/T、XC-E16X、XC-E16X16YR、XC-E32X |  |  |
| X7  | X107 | XC-E8X、XC-E8X8YR/T、XC-E16X、XC-E16X16YR、XC-E32X |  |  |
| X10 | X110 | XC-E16X、XC-E16X16YR、XC-E32X                    |  |  |
| X11 | X111 | XC-E16X、XC-E16X16YR、XC-E32X                    |  |  |
| X12 | X112 | XC-E16X、XC-E16X16YR、XC-E32X                    |  |  |
| X13 | X113 | XC-E16X、XC-E16X16YR、XC-E32X                    |  |  |
| X14 | X114 | XC-E16X、XC-E16X16YR、XC-E32X                    |  |  |
| X15 | X115 | XC-E16X, XC-E16X16YR, XC-E32X                  |  |  |
| X16 | X116 | XC-E16X, XC-E16X16YR, XC-E32X                  |  |  |
| X17 | X117 | XC-E16X、XC-E16X16YR、XC-E32X                    |  |  |
| X20 | X120 | XC-E32X                                        |  |  |
| X21 | X121 | XC-E32X                                        |  |  |
| X22 | X122 | XC-E32X                                        |  |  |
| X23 | X123 | XC-E32X                                        |  |  |
| X24 | X124 | XC-E32X                                        |  |  |
| X25 | X125 | XC-E32X                                        |  |  |
| X26 | X126 | XC-E32X                                        |  |  |
| X27 | X127 | XC-E32X                                        |  |  |
| X30 | X130 | XC-E32X                                        |  |  |
| X31 | X131 | XC-E32X                                        |  |  |
| X32 | X132 | XC-E32X                                        |  |  |
| X33 | X133 | XC-E32X                                        |  |  |
| X34 | X134 | XC-E32X                                        |  |  |
| X35 | X135 | XC-E32X                                        |  |  |
| X36 | X136 | XC-E32X                                        |  |  |
| X37 | X137 | XC-E32X                                        |  |  |

#### 第一扩展模块输出端子定义:

| 端子号 | 地址   | 适用模块                                                  |
|-----|------|-------------------------------------------------------|
| Y0  | Y100 | XC-E8YR/T、XC-E8X8YR/T、XC-E16YR/T、XC-E16X16YR、XC-E32YR |
| Y1  | Y101 | XC-E8YR/T、XC-E8X8YR/T、XC-E16YR/T、XC-E16X16YR、XC-E32YR |
| Y2  | Y102 | XC-E8YR/T、XC-E8X8YR/T、XC-E16YR/T、XC-E16X16YR、XC-E32YR |
| Y3  | Y103 | XC-E8YR/T、XC-E8X8YR/T、XC-E16YR/T、XC-E16X16YR、XC-E32YR |
| Y4  | Y104 | XC-E8YR/T、XC-E8X8YR/T、XC-E16YR/T、XC-E16X16YR、XC-E32YR |
| Y5  | Y105 | XC-E8YR/T、XC-E8X8YR/T、XC-E16YR/T、XC-E16X16YR、XC-E32YR |
| Y6  | Y106 | XC-E8YR/T、XC-E8X8YR/T、XC-E16YR/T、XC-E16X16YR、XC-E32YR |
| Y7  | Y107 | XC-E8YR/T、XC-E8X8YR/T、XC-E16YR/T、XC-E16X16YR、XC-E32YR |
| Y10 | Y110 | XC-E16YR/T、XC-E16X16YR、XC-E32YR                       |
| Y11 | Y111 | XC-E16YR/T、XC-E16X16YR、XC-E32YR                       |
| Y12 | Y112 | XC-E16YR/T、XC-E16X16YR、XC-E32YR                       |
| Y13 | Y113 | XC-E16YR/T、XC-E16X16YR、XC-E32YR                       |
| Y14 | Y114 | XC-E16YR/T、XC-E16X16YR、XC-E32YR                       |
| Y15 | Y115 | XC-E16YR/T、XC-E16X16YR、XC-E32YR                       |
| Y16 | Y116 | XC-E16YR/T、XC-E16X16YR、XC-E32YR                       |
| Y17 | Y117 | XC-E16YR/T、XC-E16X16YR、XC-E32YR                       |
| Y20 | Y120 | XC-E32YR                                              |
| Y21 | Y121 | XC-E32YR                                              |
| Y22 | Y122 | XC-E32YR                                              |
| Y23 | Y123 | XC-E32YR                                              |
| X24 | Y124 | XC-E32YR                                              |
| X25 | Y125 | XC-E32YR                                              |
| Y26 | Y126 | XC-E32YR                                              |
| Y27 | Y127 | XC-E32YR                                              |
| Y30 | Y130 | XC-E32YR                                              |
| Y31 | Y131 | XC-E32YR                                              |
| Y32 | Y132 | XC-E32YR                                              |
| Y33 | Y133 | XC-E32YR                                              |
| Y34 | Y134 | XC-E32YR                                              |
| Y35 | Y135 | XC-E32YR                                              |
| Y36 | Y136 | XC-E32YR                                              |
| Y37 | Y137 | XC-E32YR                                              |

# 第二扩展模块输入端子定义:

| 端子号 | 地址   | 适用模块                                            |
|-----|------|-------------------------------------------------|
| X0  | X200 | XC-E8X、XC-E8X8YR /T、XC-E16X、XC-E16X16YR、XC-E32X |
| X1  | X201 | XC-E8X、XC-E8X8YR /T、XC-E16X、XC-E16X16YR、XC-E32X |
| X2  | X202 | XC-E8X、XC-E8X8YR /T、XC-E16X、XC-E16X16YR、XC-E32X |
| X3  | X203 | XC-E8X、XC-E8X8YR /T、XC-E16X、XC-E16X16YR、XC-E32X |
| X4  | X204 | XC-E8X、XC-E8X8YR /T、XC-E16X、XC-E16X16YR、XC-E32X |
| X5  | X205 | XC-E8X、XC-E8X8YR /T、XC-E16X、XC-E16X16YR、XC-E32X |

| X6  | X206 | XC-E8X、XC-E8X8YR /T、XC-E16X、XC-E16X16YR、XC-E32X |
|-----|------|-------------------------------------------------|
| X7  | X207 | XC-E8X、XC-E8X8YR /T、XC-E16X、XC-E16X16YR、XC-E32X |
| X10 | X210 | XC-E16X、XC-E16X16YR、XC-E32X                     |
| X11 | X211 | XC-E16X、XC-E16X16YR、XC-E32X                     |
| X12 | X212 | XC-E16X、XC-E16X16YR、XC-E32X                     |
| X13 | X213 | XC-E16X、XC-E16X16YR、XC-E32X                     |
| X14 | X214 | XC-E16X、XC-E16X16YR、XC-E32X                     |
| X15 | X215 | XC-E16X、XC-E16X16YR、XC-E32X                     |
| X16 | X216 | XC-E16X、XC-E16X16YR、XC-E32X                     |
| X17 | X217 | XC-E16X、XC-E16X16YR、XC-E32X                     |
| X20 | X220 | XC-E32X                                         |
| X21 | X221 | XC-E32X                                         |
| X22 | X222 | XC-E32X                                         |
| X23 | X223 | XC-E32X                                         |
| X24 | X224 | XC-E32X                                         |
| X25 | X225 | XC-E32X                                         |
| X26 | X226 | XC-E32X                                         |
| X27 | X227 | XC-E32X                                         |
| X30 | X230 | XC-E32X                                         |
| X31 | X231 | XC-E32X                                         |
| X32 | X232 | XC-E32X                                         |
| X33 | X233 | XC-E32X                                         |
| X34 | X234 | XC-E32X                                         |
| X35 | X235 | XC-E32X                                         |
| X36 | X236 | XC-E32X                                         |
| X37 | X237 | XC-E32X                                         |

# 第二扩展模块输出端子定义:

| 端子号 | 地址   | 适用模块                                                  |  |  |
|-----|------|-------------------------------------------------------|--|--|
| Y0  | Y200 | XC-E8YR/T、XC-E8X8YR/T、XC-E16YR/T、XC-E16X16YR、XC-E32YR |  |  |
| Y1  | Y201 | XC-E8YR/T、XC-E8X8YR/T、XC-E16YR/T、XC-E16X16YR、XC-E32YR |  |  |
| Y2  | Y202 | XC-E8YR/T、XC-E8X8YR/T、XC-E16YR/T、XC-E16X16YR、XC-E32YR |  |  |
| Y3  | Y203 | XC-E8YR/T、XC-E8X8YR/T、XC-E16YR/T、XC-E16X16YR、XC-E32YR |  |  |
| Y4  | Y204 | XC-E8YR/T、XC-E8X8YR/T、XC-E16YR/T、XC-E16X16YR、XC-E32YR |  |  |
| Y5  | Y205 | XC-E8YR/T、XC-E8X8YR/T、XC-E16YR/T、XC-E16X16YR、XC-E32YR |  |  |
| Y6  | Y206 | XC-E8YR/T、XC-E8X8YR/T、XC-E16YR/T、XC-E16X16YR、XC-E32YR |  |  |
| Y7  | Y207 | XC-E8YR/T、XC-E8X8YR/T、XC-E16YR/T、XC-E16X16YR、XC-E32YR |  |  |
| Y10 | Y210 | XC-E16YR/T、XC-E16X16YR、XC-E32YR                       |  |  |
| Y11 | Y211 | XC-E16YR/T、XC-E16X16YR、XC-E32YR                       |  |  |
| Y12 | Y212 | XC-E16YR/T、XC-E16X16YR、XC-E32YR                       |  |  |
| Y13 | Y213 | XC-E16YR/T、XC-E16X16YR、XC-E32YR                       |  |  |
| Y14 | Y214 | XC-E16YR/T、XC-E16X16YR、XC-E32YR                       |  |  |
| Y15 | Y215 | XC-E16YR/T、XC-E16X16YR、XC-E32YR                       |  |  |

|     | -    |                                 |
|-----|------|---------------------------------|
| Y16 | Y216 | XC-E16YR/T、XC-E16X16YR、XC-E32YR |
| Y17 | Y217 | XC-E16YR/T、XC-E16X16YR、XC-E32YR |
| Y20 | Y220 | XC-E32YR                        |
| Y21 | Y221 | XC-E32YR                        |
| Y22 | Y222 | XC-E32YR                        |
| Y23 | Y223 | XC-E32YR                        |
| X24 | Y224 | XC-E32YR                        |
| X25 | Y225 | XC-E32YR                        |
| Y26 | Y226 | XC-E32YR                        |
| Y27 | Y227 | XC-E32YR                        |
| Y30 | Y230 | XC-E32YR                        |
| Y31 | Y231 | XC-E32YR                        |
| Y32 | Y232 | XC-E32YR                        |
| Y33 | Y233 | XC-E32YR                        |
| Y34 | Y234 | XC-E32YR                        |
| Y35 | Y235 | XC-E32YR                        |
| Y36 | Y236 | XC-E32YR                        |
| Y37 | Y237 | XC-E32YR                        |

••••••• 模块输入点数为 8-32 点,输出点数也为 8-32 点,输出类型分为继电器型和晶体管型, 且第 n 个模块的地址以 Xn00 及 Yn00 开始,依次类推。

| 第七扩 | •展模块输入 | 、端子定义: |
|-----|--------|--------|
|-----|--------|--------|

| 端子号 | 地址   | 适用模块                                           |  |  |
|-----|------|------------------------------------------------|--|--|
| X0  | X700 | XC-E8X、XC-E8X8YR/T、XC-E16X、XC-E16X16YR、XC-E32X |  |  |
| X1  | X701 | XC-E8X、XC-E8X8YR/T、XC-E16X、XC-E16X16YR、XC-E32X |  |  |
| X2  | X702 | XC-E8X、XC-E8X8YR/T、XC-E16X、XC-E16X16YR、XC-E32X |  |  |
| X3  | X703 | XC-E8X、XC-E8X8YR/T、XC-E16X、XC-E16X16YR、XC-E32X |  |  |
| X4  | X704 | XC-E8X、XC-E8X8YR/T、XC-E16X、XC-E16X16YR、XC-E32X |  |  |
| X5  | X705 | XC-E8X、XC-E8X8YR/T、XC-E16X、XC-E16X16YR、XC-E32X |  |  |
| X6  | X706 | XC-E8X、XC-E8X8YR/T、XC-E16X、XC-E16X16YR、XC-E32X |  |  |
| X7  | X707 | XC-E8X、XC-E8X8YR/T、XC-E16X、XC-E16X16YR、XC-E32X |  |  |
| X10 | X710 | XC-E16X、XC-E16X16YR、XC-E32X                    |  |  |
| X11 | X711 | XC-E16X、XC-E16X16YR、XC-E32X                    |  |  |
| X12 | X712 | XC-E16X、XC-E16X16YR、XC-E32X                    |  |  |
| X13 | X713 | XC-E16X、XC-E16X16YR、XC-E32X                    |  |  |
| X14 | X714 | XC-E16X、XC-E16X16YR、XC-E32X                    |  |  |
| X15 | X715 | XC-E16X、XC-E16X16YR、XC-E32X                    |  |  |
| X16 | X716 | XC-E16X、XC-E16X16YR、XC-E32X                    |  |  |
| X17 | X717 | XC-E16X、XC-E16X16YR、XC-E32X                    |  |  |
| X20 | X720 | XC-E32X                                        |  |  |
| X21 | X721 | XC-E32X                                        |  |  |
| X22 | X722 | XC-E32X                                        |  |  |

| X23 | X723 | XC-E32X |
|-----|------|---------|
| X24 | X724 | XC-E32X |
| X25 | X725 | XC-E32X |
| X26 | X726 | XC-E32X |
| X27 | X727 | XC-E32X |
| X30 | X730 | XC-E32X |
| X31 | X731 | XC-E32X |
| X32 | X732 | XC-E32X |
| X33 | X733 | XC-E32X |
| X34 | X734 | XC-E32X |
| X35 | X735 | XC-E32X |
| X36 | X736 | XC-E32X |
| X37 | X737 | XC-E32X |

## 第七扩展模块输出端子定义:

| 端子号 | 地址   | 适用模块                                                  |
|-----|------|-------------------------------------------------------|
| Y0  | Y700 | XC-E8YR/T、XC-E8X8YR/T、XC-E16YR/T、XC-E16X16YR、XC-E32YR |
| Y1  | Y701 | XC-E8YR/T、XC-E8X8YR/T、XC-E16YR/T、XC-E16X16YR、XC-E32YR |
| Y2  | Y702 | XC-E8YR/T、XC-E8X8YR/T、XC-E16YR/T、XC-E16X16YR、XC-E32YR |
| Y3  | Y703 | XC-E8YR/T、XC-E8X8YR/T、XC-E16YR/T、XC-E16X16YR、XC-E32YR |
| Y4  | Y704 | XC-E8YR/T、XC-E8X8YR/T、XC-E16YR/T、XC-E16X16YR、XC-E32YR |
| Y5  | Y705 | XC-E8YR/T、XC-E8X8YR/T、XC-E16YR/T、XC-E16X16YR、XC-E32YR |
| Y6  | Y706 | XC-E8YR/T、XC-E8X8YR/T、XC-E16YR/T、XC-E16X16YR、XC-E32YR |
| Y7  | Y707 | XC-E8YR/T、XC-E8X8YR/T、XC-E16YR/T、XC-E16X16YR、XC-E32YR |
| Y10 | Y710 | XC-E16YR/T、XC-E16X16YR、XC-E32YR                       |
| Y11 | Y711 | XC-E16YR/T、XC-E16X16YR、XC-E32YR                       |
| Y12 | Y712 | XC-E16YR/T、XC-E16X16YR、XC-E32YR                       |
| Y13 | Y713 | XC-E16YR/T、XC-E16X16YR、XC-E32YR                       |
| Y14 | Y714 | XC-E16YR/T、XC-E16X16YR、XC-E32YR                       |
| Y15 | Y715 | XC-E16YR/T、XC-E16X16YR、XC-E32YR                       |
| Y16 | Y716 | XC-E16YR/T、XC-E16X16YR、XC-E32YR                       |
| Y17 | Y717 | XC-E16YR/T、XC-E16X16YR、XC-E32YR                       |
| Y20 | Y720 | XC-E32YR                                              |
| Y21 | Y721 | XC-E32YR                                              |
| Y22 | Y722 | XC-E32YR                                              |
| Y23 | Y723 | XC-E32YR                                              |
| X24 | Y724 | XC-E32YR                                              |
| X25 | Y725 | XC-E32YR                                              |
| Y26 | Y726 | XC-E32YR                                              |
| Y27 | Y727 | XC-E32YR                                              |
| Y30 | Y730 | XC-E32YR                                              |
| Y31 | Y731 | XC-E32YR                                              |
| Y32 | Y732 | XC-E32YR                                              |

| Y33 | Y733 | XC-E32YR |
|-----|------|----------|
| Y34 | Y734 | XC-E32YR |
| Y35 | Y735 | XC-E32YR |
| Y36 | Y736 | XC-E32YR |
| Y37 | Y737 | XC-E32YR |

## 16-4. 外部连接

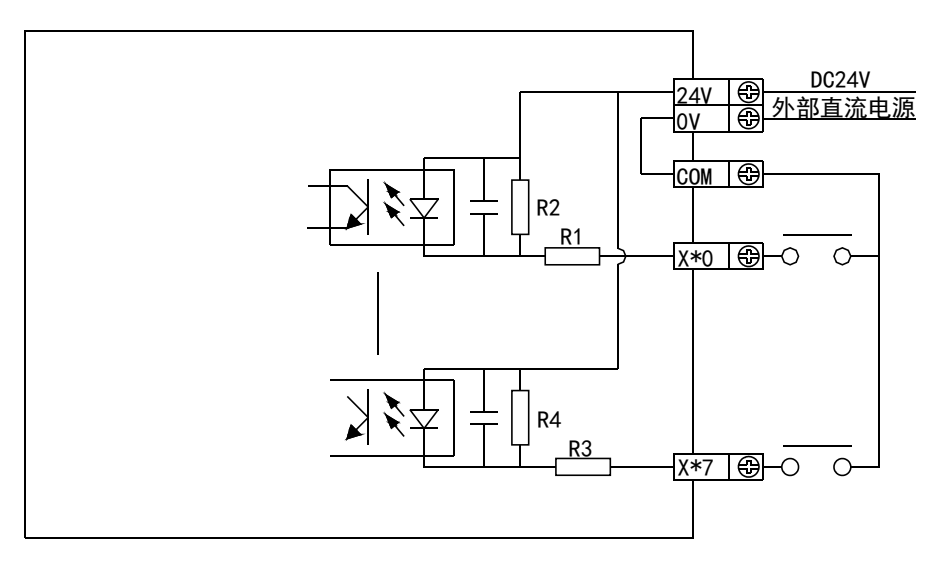

(1) 对于 XC-E8X8YR 模块, 输入端接线方式如下图所示:

其输出端接线方式如下图所示:

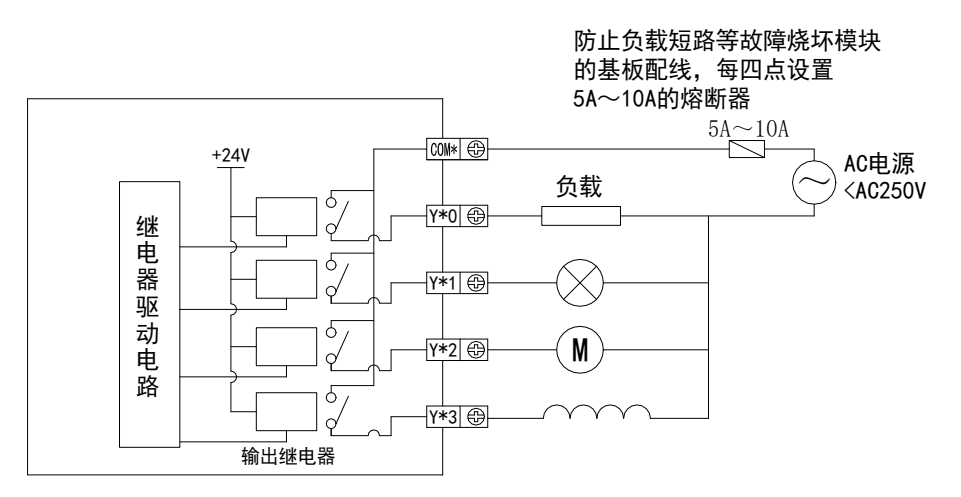

(2) 对于 XC-E16PX 模块, 输入端接线方式如下图所示:

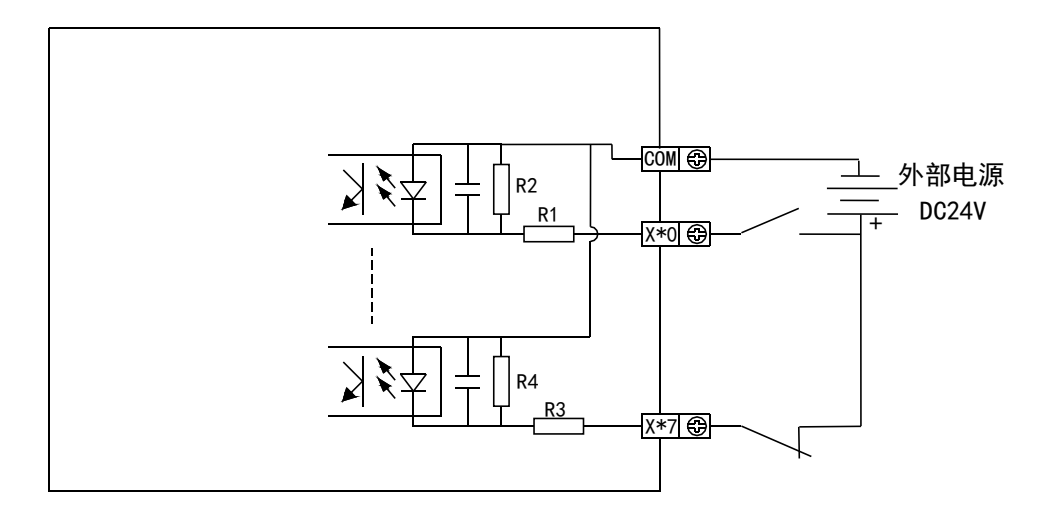

### (3) 对于 XC-E16YR 模块,输出端接线方式如下图所示:

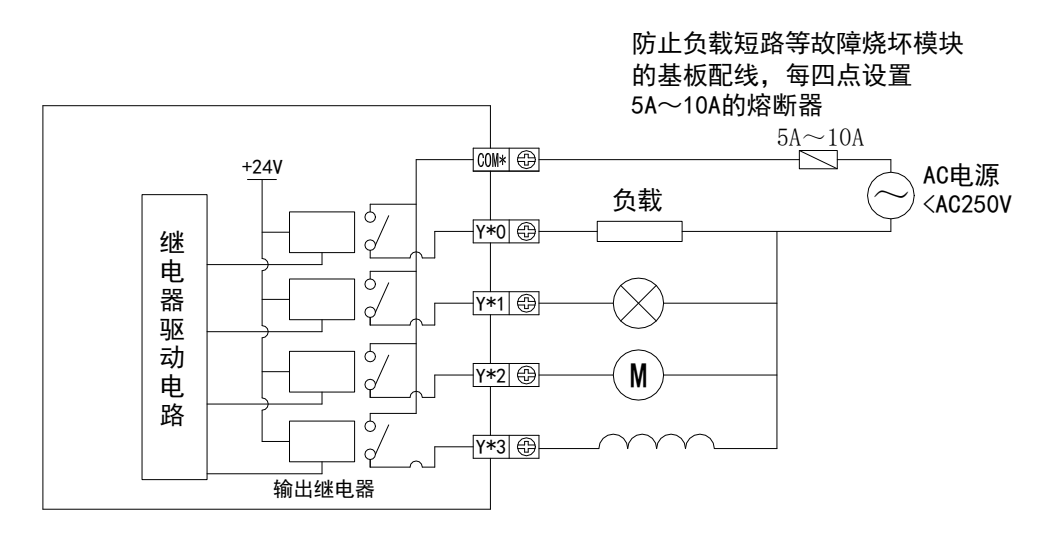

对于 XC-E16YT 模块,输出端接线方式如下图所示:

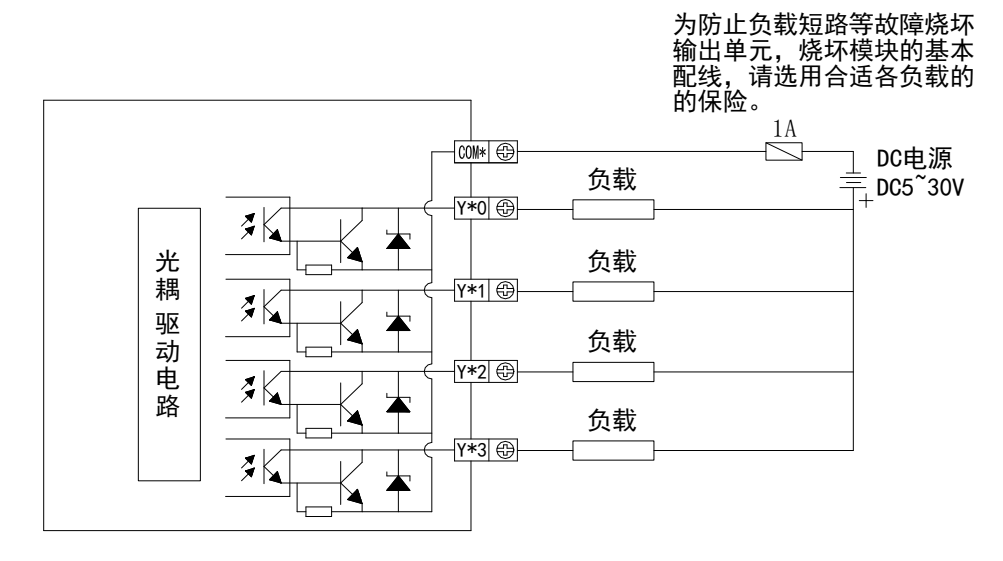

#### 16-5. 应用举例

在本章节中,将对此模块的应用进行具体举例,信捷系列 XC 系列 32 点 PLC 为从站,带一个扩展 XC-E8X8YR,与信捷系列人机界面进行通讯。

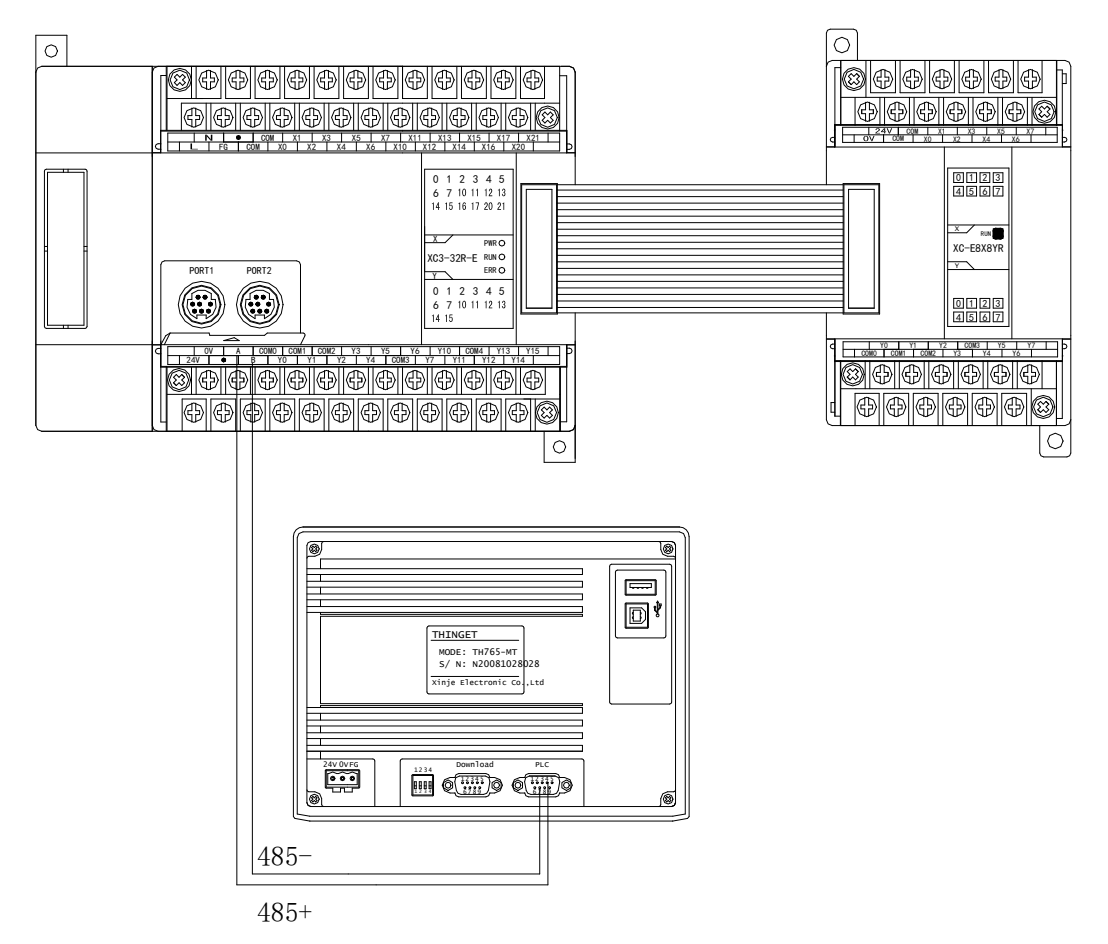

扩展模块 XC-E8X8YR 与信捷 TH765-MT 触摸屏之间的通讯

在本例中,触摸屏作为通讯主站,将扩展模块的输入点状态读至触摸屏本地线圈状态上,将触摸屏内部线圈状态写至扩展模块输出点上,其对应关系如下所示:

(1)硬件连接:将模块 XC-E8X8YR 挂到 XC3-32R-E 上,将 XC3-32R-E 的 RS485 通讯端 AB 分别与 TH765-MT 的 PLC 口 AB 端相连接。

通讯参数设置:选择通讯参数:波特率为19200bps,8位数据位,1位停止位,偶校验, PLC的 Modbus 站号为1,站号设定后需重新上电。

对于 TH765-MT 触摸屏而言: PLC 类型选择 "Modbus RTU (显示器为 Master)",选择通 讯参数波特率为 19200bps, 8 位数据位, 1 位停止位,偶校验。

(2) 程序应用:

模块输入输出点地址与本地线圈地址对应关系如下:

| 本地线圈地址 |                | 模块输入输出点 | 对应 MODBUS 地址 |
|--------|----------------|---------|--------------|
| PSB500 | <b>└</b>       | X100    | K16448       |
| PSB501 | <b> </b> ←───→ | Y100    | K18496       |

(3) 画面编辑:

在触摸屏内画面如下:

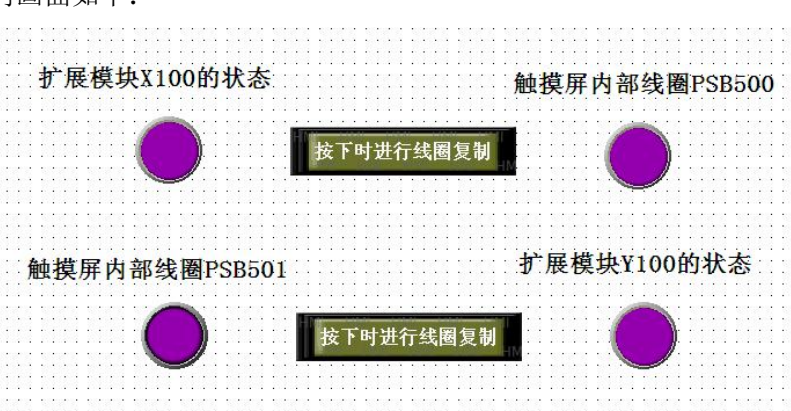

进行扩展模块 X100 的状态编辑,放置指示灯,指示灯对象类型为 0X,对应 Modbus 地址 线圈为 16448;选择功能键按钮,按键功能为按下时将 X100 的线圈状态复制到触摸屏内部 PSB500 号线圈;编辑触摸屏内部线圈 PSB500 指示灯,选择指示灯对象类型为 PSB,指定线圈 号为 500。

| 应报站号 0 站点号 1<br>对象<br>对象类型 0x I 16448<br>□ 间接指定 | - 站点                   |          |  |
|-------------------------------------------------|------------------------|----------|--|
|                                                 | - 対象<br>- 対象<br>- 対象类型 | Ox       |  |
|                                                 | 4 <u>00</u>            | □   旧接指定 |  |

| 女雄功能 <u>这下即</u><br>徐陽复制    | ▲ 可远切能<br>一 一 一 一 一 一 一 一 一 一 一 一 一 一 一 一 一 一 一        |
|----------------------------|--------------------------------------------------------|
| 目的线圈:PSB500<br>源线圈:0x16448 | 赤加」<br>夏位线圈<br>线圈取反                                    |
|                            | 修改 线圈复制<br>画面跳转<br>设置数据                                |
|                            | 田除山<br>新花園<br>一一一時<br>一一一一一一一一一一一一一一一一一一一一一一一一一一一一一一一一 |
|                            | 下移 大利留口                                                |
|                            | 上移                                                     |
|                            |                                                        |

| - 站点<br>设备 |                                                                                             |                  |   | - |
|------------|---------------------------------------------------------------------------------------------|------------------|---|---|
| - 对暴<br>对暴 | t<br>t<br>t<br>t<br>t<br>t<br>t<br>t<br>t<br>t<br>t<br>t<br>t<br>t<br>t<br>t<br>t<br>t<br>t | ,<br>500<br>间接指定 |   |   |
|            |                                                                                             | <br>             | - |   |
|            |                                                                                             |                  |   |   |

同样,编辑触摸屏内部线圈 PSB501 号线圈状态,放置指示灯按钮,指示灯按钮对象类型为 PSB,指定线圈号为 501;选择功能键按钮,按键功能为按下时将 PSB501 的线圈状态复制到扩展模块 Y100 号线圈;扩展模块 Y100 的状态编辑,选择指示灯按钮,指示灯对象类型为 0X, 对应 Modbus 地址线圈为 18496。

可选功能

前へ宿口

法管 导人CSV委 导出CSV委 函数调用

**取消** 应用 (<u>A</u>)

×

| 示灯按钮 🚬                                                          |                      |
|-----------------------------------------------------------------|----------------------|
| 】<br>才象  │常规  │ 外观  │ 颜色  │ 位置  │                               |                      |
| 操作对象                                                            |                      |
| 「站点                                                             |                      |
| 设备 PLC□ ▼                                                       |                      |
| 虚拟站号 站点号                                                        | 功能键                  |
|                                                                 | 功能 按键  控制  颜色  位置    |
| 对象<br>对象类刑 [200]                                                | 按键功能 按下时             |
|                                                                 | 线圈复制<br>日的线圈:0~18406 |
| 348(2010)                                                       | 源线圈:PSB501 —         |
|                                                                 |                      |
| □ 曲江 <b>初家</b><br>□ 站占                                          |                      |
|                                                                 |                      |
|                                                                 |                      |
|                                                                 |                      |
|                                                                 |                      |
|                                                                 |                      |
| I PISTEXE                                                       |                      |
|                                                                 |                      |
|                                                                 |                      |
| 「                                                               |                      |
|                                                                 |                      |
| u 5                                                             | ×                    |
| ▶ ↓」「↓」」<br>● ↓」「↓」」<br>● ↓ ↓ ↓ ↓ ↓ ↓ ↓ ↓ ↓ ↓ ↓ ↓ ↓ ↓ ↓ ↓ ↓ ↓ ↓ |                      |
| Les Leave Leven Leven L                                         | 1                    |
|                                                                 | 1                    |
|                                                                 | 1                    |
| 虚拟站号 0 站点号 1                                                    | 1                    |

画面编辑完毕,将画面下载到触摸屏内后进行通讯。

取消

应用(法)

■ 18496
□ 18496

确定

对象 对象类型 Ox

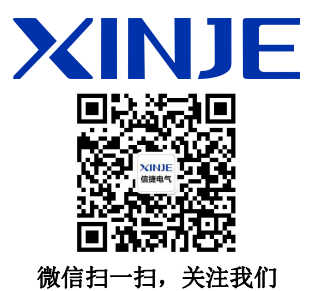

#### 无锡信捷电气股份有限公司

江苏省无锡市蠡园开发区滴翠路 100 号 创意产业园 7 号楼四楼 邮编: 214072 电话: 400-885-0136 传真: (0510) 85111290 网址: www.xinje.com

#### WUXI XINJE ELECTRIC CO., LTD.

4th Floor Building 7,Originality Industry park, Liyuan Development Zone, Wuxi City, Jiangsu Province 214072 Tel: 400-885-0136 Fax: (510) 85111290